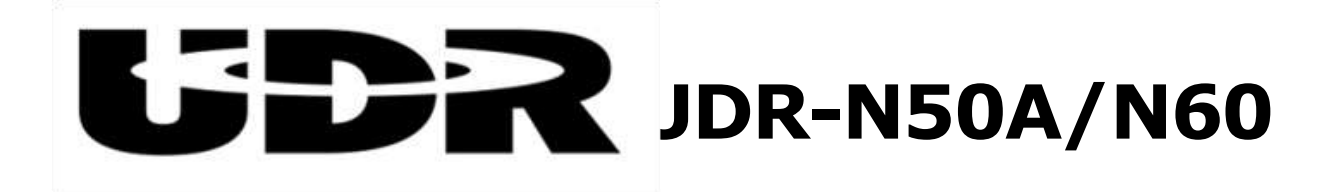

# オペレーションガイド

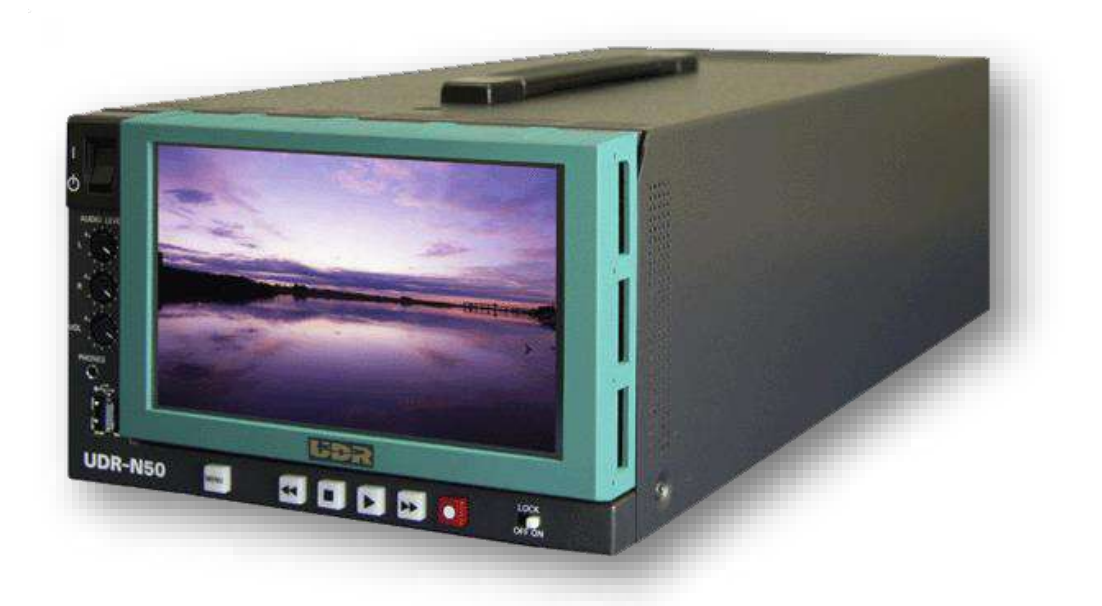

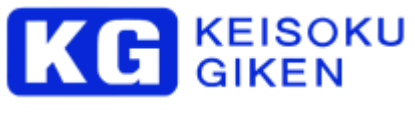

M-1049 Rev 1.7.3

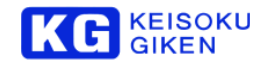

Copyright(C) KEISOKU GIKEN Co., Ltd. All rights reserved. 本マニュアルがエンドユーザ使用語特容約を含むソフトウェアと共 に提供される場合、本マニュアルおよびその中に記載されているソフトウェアは、エンドユーザ使用語特容約にもとづいて提供 されるものであり、当該エンドユーザ使用語特容約の契約条件に従ってのみ使用または複製することが可能となるものです。当 該エンドユーザ使用語特容約により許可されている場合を除き、本マニュアルのいかなる部分といえども、KEISOKU GIKEN Co., Ltd. (株式会社 計測技術研究所)の書面による事前の許可なしに、電子的、機械的、録音、その他いかなる形式・手段であれ、 複製、検索システムへの保存、または伝送を行なうことはできません。本マニュアルの内容は、エンドユーザ使用語特容約を含 むソフトウェアと共に提供されていない場合であっても、著作権法により保護されていることにご留意ください。本マニュアル に記載される内容は、あくまでも参照用としてのみ使用されること、また、なんら予告なしに変更されることを条件として、提 供されるものであり、従って、当該情報が、計測技術研究所社の責務として解釈されることかあってはなりません。計測技術研 究所社は、本マニュアルにおけるいかなる誤謬または不正確な記述に対しても、なんら責任または補償を負うものではありませ ん。本マニュアルと実状で相違がある場合には、実状を優先するものとし、本マニュアルの記載によって機能、または性能を保 証するものではないものとします。例として使用されている設定は実在の設定とは一切関係ありません。

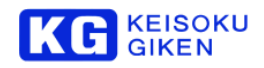

# はじめに

弊社の製品を安全にお使いいただくために、ご使用になる前に必ず本書を最後までお読みください。 また、安全上の注意事項 は必ずお守りの上、正しくご使用ください。お読みになった後は、本書をいつでも見られるところに保管してください。

#### 安全のための注意事項

弊社の製品は安全に十分配慮して設計してありますが、電気製品である以上、間違った使い方をすると火災や感電などにより死 亡や大けかなど、人身事故につながることがあり危険です。 本書に記載の注意事項を守り、正しい使用法でご使用ください。 故障したら使用を中止する

故障したと思ったら、無理に使用することは避け、弊社のサービス担当者、または営業担当者にご連絡ください。

# 万一、異常が起きたら

発煙・異臭・異音が発生した場合

⇒すぐに電源を切り、電源コードを電源から抜いてください。また接続されているコード類を全てはずし、弊社営業部までご連絡ください。

## 発火した場合

⇒すぐに電源を切り、電源コードを電源から抜くか、ブレーカーを落とし、すぐに消火してください。

#### 本装置の保証について

本装置には「保証書」が添付されています。「保証書」には修理サービス及び保証規定に関する情報が記載されておりますので、 記載内容をご確認の上、大切に保管してください。保障期間内に万一故障した場合、保証規定に基づいて修理いたします。

問い合わせ先

MV 事業部 映像機器セールス・サポート TEL: 045-948-0215 VWsales@hq.keisoku.co.jp

#### 電源コードについて

警告! 本製品に添付の電源ケーブルは本製品専用となっています。 他の機器には使用しないでください。

#### 高調波規制への適合について

本製品は業務用機器のため、高調波電流時制の対象外製品です。 高調波電流時間には対応していません。

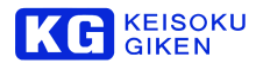

# 目 次

| 1 | 使用上の注意                                              | 8               |
|---|-----------------------------------------------------|-----------------|
|   | 1.1 警告表示の意味                                         | 8               |
|   | 1.2 使用法に関する注意事項                                     | 9               |
|   | 1.3 電源に関する注意事項                                      | 10              |
|   | 1.4 設置・運搬に関する注意事項                                   | 11              |
|   | 1.5 清掃に関する注意事項                                      | 13              |
|   | 1.6 液晶画面に関する注意事項                                    | 13              |
|   | 1.7 タッチスクリーンに関する注意事項                                | 13              |
|   | 1.8 SDI 入出力に関する注意事項                                 | 14              |
|   | 1.9 シンボルマークに関する注意事項                                 | 14              |
| ~ | 生いの物語                                               | 45              |
| 2 |                                                     | 15              |
|   | 2.1 行钗                                              | 15              |
| 3 | 各部の名称と動き                                            | 16              |
|   | 3.1 前面                                              | 16              |
|   | 3.1.1 前面―各部の名称と機能                                   | 16              |
|   | 3.1.2 ビデオ操作スイッチについて                                 | 17              |
|   | 3.2 ビデオメディア・スロット                                    | 18              |
|   | 3.3 背面                                              | 19              |
|   | 3.3.1 背面―各部の名称と機能                                   | 19              |
|   | 3.4 各コネクタのピン仕様                                      | 20              |
|   | 1 AC インレット                                          | 20              |
|   | 2 SDI IN 入力コネクタ                                     | 20              |
|   | 3 SDI OUT 出力コネクタ                                    | 20              |
|   | 4 REMOTE IN/OUT コネクタ                                | 21              |
|   | 5 モニター出力コネクタ                                        | 21              |
|   | 6 SYNC 出力コネクタ                                       | 22              |
|   | 7 LTC IN 入力コネクタ                                     | 22              |
|   | 8 LTC OUT 出力コネクタ                                    | 22              |
|   | 9 REF IN 入力コネクタ                                     | 22              |
|   | 10 REF OUT 出力コネクタ                                   | 22              |
|   | 11 HDMI 出力コネクタ                                      | 23              |
|   | 12 GPIO コネクタ                                        | 23              |
|   | 13 LAN コネクタ                                         | 24              |
|   | 14 USB コネクタ                                         | 24              |
|   | 15 AUDIO コネクタ                                       | 25              |
|   | 16 10Gb Ether ネットワーク(オプション)                         | 25              |
|   | 17 PHONE コネクタ(※前面-8)                                | 26              |
|   | 18 USB コネクタ(※前面-9)                                  | 26              |
| ⊿ | 淮備                                                  | 27              |
| 7 | 11 雲酒の進備                                            | <b>21</b><br>27 |
|   | 411 電源の接続                                           | 27              |
|   | 412 雷源をオン/オフする                                      | 27              |
|   | 112 電源になりパラックの1000000000000000000000000000000000000 | 28              |
|   | 421 記録時の接続                                          | 20              |
|   | 422 再生時の接続                                          | 32              |
|   | - ユニニー ロー・ション・ファット・ション・ファット                         |                 |
|   | 〒3 ビノスハノゴノ                                          |                 |

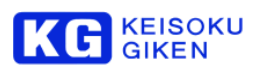

| 4.3.1 録画/再生可能なビデオメディア            |     |
|----------------------------------|-----|
| 4.4 UDR-N50A/N60 タッチパネルの校正手順について |     |
| 4.4.1 概要                         |     |
| 4.4.2 校正手順                       |     |
| 5 メニュー設定                         |     |
| 5.1 メニュー画面の例                     |     |
| 52 ホーハ画面                         | 43  |
| 5.3 アラート解除画面                     |     |
| 5.4 メニューの表示                      |     |
| 5.4.1 FOLDER メニュー                |     |
| 5.4.2 VIDEO メニュー                 |     |
| 5.4.3 TIMECODE メニュー              |     |
| 5.4.4 AUDIO メニュー                 |     |
| 5.4.5 SETUP メニュー                 | 74  |
| 5.4.6 SYSTEM メニュー                |     |
| 5.4.7 PLAYBACK メニュー              |     |
|                                  | 112 |
| 0回知理報 (カノンヨノ)                    |     |
| 0.1 マスター (成こスレーク)(成こう) 「こ        | 113 |
| 0.2 必要な限点。<br>6.3 必要が設定          |     |
| 631 パネルから操作する場合                  |     |
| 6.3.2.11 DR から握作する場合             |     |
| 64 操作方法                          | 115 |
| 6.4.1 ホスト名の確認                    |     |
| 6.4.2 ビデオモジュール名 (COM1 と COM15)   |     |
| 6.4.3 マスター機の設定                   |     |
| 6.4.4 スレーブ機の設定                   |     |
| 6.4.5 同期運転のフォルダ構成                |     |
| 6.4.6 画像のロード                     |     |
| 6.4.7 映像の再生                      |     |
| 7 SDI 設定                         | 125 |
| 71 設定                            |     |
| 7.7 設定                           | 120 |
|                                  |     |
| 8 HDMI 設定                        |     |
|                                  |     |
| 8.2 4K2K 出力か可能なビナオタイミンク          | 131 |
| 9 記録/再生                          | 132 |
| 9.1 記録のための準備と記録操作                | 132 |
| 9.1.1 フォルダの作成                    |     |
| 9.1.2 記録するフォルダの決定                |     |
| 9.1.3 ビデオフォーマットの設定               |     |
| 9.1.4 記録する                       | 137 |
| 9.2 再生のための準備と再生操作                | 138 |
| 9.2.1 フォルダの選択                    |     |
| 9.2.2 ビデオフォーマットの設定               | 139 |
| 9.2.3 再生する                       | 140 |
| 9.3 テイクモード                       | 141 |
| 9.3.1                            | 141 |

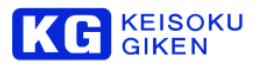

| 9.3.2 収録・再生                                                                                                    |                                                                                                    |
|----------------------------------------------------------------------------------------------------|----------------------------------------------------------------------------------------------------|
| 9.3.3 テイクの削除                                                                                                    |                                                                                                    |
| 9.4 ループ再生                                                                                                    | 145                                                                                                    |
| 9.4.1 モード指定                                                                                                    |                                                                                                    |
| 9.4.2 In/Out 点                                                                                                    |                                                                                                    |
| 9.4.3 UDR フォルダ                                                                                                    |                                                                                                    |
| 9.4.4 In/Out 点再生                                                                                                    |                                                                                                    |
| 9.4.5 In/Out 点ループ再生                                                                                                    |                                                                                                    |
| 9.4.6 In/Out 点と UDR フォルダ番号保存                                                                                                    |                                                                                                    |
| 9.4.7 autoexec ファイル作成                                                                                                    |                                                                                                    |
| 9.4.8 autoexec ファイル削除                                                                                                    |                                                                                                    |
| 9.4.9 カスタム autoexec ファイル上書き                                                                                                    |                                                                                                    |
| 9.5 スクリプト再生                                                                                                    |                                                                                                    |
| 9.5.1 モード指定                                                                                                    |                                                                                                    |
| 9.5.2 スクリプト実行                                                                                                    |                                                                                                    |
| 9.5.3 スクリプトファイルの作成                                                                                                    |                                                                                                    |
| 9.5.4 スクリプトファイル格納場所                                                                                                    |                                                                                                    |
| 9.5.5 USB メモリと UDR-N50A/N60 間のスクリプトファイル複写                                                                                                    |                                                                                                    |
| 9.5.6 autoexec ファイル生成                                                                                                    |                                                                                                    |
| 9.5.7 ファイル削除                                                                                                    |                                                                                                    |
| 9.5.8 USB メモリスクリプト格納場所の作成                                                                                                    |                                                                                                    |
| 9.5.9 スクリプトファイル構造と内容                                                                                                    |                                                                                                    |
| 9.5.10 スクリプト例1 (ループ再生)                                                                                                    |                                                                                                    |
| 9.5.11 スクリプト例2 (複数 UDR フォルダ再生とその繰り返し)                                                                                                    |                                                                                                    |
| 9.5.12 スクリプト例3 (GPIO 入力待ち再生とその繰り返し)                                                                                                    |                                                                                                    |
| 9.5.13 繰り返しスクリプト実行検出                                                                                                    |                                                                                                    |
|                                                                                                    |                                                                                                    |
| 10 UDR-N50A/N60 をご利用になる際の制限事項                                                                                                    |                                                                                                    |
| 10 UDR-N50A/N60 をご利用になる際の制限事項<br>10.1 DualLink で収録する場合について                                                                                                    |                                                                                                    |
| 10 UDR-N50A/N60 をご利用になる際の制限事項<br>10.1 DualLink で収録する場合について<br>10.1.1 概要                                                                                                    | <b>168</b><br>                                                                                                    |
| 10 UDR-N50A/N60 をご利用になる際の制限事項<br>10.1 DualLink で収録する場合について<br>10.1.1 概要<br>10.1.2 注意喚起                                                                                                    | <b>168</b><br>                                                                                                    |
| 10 UDR-N50A/N60 をご利用になる際の制限事項<br>10.1 DualLink で収録する場合について<br>10.1.1 概要<br>10.1.2 注意喚起<br>10.1.3 対策                                                                                                    | <b>168</b><br>                                                                                                    |
| 10 UDR-N50A/N60 をご利用になる際の制限事項<br>10.1 DualLink で収録する場合について<br>10.1.1 概要<br>10.1.2 注意喚起<br>10.1.3 対策                                                                                                    | <b>168</b> 168 168 168 168 168 168 168                                                                                                    |
| 10 UDR-N50A/N60 をご利用になる際の制限事項<br>10.1 DualLink で収録する場合について<br>10.1.1 概要<br>10.1.2 注意喚起<br>10.1.3 対策<br>11 参考資料                                                                                                    |                                                                                                    |
| 10 UDR-N50A/N60 をご利用になる際の制限事項<br>10.1 DualLink で収録する場合について<br>10.1.1 概要<br>10.1.2 注意喚起<br>10.1.3 対策<br>11 参考資料                                                                                                    | <b>168</b> 168 168 168 168 168 168 168 170 170                                                                                                    |
| 10 UDR-N50A/N60 をご利用になる際の制限事項         10.1 DualLink で収録する場合について         10.1.1 概要         10.1.2 注意喚起         10.1.3 対策         11 参考資料         11.1 入出力チャンネルマッピング         11.1.1 映像チャンネル割り当て         11.1 2 EDU端でまりの米て                                                                                                    | <b>168</b> 168 168 168 168 168 168 168 170 170 170                                                                                                    |
| <ul> <li>10 UDR-N50A/N60 をご利用になる際の制限事項</li></ul>                                                                                                    | <b>168</b> 168 168 168 168 168 168 168 170 170 170 171                                                                                                    |
| <ul> <li>10 UDR-N50A/N60 をご利用になる際の制限事項</li></ul>                                                                                                    | <b>168</b> 168 168 168 168 168 168 168 170 170 170 171 172                                                                                                    |
| <ul> <li>10 UDR-N50A/N60 をご利用になる際の制限事項</li></ul>                                                                                                    | <b>168</b> 168 168 168 168 168 168 168 170 170 170 171 172 172 172                                                                                                    |
| 10 UDR-N50A/N60 をご利用になる際の制限事項         10.1 DualLink で収録する場合について         10.1.1 概要         10.1.2 注意喚起         10.1.3 対策         11 参考資料         11.1 入出力チャンネルマッピング         11.1.1 映像チャンネル割り当て         11.1.2 SDI 端子割り当て         11.2 W語         11.2 機能         11.2 機能         11.2 認定と提供                                                                                                    | <b>168</b> 168 168 168 168 168 168 168 170 170 170 171 172 172 172 172                                                                                                    |
| 10 UDR-N50A/N60 をご利用になる際の制限事項         10.1 DualLink で収録する場合について         10.1.1 概要         10.1.2 注意喚起         10.1.3 対策         11 参考資料         11.1 入出力チャンネルマッピング         11.1.1 映像チャンネル目り当て         11.1.2 SDI 端子割り当て         11.2 UDR-N50/N60 設定         11.2.1 概要         11.2.2 機能         11.2.3 設定と操作         11.3 UDR-N50/N60 設定                                                                                                    | <b>168</b> 168 168 168 168 168 168 168 170 170 170 170 170 172 172 172 172 172                                                                                                    |
| 10 UDR-N50A/N60 をご利用になる際の制限事項         10.1 DualLink で収録する場合について         10.1.1 概要         10.1.2 注意喚起         10.1.3 対策         11 参考資料         11.1 入出力チャンネルマッピング         11.1.1 映像チャンネル割り当て         11.2 SDI 端子割り当て         11.2 UDR-N50/N60 設定         11.2.1 概要         11.2.3 設定と操作         11.3 UDR-N50/N60 設定         11.3 UDR-N50/N60 設定         11.3 UDR-N50/N60 設定                                                                                                    | <b>168</b> 168 168 168 168 168 168 168 170 170 170 170 171 172 172 172 172 172 172                                                                                                    |
| <ul> <li>10 UDR-N50A/N60 をご利用になる際の制限事項</li></ul>                                                                                                    | <b>168</b> 168 168 168 168 168 168 168 170 170 170 171 172 172 172 172 174 174                                                                                                    |
| 10 UDR-N50A/N60 をご利用になる際の制限事項         10.1 DualLink で収録する場合について         10.1.1 概要         10.1.2 注意喚起         10.1.3 対策         11 参考資料         11.1 入出力チャンネルマッピング         11.1.1 映像チャンネル割り当て         11.1.2 SDI 端子割り当て         11.2 UDR-N50/N60 設定         11.2.1 概要         11.2.2 機能         11.3 UDR-N50/N60 設定         11.3 UDR-N50/N60 設定         11.3 UDR-N50/N60 設定         11.3.1 101~199 TimeCode         11.3.2 201~299 VideoOutput         11.3.3 201~399 VideoOutput                                                                                                    | 168         168         168         168         168         168         170         170         170         170         171         172         172         172         172         172         174         175         177                                                                                                    |
| <ul> <li>10 UDR-N50A/N60 をご利用になる際の制限事項</li></ul>                                                                                                    | 168         168         168         168         168         168         170         170         170         171         172         172         172         172         172         172         174         175         177         181                                                                                                    |
| 10 UDR-N50A/N60 をご利用になる際の制限事項         10.1 DualLink で収録する場合について         10.1.1 概要         10.1.2 注意喚起         10.1.3 対策         11 参考資料         11.1 入出力チャンネルマッピング         11.1.1 映像チャンネル息り当て         11.2 SDI 端子割り当て         11.2 観能         11.2 機能         11.2 機能         11.3 辺DR-N50/N60 設定         11.3 UDR-N50/N60 設定         11.3 UDR-N50/N60 設定         11.3 UDR-N50/N60 設定         11.3 UDR-N50/N60 設定         11.3 UDR-N50/N60 設定         11.3 UDR-N50/N60 設定         11.3 UDR-N50/N60 設定         11.3 UDR-N50/N60 設定         11.3 UDR-N50/N60 設定         11.3 UDR-N50/N60 設定         11.3.1 101~199 TimeCode         11.3.2 201~299 VideoInput         11.3.3 301~399 VideoOutput         11.3.4 401~499 Audio         11.3.5 501~599 System Protection | 168         168         168         168         168         168         170         170         170         170         170         171         172         172         172         172         172         174         175         177         181         192                                                                                                    |
| 10 UDR-N50A/N60 をご利用になる際の制限事項         10.1 DualLink で収録する場合について         10.1.1 概要         10.1.2 注意喚起         10.1.3 対策         11 参考資料         11.1 入出力チャンネルマッピング         11.1.1 映像チャンネル割り当て         11.2 SDI 端子割り当て         11.2 UDR-N50/N60 設定         11.2.1 概要         11.2.2 機能         11.2.3 設定と操作         11.3 UDR-N50/N60 設定一覧         11.3 UDR-N50/N60 設定一覧         11.3.1 101~199 TimeCode         11.3.2 201~299 VideoInput         11.3.3 301~399 VideoOutput         11.3.4 401~499 Audio         11.3.5 501~599 System Protection         11.3 6601~699 Remote //E                                                                                                    | 168         168         168         168         168         168         168         170         170         170         170         171         172         172         172         172         172         172         172         172         172         172         172         174         175         177         181         183         194                                                             |
| 10 UDR-N50A/N60 をご利用になる際の制限事項                                                                                                    | 168         168         168         168         168         168         168         168         170         170         170         170         170         170         171         172         172         172         172         172         172         174         175         177         181         183         184         195                                                                         |
| 10 UDR-N50A/N60 をご利用になる際の制限事項         10.1 DualLink で収録する場合について         10.1.1 概要         10.1.2 注意喚起         10.1.3 対策         11 参考資料         11.1 入出力チャンネルマッピング         11.1.1 映像チャンネル割り当て         11.1.2 SDI 端子割り当て         11.2 UDR-N50/N60 設定         11.2.1 概要         11.2.2 機能         11.2.3 設定と操作         11.3 UDR-N50/N60 設定         11.3.1 101~199 TimeCode         11.3.2 201~299 VideoInput         11.3.3 301~399 VideoOutput         11.3.5 501~599 System Protection         11.3.6 601~699 Remote I/F         11.3.7 701~799 External Ports         11.3.8 801~809 Others                                                                                                    | 168         168         168         168         168         168         168         170         170         170         170         170         171         172         172         172         172         172         172         172         172         172         172         172         172         174         175         177         181         183         184         185         197             |
| 10 UDR-N50A/N60 をご利用になる際の制限事項                                                                                                    | 168         168         168         168         168         168         168         168         170         170         170         170         171         172         172         172         172         172         172         174         175         177         181         183         184         185         187         187                                                                         |
| 10 UDR-N50A/N60 をご利用になる際の制限事項                                                                                                    | 168         168         168         168         168         168         168         168         170         170         170         170         170         170         171         172         172         172         172         172         172         172         172         172         174         175         177         181         183         184         185         187         188         189 |

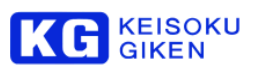

| 12 | . 更新履歴          | 194  |
|----|-----------------|------|
|    | 11.5 エラー番号一覧    | 193  |
|    | 11.4 ヒューズ交換について | .192 |

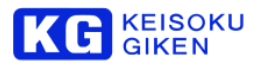

# 1 使用上の注意

本書は、安全にお使いいただくために次の記号で警告及び注意表示を行っています。下記の表示と内容をよく読んでご理解の上ご使用ください。

#### 1.1 警告表示の意味

| <b>A</b>   | 警告                                                     |
|------------|--------------------------------------------------------|
|            | この内容を無視して誤った取扱いをすると人が死亡または重傷を負う可能性が想定される内容<br>を示します。   |
| <b>A</b>   | 注意                                                     |
|            | この内容を無視して誤った取扱いをすると人が傷害を負う可能性及び物的損害の発生が想定される内容を示しています。 |
| <b>^</b>   | 火災の危険あり                                                |
|            | 注意事項を守らない場合、火災を起こす危険性を持った内容であることを示しています。               |
| <b>A</b>   | 感電注意                                                   |
| 4          | この内容を無視して誤った取扱いをすると感電する恐れがあることを示しています。                 |
|            | 分解禁止                                                   |
|            | 感電・故障の原因となるために、分解を禁止する内容を示しています。                       |
|            | 行為の指定                                                  |
|            | 安全のために行為を指定する内容であることを示しています。                           |
| $\frown$   | 行為の禁止                                                  |
| $\bigcirc$ | 感電・故障・けがの原因となるために、行為を禁止する内容であることを示しています。               |
|            | 海抜2000mを超えない地域でのみ可能                                    |
| 2000m      |                                                        |

#### 1.2 使用法に関する注意事項

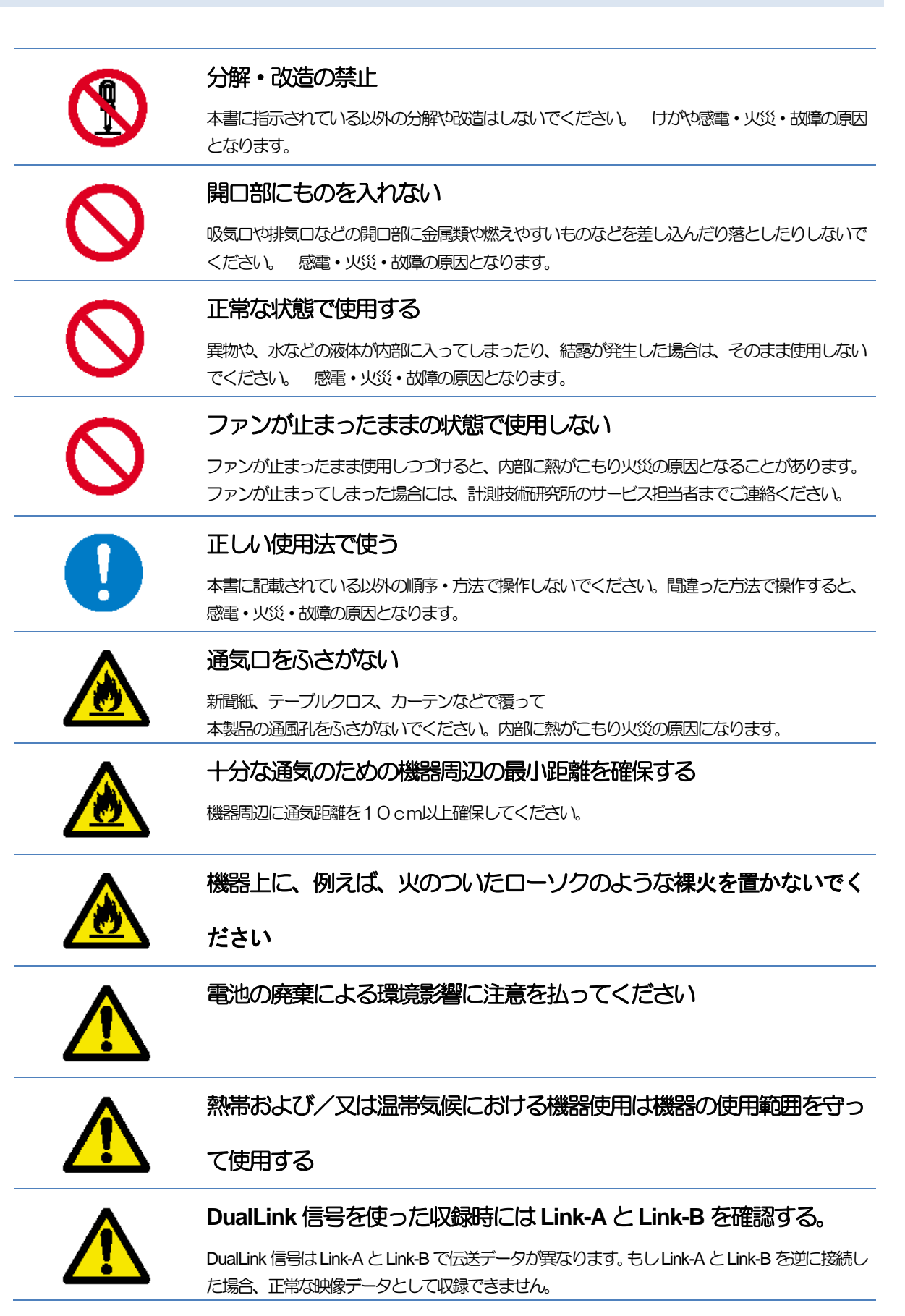

KEISOKU GIKEN

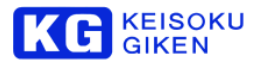

#### 1.3 電源に関する注意事項

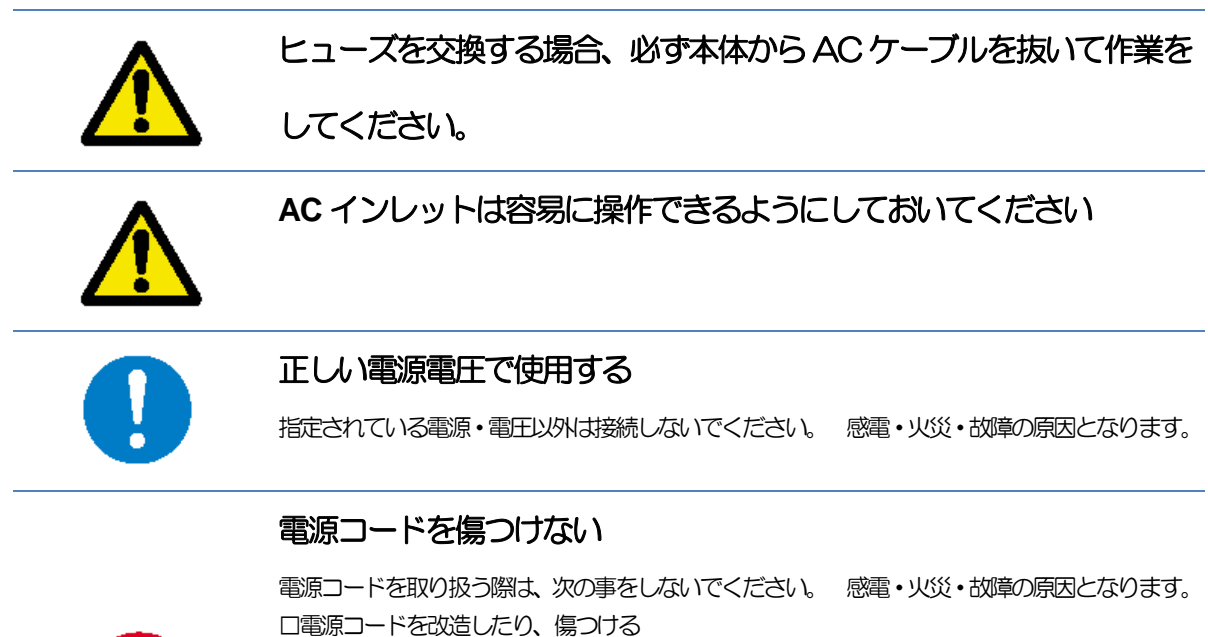

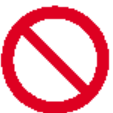

□電源コードを改造したり、傷つける
 □電源コードの上に重いものを乗せる
 □無理に曲げたり、ねじったり、引っ張ったりする
 □熱器具の近くに配線したり、加熱したりする
 □濡れた手で電源コードを取り扱う
 □破損している電源コードを使用する

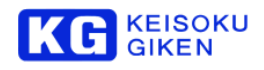

#### 1.4 設置・運搬に関する注意事項

|            | 故障の原因となる環境に設置しない                                                                                                    |
|------------|----------------------------------------------------------------------------------------------------|
| $\bigcirc$ | 本製品は精密な電子部品で作られています。 次のような場所に設置や保管をすると、動作不良<br>や故障の原因となりますので必ず避けてください。<br>ロ ホコリやチリの多い場所<br>ロ 火気のある場所<br>ロ 水に濡れやすい場所<br>ロ 挿発性物質のある場所<br>ロ 冷暖房器具に近い場所 |
|            | 動作不良や故障の原因となる環境に長時間設置しない <ul> <li>         ・         ・         は射日光の当たる場所         <ul> <li>                   温度・</li></ul></li></ul>               |
| 0          | 安全アースを接続する<br>電源コードは感電を避けるために、必ずアース端子のあるコンセントに差し込んでください。<br>3P-2P 変換プラグを使用して2線式単相電源に接続する場合は、必ずアダプタのアース線を接地<br>してください。                               |
| 0          | 安定した場所に設置する<br>ぐらついた台の上や傾いたところなどに設置すると、製品が落下してけかや故障の原因となりま<br>す。                                                                                    |
|            | 機器周辺に物を置かない<br>ロ 水の入ったもの、花瓶などを機器の上に置かないでください。                                                                                                    |

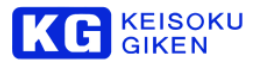

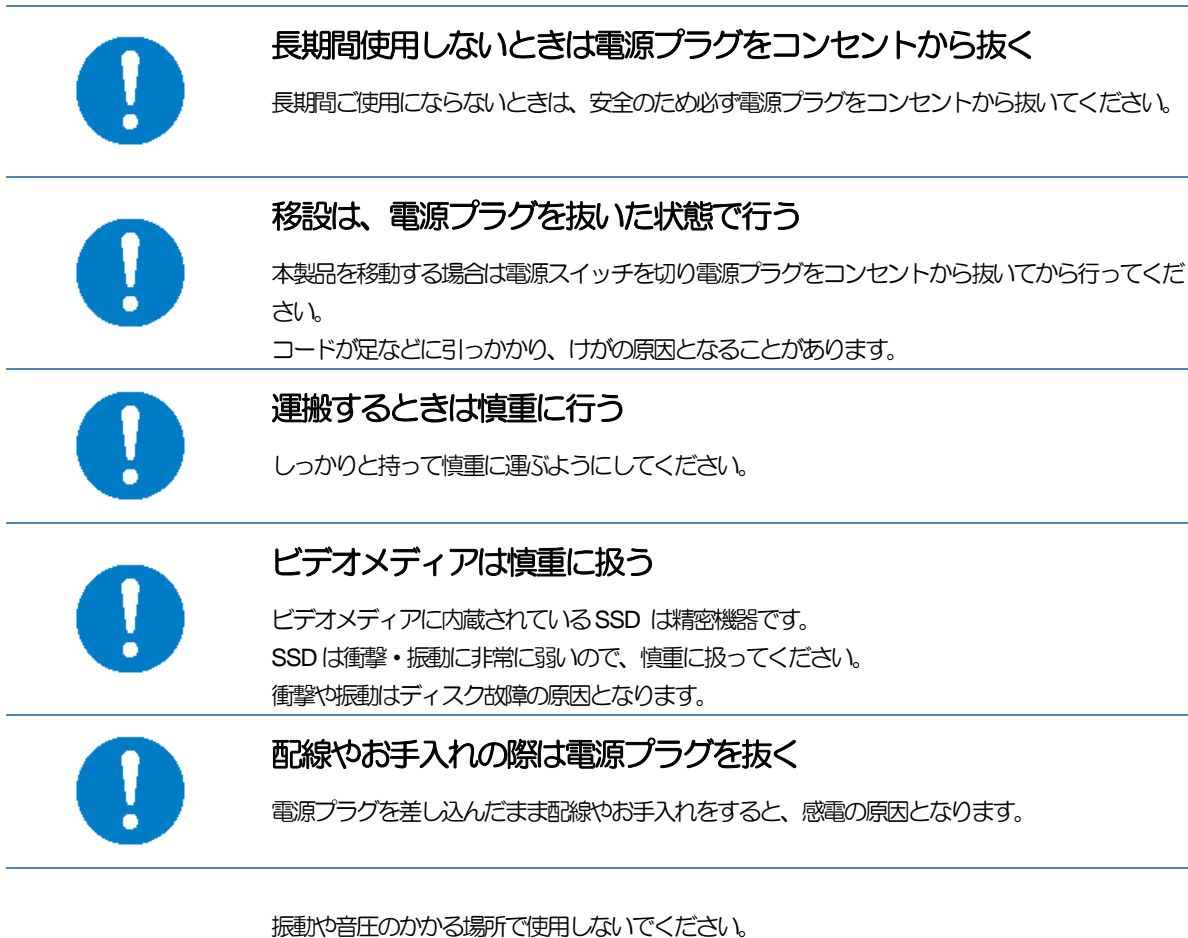

HDDビデオメディアは精密機器ですので振動のある場所や極端に音圧がかかる場所に設置して使用しないでください。特に以下の環境での使用はできません。

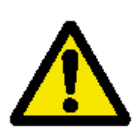

振動:9.8[m/s<sup>2</sup>]以上 音圧:100[dB]以上

連続的な振動や音圧を与えた場合、ハードディスクドライブの性能的低下し、結果的に映像収録、 映像再生動作に影響を与えます。HDDビデオメディアを用いた撮影や再生の際にはこれらの環境 に十分配慮頂くようお願い申し上げます。

なお、SSD ビデオメディアでは110[dB]を超える音圧を与えても影響がない事を弊社内で確認しております。振動や音圧が過酷な環境での撮影では、SSD ビデオメディアの採用を御検討頂きますようお願い申し上げます。

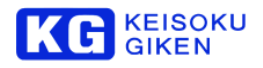

#### 1.5 清掃に関する注意事項

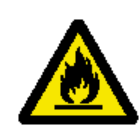

#### 電源プラグを定期的にコンセントから抜いて清掃する

電源プラグは定期的にコンセントから抜いて、刃の根元及び刃と刃の間を清掃してください。 電源プラグを長期間コンセントにさしたままにしておくと、電源プラグの刃の根元にホコリが付 着しショートして火災の恐れがあります。

#### 1.6 液晶画面に関する注意事項

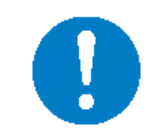

液晶画面に物をぶつけない

液晶画面に硬い物をぶつけると、液晶画面が割れることがあります。

#### 1.7 タッチスクリーンに関する注意事項

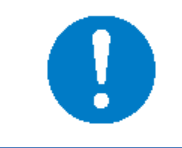

#### タッチスクリーンには市販のタッチペンを使う

タッチスクリーンの操作には、市販のタッチペンを使ってください。金属製のボールペンなど硬いもので操作するとキズの原因になります。

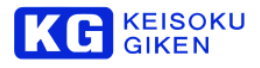

#### 1.8 SDI 入出力に関する注意事項

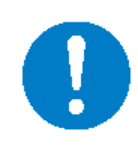

# 装置間のフレームグランドを取って下さい

接続機器は同じ接地を取っている電源から3Pで接続するようにして下さい。 仮に、3P接続か難しい環境の場合BNCのケースGNDを、接続する両方の装置間のGNDでコ ンタクトより先に確実に接触させて下さい

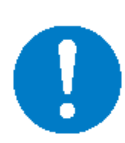

電源を重畳する機材とは接続しないで下さい

電源を重畳するリピータなどは DC+12[V]~DC+48[V]を同軸ケーブルに重畳して伝送します SDI 入出力カコネクタに 6[V]以上の電源が重畳された場合、破損する可能性があります

#### 静電気やサージには注意して接続して下さい

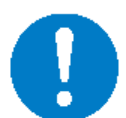

過度な静電気が発生する環境で直接 SDI 入出力 BNC 中心コンタクトに触れることはしないで下さい。

SDI 入出力 BNC の中心コンタクトはフレーム GND を取っている状態で±2[kV] までの接触放 電の耐圧を持ちます。空気が乾燥している状態での人体の帯電は 10[kV]を超えることがあるため、中心コンタクトに静電気放電した場合放電した電圧が内部の IC にかかり破損することがあり ます

# 低温時の制限。

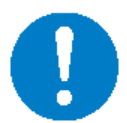

低温時の使用では、SDI 信号のベース周波数が SMPTE 規格(±10ppm)から若干外れる可能性があります。常温(25℃) での保証

1.9 シンボルマークに関する注意事項

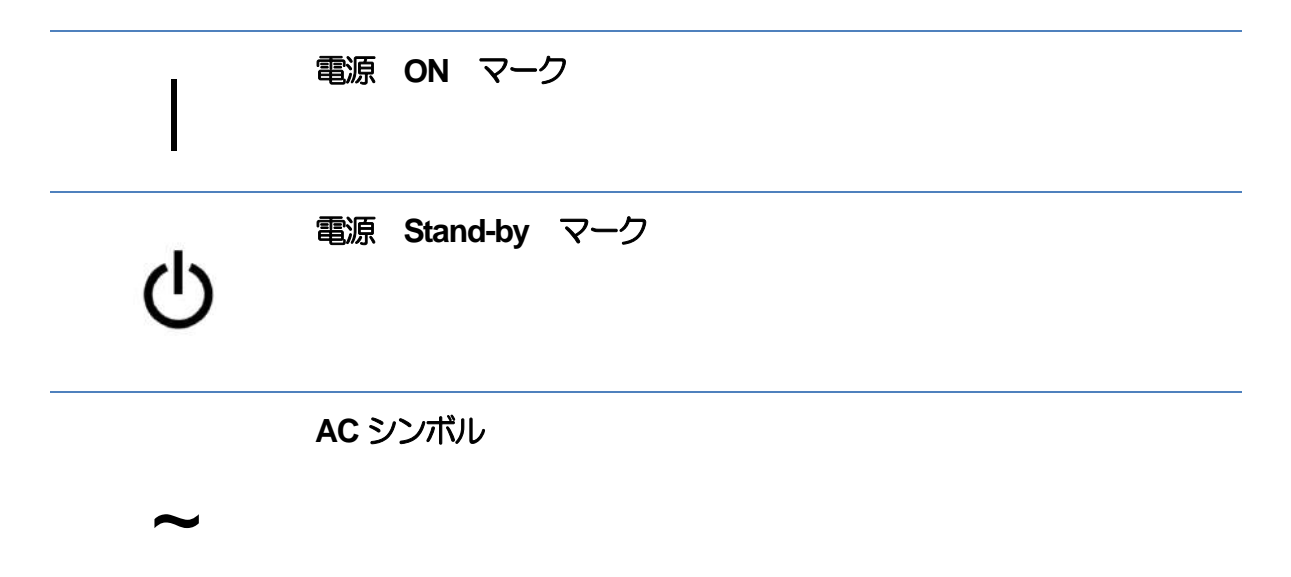

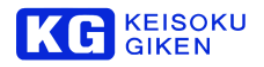

# 2 製品概要

UDR-N50A/N60 は HD-SDI 信号を非圧縮で記録できるディスクレコーダです。UDR-N50A/N60 1 台で 4K×2K の高精融映像を記録・再生することができます。 像を記録・再生することができます。また、UDR-N60 では、12G-SDI の高精融映像を記録・再生することができます。 ポータブルレコーダ UDR-D100 とメディアの互換性があるため、撮影から編集まで柔軟に対応できます。 またネットワークインターフェースを持ち、制御ソフトウェアを使ってコンピュータから便利に制御を行ったり、容易にデ ータのやりとりを行うことができます。

#### 2.1 特徴

- 3G/HD-SDI4 チャネル対応
- 12G1チャネル対応(UDR-N60のみ)
- 19 インチハーフラックサイズ
- RS-422 コントロール
- 10G-bit Ethernet 対応(オプション)
- タッチパネルディスプレイ搭載
- ポータブルレコーダ UDR-D100 とメディア互換

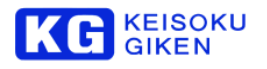

# 3 各部の名称と動き

#### 3.1 前面

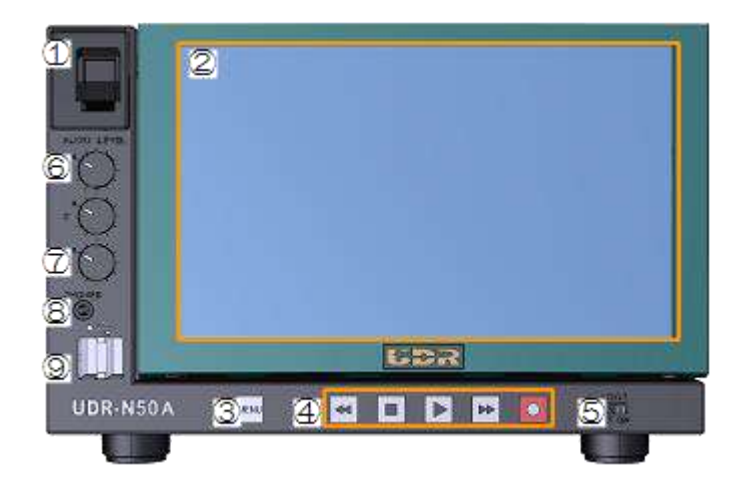

#### 3.1.1 前面一各部の名称と機能

- 電源スイッチ
   本装置の電源を入れます。
- 液晶
   ホーム画面/メニュー画面を表示します。タッチパネル式でタッチ操作ができます。
- メニュースイッチ
   ホーム画面/メニュー画面の切替を行います。
- ④ ビデオ操作スイッチ ビデオの再生・記録を行います。
- ⑤ ロックスイッチ
   ON にすると本体スイッチ・タッチパネルの操作を無効にします。
- のアナログ入力レベル
   オーディオブレークアウトボックス(オプション)のアナログ入力レベルを調節します。
- ⑦ ボリューム
   ヘッドホン出力の音量を調節します。
- ヘッドホン出力 (※ピン使用17)
   本装置の音声出力のモニタリングができます。
- USB コネクタ (※ピン使用-18)
   ファームウェアアップデートの際こUSB メモリを接続します。

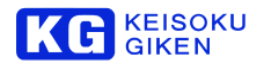

# 3.1.2 ビデオ操作スイッチについて

| スイッチ     |                                                                                                    |
|----------|----------------------------------------------------------------------------------------------------|
|          | 巻き戻し再生<br>押す毎に巻き戻し速度が上がります。(-5, -20, -50, -100, -200, -500)<br>最高速まで達した後にさらに押すと、フォルダ(またはテイク)の先頭に移動し<br>ます。<br>テイクモードのときに、テイクの先頭で押すと、前のテイクに移動します。 |
|          | 停止                                                                                                    |
|          | 再生                                                                                                    |
|          | 早送り再生<br>押す毎に早送り速度が上がります。(+5, +20, +50, +100, +200, +500)<br>最高速まで達した後にさらに押すと、フォルダ(またはテイク)の末尾に移動し<br>ます。<br>テイクモードのときに、テイクの末尾で押すと、次のテイクに移動します。   |
|          | 記録スイッチを押すと、通常表示/スルー表示を切り替えます。                                                                                                    |
| <b> </b> | 記録スイッチを押しながら、再生スイッチを押すと、記録を開始します。                                                                                                    |

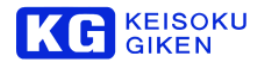

# 3.2 ビデオメディア・スロット

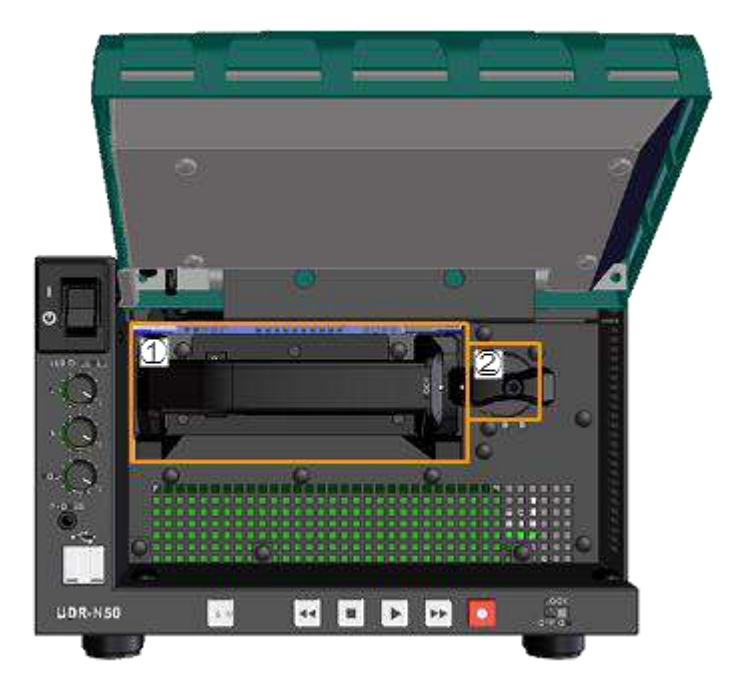

① ビデオメディア・スロット

本装置の記録媒体である「ビデオメディア」を挿入するスロットです。

② ロックノブ
 ビデオメディアのロックを行うノブです。右にまわしてロックします。解除する場合は左にまわします。

ビデオメディアは奥までしっかり差し込み、ロックノブを回します。ノブがロック状態でないときは、記録・再生が行えません。

ビデオメディアはホットスワップが可能です。

記録・再生状態でないことを確認してから、ノブを解除してください。

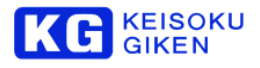

#### 3.3 背面

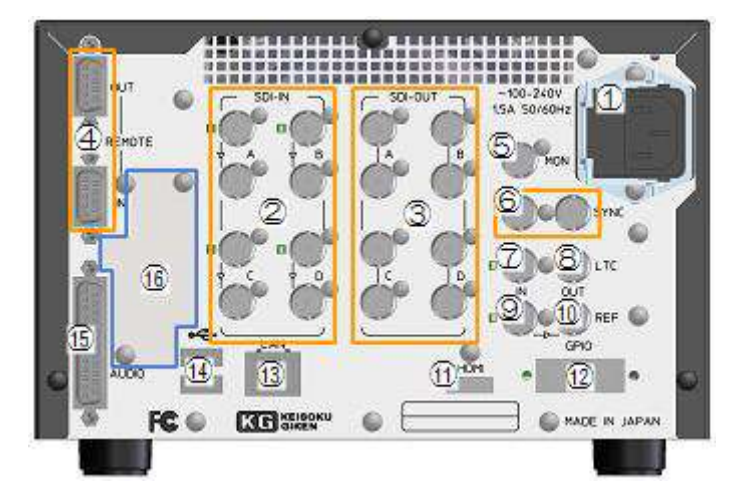

#### 3.3.1 背面一各部の名称と機能

- AC インレット 1 AC 電源のインレットです。AC100~240Vの電源に対応しています。 2 SDI 入力コネクタ HD/3G-SDIの入力コネクタです。コネクタ内側の樹脂的が黒色です。 入力に有効な信号が接続されると横のLED が点灯します。 入力コネクタの下は、スルー出力コネクタです。 UDR-N60 では、A-CH のみ 12G-SDI に対応しています。 ③ SDI 出力コネクタ HD/3G-SDIの出力コネクタです。コネクタ内側の樹脂部分が白色です。 出力コネクタは同信号を2出力します。本装置では4系統8出力になります。 UDR-N60 では、A-CH のみ 12G-SDI に対応しています。 ④ リモート RS-422 のリモートコネクタです。 (5) モニター出力コネクタ モニター出力用の HD-SDI 出力コネクタです。4K のダウンコンバート出力が可能です。 ⑥ 同期信号出力コネクタ 3値同期信号の出力コネクタです。 ⑦ LTC 入力 LTC 入力コネクタです。 ⑧ LTC 出力 LTC 出力コネクタです。
- リファレンス入力
   外部同期信号の入力コネクタです。3値同期信号に対応しています。
   このリファレンス信号にゲンロックして出力をすることができます。
- リファレンス出力(スルー)上のリファレンス入力のスルー出力です。
- HDMI 出力
   モニター出力用の HDMI コネクタです。
- GPIO コネクタ
   GPIO コネクタです。REC スイッチや UPS 連動などに使用します。
- ネットワークコネクタ
   10/100/1000BASE-Tのネットワーク端子です。PCと接続します。

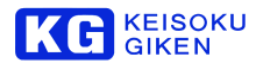

- 14 USB コネクタ
- ファームウェアアップデートの際に使用します。
- 15 オーディオコネクタ
   オーディオプレークアウトボックス(オプション)と接続します。AES/EBU 8 チャネルの入出力ができます。
- 10GbE ネットワーク(オプション) オプションの10GbE カードを装着します。

#### 3.4 各コネクタのピン仕様

#### 1 AC インレット

専用ケーブル使用 AC100~240V / 1.5A

2 SDI IN 入力コネクタ

形状 BNC (75Ω)

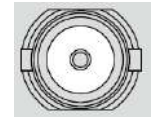

信号仕様 SMPTE ST292-1:2012,SMPTE ST424:2012 SMPTE ST 2082-1:2015 (CH-A のみ)

#### 3 SDI OUT 出力コネクタ

形状 BNC (75Ω)

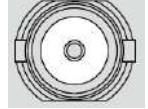

信号仕様 SMPTE ST292-1:2012,SMPTE ST424:2012 SMPTE ST 2082-1:2015 (CH-A のみ)

く注意>

SDI 入出力が電気的に破損するおそれがあります。以下の使用上の注意を守ってお使い下さい。

- 装置間のフレームグランドを取って下さい。
   接続機器は同じ接地を取っている電源から3Pで接続するようにして下さい。仮に、3P接続か難しい環境の場合 BNC のケース GND を、接続する両方の装置間の GND でコンタクトより先に確実に接触させて下さい。
- ② 電源を重畳する機材とは接続しないで下さい。 電源を重畳するリピータなどは DC+12[V]~DC+48[V]を同軸ケーブルに重畳して伝送します。SDI入出カカコネクタに 6[V]以上の電源が重畳された場合、破損する可能性があります。
- ③ 静電気やサージには注意して接続して下さい。 過度な静電気が発生する環境で直接SDI入出力BNC中心コンタクトに触れることはしないで下さい。 SDI入出力BNCの中心コンタクトはフレームGNDを取っている状態で±2[kV]までの接触対電の耐圧を持ちます。 空気が乾燥している状態での人体の帯電は10[kV]を超えることがあるため、中心コンタクトに静電気放電した場合放電 した電圧が内部のICにかかり破損することがあります。

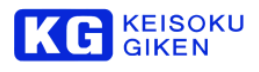

# 4 REMOTE IN / OUT コネクタ

< REMOTE IN コネクタ >

UDR が SLAVE 動作時に使用します。 形状 DSUB 9ピン (使用コネクタ: 17LE13090-27 (D4AB))

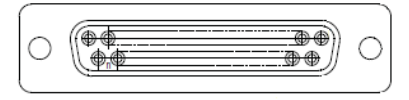

#### 適合コネクタ:17JE23090-02(D8A)

信号仕様

| # | 名称  | 方向  | 補足          |
|---|-----|-----|-------------|
| 1 | GND |     |             |
| 2 | RX— | IN  | レベリレ RS-422 |
| 3 | TX+ | OUT | レベル RS-422  |
| 4 | GND |     |             |
| 5 | NC  |     |             |
| 6 | GND |     |             |
| 7 | RX+ | IN  | レベル RS-422  |
| 8 | TX— | OUT | レベル RS-422  |
| 9 | GND |     |             |

#### < REMOTE OUT コネクタ >

信号仕様

| # | 名称  | 方向  | 補足         |
|---|-----|-----|------------|
| 1 | GND |     |            |
| 2 | TX— | OUT | レベル RS-422 |
| 3 | RX+ | IN  | レベル RS-422 |
| 4 | GND |     |            |
| 5 | NC  |     |            |
| 6 | GND |     |            |
| 7 | TX+ | OUT | レベル RS-422 |
| 8 | RX— | IN  | レベル RS-422 |
| 9 | GND |     |            |

## 5 モニター出力コネクタ

形状 BNC (75Ω)

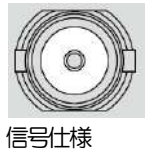

SMPTE-292M

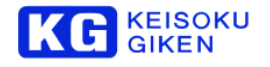

6 SYNC 出力コネクタ

形状 BNC (75Ω)

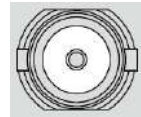

信号仕様 SMPTE-240M/274M/296M/RP-211

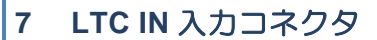

形状 BNC (75Ω)

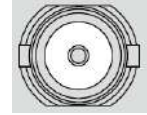

信号仕様 SMPTE-12M

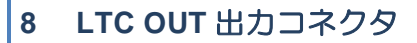

形状 BNC (75Ω)

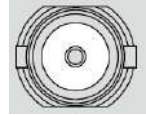

信号仕様 SMPTE-12M

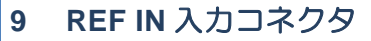

形状 BNC (75Ω)

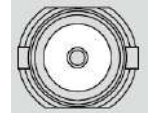

信号仕様 SMPTE-240M/274M/296M/RP-211

#### **10 REF OUT** 出力コネクタ

形状 BNC (75Ω)

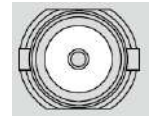

信号仕様 SMPTE-240M/274M/296M/RP-211

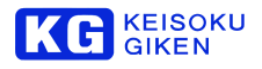

# 11 HDMI 出力コネクタ

形状 HDMI TYPE-A

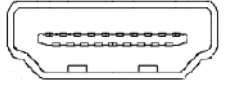

#### 信号仕様

HDMI Specification Version 1.4b

# 12 GPIO コネクタ

形状 DSUB 15 ピン (使用コネクタ: 17LE13150-27(D4AB))

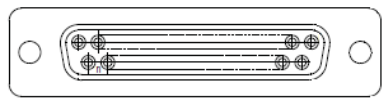

#### 適合コネクタ:17JE23150-02(D8A)

信号仕様

| #  | 名称         | 方向  | パラメータ | 機能               |
|----|------------|-----|-------|------------------|
|    |            |     | 設定番号  |                  |
| 1  | GP IN <0>  | IN  | —     | —                |
| 2  | GP IN <1>  | IN  | —     | —                |
| 3  | GP IN <2>  | IN  | 0715  | REC MODE 切り替え    |
|    |            |     | 0716  | OFF              |
|    |            |     | 0721  | MODE0            |
|    |            |     | 0722  | MODE1            |
|    |            |     | 0733  | MODE2            |
|    |            |     |       | MODE3            |
| 4  | GP IN <3>  | IN  | —     | —                |
| 5  | GP OUT <0> | OUT | 0701  | 出力信号切り替え         |
|    |            |     |       | HI/LOW/HSYNC/    |
|    |            |     |       | PLAY_TALLY       |
| 6  | GP OUT <1> | OUT | 0702  | 出力信号切り替え         |
|    |            |     |       | HI/LOW/VSYNC/    |
|    |            |     |       | REC_TALLY        |
| 7  | GP OUT <2> | OUT | 0703  | 出力信号切り替え         |
|    |            |     |       | HI/LOW/FIELDSYNC |
| 8  | GP OUT <3> | OUT | —     | —                |
| 9  | GND        |     |       |                  |
| 10 | GND        |     |       |                  |
| 11 | GND        |     |       |                  |
| 12 | +5V        |     |       | 0.5A MAX         |
| 13 | GND        |     |       |                  |
| 14 | GND        |     |       |                  |
| 15 | GND        |     |       |                  |

※パラメータ No. の詳細は、 p.185 をご参照ください。

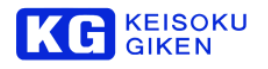

#### <入力> VIL 0.8V Max VIH 2.0V Min

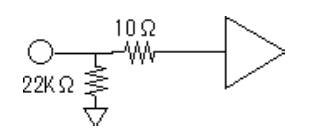

# 13 LAN コネクタ

形状 RJ-45

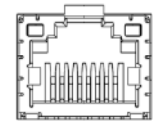

#### 信号仕様 10/100/1000BASE

10/100/1000BASE-T ネットワーク

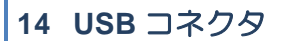

形状 USB A Type

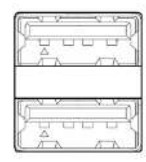

信号仕様 USB 2.0

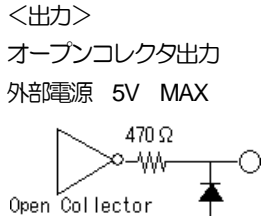

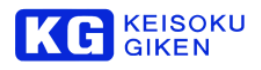

# 15 AUDIO コネクタ

形状 DSUB 25 ピン (使用コネクタ: 17LE13250-27(D4AB))

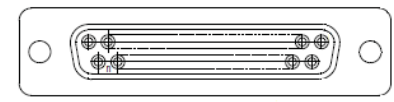

#### 適合コネクタ:17JE23250-02(D8A)

信号仕様

| #  | 名称            | 方向  | 補足               |
|----|---------------|-----|------------------|
| 1  | AES/EBU_TX<0> | OUT | デジタルオーディオ出力 ch 0 |
| 2  | GND           |     | BNC 75Ω 不平行      |
| 3  | AES/EBU_TX<1> | OUT | デジタルオーディオ出力 ch 1 |
| 4  | GND           |     | BNC 75Ω 不平行      |
| 5  | AES/EBU_TX<2> | OUT | デジタルオーディオ出力 ch 2 |
| 6  | GND           |     | BNC 75Ω 不平行      |
| 7  | AES/EBU_TX<3> | OUT | デジタルオーディオ出力 ch 3 |
| 8  | GND           |     | BNC 75Ω 不平行      |
| 9  |               |     |                  |
| 10 |               |     |                  |
| 11 |               |     |                  |
| 12 |               |     |                  |
| 13 | +12V          |     |                  |
| 14 | AES/EBU_RX<0> | IN  | デジタルオーディオ入力 ch 0 |
| 15 | GND           |     | BNC 75Ω 不平行      |
| 16 | AES/EBU_RX<1> | IN  | デジタルオーディオ入力 ch 1 |
| 17 | GND           |     | BNC 75Ω 不平行      |
| 18 | AES/EBU_RX<2> | IN  | デジタルオーディオ入力 ch 2 |
| 19 | GND           |     | BNC 75Ω 不平行      |
| 20 | AES/EBU_RX<3> | IN  | デジタルオーディオ入力 ch 3 |
| 21 | GND           |     | BNC 75Ω 不平行      |
| 22 |               |     |                  |
| 23 |               |     |                  |
| 24 |               |     |                  |
| 25 |               |     |                  |

# 16 10Gb Ether ネットワーク(オプション)

形状 RJ-45

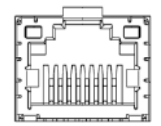

信号仕様 10Gb Ether

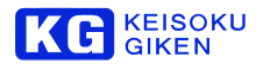

# 17 PHONE コネクタ(※前面-8)

形状 mini Jack

 $\bigcirc$ 

# 18 USB コネクタ(※前面-9)

形状 USB A Type

| 10  | 1   | 2          | 4   | 2   |
|-----|-----|------------|-----|-----|
| P   | H   | . L.       |     | 7   |
|     | ~   | ~          |     | ~ 1 |
| Ĩ.ĸ | 354 | <i>v</i> . | N., | 51  |
| y   | -   |            | 1   | R   |
|     |     |            |     |     |

信号仕様 USB 2.0

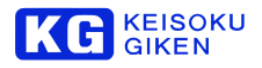

# 4 準備

#### 4.1 電源の準備

4.1.1 電源の接続

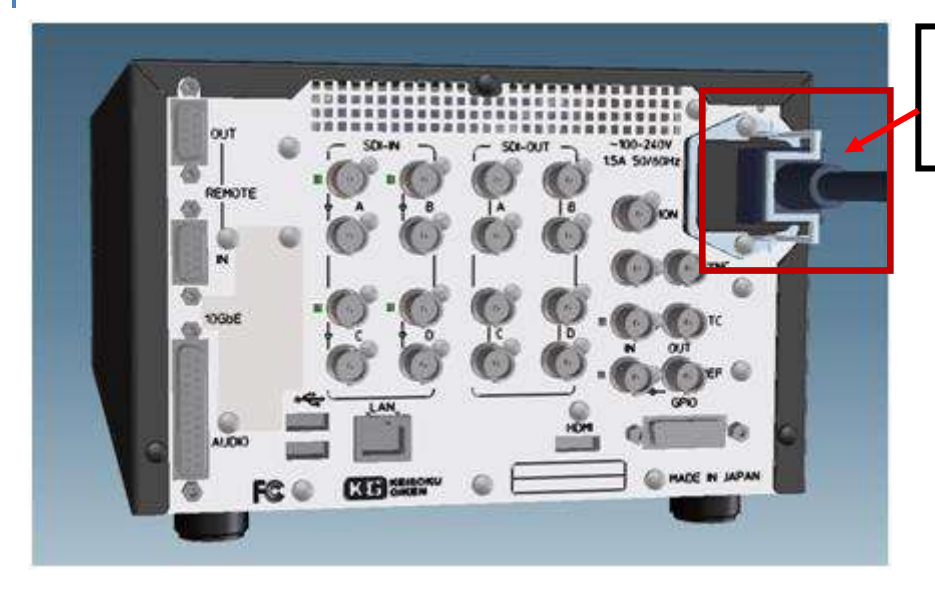

AC インレットに AC ケーブルを接続し ます。

# 4.1.2 電源をオン/オフする

電源のオン/オフはフロントパネルのスイッチをご利用下さい。 特別なシャットダウン処理などは必要ありません。電源スイッチをオフにするだけでシステムを停止させることが出来ます。

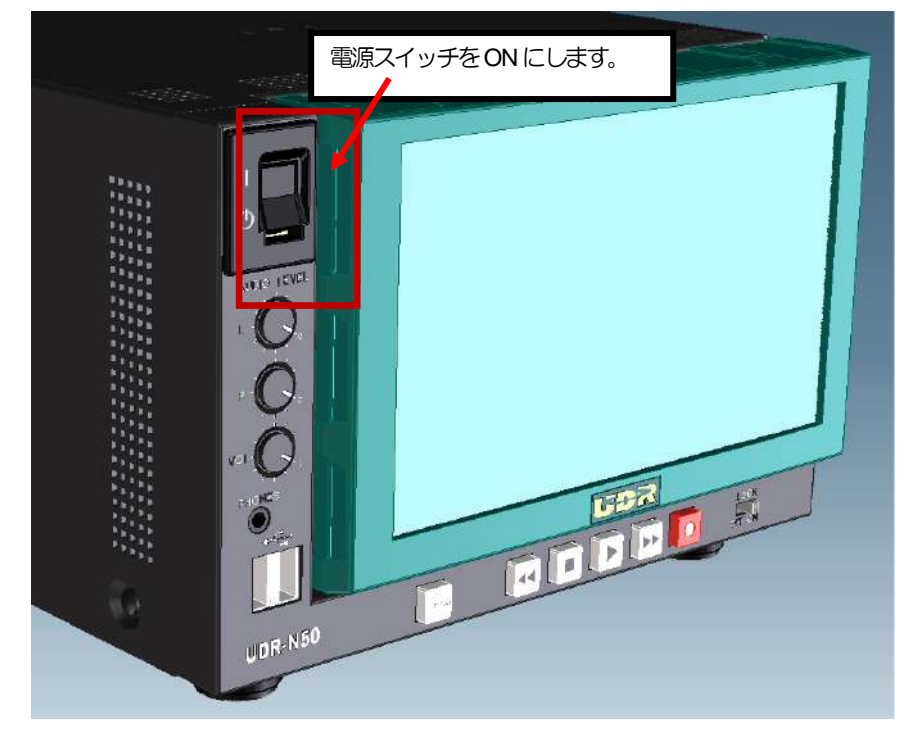

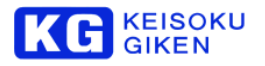

#### 4.2 信号の接続

UDR-N50A/N60と映象源・表示装置はBNC ケーブルで接続します。

#### 4.2.1 記録時の接続

# HD-SDI/3G-SDI シングルリンクの場合

HD-SDI/3G-SDI シングルリンクの場合、SDI IN A を使用します。

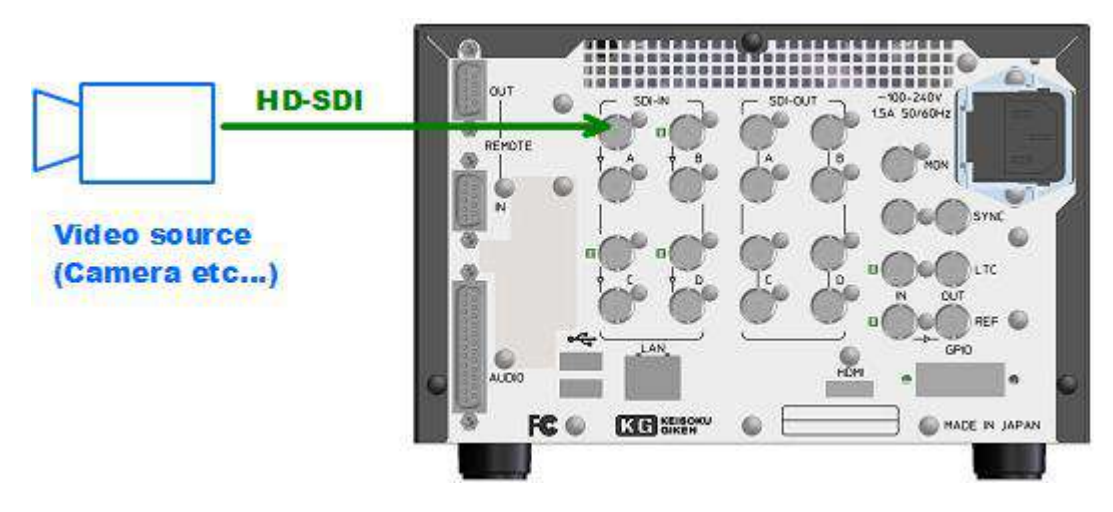

| 映像源     | UDR-N50A/N60 |
|---------|--------------|
| SDI-OUT | SDI-IN A     |

| 信号     | ビデオフォーマット                                                          |
|--------|--------------------------------------------------------------------|
| HD-SDI | 1280x720 50/59.94/60p 8/10bit 4:2:2                                |
|        | 1920x1080 50/59.94/60i 8/10bit 4:2:2                               |
|        | 1920x1080 23.98/24/25/29.97/30 p/PsF 8/10bit 4:2:2                 |
|        | 2048x1080 23.98/24/29.97/30 p/PsF 8/10bit 4:2:2                    |
| 3G-SDI | 1280x720 50/59.94/60p 8/10bit 4:2:2 x2 (Level B-DS)                |
|        | 1920x1080 50/59.94/60i 8/10bit 4:2:2 x2 (Level B-DS)               |
|        | 1920x1080 23.98/24/25/29.97/30 p/PsF 8/10bit 4:2:2 x2 (Level B-DS) |
|        | 2048x1080 23.98/24/29.97/30 p/PsF 8/10bit 4:2:2 x2 (Level B-DS)    |
|        | 1920x1080 50/59.94/60p 8/10bit 4:2:2                               |
|        | 1920x1080 50/59.94/60i 12bit 4:2:2                                 |
|        | 1920x1080 23.98/24/25/29.97/30 p/PsF 12bit 4:2:2                   |
|        | 2048x1080 23.98/24/29.97/30 p/PsF 12bit 4:2:2                      |
|        | 1920x1080 50/59.94/60i 8/10/12bit 4:4:4                            |
|        | 1920x1080 23.98/24/25/29.97/30 p/PsF 8/10/12bit 4:4:4              |
|        | 2048x1080 23.98/24/29.97/30 p/PsF 8/10/12bit 4:4:4                 |
|        | C500 4K RAW 23.98/24/25/29.97p                                     |
|        | C500 4K HRAW 50/59.94p                                             |
|        | C500 4K1K RAW 50/59.94p                                            |

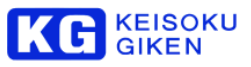

# 12G-SDI シングルリンクの場合(UDR-N60)

12G-SDI シングルリンクの場合、SDI IN A を使用します。

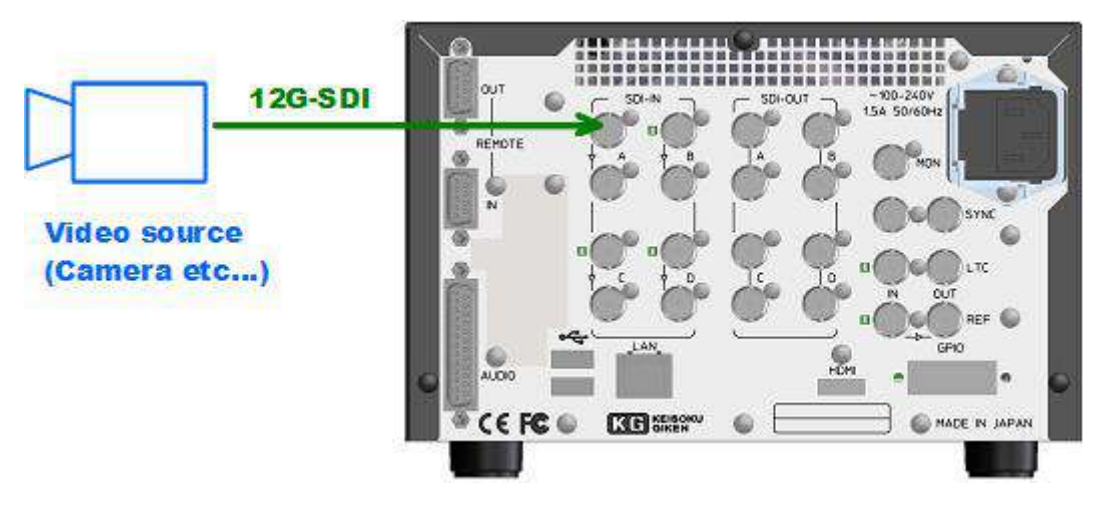

| 映像源     | UDR-N60  |
|---------|----------|
| SDI-OUT | SDI-IN A |

#### 対応フォーマット

| 信号      | ビデオフォーマット                          |
|---------|------------------------------------|
| 12G-SDI | 3840x2160 50/59.94/60p 10bit 4:2:2 |
|         |                                    |

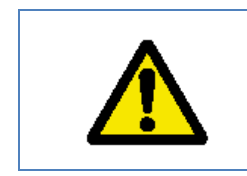

警告

12G-SDI使用時は、12G-SDI対応のBNCケーブルをご使用ください。

**4-1** 

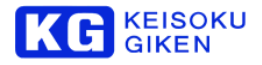

# HD-SDI/3G-SDI デュアルリンクの場合

HD-SDI/3G-SDI デュアルリンクの場合、SDI IN A と SDI IN B を使用します。

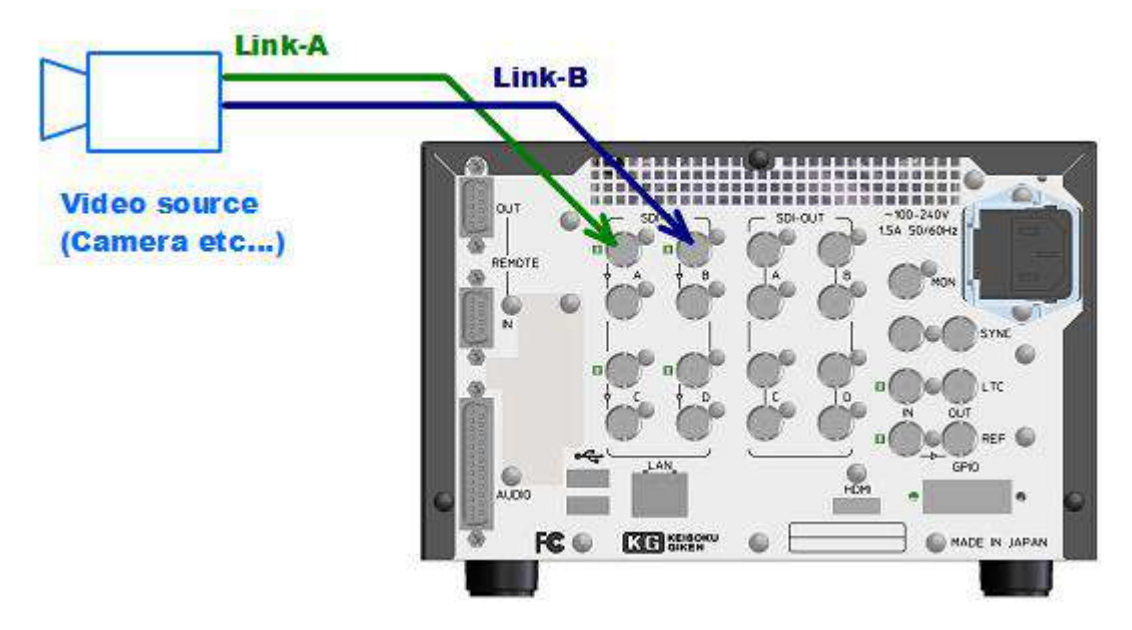

| 映像源              | UDR-N50A/N60 |
|------------------|--------------|
| SDI-OUT (Link-A) | SDI-IN A     |
| SDI-OUT (Link-B) | SDI-IN B     |

| 信号     | ビデオフォーマット                                                       |
|--------|-----------------------------------------------------------------|
| HD-SDI | 1280x720 50/59.94/60p 8/10bit 4:2:2 x2                          |
|        | 1920x1080 50/59.94/60i 8/10bit 4:2:2 x2                         |
|        | 1920x1080 23.98/24/25/29.97/30 p/PsF 8/10bit 4:2:2 x2           |
|        | 2048x1080 23.98/24/29.97/30 p/PsF 8/10bit 4:2:2 x2              |
|        | 1920x1080 50/59.94/60p 8/10bit 4:2:2                            |
|        | 1920x1080 50/59.94/60i 12bit 4:2:2                              |
|        | 1920x1080 23.98/24/25/29.97/30 p/PsF 12bit 4:2:2                |
|        | 2048x1080 23.98/24/29.97/30 p/PsF 12bit 4:2:2                   |
|        | 1920x1080 50/59.94/60i 8/10/12bit 4:4:4                         |
|        | 1920x1080 23.98/24/25/29.97/30 p/PsF 8/10/12bit 4:4:4           |
|        | 2048x1080 23.98/24/29.97/30 p/PsF 8/10/12bit 4:4:4              |
| 3G-SDI | 1920x1080 50/59.94/60p 8/10bit 4:2:2 x2                         |
|        | 1920x1080 50/59.94/60i 12bit 4:2:2 x2                           |
|        | 1920x1080 23.98/24/25/29.97/30 p/PsF 12bit 4:2:2 x2             |
|        | 2048x1080 23.98/24/29.97/30 p/PsF 12bit 4:2:2 x2                |
|        | 1920x1080 50/59.94/60i 8/10/12bit 4:4:4 x2                      |
|        | 1920x1080 23.98/24/25/29.97/30 p/PsF 8/10/12bit 4:4:4 x2        |
|        | 2048x1080 23.98/24/29.97/30 p/PsF 8/10/12bit 4:4:4 x2           |
|        | 3840x2160 50/59.94/60i 8/10bit 4:2:2 (Level B-DS)               |
|        | 3840x2160 23.98/24/25/39.97/30 p/PsF 8/10bit 4:2:2 (Level B-DS) |
|        | 4096x2160 23.98/24/25/39.97/30 p/PsF 8/10bit 4:2:2 (Level B-DS) |
|        | C500 4K/RAW 50/59.94p                                           |

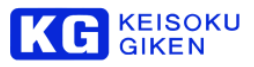

# HD-SDI/3G-SDI クアッドリンクの場合

HD-SDI/3G-SDI クアッドリンクの場合、SDI 4 本を使用した接続ができます。

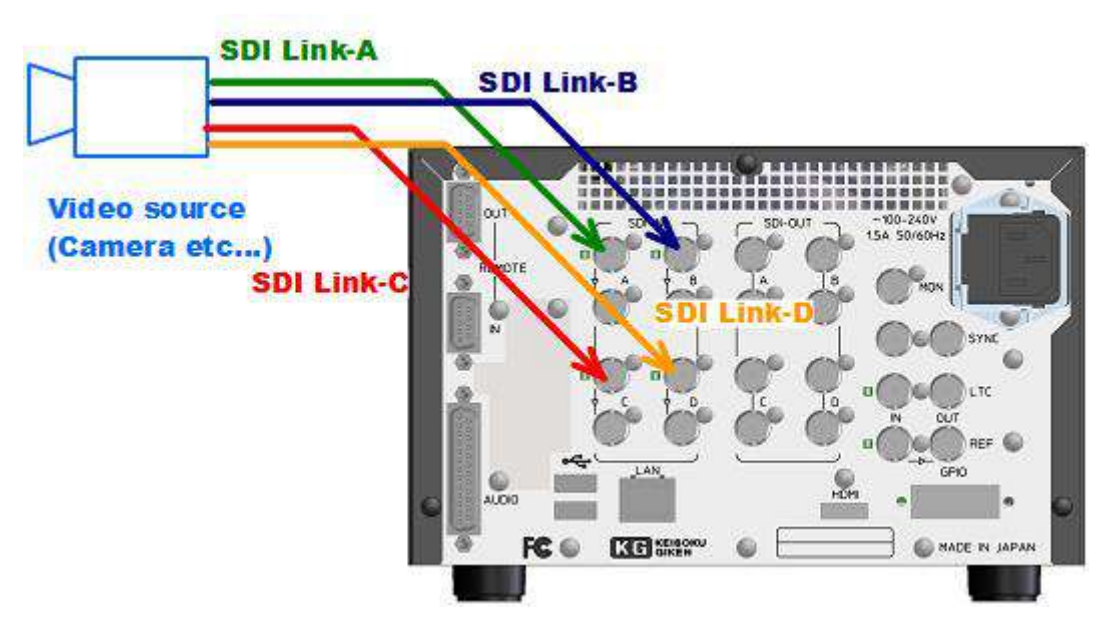

| 映像源              | UDR-N50A/N60 |
|------------------|--------------|
| SDI-OUT (Link-A) | SDI-IN A     |
| SDI-OUT (Link-B) | SDI-IN B     |
| SDI-OUT (Link-C) | SDI-IN C     |
| SDI-OUT (Link-D) | SDI-IN D     |

| 信号     | ビデオフォーマット                                             |
|--------|-------------------------------------------------------|
| HD-SDI | 3840x2160 50/59.94/60i 8/10bit 4:2:2                  |
|        | 3840x2160 23.98/24/25/39.97/30 p/PsF 8/10bit 4:2:2    |
|        | 4096x2160 23.98/24/29.97/30 p/PsF 8/10bit 4:2:2       |
| 3G-SDI | 3840x2160 50/59.94/60p 8/10bit 4:2:2                  |
|        | 4096x2160 50/59.94/60p 8/10bit 4:2:2                  |
|        | 3840x2160 50/59.94/60i 8/10/12bit 4:4:4               |
|        | 3840x2160 23.98/24/25/39.97/30 p/PsF 8/10/12bit 4:4:4 |
|        | 4096x2160 23.98/24/29.97/30 p/PsF 8/10/12bit 4:4:4    |

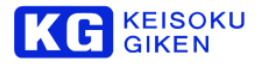

.....

#### 4.2.2 再生時の接続

#### HD-SDI/3G-SDI シングルリンクの場合

.....

HD-SDI/3G-SDI シングルリンクの場合、SDI OUT A を使用します。

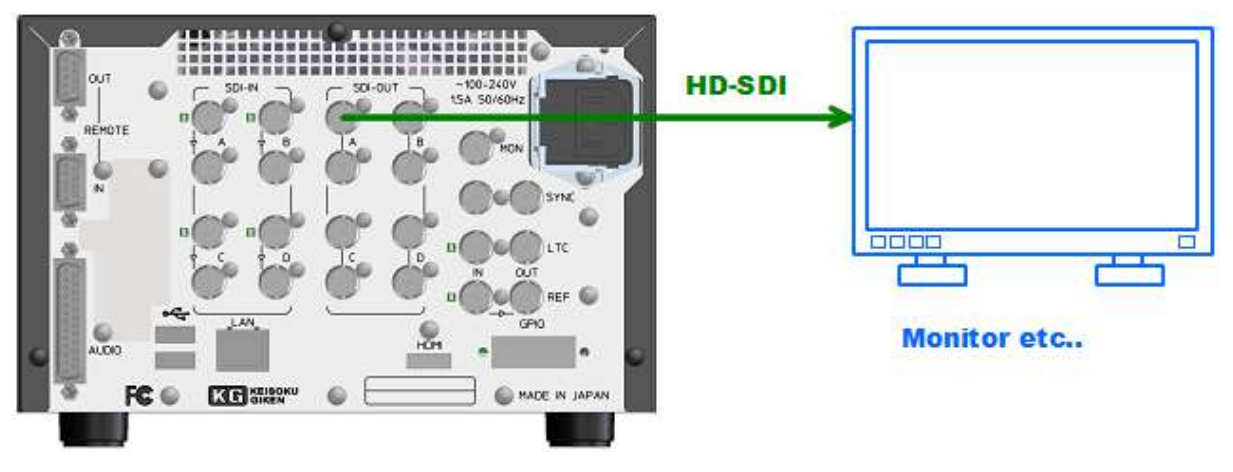

| UDR-N50A/N60 |          |
|--------------|----------|
| SDI-OUT A    | SDI-IN A |

| 信号     | ビデオフォーマット                                                          |
|--------|--------------------------------------------------------------------|
| HD-SDI | 1280x720 50/59.94/60p 8/10bit 4:2:2                                |
|        | 1920x1080 50/59.94/60i 8/10bit 4:2:2                               |
|        | 1920x1080 23.98/24/25/29.97/30 p/PsF 8/10bit 4:2:2                 |
|        | 2048x1080 23.98/24/29.97/30 p/PsF 8/10bit 4:2:2                    |
| 3G-SDI | 1280x720 50/59.94/60p 8/10bit 4:2:2 x2 (Level B-DS)                |
|        | 1920x1080 50/59.94/60i 8/10bit 4:2:2 x2 (Level B-DS)               |
|        | 1920x1080 23.98/24/25/29.97/30 p/PsF 8/10bit 4:2:2 x2 (Level B-DS) |
|        | 2048x1080 23.98/24/29.97/30 p/PsF 8/10bit 4:2:2 x2 (Level B-DS)    |
|        | 1920x1080 50/59.94/60p 8/10bit 4:2:2                               |
|        | 1920x1080 50/59.94/60i 12bit 4:2:2                                 |
|        | 1920x1080 23.98/24/25/29.97/30 p/PsF 12bit 4:2:2                   |
|        | 2048x1080 23.98/24/29.97/30 p/PsF 12bit 4:2:2                      |
|        | 1920x1080 50/59.94/60i 8/10/12bit 4:4:4                            |
|        | 1920x1080 23.98/24/25/29.97/30 p/PsF 8/10/12bit 4:4:4              |
|        | 2048x1080 23.98/24/29.97/30 p/PsF 8/10/12bit 4:4:4                 |
|        | C500 4K RAW 23.98/24/25/29.97p                                     |
|        | C500 4K HRAW 50/59.94p                                             |
|        | C500 4K1K RAW 50/59.94p                                            |

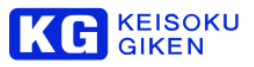

#### 

12G-SDI シングルリンクの場合、SDI OUT A を使用します。

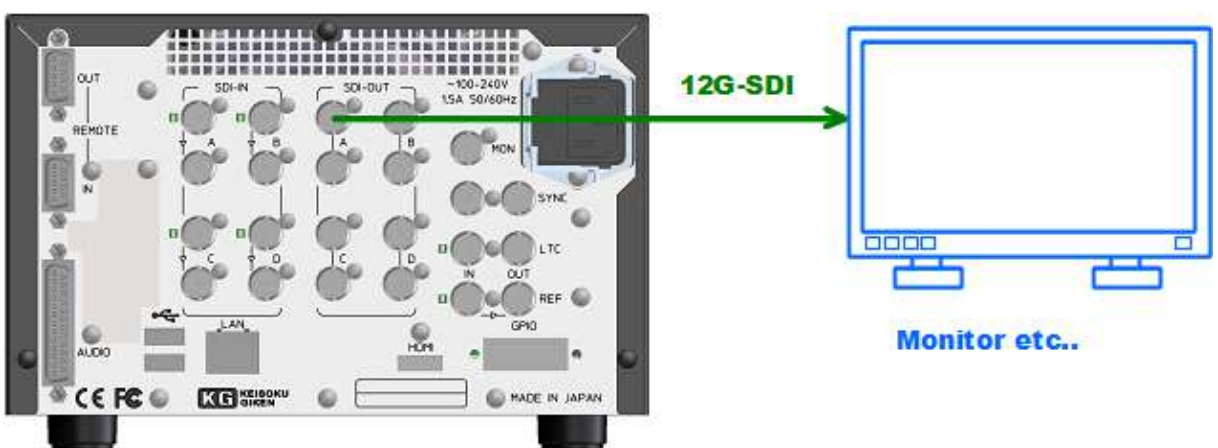

| UDR-N60   | 表示装置     |
|-----------|----------|
| SDI-OUT A | SDI-IN A |

#### 対応フォーマット

| 信号      | ビデオフォーマット                          |
|---------|------------------------------------|
| 12G-SDI | 3840x2160 50/59.94/60p 10bit 4:2:2 |
|         |                                    |

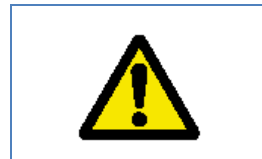

# 警告

12G-SDI使用時は、12G-SDI対応のBNCケーブルをご使用ください。

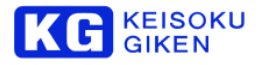

#### HD-SDI/3G-SDI デュアルリンクの場合

HD-SDI/3G-SDI デュアルリンク接続の場合、SDI OUT A と SDI OUT B を使用します。

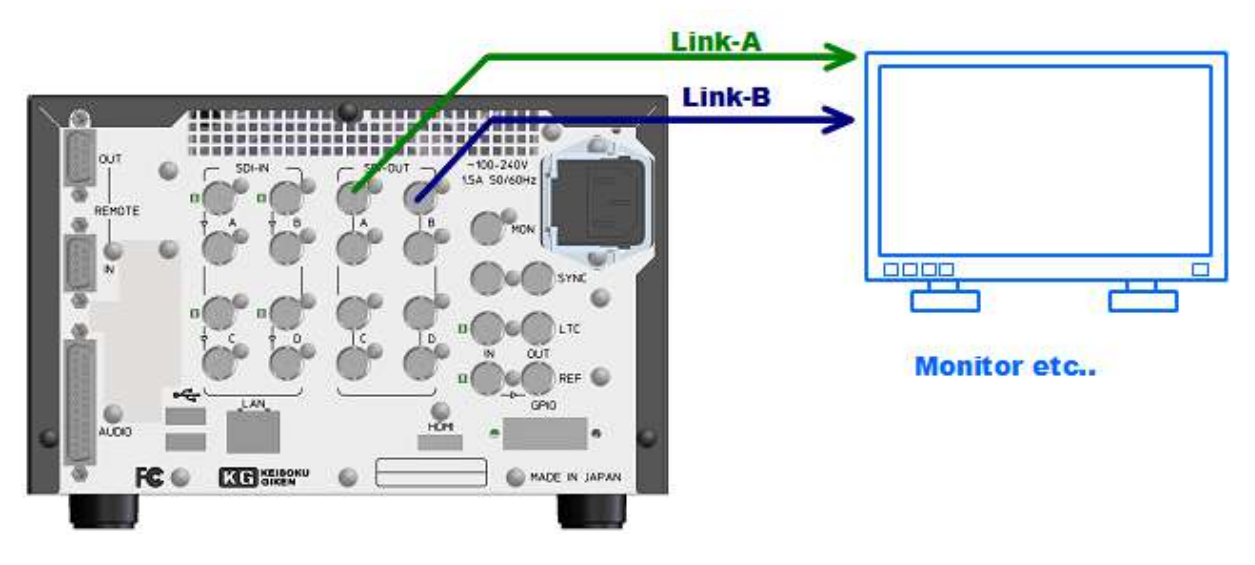

\_\_\_\_\_

| UDR-N50A/N60 |          |
|--------------|----------|
| SDI-OUT A    | SDI-IN A |
| SDI-OUT B    | SDI-IN B |

| 信号     | ビデオフォーマット                                                       |  |  |  |  |  |
|--------|-----------------------------------------------------------------|--|--|--|--|--|
| HD-SDI | 1280x720 50/59.94/60p 8/10bit 4:2:2 x2                          |  |  |  |  |  |
|        | 1920x1080 50/59.94/60i 8/10bit 4:2:2 x2                         |  |  |  |  |  |
|        | 1920x1080 23.98/24/25/29.97/30 p/PsF 8/10bit 4:2:2 x2           |  |  |  |  |  |
|        | 2048x1080 23.98/24/29.97/30 p/PsF 8/10bit 4:2:2 x2              |  |  |  |  |  |
|        | 1920x1080 50/59.94/60p 8/10bit 4:2:2                            |  |  |  |  |  |
|        | 1920x1080 50/59.94/60i 12bit 4:2:2                              |  |  |  |  |  |
|        | 1920x1080 23.98/24/25/29.97/30 p/PsF 12bit 4:2:2                |  |  |  |  |  |
|        | 2048x1080 23.98/24/29.97/30 p/PsF 12bit 4:2:2                   |  |  |  |  |  |
|        | 1920x1080 50/59.94/60i 8/10/12bit 4:4:4                         |  |  |  |  |  |
|        | 1920x1080 23.98/24/25/29.97/30 p/PsF 8/10/12bit 4:4:4           |  |  |  |  |  |
|        | 2048x1080 23.98/24/29.97/30 p/PsF 8/10/12bit 4:4:4              |  |  |  |  |  |
| 3G-SDI | 1920x1080 50/59.94/60p 8/10bit 4:2:2 x2                         |  |  |  |  |  |
|        | 1920x1080 50/59.94/60i 12bit 4:2:2 x2                           |  |  |  |  |  |
|        | 1920x1080 23.98/24/25/29.97/30 p/PsF 12bit 4:2:2 x2             |  |  |  |  |  |
|        | 2048x1080 23.98/24/29.97/30 p/PsF 12bit 4:2:2 x2                |  |  |  |  |  |
|        | 1920x1080 50/59.94/60i 8/10/12bit 4:4:4 x2                      |  |  |  |  |  |
|        | 1920x1080 23.98/24/25/29.97/30 p/PsF 8/10/12bit 4:4:4 x2        |  |  |  |  |  |
|        | 2048x1080 23.98/24/29.97/30 p/PsF 8/10/12bit 4:4:4 x2           |  |  |  |  |  |
|        | 3840x2160 50/59.94/60i 8/10bit 4:2:2 (Level B-DS)               |  |  |  |  |  |
|        | 3840x2160 23.98/24/25/39.97/30 p/PsF 8/10bit 4:2:2 (Level B-DS) |  |  |  |  |  |
|        | 4096x2160 23.98/24/25/39.97/30 p/PsF 8/10bit 4:2:2 (Level B-DS) |  |  |  |  |  |
|        | C500 4K/RAW 50/59.94p                                           |  |  |  |  |  |

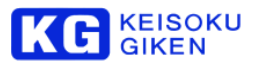

# HD-SDI/3G-SDI クアッドリンクの場合

HD-SDI/3G-SDI クアッドリンクの場合、SDI 4 本を使用した接続ができます。

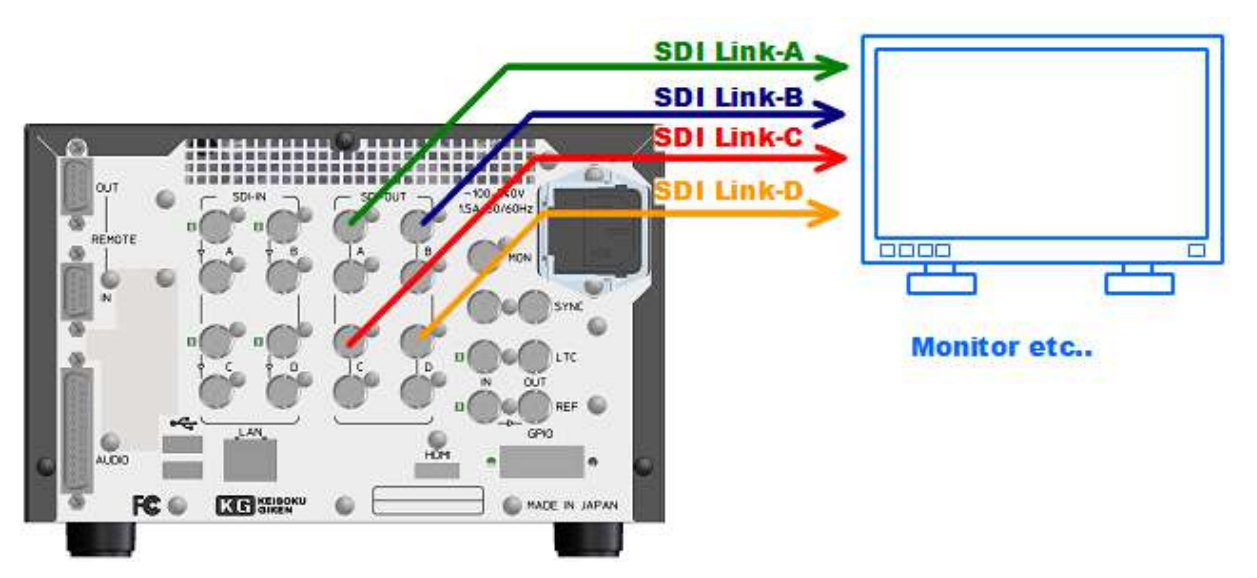

| UDR-N50A/N60 |          |
|--------------|----------|
| SDI-OUT A    | SDI-IN A |
| SDI-OUT B    | SDI-IN B |
| SDI-OUT C    | SDI-IN C |
| SDI-OUT D    | SDI-IN D |

| 信号     | ビデオフォーマット                                             |
|--------|-------------------------------------------------------|
| HD-SDI | 3840x2160 50/59.94/60i 8/10bit 4:2:2                  |
|        | 3840x2160 23.98/24/25/39.97/30 p/PsF 8/10bit 4:2:2    |
|        | 4096x2160 23.98/24/29.97/30 p/PsF 8/10bit 4:2:2       |
| 3G-SDI | 3840x2160 50/59.94/60p 8/10bit 4:2:2                  |
|        | 4096x2160 50/59.94/60p 8/10bit 4:2:2                  |
|        | 3840x2160 50/59.94/60i 8/10/12bit 4:4:4               |
|        | 3840x2160 23.98/24/25/39.97/30 p/PsF 8/10/12bit 4:4:4 |
|        | 4096x2160 23.98/24/29.97/30 p/PsF 8/10/12bit 4:4:4    |

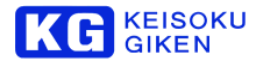

# 4.3 ビデオメディア

# 4.3.1 録画/再生可能なビデオメディア

UDR-N50A/N60 では、ホットスワップ可能なビデオメディアを使用できます。 録画・再生が可能なビデオメディアは以下になります。

| 型名                    | メディア | 容量     | 備考              |
|-----------------------|------|--------|-----------------|
| UDR-N-FPKM3000-SG150  | SSD  | 3.0TB  | ビデオメディア 4K60P 用 |
| UDR-N-FPKM6000-SG150  | SSD  | 6.0TB  | ビデオメディア 4K60P 用 |
| UDR-N-FPKM12000-SG150 | SSD  | 12.0TB | ビデオメディア 4K60P 用 |
| UDR-N-FPKM24000-SG150 | SSD  | 24.0TB | ビデオメディア 4K60P 用 |
| UDR-N-FPKM48000-SG150 | SSD  | 48.0TB | ビデオメディア 4K60P 用 |
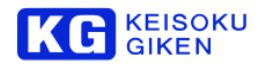

## 4.4 UDR-N50A/N60 タッチパネルの校正手順について

#### 4.4.1 概要

UDR-N50A/N60では、本体フロント部の操作から、タッチパネルの位置校正が出来ます。

#### 4.4.2 校正手順

UDR-N50A/N60、タッチパネル校正手順は、以下の通りです。

1.「MENU」と「STOP」SWを押し続けてください。

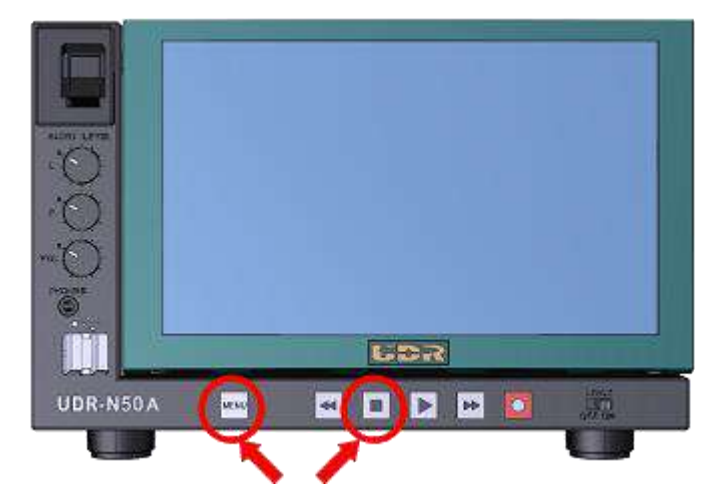

#### 2.電源をON してください。

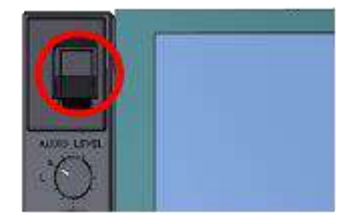

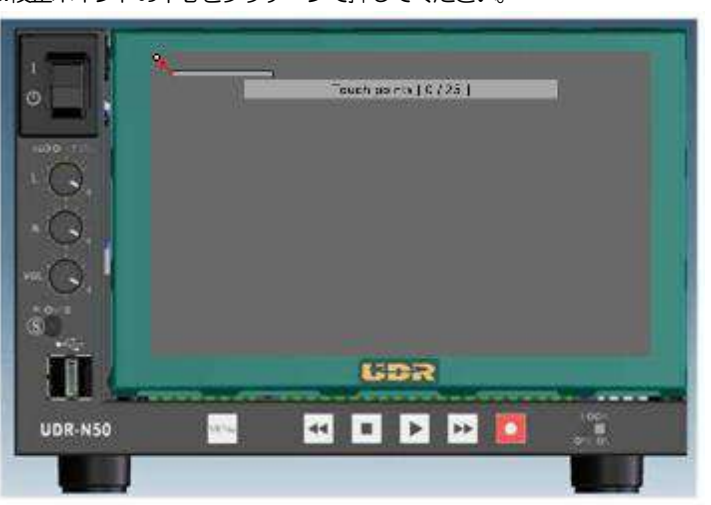

6.校正ポイントの中心をタッチペンで押してください。

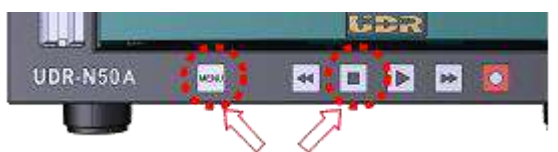

5.校正画面が表示されたら「MENU」「STOP」SWから手を離してください。

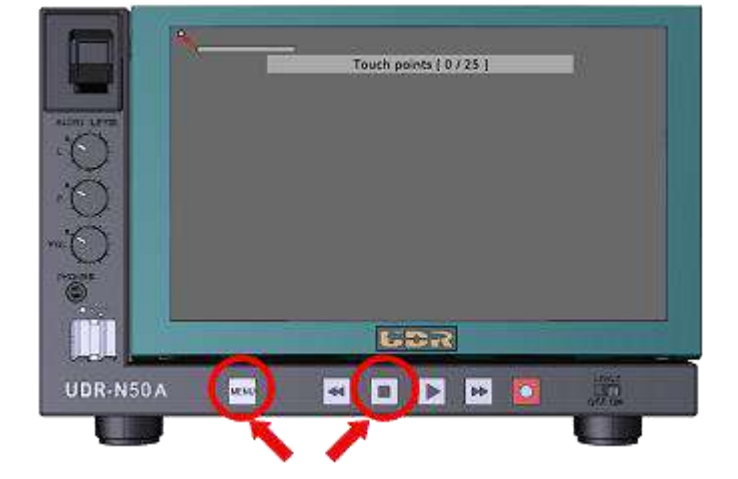

4.校正画面が表示されます。

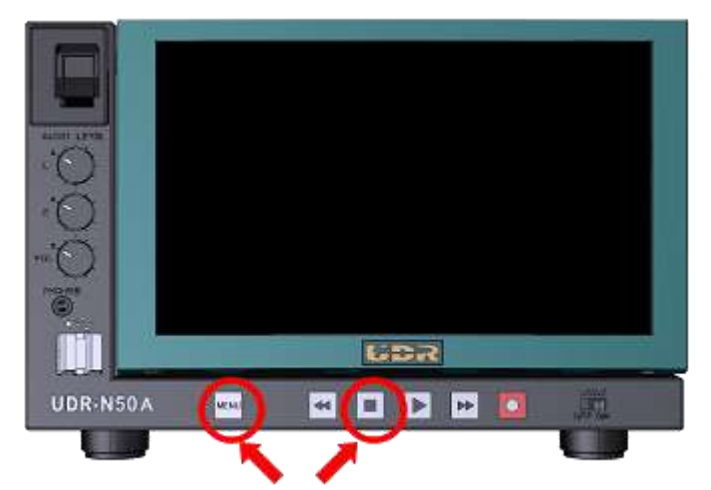

3.キャリブレーション画面が表示されるまで「MENU」「STOP」SWを押し続けてください。

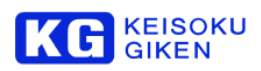

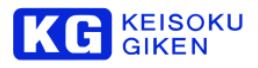

タッチするとゲージが伸びます。伸びきるまでタッチし続けて下さい。

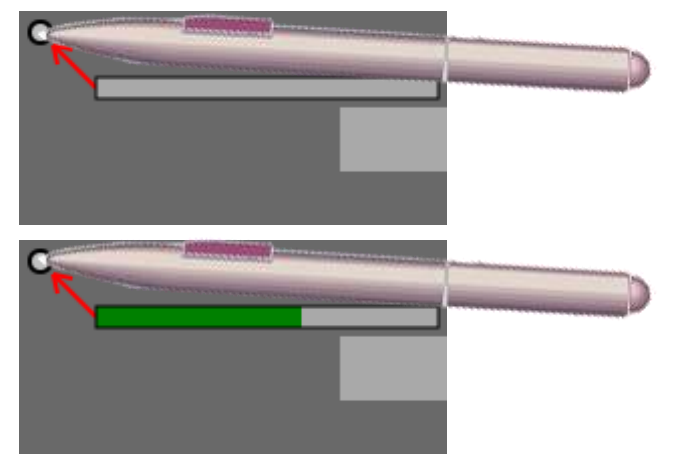

7.同様にしてサンプリングポイントを全てタッチします。

8.HOMEメニューが表示されます。

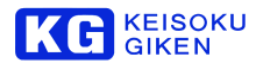

## 5 メニュー設定

UDR-N50A/N60の表示パネルは、メニュースイッチを押すことで、「ホーム画面」と「メニュー画面」を切り替えます。

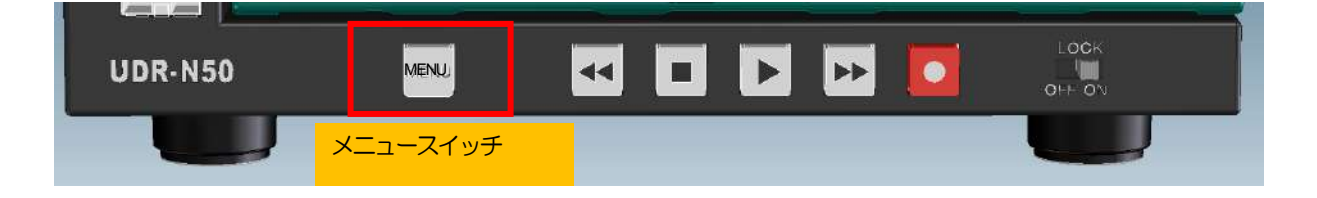

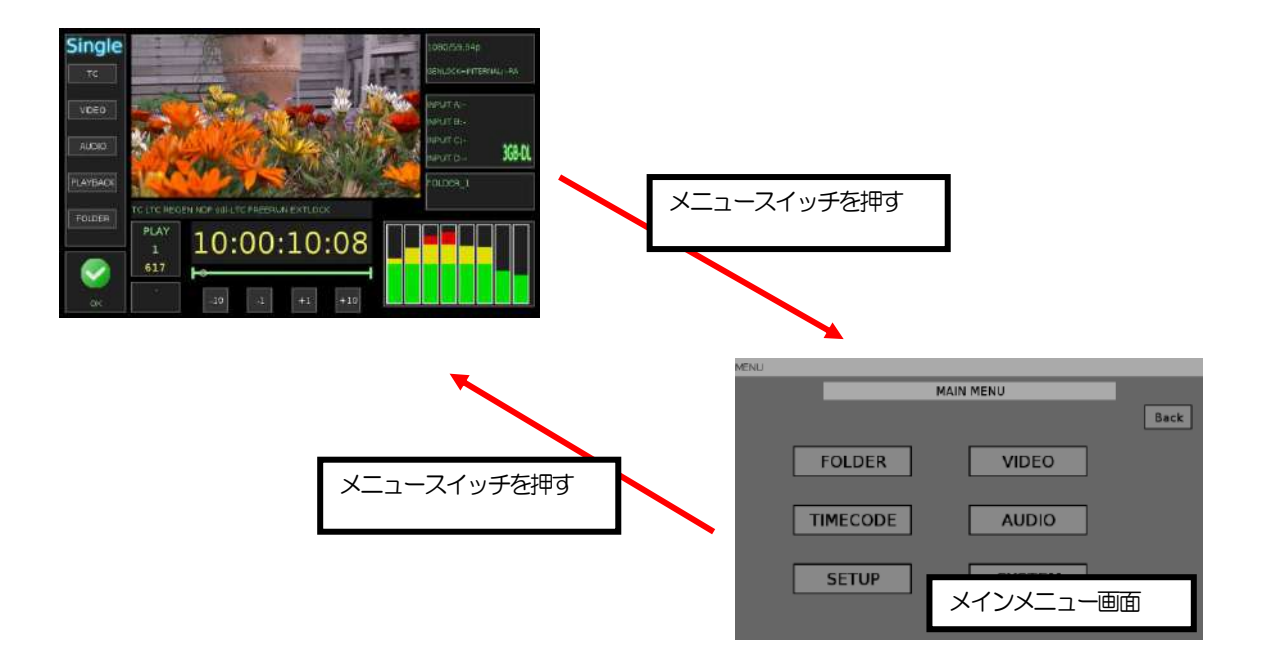

メニュー画面では、画面上のボタンをタッチすることで、操作することができます。

メニュー画面では、どの状態にあってもメニュースイッチを押すことで「ホーム画面」に戻ることができます。

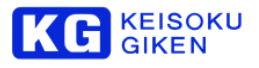

## 5.1 メニュー画面の例

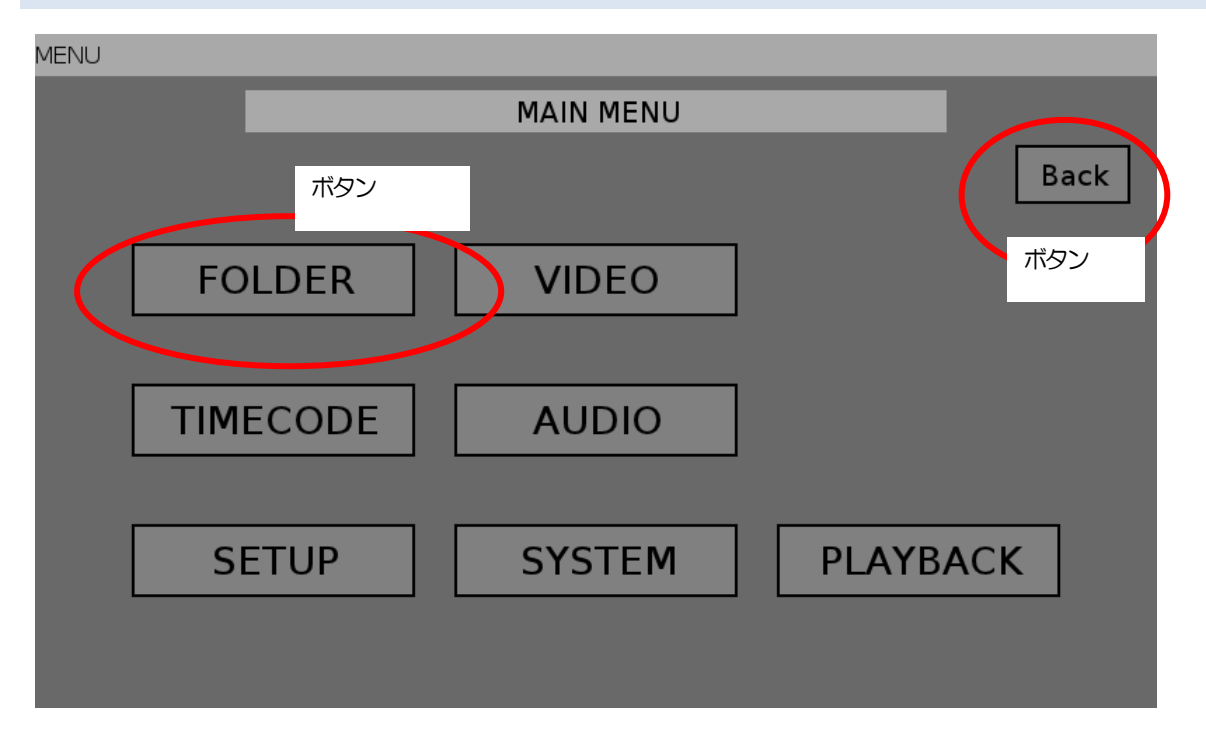

ボタンは黒枠で囲まれた部品です。ボタンをタッチすることで操作することができます。

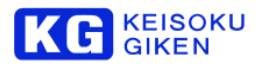

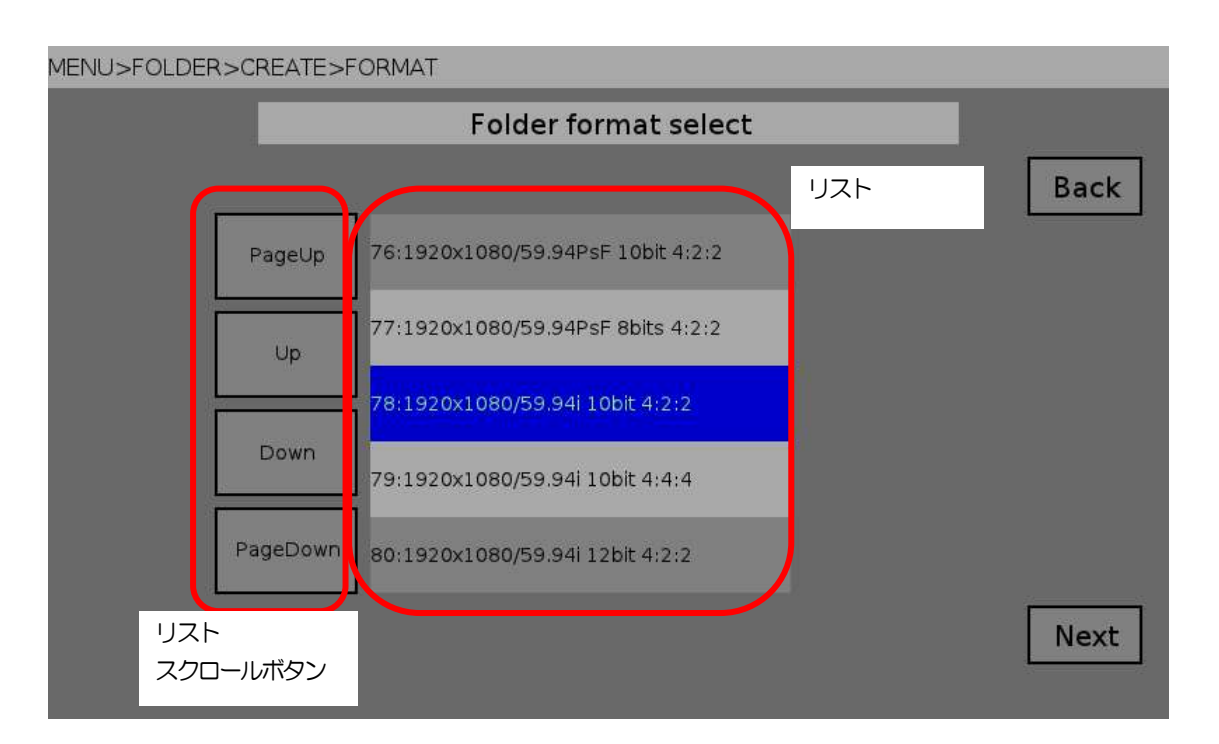

リストは複数の項目から構成される部品です。リストの項目をタッチすることで、選択することができます。選択された項目は色が変わります。

リストスクロールボタンは、リストの項目をスクロールするために使います。 PageUp ボタンをタッチすることで、リストが1ページ上にスクロールします。 Up ボタンをタッチすることで、リストが1行上にスクロールします。 Down ボタンをタッチすることで、リストが1行下にスクロールします。 PageDown ボタンをタッチすることで、リストが1ページ下にスクロールします。

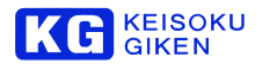

#### 5.2 ホーム画面

| Single            |              | 1080/53-940 <mark>6)</mark><br>SENLOCK-INTERNAL -PA <mark>7</mark> |
|-------------------|--------------|--------------------------------------------------------------------|
| VIDEO             |              |                                                                    |
| EDDIO<br>PLAYBACK | PROPERTY AND | NPUT D KAN                                                         |
| FOLDER            |              |                                                                    |
| С<br>С<br>С<br>К  |              |                                                                    |

- サムネイル表示
   現在再生している(またはスルー表示している)映像を表示します。
- タイムコード表示
   現在のタイムコードを表示します。
   停止時は白色、再生時は黄色、記録中は赤色で表示します。
- ③ 再生状態 再生状態を表示します。停止時は「IDLE」、再生時は「PLAY」、スルー時は「LIVE」と表示します。
- ④ 再生速度
   再生速度を表示します。通常再生は1、早送り時は5,10,20など。
- ⑤ フレーム番号
   ⑤ フレーム番号
  - 現在再生しているフレーム番号を表示します。
- ⑥ ビデオフォーマット
   現在設定しているビデオフォーマットを表示します。
- ⑦ ゲンロック状態

現在のリファレンス信号へのロック状態を表示します。

| 表示       | リファレンス信号 |
|----------|----------|
| INTERNAL | 内部同期     |
| SDI-A    | SDI入力    |
| REF      | 3値同期信号入力 |

ロック状態

| 表示 | 状態                                 |
|----|------------------------------------|
| S  | システムがリファレンス信号に対して完全に同期していることを表します。 |
| Н  | リファレンス信号のHSyncに同期していることを表します。      |
| R  | 選択されたリファレンス信号が入力されていることを表します。      |
| А  | オーディオ出力がビデオ出力に同期していることを表します。       |

⑧ 入力ステータス

入力信号の状態を表示します。信号有りの場合「IN」と表示します。また、信号のビデオフォーマットが識別できた 場合はビデオフォーマット名を表示します。

#### ⑨ フォルダ情報

現在オープンしているフォルダ名とフォルダの説明を表示します。

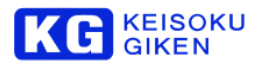

#### 10 コマ送り

コマ送りボタンです。

| ボタン | 動作         |
|-----|------------|
| +10 | 10 コマ送ります。 |
| +1  | 1 コマ送ります。  |
| -1  | 1 コマ戻ります。  |
| -10 | 10 戻します。   |

① タイムコードステータス

タイムコードの設定を表示します。

 TC
 LTC
 REGEN
 NDF
 sdi-LTC
 FREERUN
 EXTLOCK

 (1)
 (2)
 (3)
 (4)
 (5)
 (6)
 (7)

| (1) タイマー選択         | TC/CTL                                            |
|--------------------|---------------------------------------------------|
| (2) TC リーダー選択      | LTC/VITC                                          |
| (3) TCG 設定         | PRESET/REGEN                                      |
| (4) TCG ドロップフレーム設定 | DF / NDEF                                         |
| (5) TCG ソース        | int-LTC / int-VITC / ext-LTC / sdi-LTC / sdi-VITC |
| (6) TCG ランモード      | FREERUN/RECRUN                                    |
| (7) TCG ユーザービット設定  | UNLOCK/EXTLOCK                                    |

12 テイク情報

現在のテイク番号、総テイク数、テイク名(あれば)を表示します。

テープセットアップ時は表示されません。

13 オーディオレベルメーター

再生中、または収録中のオーディオレベルを表示します。

14 SDIモード

入出力する SDI 信号の種類を表示します。

| 表示     | 種類                           |
|--------|------------------------------|
| HD     | HD-SDI (1.5Gbps)             |
| 3GA    | 3G-SDI Level-A               |
| 3GB-DL | 3G-SDI Level-B (Dual Link)   |
| 3GB-DS | 3G-SDI level-B (Dual Stream) |
| 12G    | 12G-SDI                      |

15 パネルコントロール状態

パネルが複数台同期重要時のマスター側制御になっているかどうかを示します。 マスター側制御になっているときは、"Multi"と表示します。 それ以外の時は"Single"と表示します。

16 ショートカットボタン

フォルダメニューやビデオメニューなどへのショートカットボタンです。

① システム状態アイコン

システムが通常状態であるのかアラート状態なのかを示します。 アイコンをタッチするとアラート解除画面に移動します。

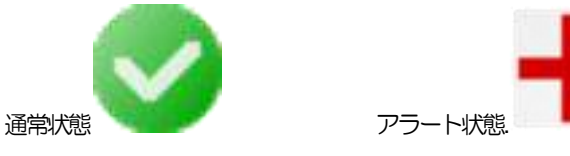

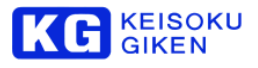

#### 5.3 アラート解除画面

| ALERT     |                  |            |
|-----------|------------------|------------|
|           | Alert infomation |            |
| Alert     |                  | Back       |
| ALERT OFF |                  |            |
|           |                  |            |
|           |                  |            |
|           |                  |            |
|           |                  |            |
|           |                  |            |
|           |                  |            |
|           |                  |            |
|           |                  |            |
|           |                  | dert reset |
|           |                  |            |

Backボタンをタッチするとホーム画面に戻ります。

Alert reset ボタンをタッチすると、アラート状態を解除します。

説明

アラート状態はシステムの異常を示すものです。システムの異常を検出した場合にはアラート状態がセットされます。

アラート状態は解除するまで再起動後も状態を保持し続けます。

アラート状態の解除は一時的な対応でしかありません。

システムに重要な問題が発生している可能性がありますので、ディストリビュータまで御連絡ください。その際、メンテナンス画面からシステムログを取得しておくと問題を早期に解決できることがあります。

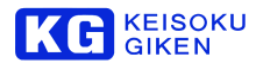

#### 5.4 メニューの表示

## メインメニューです。

ボタンをタッチすることで、各メニューに移動します。

#### MENU

|                  | MAIN MENU |                  |
|------------------|-----------|------------------|
|                  |           | ① Back           |
| © FOLDER         | 3 VIDEO   |                  |
| <b>4TIMECODE</b> | 6 AUDIO   |                  |
| © SETUP          | © SYSTEM  | <b>BPLAYBACK</b> |
|                  |           |                  |

- ① Back ボタン ホーム画面に戻ります。
- ② FOLDER ボタン
   FOLDER メニューに移動します。
- VIDEO ボタン
   VIDEO メニューに移動します。
- ④ TIMECODE ボタン
   TIMECODE メニューに移動します。
- ⑥ AUDIO ボタン AUDIO メニューに移動します。
   ⑥ SETUP ボタン
- SETUP メニューに移動します。
- ⑦ SYSTEM ボタン
   SYSTEM メニューに移動します。
- PLAYBACK ボタン
   PLAYBACK メニューに移動します。

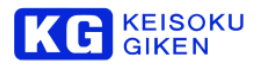

# 5.4.1 FOLDER メニュー

| MENU>FOLDER |             |  |                     |  |        |
|-------------|-------------|--|---------------------|--|--------|
|             | Folder menu |  |                     |  |        |
|             |             |  |                     |  | 1 Back |
| 2           | SELECT      |  | <sup>3</sup> CREATE |  |        |
| 4           | RENAME      |  |                     |  |        |
|             |             |  |                     |  |        |
|             |             |  |                     |  |        |

- ① Back ボタン メインメニューに戻ります。
- SELECTボタン フォルダ選択画面に移動します。
- CREATE ボタン フォルダ作成画面に移動します。
- ④ RENAME ボタン フォルダリネーム画面に移動します。

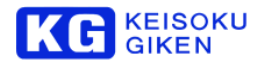

#### FOLDER SELECT 画面

ビデオメディアに存在するフォルダを選択します。

リストのなかから目的のフォルダをタッチすると、フォルダオープン画面に移動します。

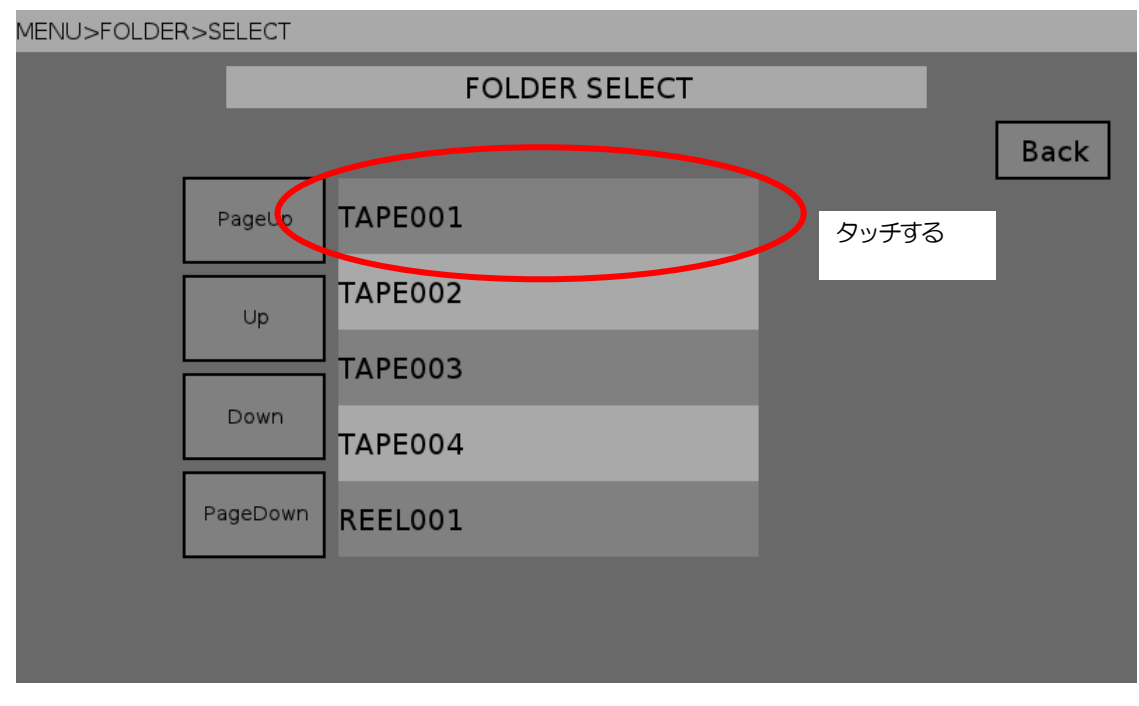

.....

#### Set ボタンをタッチすると、フォルダをオープンします。

| MENU>FOLDER>SEL                                                        | .ECT>OPEN             |                |                        |          |
|------------------------------------------------------------------------|-----------------------|----------------|------------------------|----------|
|                                                                        |                       | Folder open    |                        |          |
| Name : TAPE001                                                         |                       |                |                        | Back     |
| Description : Create                                                   | d on 2012/02/17 13:01 | :56            |                        |          |
| Reel : 0                                                               | Pixels : 1920         | Lines1 : 540   | Lines2 : 540           |          |
| Scan mode : 2                                                          | Bit depth : 10        | Data type : 0  | Frame rate : 29970     |          |
| Color space : 2                                                        | Channels : 1          | Frames : 18001 | Time length : 00:10:00 |          |
| Format name : 1920x1080/59.94i 10bit 4:2: Format type : A1920X1080I10B |                       |                |                        |          |
| Default ∨ideo : 1080                                                   | )/59.94i              |                |                        |          |
|                                                                        |                       |                |                        | $\frown$ |
|                                                                        |                       |                | (                      | Set      |
|                                                                        |                       |                |                        |          |

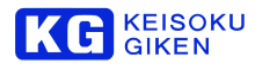

## 5.4.2 VIDEO メニュー

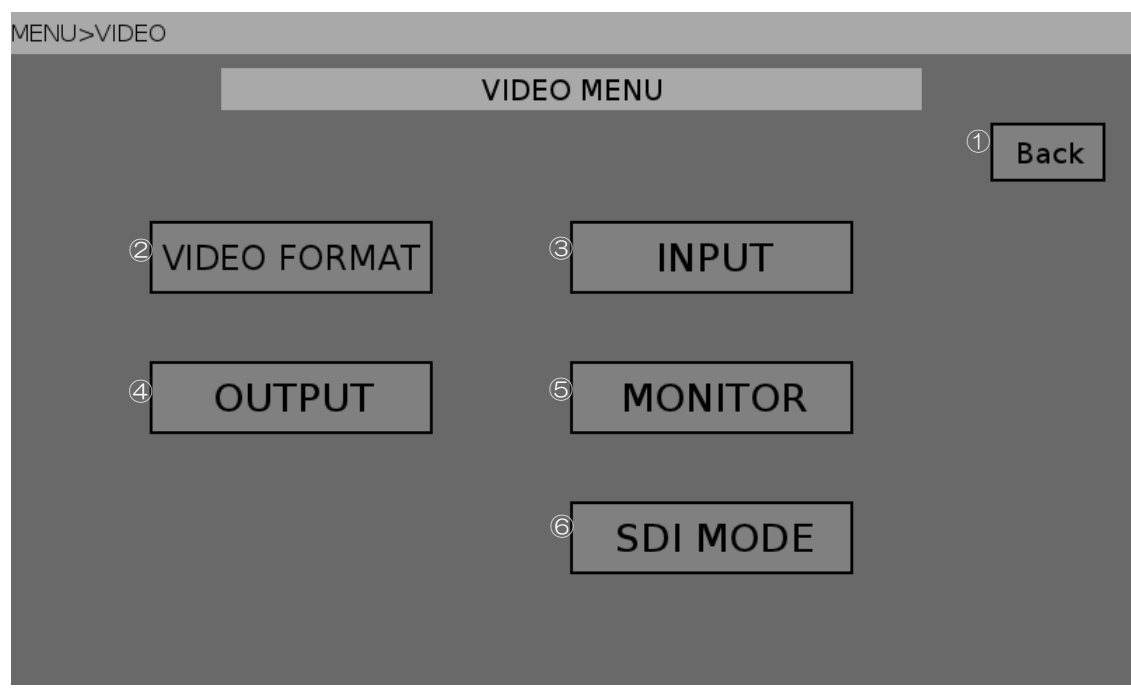

- ① Back ボタン メインメニューに戻ります。
- VIDEO FORMAT ボタン ビデオフォーマット選択画面に移動します。
- INPUT ボタン ビデオ入力設定画面に移動します。
- OUTPUTボタン
   ビデオ出力設定画面に移動します。
- MONITOR ボタン
   モニター出力設定画面に移動します。
- SDI MODE ボタン
   SDI MODE 切り替え画面に移動します。

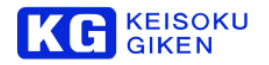

#### VIDEO FORMAT 画面

リストのなかから目的のビデオフォーマットを探します。

ビデオフォーマットにタッチすると、設定画面に移動します。

#### MENU>VIDEO>VIDEO FORMAT

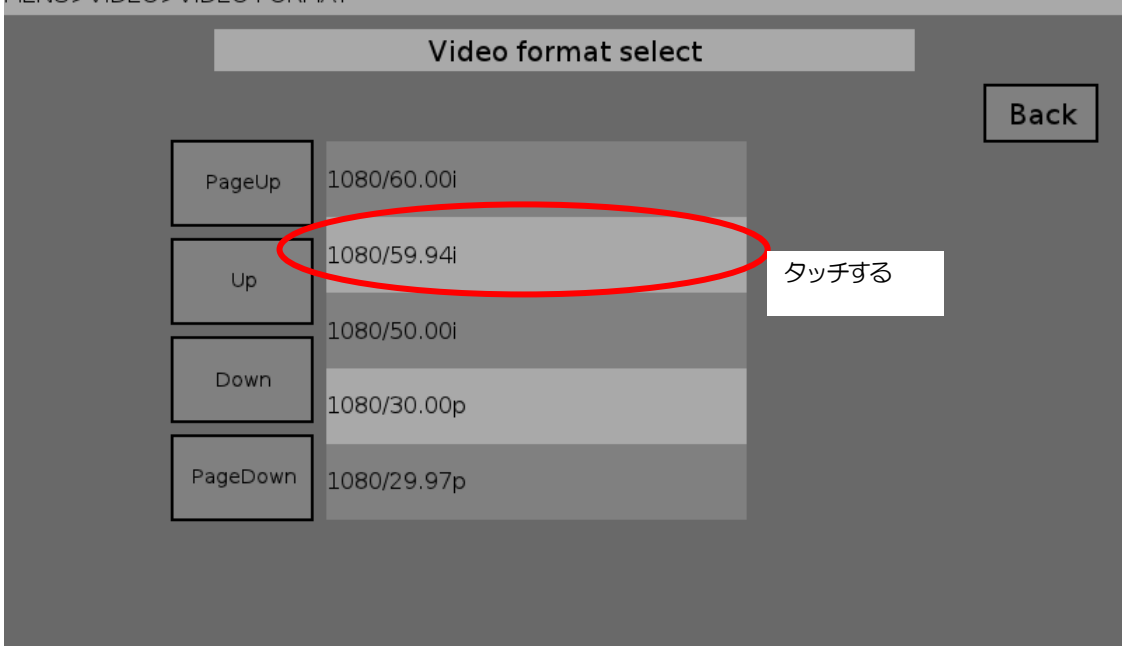

.....

Set ボタンをタッチすると、ビデオフォーマットを設定します。

| MENU>VIDEO>VIDEO FORMAT>SETTING |      |
|---------------------------------|------|
| Video format setting            |      |
| Name : 1080/59.94i              | Back |
| Frame rate : 29970              |      |
| Clock : 74175824                |      |
| Scan mode : 2                   |      |
| Links : 1                       |      |
| Pixels : 1920                   |      |
| Lines (1) : 540                 |      |
| Lines (2) : 540                 |      |
|                                 | Set  |

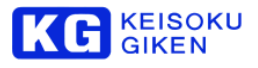

# VIDEO INPUT 画面

ビデオの入力設定を行います。

リストのなかから、設定したい項目を選び、タッチします。

MENU>VIDEO>INPUT

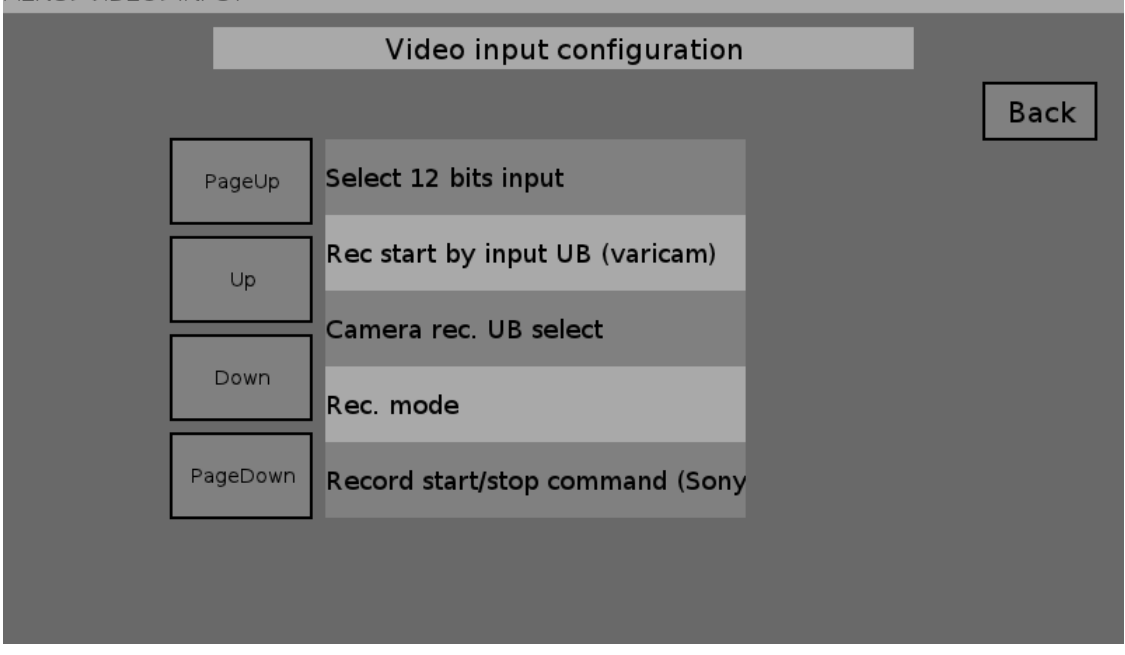

## 12 ビット入力モードの設定

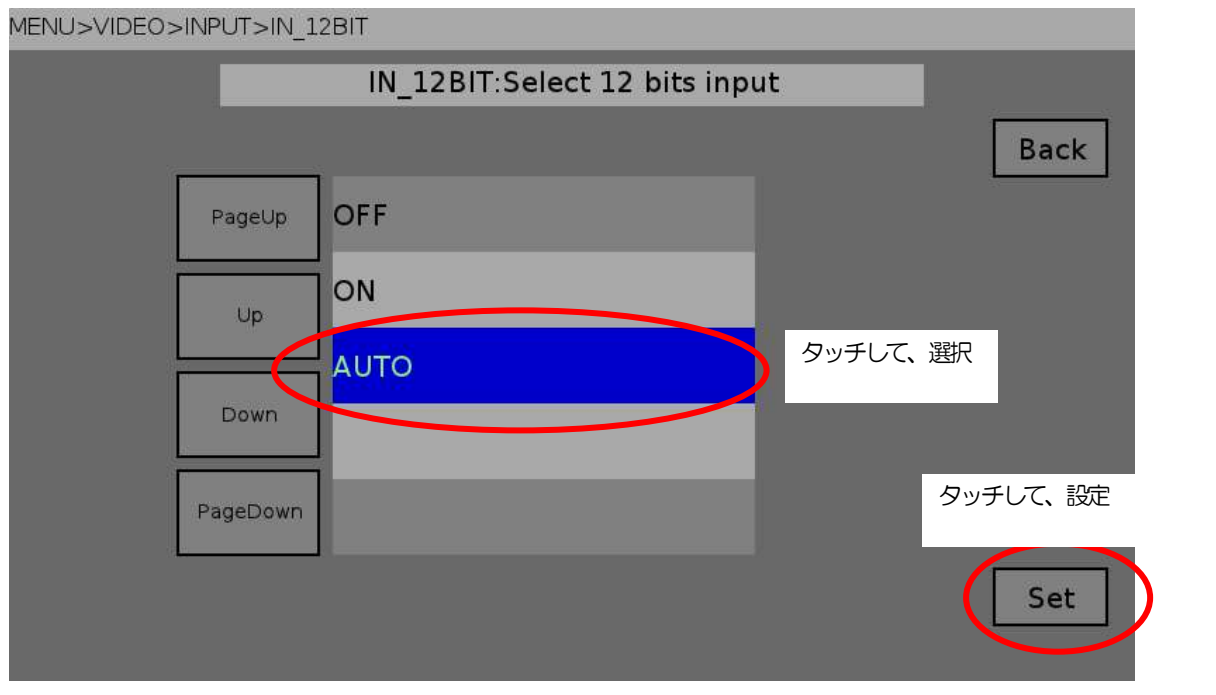

OFF, ON, AUTO のなかから1 つを選択します。 Set ボタンをタッチすると、設定されます。

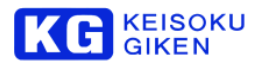

## 収録映像のフリップ設定 (A チャネル)

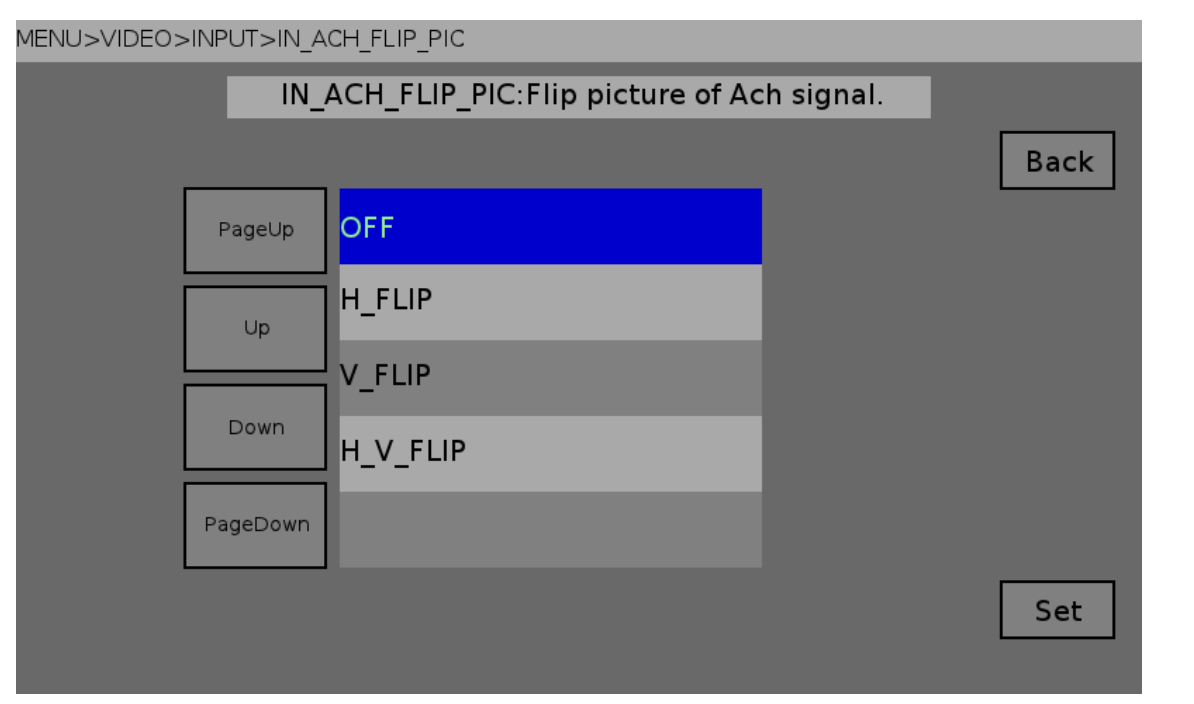

現在、この設定は使えません。

| 収録映像のフリップ設定( | (B | チャ | ネル | ) |
|--------------|----|----|----|---|
|--------------|----|----|----|---|

| MENU>VIDEO> | IENU>VIDEO>INPUT>IN_BCH_FLIP_PIC            |          |  |     |  |
|-------------|---------------------------------------------|----------|--|-----|--|
|             | IN_BCH_FLIP_PIC:Flip picture of Bch signal. |          |  |     |  |
|             |                                             |          |  |     |  |
|             | PageUp                                      | OFF      |  |     |  |
|             | Up                                          | H_FLIP   |  |     |  |
|             |                                             | V_FLIP   |  |     |  |
|             | Down                                        | H_V_FLIP |  |     |  |
|             | PageDown                                    |          |  |     |  |
|             |                                             |          |  | Set |  |
|             |                                             |          |  |     |  |

現在、この設定は使えません。

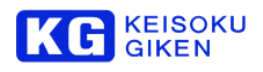

## バリカムの REC スタート設定

MENU>VIDEO>INPUT>CAMERA\_REC

| CAM      | ERA_REC:Rec start by input UB | (varicam) |      |
|----------|-------------------------------|-----------|------|
|          |                               |           | Back |
| PageUp   | OFF                           |           |      |
| Up       | ON                            |           |      |
| Down     |                               |           |      |
| PageDown |                               |           |      |
|          |                               |           | Set  |

## REC スタートに使用する UB 源の選択

| MENU>VIDEO> | >INPUT>CAME | ERA_REC_FLAG                |           |      |
|-------------|-------------|-----------------------------|-----------|------|
|             | CAN         | IERA_REC_FLAG:Camera rec. ۱ | JB select |      |
|             |             |                             |           | Back |
|             | PageUp      | ιтс                         |           |      |
|             | Up          | VITC                        |           |      |
|             | Down        |                             |           |      |
|             | PageDown    |                             |           |      |
|             |             |                             |           | Set  |

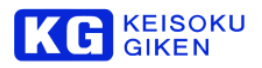

#### 記録モード設定

| MENU>VIDEO>IN | VPUT>REC_ | MODE               |      |
|---------------|-----------|--------------------|------|
|               |           | REC_MODE:Rec. mode |      |
|               |           |                    | Back |
|               | PageUp    | NORMAL             |      |
|               | Up        | VARIABLE           |      |
|               | Down      |                    |      |
|               | PageDown  |                    |      |
|               |           |                    | Set  |

## 記録開始・停止コマンド(SRW1 互換)の使用設定

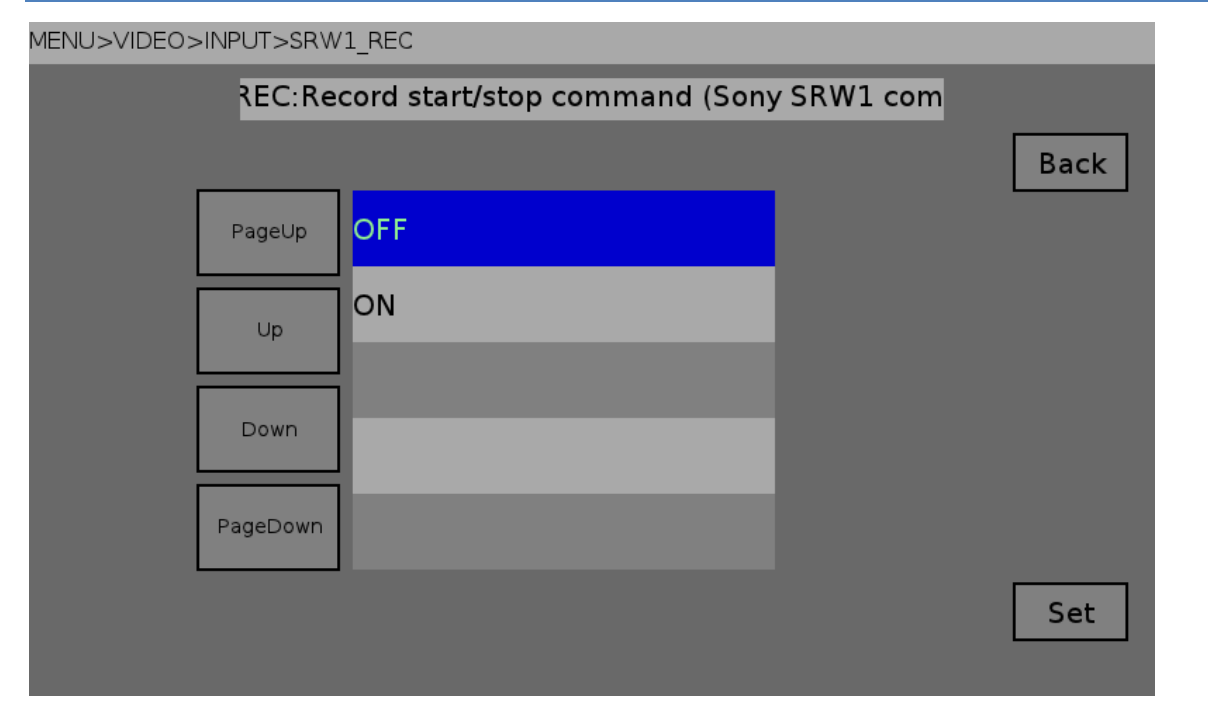

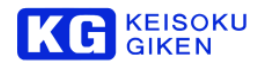

テイク番号のソース源

MENU>VIDEO>INPUT>TAKE\_NUMBER\_SEL

| TA       | KE_NUMBER_SEL:Take number | source |      |
|----------|---------------------------|--------|------|
|          |                           |        | Back |
| PageUp   | REEL                      |        |      |
| Up       | SYSTEM                    |        |      |
| Down     |                           |        |      |
| PageDown |                           |        |      |
|          |                           |        | Set  |

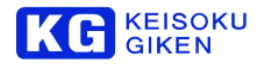

#### VIDEO OUTPUT 画面

ビデオの出力設定を行います。

リストのなかから、設定したい項目を選び、タッチします。

#### MENU>VIDEO>OUTPUT

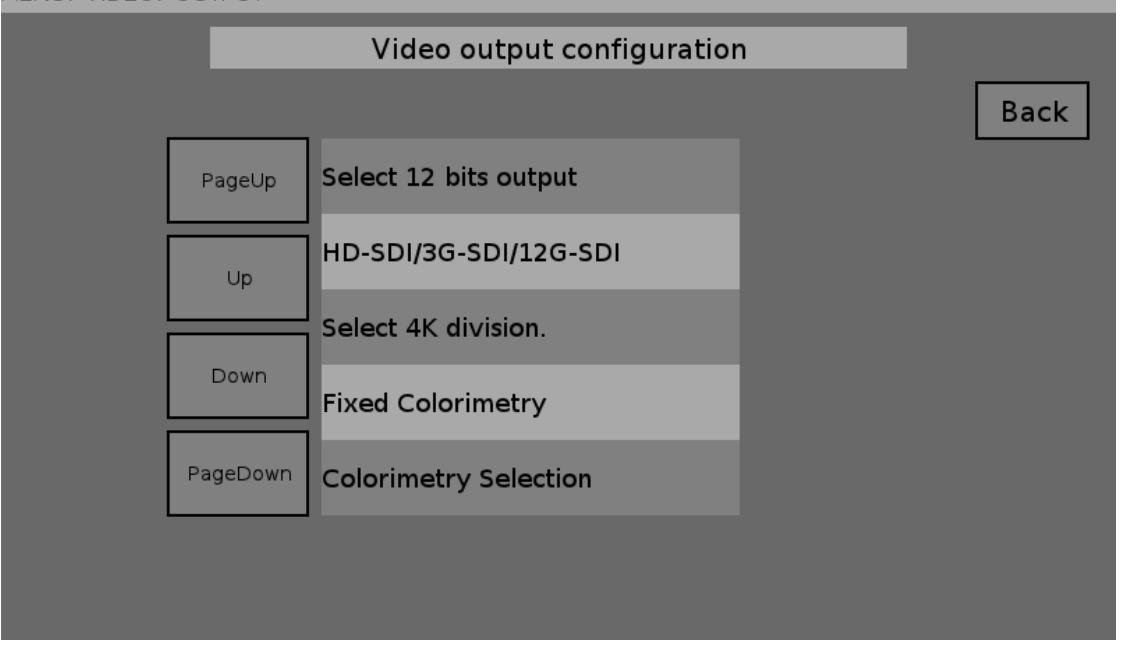

.....

## 12 ビット出力モードの設定

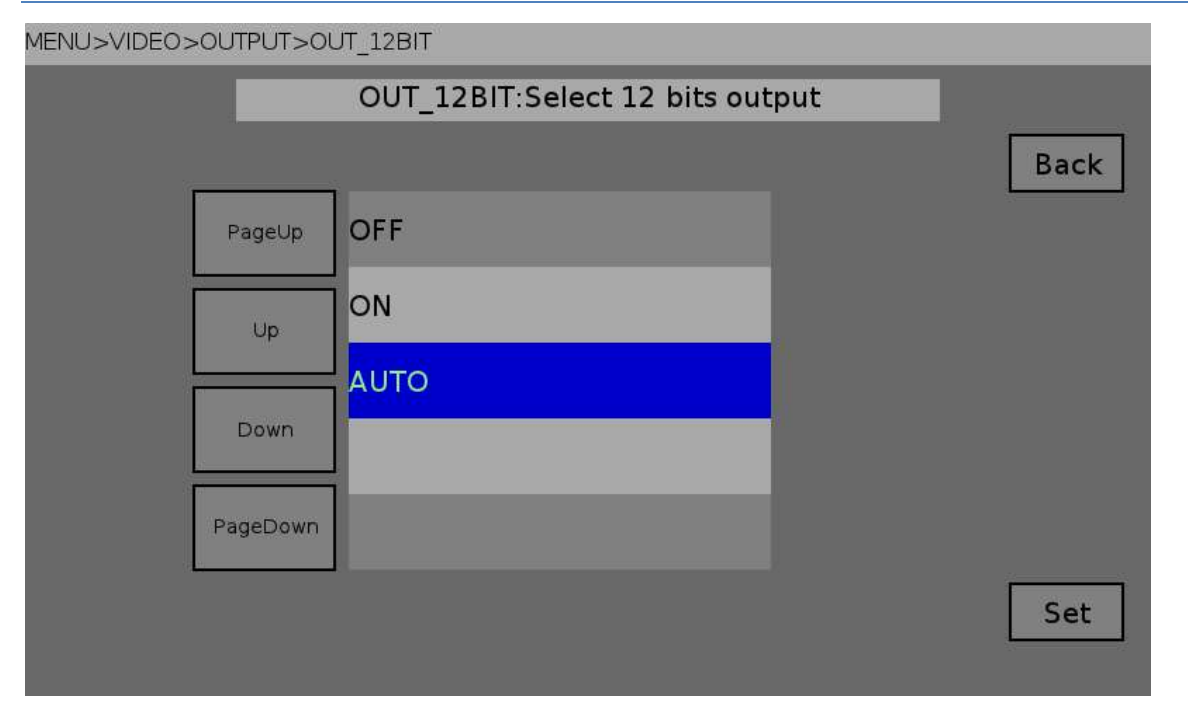

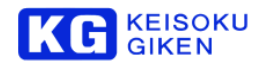

## SDI 入出力の設定

| MENU>VIDEO>                                             | >OUTPUT>SD                 | DI_MODE                                                                                                    |       |      |
|---------------------------------------------------------|----------------------------|----------------------------------------------------------------------------------------------------|-------|------|
|                                                         |                            | SDI_MODE:HD-SDI/3G-SDI/12G                                                                                  | S-SDI |      |
|                                                         |                            |                                                                                                    |       | Back |
|                                                         | PageUp                     | HD-SDI                                                                                                    |       |      |
|                                                         | Up                         | 3G-A_Pri                                                                                                    |       |      |
|                                                         |                            | 3G-B_Pri                                                                                                    |       |      |
|                                                         | Down                       | 12G-SDI                                                                                                    |       |      |
|                                                         | PageDown                   |                                                                                                    |       |      |
|                                                         |                            |                                                                                                    |       | Set  |
| HD-SDI<br>3G-SDI (Level-A<br>3G-SDI (Level-E<br>12G-SDI | a priority)<br>3 priority) | :HD-SDI(1.5Gbps)で動作します。<br>:3G-SDI Level-A で動作します。<br>:3G-SDI Level-B で動作します。<br>:12G-SDI で動作します。(UDR-N60 の | J.)   |      |

※設定を変更すると、SDI入力も同じ設定に切り替わります。

## 4K 分割方式の設定

| MENU>VIDEO> | >OUTPUT>4K | DIVISION                        |      |
|-------------|------------|---------------------------------|------|
|             |            | 4K_DIVISION:Select 4K division. |      |
|             |            |                                 | Back |
|             | PageUp     | Square                          |      |
|             | Up         | 2SampleInterleave               |      |
|             | Down       |                                 |      |
|             | PageDown   |                                 |      |
|             |            |                                 | Set  |

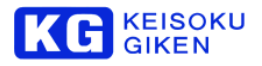

#### FIXED COLORMETETRY の設定

| MENU>VIDEO> | >OUTPUT>FI> | (ED_COLORIMETRY |                  |      |  |
|-------------|-------------|-----------------|------------------|------|--|
|             | FI          | XED_COLORIMETRY | :Fixed Colorimet | ry   |  |
|             |             |                 |                  | Back |  |
|             | PageUp      | DISABLE         |                  |      |  |
|             | Up          | ENABLE          | _                |      |  |
|             | Down        |                 | _                |      |  |
|             | PageDown    |                 |                  |      |  |
|             |             |                 |                  | Set  |  |

## COLORIMETRY の設定

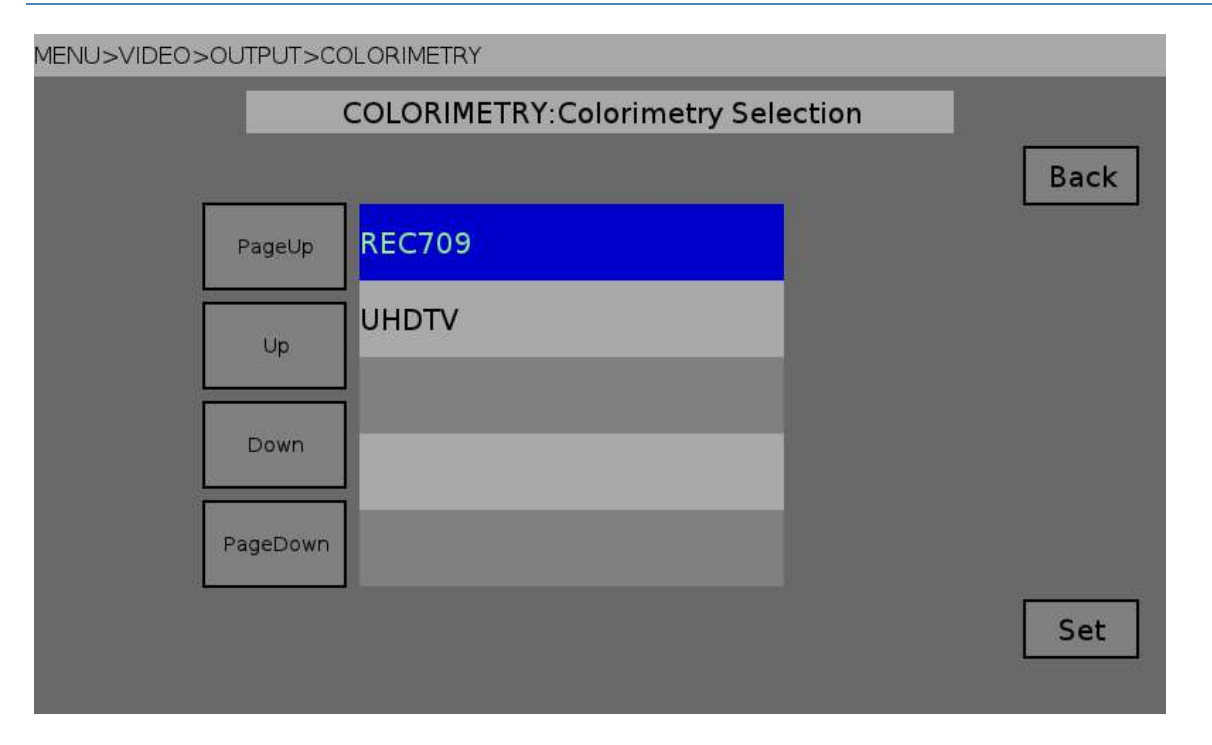

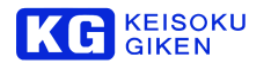

#### FIXED DYNAMIC RANGE の設定

| MENU>VIDEO>OUTPUT>FIXED_DYNAMIC_RANGE |          |         |           |  |
|---------------------------------------|----------|---------|-----------|--|
|                                       | FIXED    |         | mic Range |  |
|                                       |          |         | Back      |  |
|                                       | PageUp   | DISABLE |           |  |
|                                       | Up       | ENABLE  |           |  |
|                                       | Down     |         |           |  |
|                                       | PageDown |         |           |  |
|                                       |          |         | Set       |  |

#### DYNAMIC RANGE の設定

| MENU>VIDEO> | >OUTPUT>DY | NAMIC_RANGE                 |          |
|-------------|------------|-----------------------------|----------|
|             | DYN        | IAMIC_RANGE:Dynamic Range S | election |
|             |            |                             | Back     |
|             | PageUp     | SDR-TV                      |          |
|             | Up         | HLG                         |          |
|             | Down       | PQ                          |          |
|             | PageDown   |                             |          |
|             |            |                             | Set      |

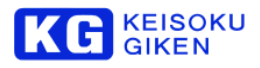

#### 12G-SDI リンク割り当ての設定

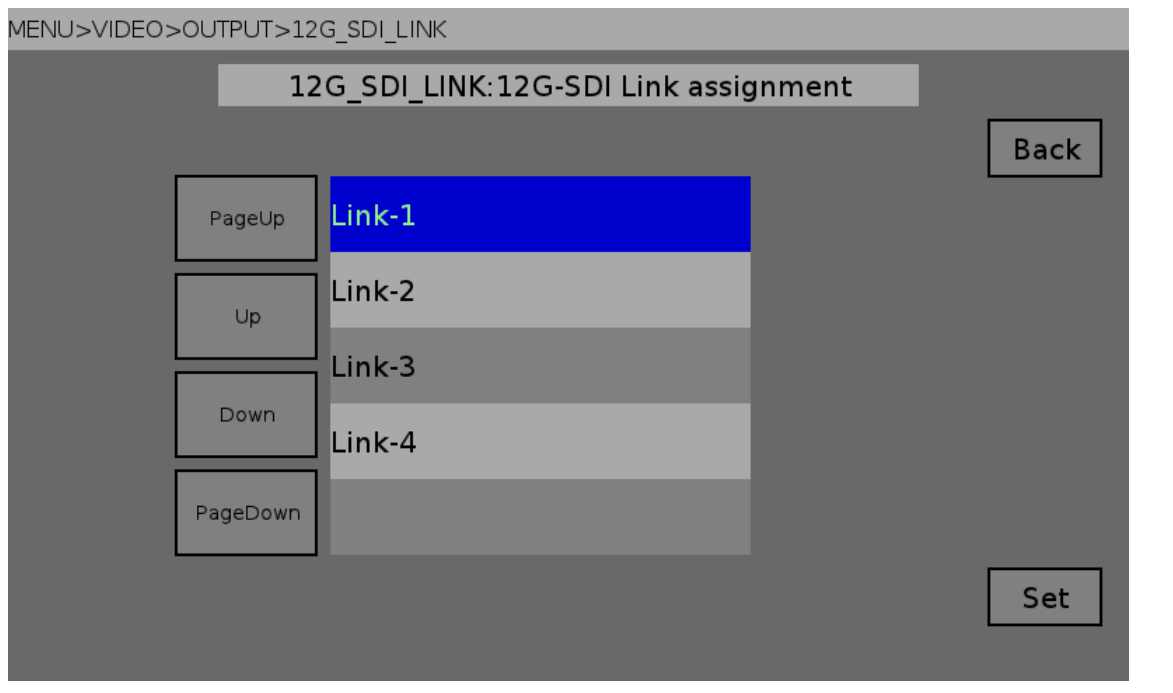

ペイロード ID に重畳する 12G-SDI リンク割り当てを指定します。(UDR-N60 のみ)

## 12G-SDI リンクモード設定

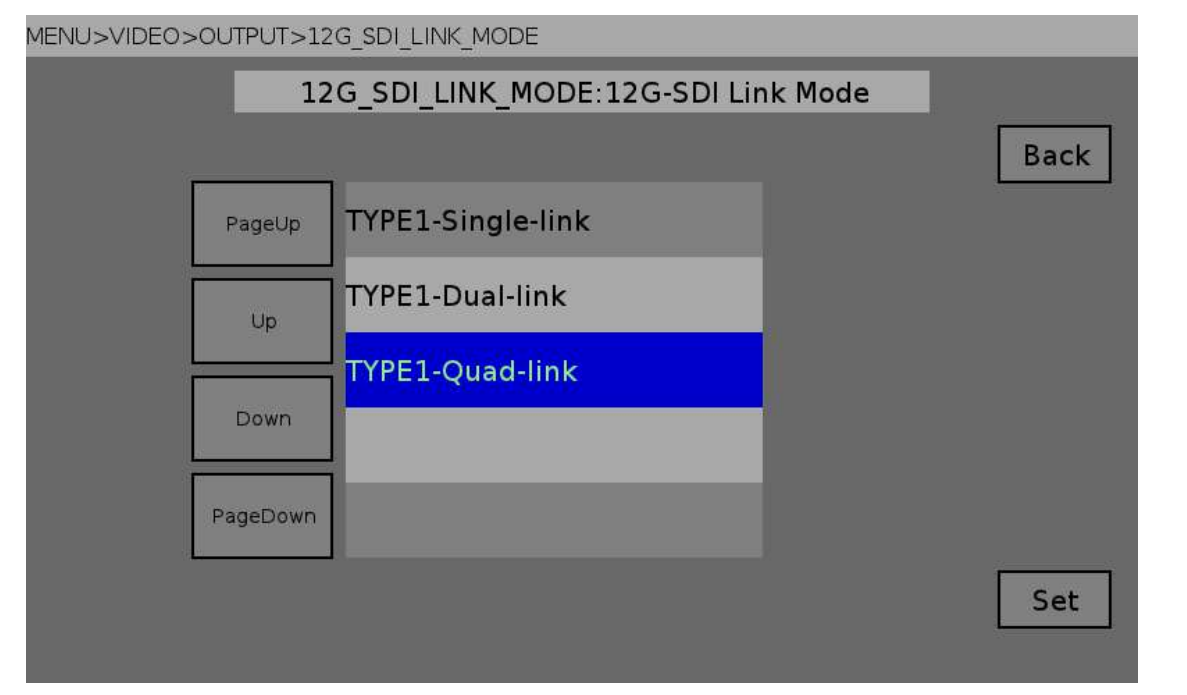

ペイロード ID の Byte 1 に重畳する 12G-SDI リンクモードを指定します。 (UDR-N60 のみ)

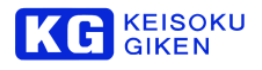

### ゲンロックの設定

| MENU>VIDEO> | MENU>VIDEO>OUTPUT>REF_SEL |                              |      |      |  |
|-------------|---------------------------|------------------------------|------|------|--|
|             |                           | REF_SEL:Output reference sig | gnal |      |  |
|             |                           |                              |      | Back |  |
|             | PageUp                    | AUTO                         |      |      |  |
|             | Up                        | EXT                          |      |      |  |
|             |                           | INP-A                        |      |      |  |
|             | Down                      | INP-B                        |      |      |  |
|             | PageDown                  | INTERNAL                     |      |      |  |
|             |                           |                              |      | Set  |  |
|             |                           |                              |      |      |  |

#### 外部同期信号の種類

| MENU>VIDEO>OUTP | PUT>EXT_REF_SEL                       |      |
|-----------------|---------------------------------------|------|
|                 | EXT_REF_SEL:Select external reference |      |
|                 |                                       | Back |
| Pag             | geUp HD                               |      |
| L. L.           | Jp SD                                 |      |
| Do              | own                                   |      |
| Page            | Down                                  |      |
|                 |                                       | Set  |

この画面は現在使えません。SDを選択しないでください。入力可能な外部同期信号はHDの3値同期信号だけです。

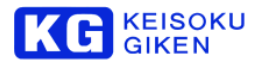

#### 再生画像の停止時の表示方法の設定

#### MENU>VIDEO>OUTPUT>FREEZE\_MODE

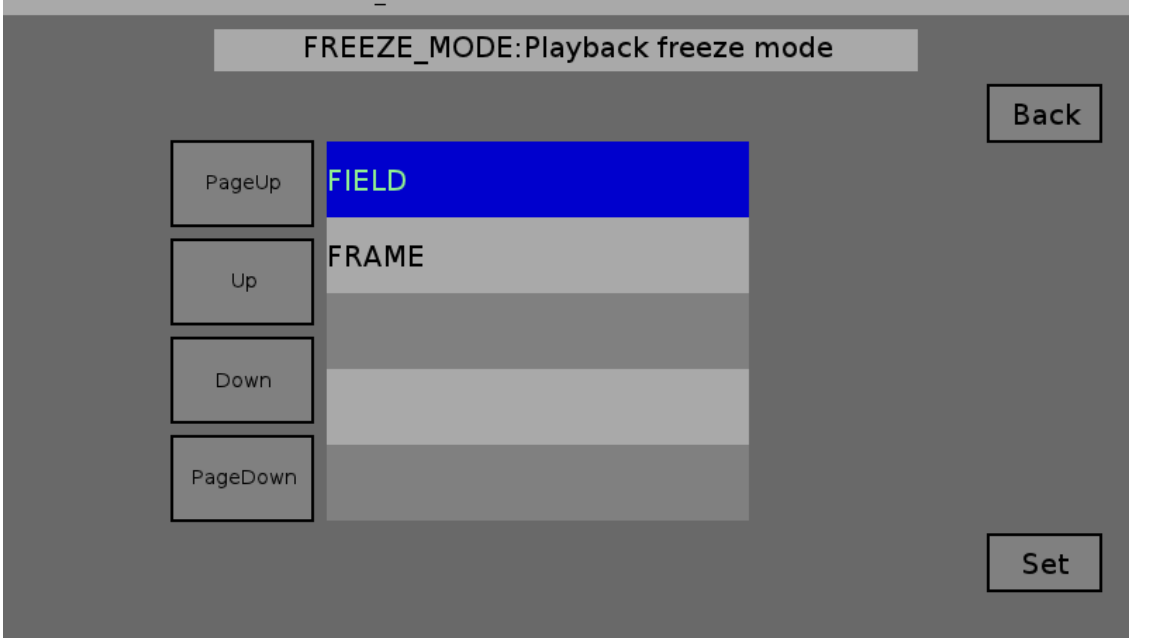

#### モニター出力の信号形式の設定

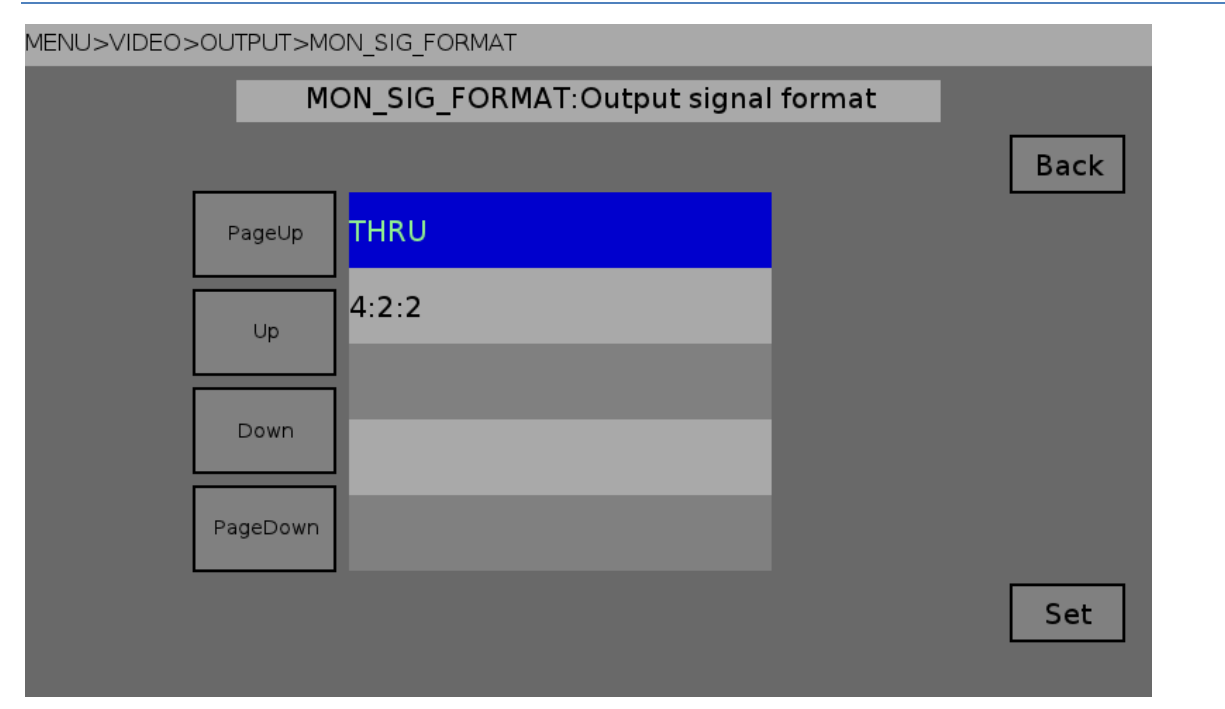

この画面は使えません。SDIモニター出力のデータ形式は4:2:2形式だけです。

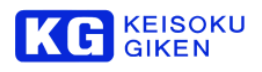

#### モニター出力の形式選択

| MENU>VIDEO> | >OUTPUT>MC                            | DN_OUTPUT_MODE |      |  |  |
|-------------|---------------------------------------|----------------|------|--|--|
|             | MON_OUTPUT_MODE:An effects of MON-OUT |                |      |  |  |
|             |                                       |                | Back |  |  |
|             | PageUp                                | NORMAL         |      |  |  |
|             | Up                                    | SIDE_BY_SIDE   |      |  |  |
|             |                                       | ANAGLYPH       |      |  |  |
|             | Down                                  | AB-WIPE        |      |  |  |
|             | PageDown                              |                |      |  |  |
|             |                                       |                | Set  |  |  |
|             |                                       |                |      |  |  |

この画面は使えません。3D 撮影支援機能はサポートされていません。

## モニター出力チャネルの選択

| MENU>VIDEO>OUTPUT>MON_OUTPUT_CHANNEL       |          |      |  |      |
|--------------------------------------------|----------|------|--|------|
| ON_OUTPUT_CHANNEL:Output channel of MON-Ol |          |      |  |      |
|                                            |          |      |  | Back |
|                                            | PageUp   | CH-1 |  |      |
|                                            | Up       | CH-2 |  |      |
|                                            | Down     | CH-3 |  |      |
|                                            |          | CH-4 |  |      |
|                                            | PageDown |      |  |      |
|                                            |          |      |  | Set  |
|                                            |          |      |  |      |

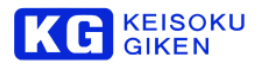

#### HDMI 出力の形式選択

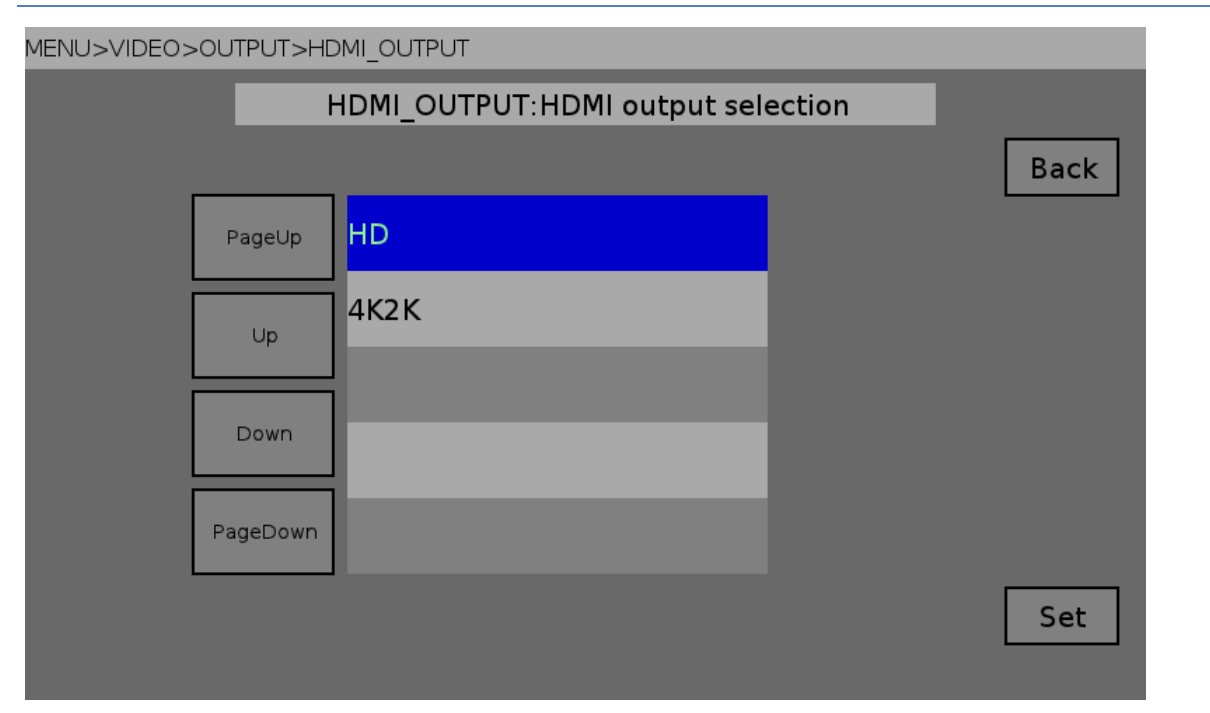

#### HDMI 出力のカラーレンジの選択

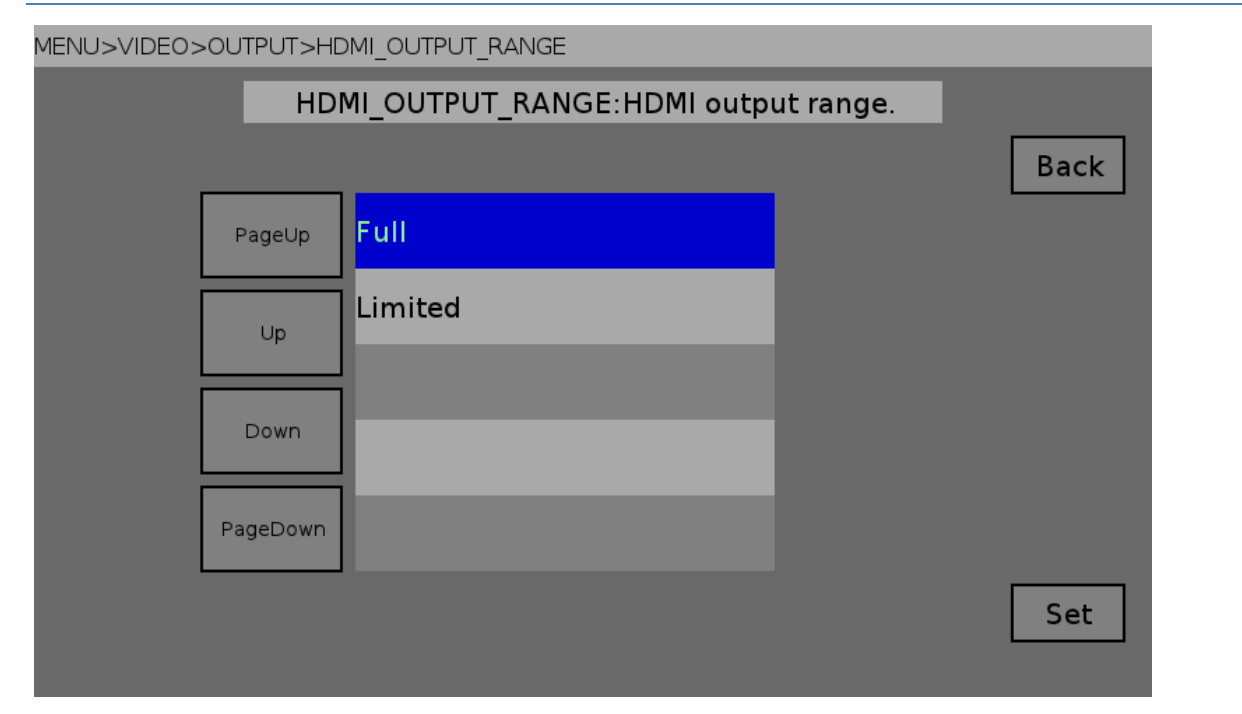

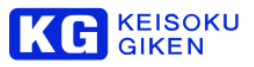

# VIDEO MONITOR 画面

## MENU>VIDEO>MONITOR CONFIG

|          | Video monitor configuratio | n |      |
|----------|----------------------------|---|------|
|          |                            |   | Back |
| PageUp   | OSD                        |   |      |
| Up       | LUT                        |   |      |
| Down     |                            |   |      |
| PageDown |                            |   |      |
|          |                            |   |      |
|          |                            |   |      |

この画面は使えません。3D 撮影支援機能はサポートされていません。

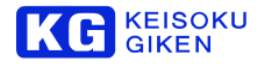

.....

## 5.4.3 TIMECODE メニュー

MENU>TIMECODE

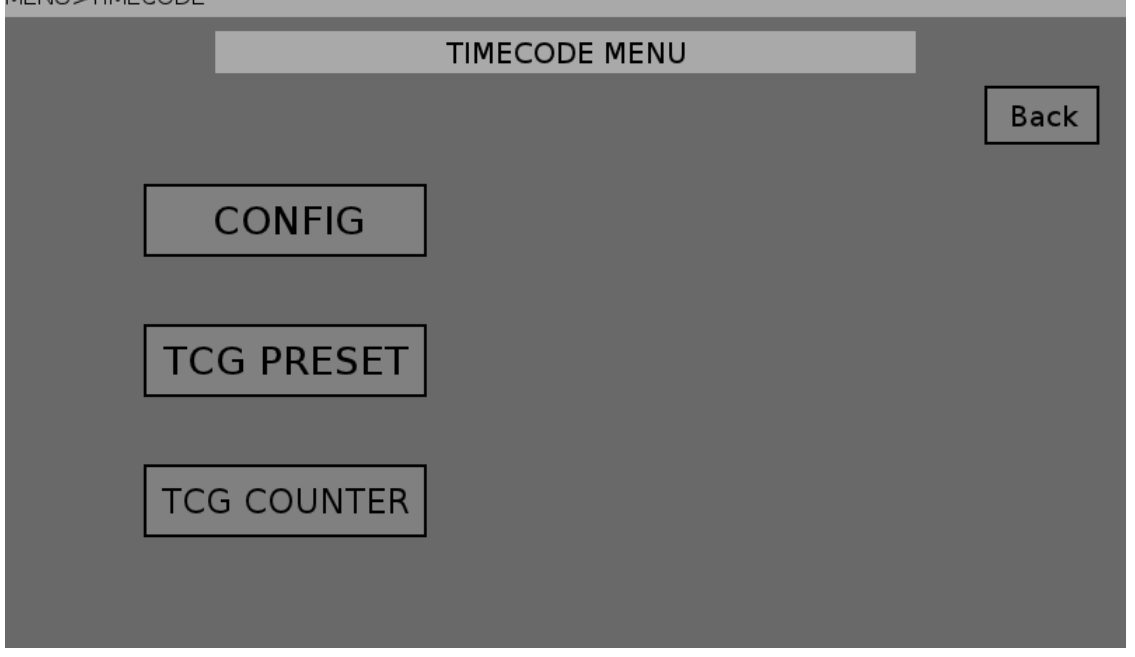

# TIMECODE CONFIG 画面

タイムコードの設定を行います。 リストの中から、設定したい項目を選び、タッチします。

. . . . . . . . . . . . . . .

| MENU>TIMECODE>CONFIG |  |
|----------------------|--|
|                      |  |

|          |                 | В |
|----------|-----------------|---|
| PageUp   | Timer select    |   |
| Up       | Timecode Reader |   |
|          | TCG regen mode  |   |
| Down     | TCG preset DF   |   |
| PageDown | TCG source      |   |

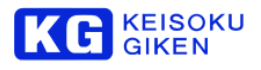

タイマー選択

| MENU>TIMECODE>CONFIG>TIMER SEL | LECT         |      |
|--------------------------------|--------------|------|
|                                | Timer select |      |
|                                |              | Back |
| ⊖тс                            |              |      |
| CTL                            |              |      |
|                                |              |      |
|                                |              | Set  |

## タイムコードリーダーの選択

| MENU>TIMECODE>CONFIG>TIME | CODE READER SELECT     |      |
|---------------------------|------------------------|------|
|                           | Timecode reader select |      |
| LTC                       |                        | Back |
|                           |                        |      |
|                           |                        | Set  |

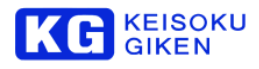

## タイムコードリジェンモード設定

#### MENU>TIMECODE>CONFIG>TCG REGEN

| Timecode rege | n mode |
|---------------|--------|
|               | Back   |
| PRESET        |        |
| REGEN         |        |
|               |        |
|               |        |
|               | Set    |

## タイムコードのドロップフレーム設定

| MENU>TIMECODE>CONFIG>TC | S DF               |      |
|-------------------------|--------------------|------|
|                         | Timecode preset DF |      |
|                         |                    | Back |
| NDF                     |                    |      |
| <b>A</b>                |                    |      |
| O DF                    |                    |      |
|                         |                    |      |
|                         |                    | Set  |

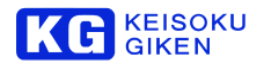

タイムコードのソース選択

MENU>TIMECODE>CONFIG>TCG SOURCE

|            | 10                     |  |           | 216 |      |
|------------|------------------------|--|-----------|-----|------|
|            | Timecode source select |  |           |     |      |
|            |                        |  |           |     | Back |
| •          | int-LTC                |  | 🔘 sdi-LTC |     |      |
| 0          | int-VITC               |  | Sdi-VITC  |     |      |
| $\bigcirc$ | ext-LTC                |  |           |     |      |
|            |                        |  |           |     | Set  |

## タイムコードのランモード設定

| MENU>TIMECODE>CONFIG>RUN MOD | E                 |
|------------------------------|-------------------|
| 1                            | limecode run mode |
|                              | Back              |
| ◯ FREERUN                    |                   |
| RECRUN                       |                   |
|                              |                   |
|                              | Set               |

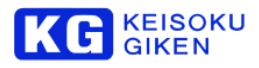

## タイムコードの UB ロック設定

MENU>TIMECODE>CONFIG>TCG UB EXT

| Timecode UB   | external lock<br>Back |
|---------------|-----------------------|
| <b>UNLOCK</b> |                       |
| ○ EXTLOCK     |                       |
|               | Set                   |

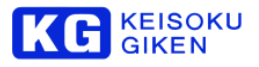

.....

# TCG PRESET 画面

タイムコードプリセット値を設定します。 「+」をタッチすると値が増加します。 「-」をタッチすると値が減少します。 「Set」をタッチすると、値か設定されます。

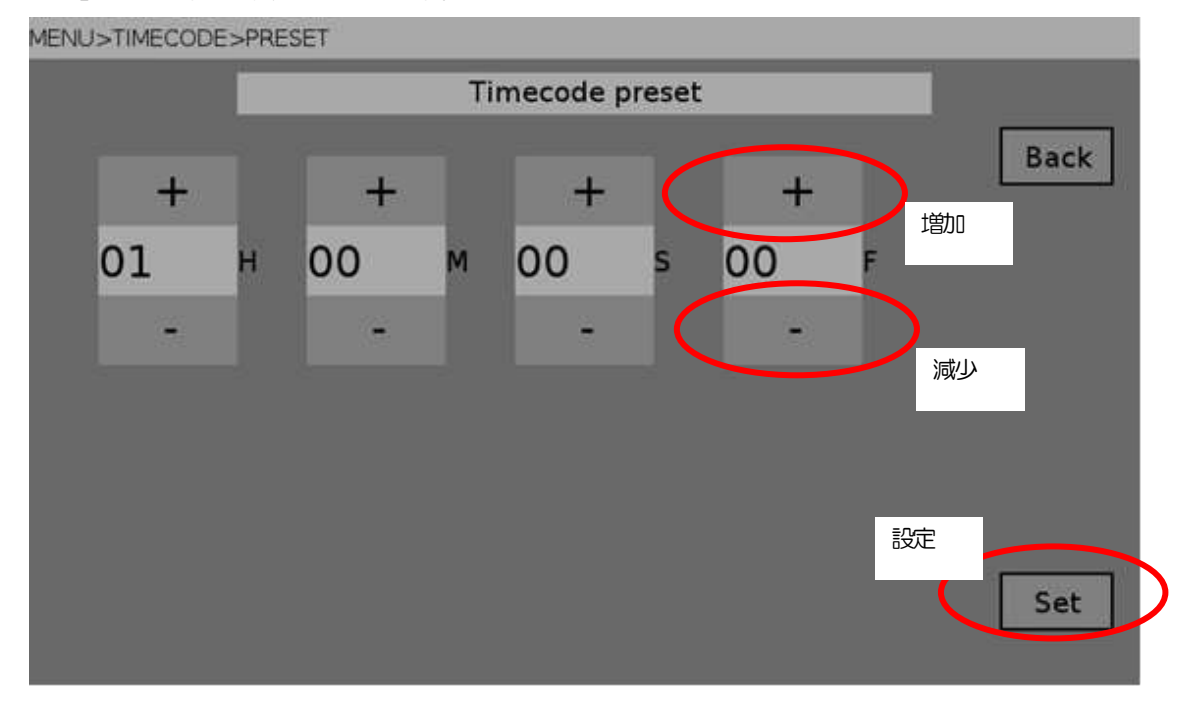

# TCG COUNTER 画面

0.350

「Set」をタッチすると、タイムコードカウンタにプリセット値がセットされます。

| MENUSTIMECODESCOUNTER |   |    |      |    |   |    |   |     |
|-----------------------|---|----|------|----|---|----|---|-----|
|                       |   |    | Back |    |   |    |   |     |
| 14                    | н | 34 | м    | 23 | S | 00 | F |     |
|                       |   |    |      |    |   |    |   |     |
|                       |   |    |      |    |   |    |   | Set |

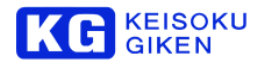

## 5.4.4 AUDIO メニュー

#### AUDIOの設定をします。

| MENU>AUDIO |         |            |      |
|------------|---------|------------|------|
|            |         | Audio menu |      |
|            |         |            | Back |
|            | MONITOR |            |      |
|            | SOURCE  |            |      |
|            |         |            |      |
|            |         |            |      |

## オーディオモニター(フォン出力)チャンネル選択

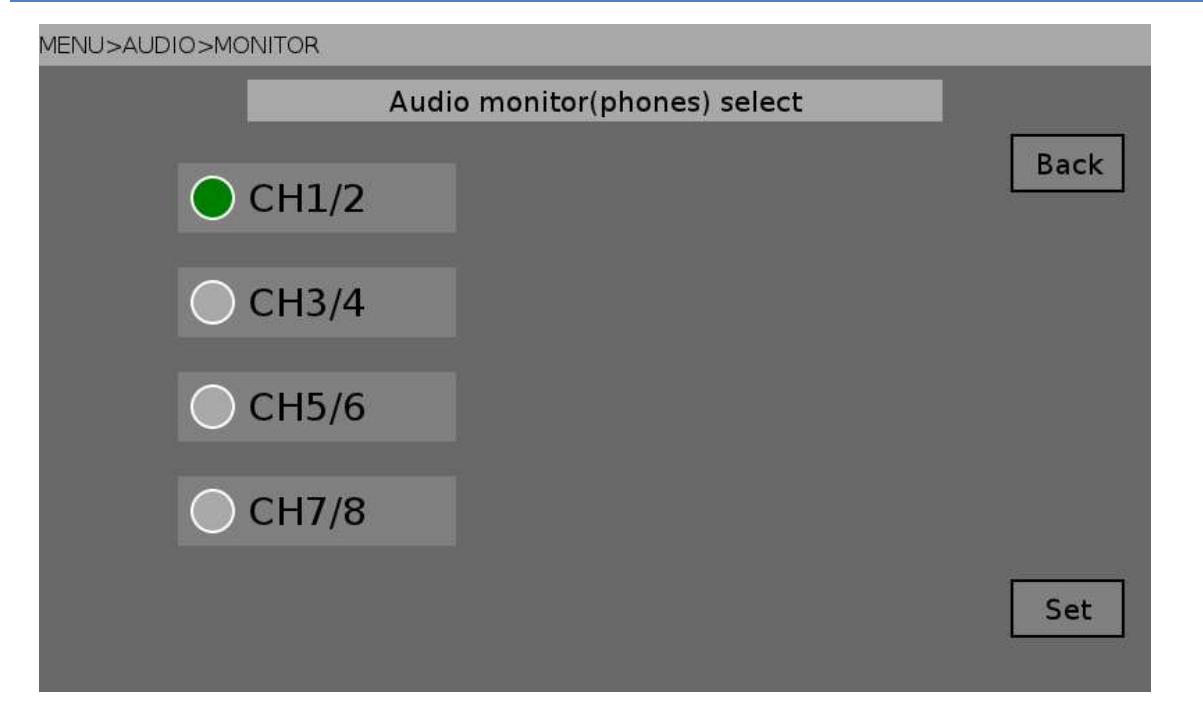
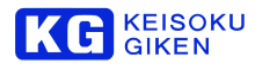

# オーディオ・入力ソース選択

MENU>AUDIO>SOURCE

| MENUSAUDIO. | SOURCE |       |                 |      |
|-------------|--------|-------|-----------------|------|
|             |        | Audi  | o source select |      |
| CH1/2       | ◯ AES  | • ЕМВ |                 | Back |
| CH3/4       | ◯ AES  | • ЕМВ |                 |      |
| CH5/6       | AES    | ○ ЕМВ |                 |      |
| CH7/8       | AES    | 🔵 ЕМВ |                 |      |
|             |        |       |                 | Set  |

AES: AES/EBU デジタルオーディオ入力を選択 EMB :HD/3G-SDI エンベデッドオーディオ入力を選択

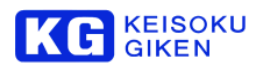

# 5.4.5 SETUP メニュー

| MEN | U> | SE | TUF |
|-----|----|----|-----|
|     |    | -  | 101 |

| MENU>SETUP |               |       |         |    |      |
|------------|---------------|-------|---------|----|------|
|            |               | Setup | menu    |    |      |
|            |               |       |         |    | Back |
| LC         | D Brightness  | [     | PARAMET | ER |      |
|            |               |       |         |    |      |
|            |               |       |         |    |      |
| 1          | Multi control |       |         |    |      |
|            |               |       |         |    |      |
| 1          | Multi control |       |         |    |      |

Multi control ボタンは、「同期運転オプション」が有効のときに表示されます。

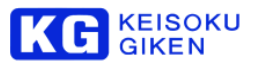

| PARAMETI   | ER 画面       |        |           |      |  |
|------------|-------------|--------|-----------|------|--|
| MENU>SETUR | P>PARAMETER |        |           |      |  |
|            |             | Parame | eter menu |      |  |
|            |             |        |           | Back |  |
| [          | EDIT        |        | RESET     |      |  |
|            |             |        |           |      |  |
|            |             |        |           |      |  |
|            |             |        |           |      |  |
|            |             |        |           |      |  |
|            |             |        |           |      |  |

EDIT ボタンパラメータ変更のため、Parameter Category 画面に進みます。RESET ボタンパラメータの値を工場出荷設定にリセットします。

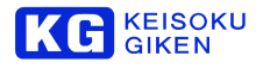

# PARAMETER EDIT 画面

パラメータの編集画面です。

パラメータのカテゴリーを選びます。

MENU>SETUP>PARAMETER>CATEGORY

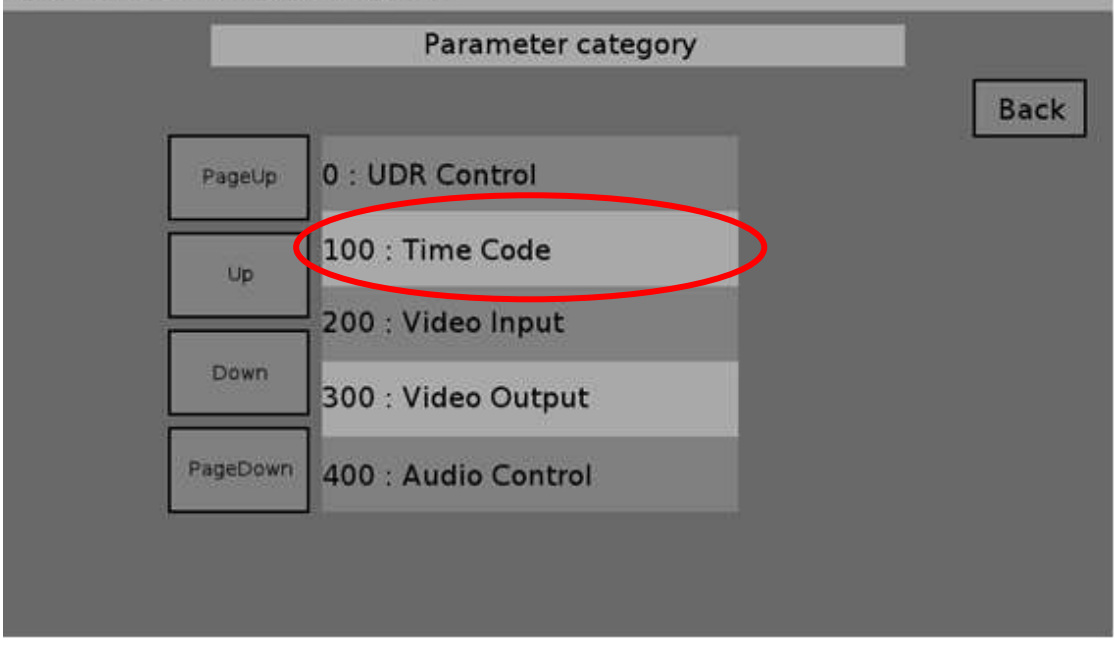

MENU>SETUP>PARAMETER>CATEGORY

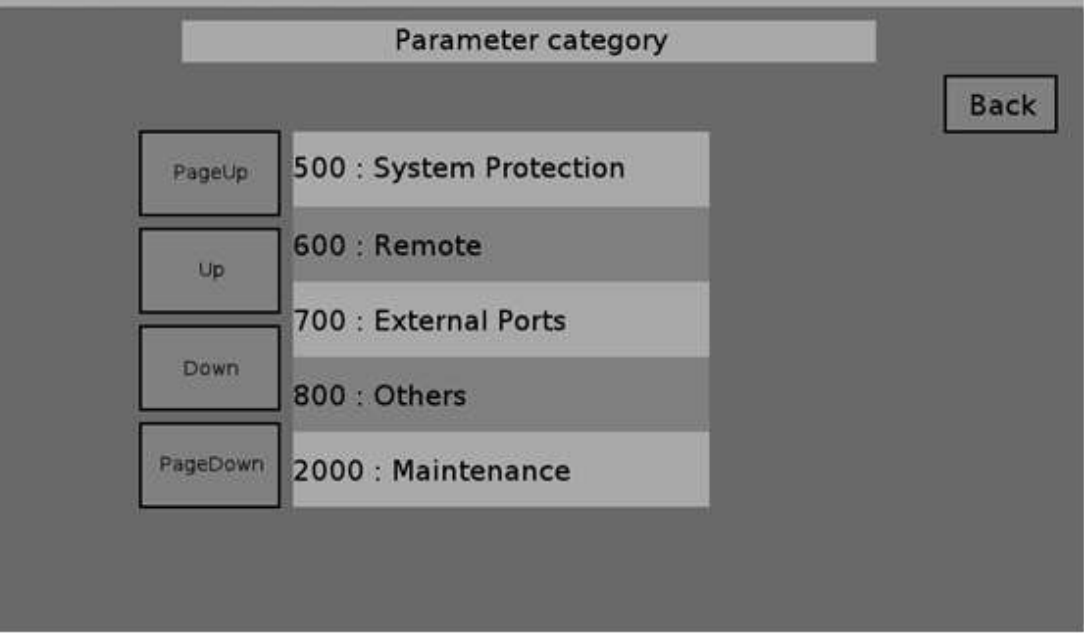

パラメータエディット画面では、リストの中からカテゴリーを選択します。 0番台 UDR コントロール。(※現在項目がありません。) 100番台 タイムコード設定。 200番台 ビデオ入力設定。 300番台 ビデオ出力設定。 400番台 オーディオ設定。 500番台 システム保護設定。(※現在項目がありません。) 600番台 リモート設定。 700番台 外部端子設定。 800番台 その他設定。 2000番台 メンテナンス設定。

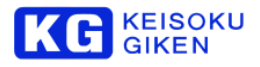

カテゴリーの次に、パラメータ項目を選びます。

MENU>SETUP>PARAMETER>CATEGORY>EDIT Parameter edit (Time Code) Back PageUp 101:TIMER\_SEL Up 102:TCR\_SEL Up 121:TCG\_REGEN 122:TCG\_DF PageDown 123:TCG\_SOURCE

パラメータの項目については、別紙を参照ください。

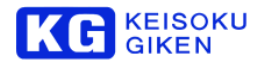

※パラメータには、「リスト選択型」と「数値入力型」の項目があります。

# リスト選択型パラメータ設定

リスト選択型のパラメータは、リストのなかからパラメータを選択して、「Set」をタッチすると、パラメータが設定されます。

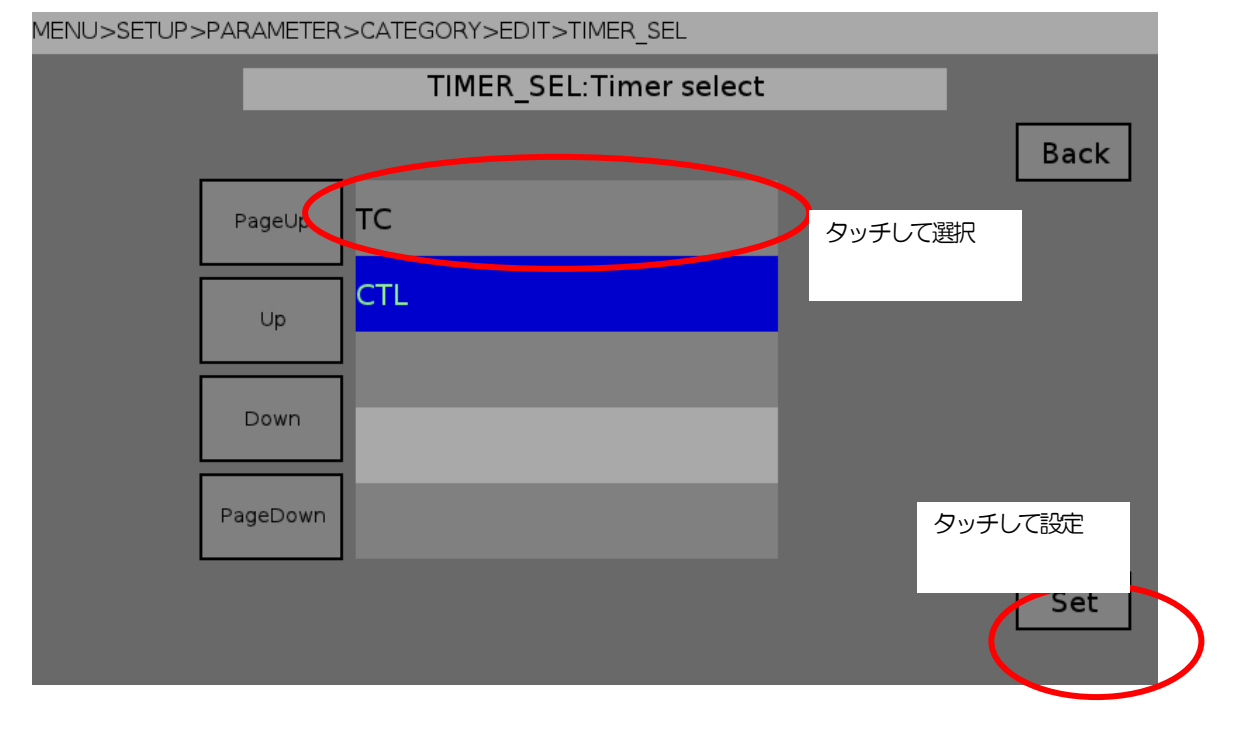

# 数値入力型パラメータ設定

数値入力型のパラメータは、「Up」と「Down」をタッチして数値を入力します。 「Set」をタッチすると、数値が設定されます。

MENU>SETUP>PARAMETER>CATEGORY>EDIT>TCG\_UB

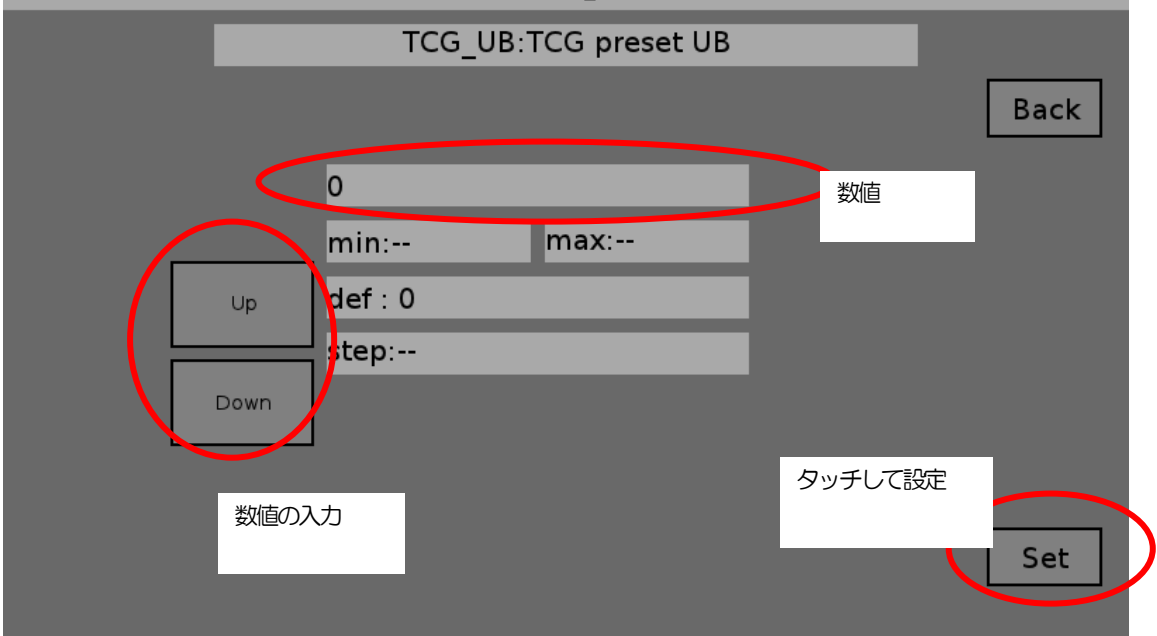

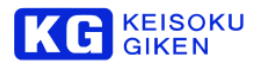

# パラメータのカテゴリーの詳細

| MENU>SETUP>PARAMETER>CATEGORY>EDIT |            |                            |    |      |
|------------------------------------|------------|----------------------------|----|------|
|                                    |            | Parameter edit (UDR Contro | )  |      |
|                                    |            |                            |    | Back |
|                                    | PageUp     |                            |    |      |
|                                    | Up         |                            |    |      |
|                                    | Down       |                            |    |      |
|                                    | PageDown   |                            |    |      |
|                                    |            |                            |    |      |
| MENU>SETUP>                        | >PARAMETER | >CATEGORY>EDIT             | _  | _    |
|                                    |            | Parameter edit (Time Code  | 2) |      |
|                                    |            |                            |    | Back |
|                                    | PageUp     | 101:TIMER_SEL              |    |      |
|                                    | Up         | 102:TCR_SEL                |    |      |
|                                    |            | 121:TCG_REGEN              |    |      |
|                                    | Down       | 122:TCG_DF                 |    |      |
|                                    | PageDown   | 123:TCG_SOURCE             |    |      |
|                                    |            |                            |    |      |
|                                    |            |                            |    |      |

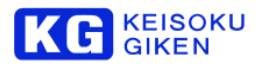

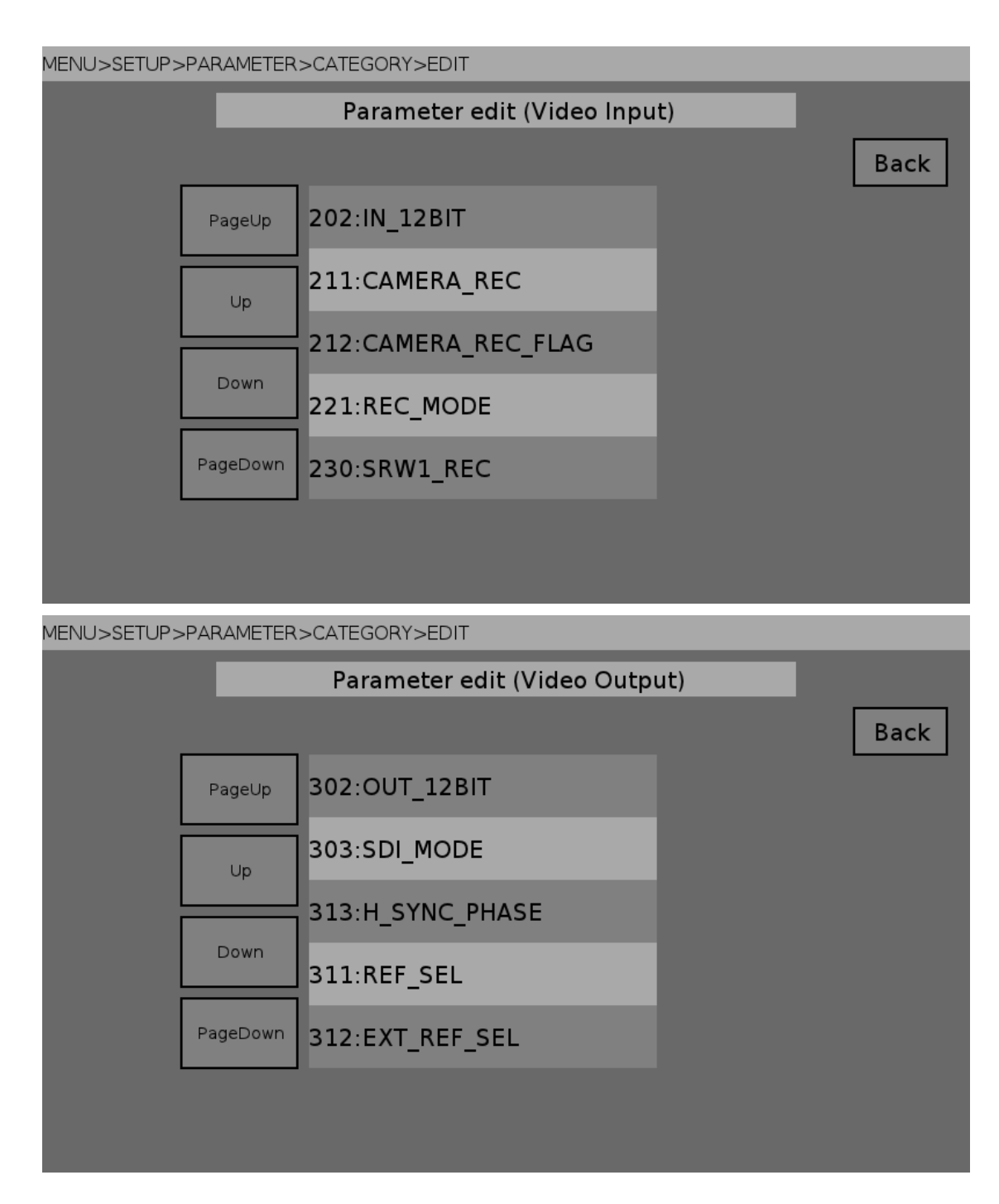

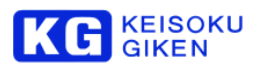

MENU>SETUP>PARAMETER>CATEGORY>EDIT

| Parameter edit (Audio Control) |          |                       |  |      |  |
|--------------------------------|----------|-----------------------|--|------|--|
|                                |          |                       |  | Back |  |
|                                | PageUp   | 402:AUDIO_MONITOR_SEL |  |      |  |
|                                | Up       | 403:PEAK_HOLD         |  |      |  |
|                                |          | 411:AUDIO_SEL         |  |      |  |
|                                | Down     | 412:AUDIO_SEL1_2      |  |      |  |
|                                | PageDown | 413:AUDIO_SEL3_4      |  |      |  |
|                                |          |                       |  |      |  |

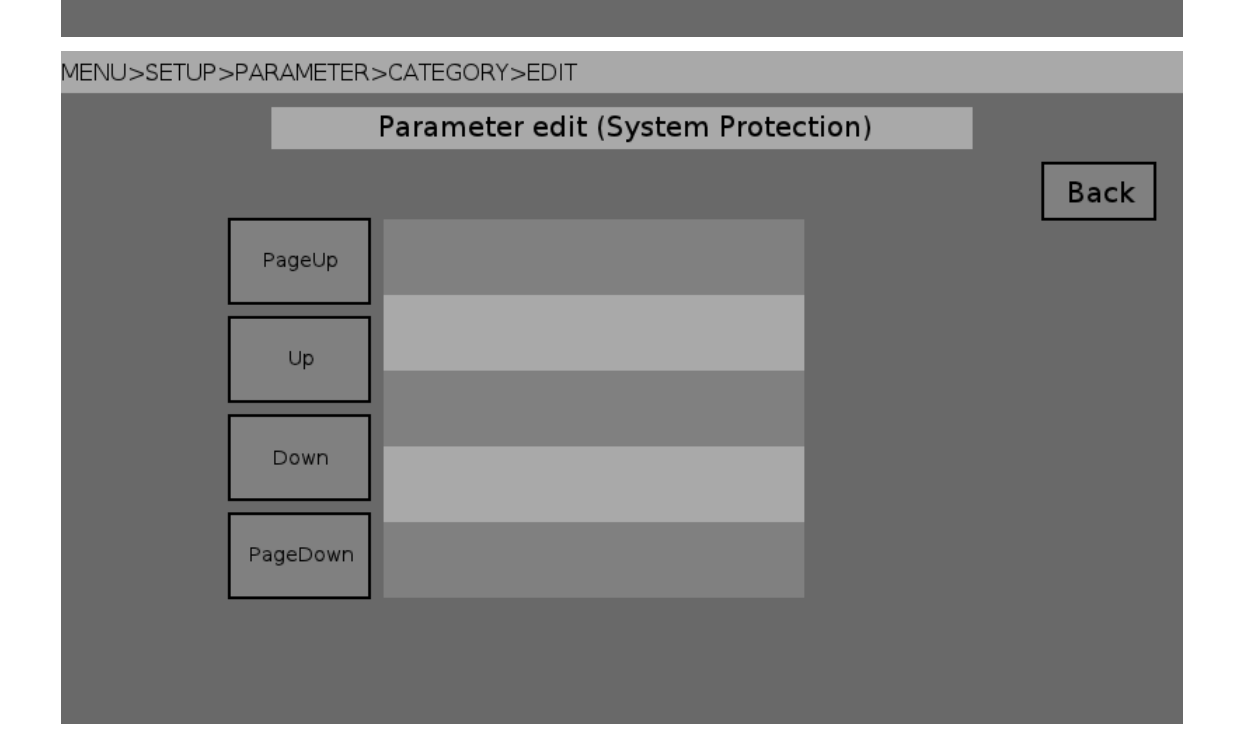

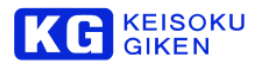

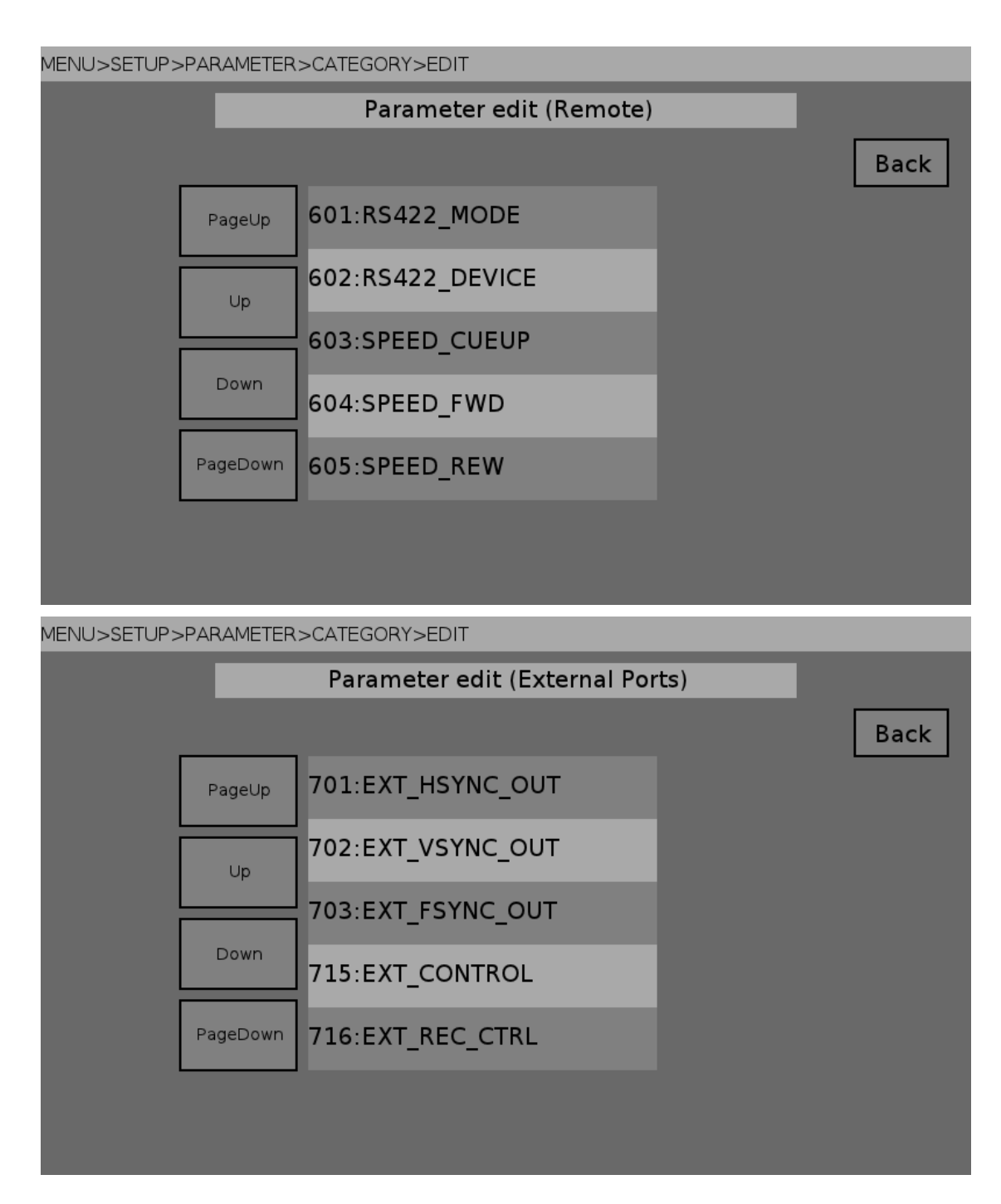

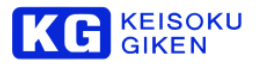

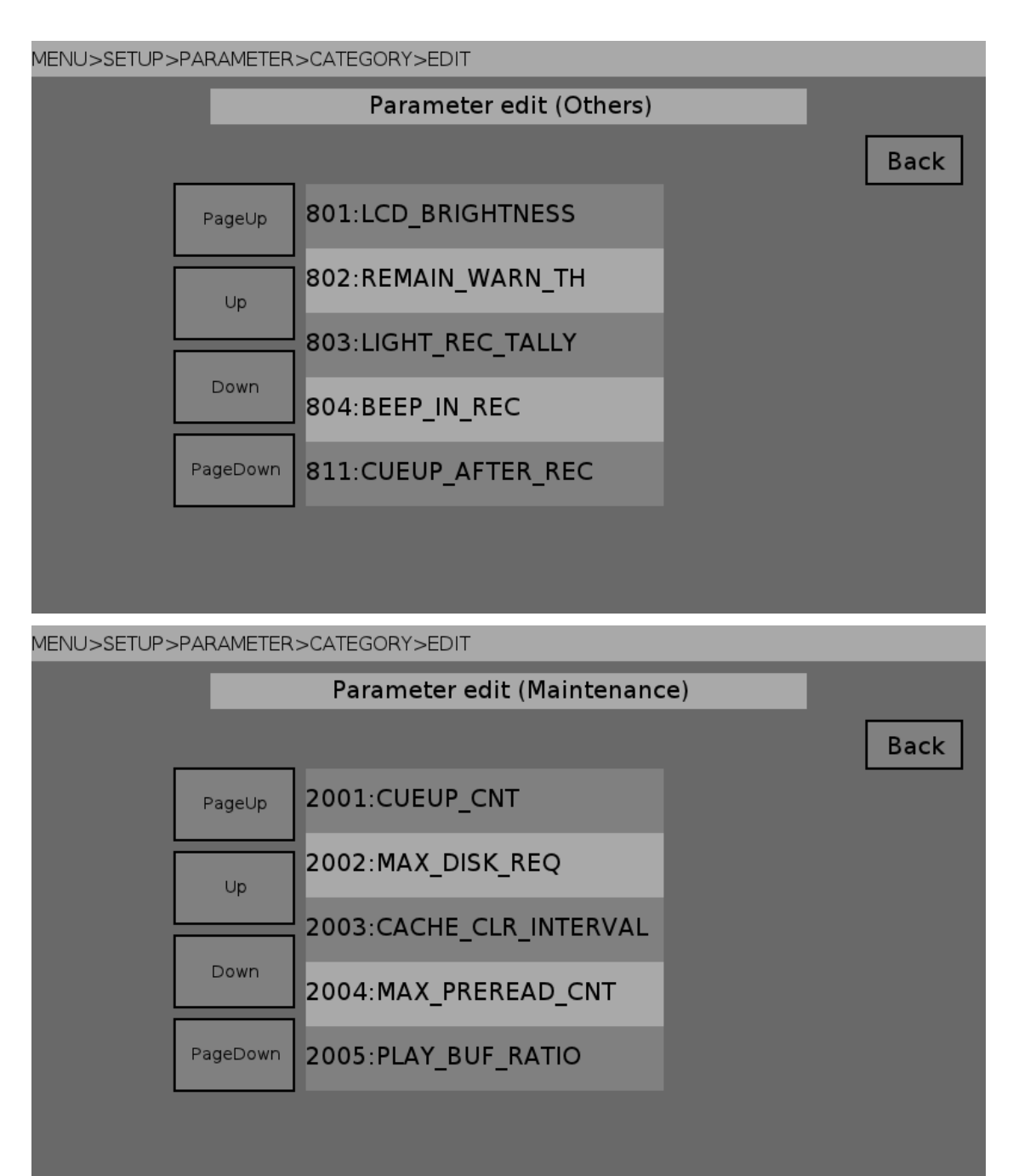

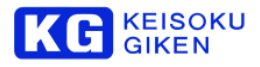

# PARAMETER RESET 画面

すべてのパラメータをデフォルト値に戻します。 「Set」をタッチすると、デフォルト値に戻ります。

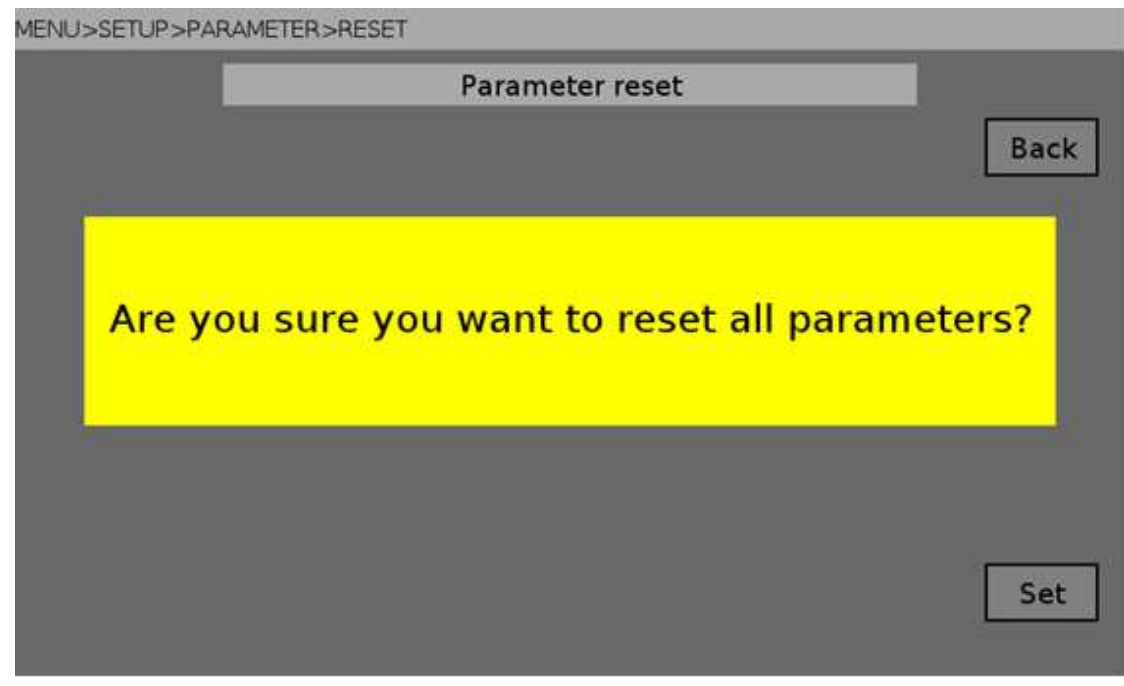

# LCD BRIGHTNESS 画面

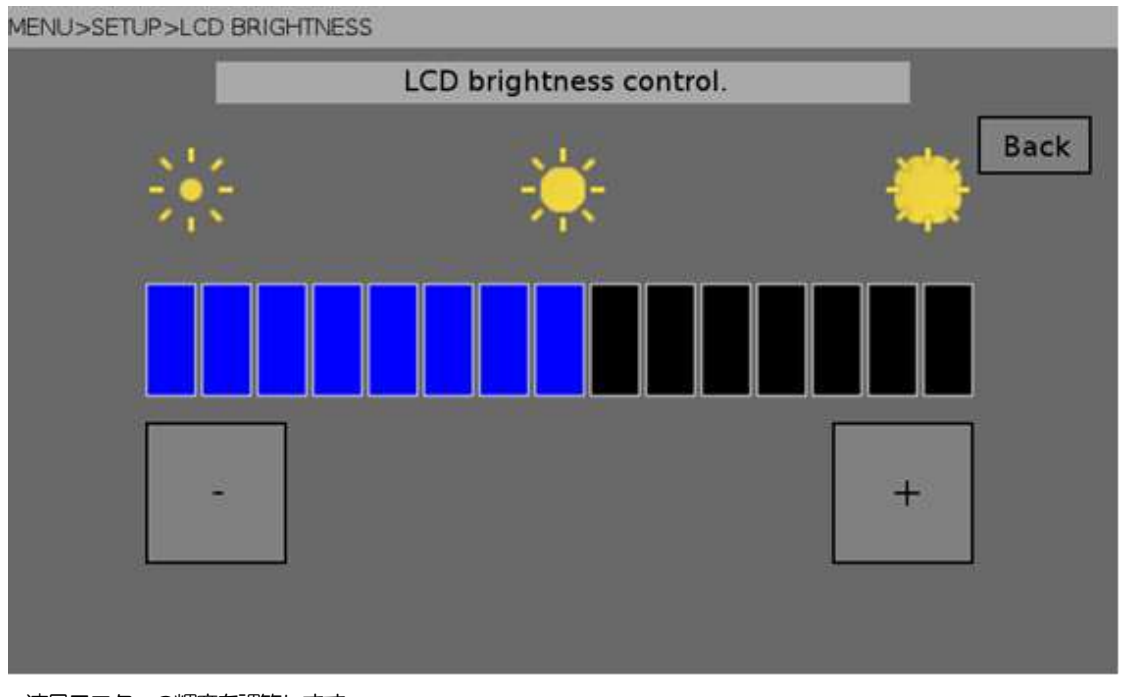

液晶モニターの輝度を調節します。 +ボタンをタッチすると明るくなります。 -ボタンをタッチすると暗くなります。

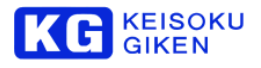

#### MULTI CONTROL 画面

この画面では、「同期運転」の設定を行います。 「同期運転オプション」が無効な場合、この画面は表示されません。

MENU>SETUP>MULTI CONTROL

|               | Multi con | trol menu |      |
|---------------|-----------|-----------|------|
|               |           |           | Back |
| Panel control | ]         | MODE      |      |
| SLAVE UDR     | ]         |           |      |
|               |           |           |      |
|               |           |           |      |

# パネル動作設定画面

UDR-N50A/N60のフロントパネルから同期運転の複数台制御を行います。

| MENU>SETUP>MULTI CONTROL>PA | NEL                 |      |
|-----------------------------|---------------------|------|
|                             | Panel multi control |      |
|                             |                     | Back |
| Cin al c                    |                     |      |
| Single                      |                     |      |
|                             |                     |      |
| 🔿 Multi                     |                     |      |
|                             |                     |      |
|                             |                     |      |
|                             |                     |      |
|                             |                     | Set  |
|                             |                     |      |

Single このUDR-N50A/N60単体を操作します。 Multi 複数のUDR-N50A/N60を連動して操作します。 Set ボタンをタッチすると確定します。Back ボタンで戻ります。

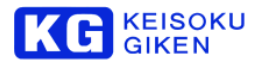

### 同期運転動作モード設定画面

同期運転の動作モードを設定します。

MENU>SETUP>MULTI CONTROL>MODE

|             | Multi control mode |      |
|-------------|--------------------|------|
|             |                    | Back |
| Stand alone |                    |      |
| O Master    |                    |      |
| ◯ Slave     |                    |      |
|             |                    | Set  |

Stand alone 単独で動作させます。

Master 同期運転のマスター機に設定します。マスター機に設定した場合、パネルから複数台制御が可能です。 Slave 同期運転のスレーブ機に設定します。

Set ボタンをタッチすると確定します。Back ボタンで戻ります。

# 同期運転のスレーブ機設定画面

同期運転でマスター機が制御する、スレーブ機の設定を行います。 1 台のマスター機で最大7 台のスレーブ機を制御できます。

MENU>SETUP>MULTI CONTROL>IP

|          |              |      | _    |
|----------|--------------|------|------|
|          | Slave UDR IP |      |      |
| Slave1 : | UDRN50_red   | EDIT | Back |
| Slave2 : | 0            | EDIT |      |
| Slave3 : | 0            | EDIT |      |
| Slave4 : | 0            | EDIT |      |
| Slave5 : | 0            | EDIT |      |
| Slave6 : | 0            | EDIT |      |
| Slave7 : | UDRN50_cyan  | EDIT |      |
|          |              |      | Set  |

EDIT ボタンをタッチして、スレーブ機のホスト名を編集画面に移動します。 使用しないスレーブ機のホスト名には"0"(数字のゼロ)を入力してください。 Set ボタンをタッチすると確定します。Back ボタンで戻ります。

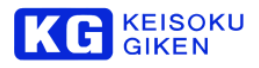

# スレーブ機のホスト名編集画面

スレーブ機のホスト名を編集します。 Back をタッチすると、編集を破棄して、設定画面に戻ります。 BS をタッチすると、1 文字削除します。 ENTER をタッチすると、編集を確定して、設定画面に戻ります。

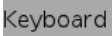

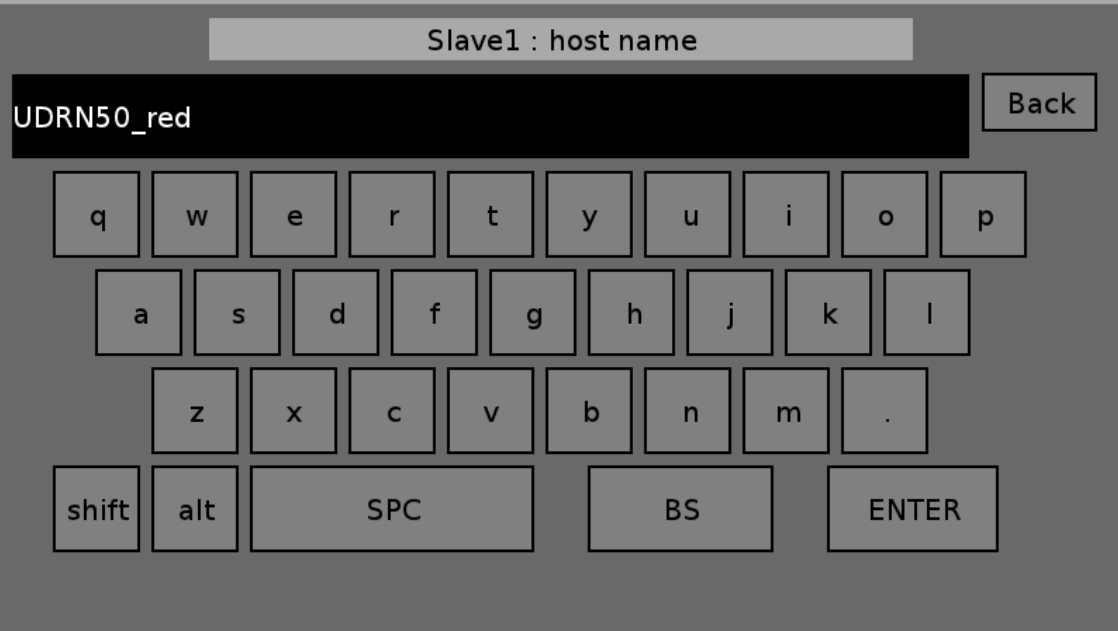

shift をタッチすると、大文字と小文字を切り替えます。

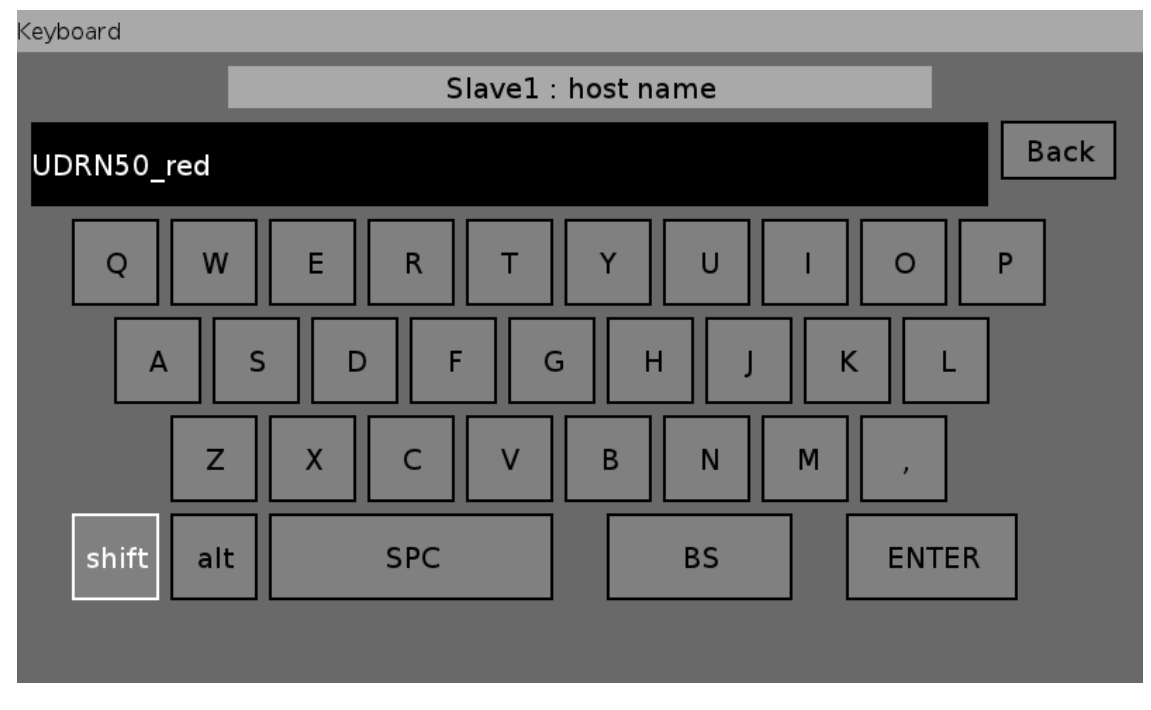

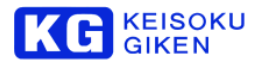

#### alt をタッチすると、数字記号に切り替えます。

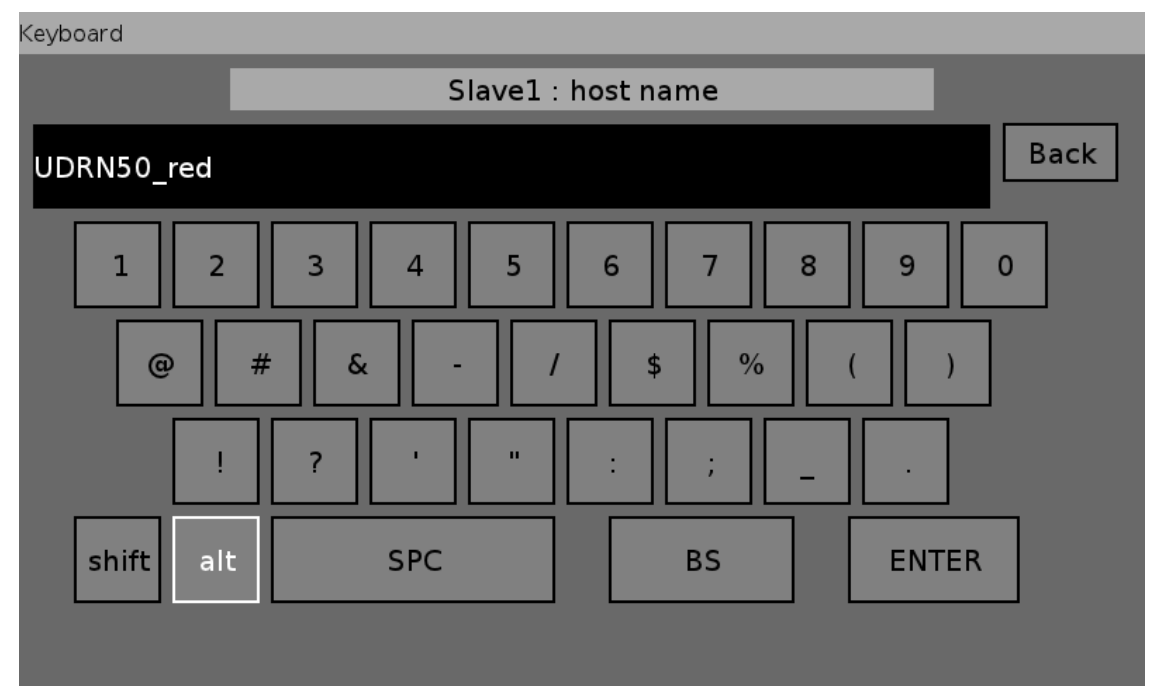

shift と alt を タッチすると、記号に切り替えます。

# Keyboard

| Reybourd   |          |             |      |
|------------|----------|-------------|------|
|            | Slave1 : | : host name |      |
| UDRN50_red |          |             | Back |
| · -        | &   ^    | + - * /     | ]_=  |
| Λ.         | < > [    | ] { } (     | )    |
| !          | ? " "    | : ; _ ,     |      |
| shift alt  | SPC      | BS EN       | TER  |
|            |          |             |      |

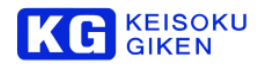

# 5.4.6 SYSTEM メニュー

| MENU>SYSTEM |             |        |                     |     |      |
|-------------|-------------|--------|---------------------|-----|------|
|             | System menu |        |                     |     |      |
|             | VIEW        | Systen | n menu<br>MAINTENAI | NCE | Back |
|             |             |        |                     |     |      |

| SYSTEM    | VIEW 画面  |                  |      |
|-----------|----------|------------------|------|
| MENU>SYST | rem>view |                  |      |
|           |          | System view menu |      |
|           |          |                  | Back |
|           | STATUS   |                  |      |
|           | HELP     | ]                |      |
|           |          |                  |      |
|           |          |                  |      |
|           |          |                  |      |

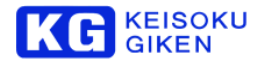

# STATUS メニュー画面 MENU>SYSTEM>VIEW>STATUS System status menu Back VERSION MEDIA PACK TEMPERATURE

VERSION ボタンをタッチすると、UDR のバージョン情報を表示します。 MEDIA PACK ボタンをタッチすると、ビデオメディアの情報を表示します。 TEMPERATURE ボタンをタッチすると、本体の温度情報を表示します。

.....

# VERSION 画面

MENU>SYSTEM>VIEW>STATUS>VERSION

|                | System version                         |      |
|----------------|----------------------------------------|------|
| Firmware vers  | sion                                   | Back |
| Version 4.5.2  | (Build.rev.2665)                       |      |
| System disk v  | ersion                                 |      |
| Version 2.0.0  |                                        |      |
| Hardware vers  | sion                                   |      |
| Main : 2664 (  | la1213_prom.zmcs 2013-12-04 04:05:05Z) |      |
| Sub : 2427 (la | a1214_prom.zmcs 2013-05-21 02:59:04Z)  |      |
| Serial number  | r                                      |      |
| Unit : 402200  | 43                                     |      |
| Hardware : 45  | 620037                                 |      |
|                |                                        |      |
|                |                                        |      |

1 行目から順番に以下を表示します。
ファームウェアのバージョン
システムディスクのバージョン
ハードウェアの ROM のバージョン
装置のシリアル番号

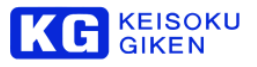

# MEDIA PACK STATUS 画面

現在 UDR が使用しているビデオメディアの情報を表示します。

MENU>SYSTEM>VIEW>STATUS>MEDIA PACK

| Media pack status                                                                                                    |      |
|----------------------------------------------------------------------------------------------------|------|
| Media pack<br>ID:0 SIZE:1192.36[GB] MODE:RO TYPE:SSD                                                                           | Back |
| Speed grade : 120                                                                                                    |      |
| Drive<br>[PHY:0_C:0_T:0_I:0] TOSHIBA (rev :0202) 33GS1062TS67 [TEMP:0]                                                         |      |
| [PHY:0 C:0 T:1 L:0] TOSHIBA (rev.:0202) 33GS106KTS6Z [TEMP:0]                                                                  |      |
| [PHY:0 C:0 T:2 L:0] TOSHIBA (rev.:0202) 33GS1068TS6Z [TEMP:0]                                                                  |      |
| [PHY:0 C:0 T:3 L:0] TOSHIBA (rev.:0202) 33GS102FTS6Z [TEMP:0]<br>[PHY:0 C:0 T:4 L:0] TOSHIBA (rev.:0202) 33GS106TTS6Z [TEMP:0] |      |
| [PHY:0 C:0 T:5 L:0] TOSHIBA (rev.:0202) 33GS106ZTS6Z [TEMP:0]                                                                  |      |
|                                                                                                    |      |
|                                                                                                    |      |

上段に、

ビデオメディアのシリアル番号。(※現在のファームウェアではサポートしていません。) ビデオメディアの容量。 ビデオメディアのモード(RW:書き込み可能,RO:リードオンリー)。 ビデオメディアのタイプ(SSD or HDD)。(※現在のファームウェアではサポートしていません。) を表示します。 下段に ビデオメディアを構成しているドライブの情報を表示します。 TEMP はドライブが対応している場合は温度(摂氏)を表示します。

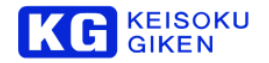

#### TEMPERATURE 画面

UDR-N50A/N60の温度情報とファンの回転数を表示します。

MENU>SYSTEM>VIEW>STATUS>TEMPERATURE

|                   | 5     | System temp | erature |   |      |
|-------------------|-------|-------------|---------|---|------|
| Status            |       |             |         |   | Back |
| Good condition.   |       |             |         | _ |      |
| Temperature       |       |             |         |   |      |
| Pack : 23.8[deg.] |       |             |         |   |      |
| CPU : 46.0[deg.]  |       |             |         |   |      |
| FPGA : 53.1[deg.  | ]     |             |         |   |      |
| BASE : 31.1[deg.  | ]     |             |         |   |      |
| LCDCTRL : 27.0[c  | deg.] |             |         |   |      |
| Fan               |       |             |         |   |      |
| Speed : 1380[rpr  | m]    |             |         |   |      |
| Pwm : 52[%]       |       |             |         |   |      |
|                   |       |             |         |   |      |

.....

status 行にはシステムの総合的な状態を表示します。 安全に運用できる場合「Good condition」と表示します。

temperature 行には、装置内部の温度情報を表示します。 ビデオメディアの温度 CPU の温度 FPGA の温度 BASE 基板の温度 LCD コントロール基板の温度

Fan 行には、装置の冷却用ファンの回転数とPWM 制御植を表示します。

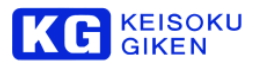

# HELP 画面

| MENU>SYSTEM>VIEW>HELP |           |
|-----------------------|-----------|
|                       | Help menu |
|                       | Back      |
| COMPANY               | SUPPORT   |
|                       |           |
|                       |           |
|                       |           |

# COMPANY 画面

| J>SYSTEM>V | IEW>HELP>COMPANY                                 |      |
|------------|--------------------------------------------------|------|
|            | Company information                              | _    |
| KG         | KEISOKU GIKEN Co.,Ltd.                           | Back |
| The enter  | prise should always evolve in the age. After     |      |
| establish  | ment in 1973, KEISOKU GIKEN has been aiming to   |      |
| develop P  | Power Supply Test System and Image Equipment to  |      |
| which it g | joes customer's needs ahead.                     |      |
| Continuo   | usly improving the value of the company by       |      |
| investing  | human and intellectual resources to the Power    |      |
| market a   | s well as Imaging industry to fulfill customer's |      |
| needs an   | d demands.                                       |      |

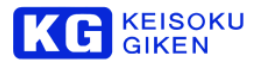

# SUPPORT 画面

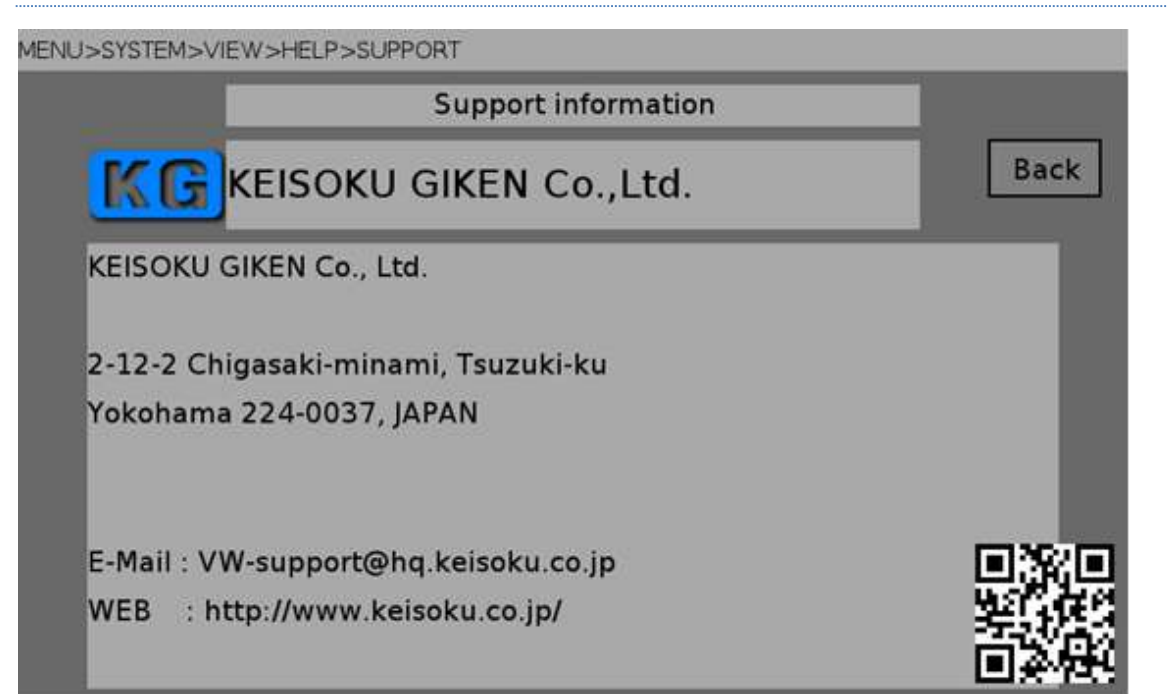

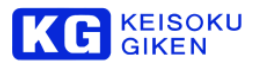

# MAINTENANCE 画面

# MENU>SYSTEM>MAINTENANCE

| Maint  | enance menu |      |
|--------|-------------|------|
|        |             | Back |
| FOLDER | NETWORK     |      |
| LOG    | UPDATE      |      |
| CLOCK  | HARDWARE    |      |
|        |             |      |

# フォルダ メンテナンス画面

| MENU>SYSTEM>MAINTENANCE> | FOLDER                 |      |
|--------------------------|------------------------|------|
|                          | Maintenace folder menu |      |
|                          |                        | Back |
| DELETE                   |                        |      |
|                          |                        |      |
|                          |                        |      |
|                          |                        |      |
|                          |                        |      |
|                          |                        |      |

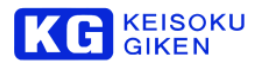

# MAINTENANCE ネットワーク画面

設定を行う ネットワークインターフェースを選択します。

MENU>SYSTEM>MAINTENANCE>NETWORK>SELECT

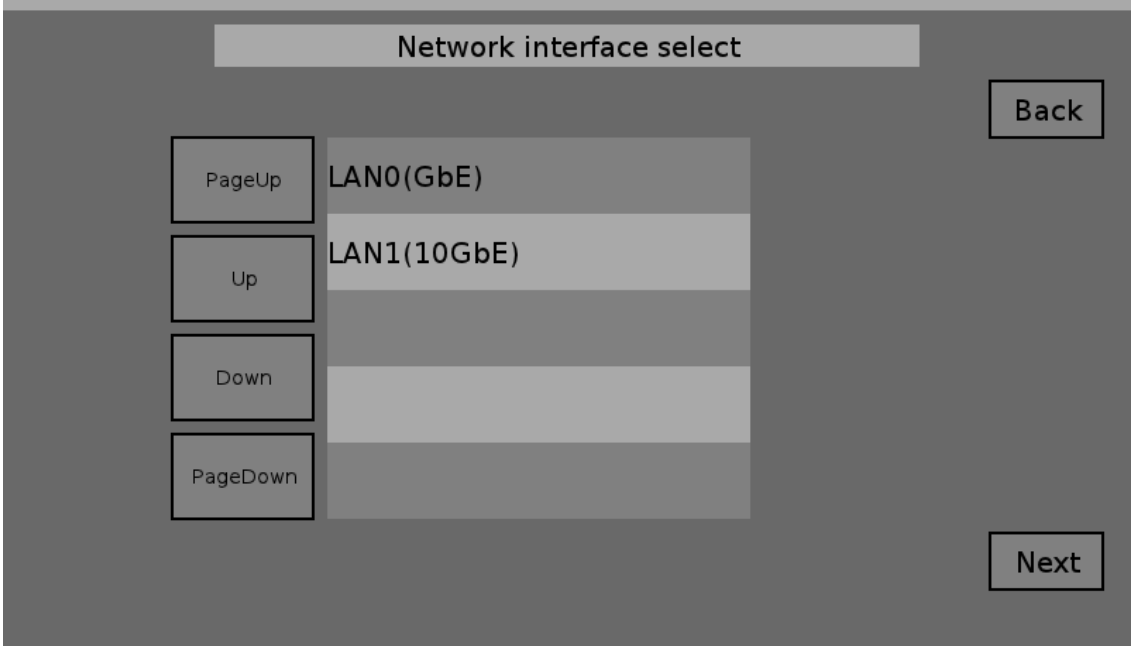

LAN0 (GbE): 標準装備の GbE を選択します。(LAN 端子)LAN1(10GbE): オプションの 10GbE を選択します。(10Gbe 端子)

Next をタッチして、次の画面に移動します。

#### ネットワークの設定を行います。

| MENU>SYSTEI        | M>MAINTE | NANCE>NET | WORK     |                  |   |                      |                            |            |
|--------------------|----------|-----------|----------|------------------|---|----------------------|----------------------------|------------|
|                    |          |           | Netwo    | ork settin       | g |                      |                            |            |
| Host Nam           | e: UDR   | N50_brow  | 'n       |                  |   | EDIT                 |                            | Back       |
| IP                 | +<br>172 | +<br>29   | +<br>131 | +<br>202         |   | O Dł                 | НСР                        |            |
|                    | -        | •         | -        | -                |   | 🔿 st                 | ATIC                       |            |
| NetMask            | +<br>255 | +<br>255  | +        | +                | ( | Current              | setting                    |            |
|                    | 10       |           |          | -                | _ | NetMask<br>Default G | : 255.255.0<br>W : 172.29. | .0<br>0.14 |
| Default<br>gateway | +<br>172 | +<br>29   | +<br>131 | +                |   |                      |                            | nnly       |
|                    | 35       |           |          | 2 <del>0</del> 1 |   |                      |                            |            |

EDIT をタッチすると、ホスト名編集画面に移動します。 DHCP と STATIC をタッチして、選択します。

STATIC の場合、左の IP アドレスとネットマスクとデフォルトゲートウェイの値を使います。

「+」をタッチして、値を増加します。タッチし続けると、連続して値が変わります。

「-」をタッチして、値を減少します。タッチし続けると、連続して値が変わります。

現在設定されている IP アドレスとネットマスクとデフォルトゲートウェイが画面左下に表示されます。 Apply をタッチして、設定します。

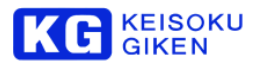

ホスト名の編集。

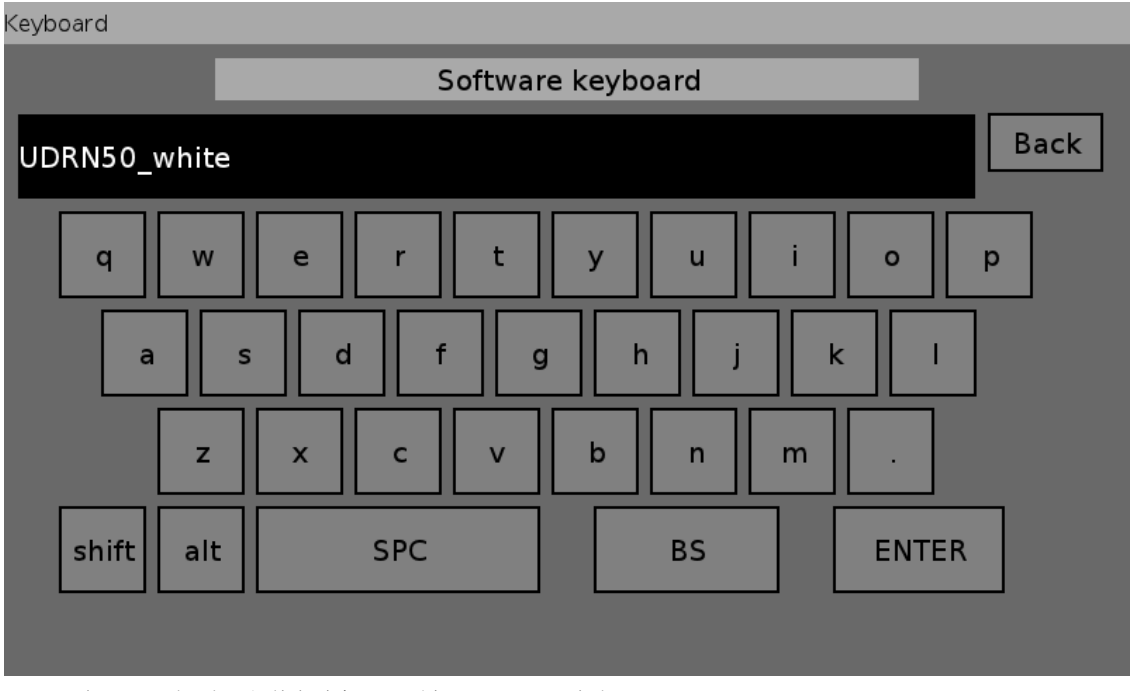

Back をタッチすると、編集を破棄して、前の画面に戻ります。 ENTER をタッチすると、編集を確定して、前の画面に戻ります。 BS をタッチすると、1文字削除します。

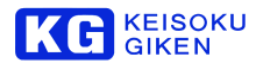

# ログメニュー画面

| Back |
|------|
|      |
|      |
|      |

UDR のログを表示・エクスポート・クリアすることができます。

# ログ表示画面

| MENU>SYSTEM>MAIN | TENANCE>LOG>SELECT |      |
|------------------|--------------------|------|
|                  | Log file select    |      |
|                  |                    | Back |
| Page             | udrlog.0           |      |
| Up               | updatelog          |      |
|                  | udrlog             |      |
| Dow              | udrlog.1           |      |
| PageD            | bown               |      |
| 1 <del></del>    |                    |      |
|                  |                    |      |

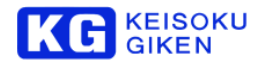

MENU>SYSTEM>MAINTENANCE>LOG>SELECT>VIEW

|            | Log file view                                                         |      |
|------------|-----------------------------------------------------------------------|------|
|            | udrlog                                                                | Back |
| PageUp     | 2012/03/13 14:22:25 udrlogd: initialize done                          |      |
|            | 2012/03/13 14:22:25 pwrmgr-noirq: logger connected                    |      |
|            | 2012/03/13 14:22:25 pwrmgr-noirq: terminating(mypid=368664): signal=2 |      |
|            | 2012/03/13 14:22:25 pwrmgr-noirq: logger connected                    |      |
| Lin        | 2012/03/13 14:22:25 pwrmgr-noirq: (ver 931) pri=10,sched=2,pid=757780 |      |
| op         | 2012/03/13 14:22:26 loghead: ************************************     |      |
|            | 2012/03/13 14:22:26 loghead: UDR System Firmware Version 1.1.1        |      |
|            | 2012/03/13 14:22:26 loghead: udrn50-2012_03_13-Rel_1_1_1_B (rev.1372) |      |
|            | 2012/03/13 14:22:26 loghead: ************************************     |      |
| Down       | 2012/03/13 14:22:26 loghead: SystemID: 40210000                       |      |
|            | 2012/03/13 14:22:26 loghead: hostname: UDRN50_SAKAMOTO                |      |
|            | 2012/03/13 14:22:26 loghead: (wm0) mode: DHCP                         |      |
| 1          | 2012/03/13 14:22:26 loghead: (wm0) addr: 172.29.64.55(255.255.0.0)    |      |
| DatasDatus | 2012/03/13 14:22:26 loghead: (wm0) MAC: 00:80:17:77:12:ce             |      |
| Fagebowh   | 2012/03/13 14:22:26 loghead: (ix0) MAC: 00:1b:21:b7:6e:a0             |      |
|            | 2012/03/13 14:22:26 loghead: (ix1) MAC: 00:1b:21:b7:6e:a1             |      |
| 2          | 2012/03/13 14:22:26 loghead: license (no optional license file)       |      |
|            | 2012/03/13 14:22:26 logecho: Boot Image Information                   |      |

選択画面で表示したいログを選択します。udrlogが現在のログです。udrlog.0, udrlog.1 と 数字が付くごとに古くなります。 ログ表示画面では、

PageUp ボタンで1ページ戻ります。 Up ボタンで1 行戻ります。 Down ボタンで1 行進みます。 PageDown ボタンで1 ページ進みます。 の操作ができます。 ログ表示開始時はログファイルの末尾を表示します・

# ログエクスポート画面

| MENU>SYSTEM>MAINTENANCE>LOG>EXPORT |             |      |  |
|------------------------------------|-------------|------|--|
|                                    | Log export  |      |  |
| _                                  |             | Back |  |
|                                    | PageUp usb0 |      |  |
|                                    | Up          |      |  |
|                                    | Down        |      |  |
| F                                  | PageDown    |      |  |
|                                    |             |      |  |
|                                    |             |      |  |

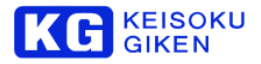

| MENU>SYSTEM>MAINTENANCE>LC | OG>EXPORT>CONFIRM   |      |
|----------------------------|---------------------|------|
|                            | Log export(confirm) |      |
| Export disk (usb0) found.  |                     | Back |
|                            |                     |      |
|                            |                     |      |
|                            |                     |      |
|                            |                     |      |
|                            |                     |      |
|                            |                     |      |
|                            |                     |      |
|                            |                     | Set  |
|                            |                     |      |
| MENU>SYSTEM>MAINTENANCE>LC | G>EXPORT>CONFIRM    |      |
|                            |                     |      |

|                           | Log export(confirm) |      |
|---------------------------|---------------------|------|
| Export disk (usb0) found. |                     | Back |
|                           |                     |      |
|                           |                     |      |
|                           |                     |      |
|                           |                     |      |
|                           |                     |      |
| -                         |                     |      |
|                           | Now exporting       | Set  |
|                           |                     |      |

UDR のログを USB メモリにエクスポートする画面です。 リストからエクスポート先の USB メモリを選択します。 Set ボタンをタッチするとエクスポートを開始します。 エクスポート中は USB メモリを取り外さないでください。

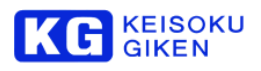

# ログクリア画面

MENU-SSYSTEM-SMAINTENANCE>LOG>CLEAR Back Back Are you sure you want to log clear? Set

UDR のログを全て消去します。 Set ボタンをタッチすると消去を開始します。

#### ※注意

• 消去したログは復元できないため、操作は慎重に行ってください。

# MAINTENANCE UPDATE 画面

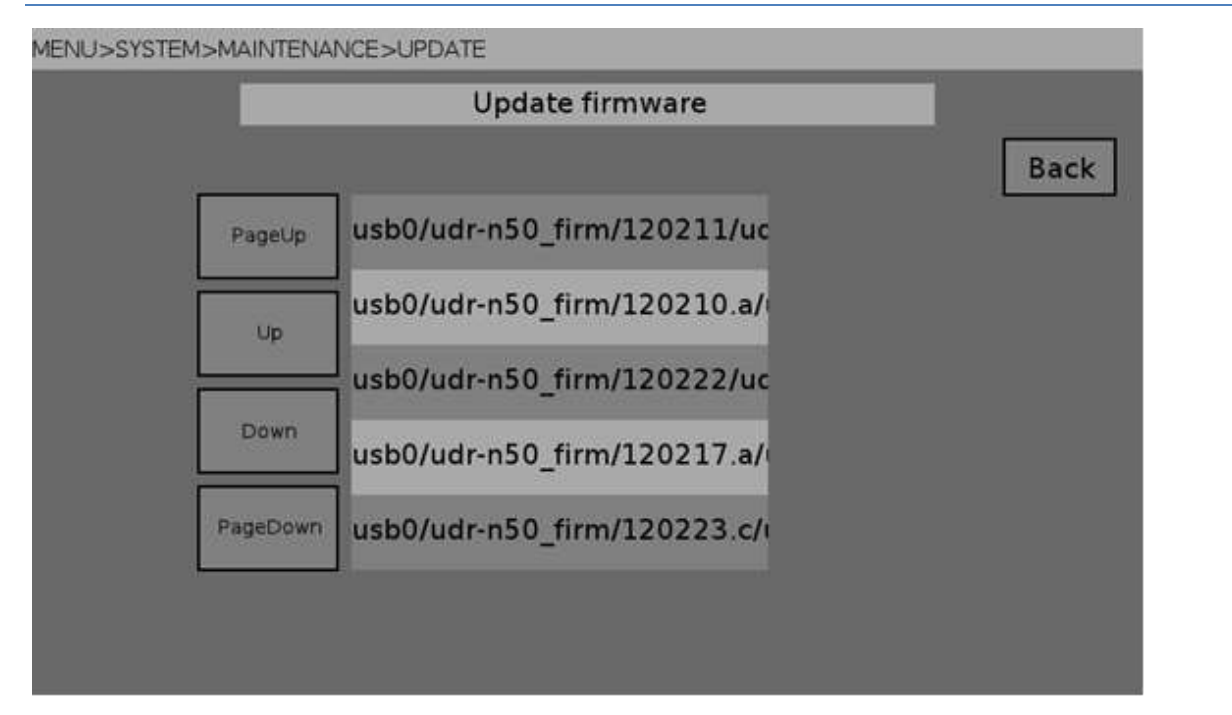

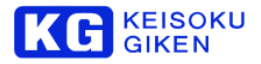

| MENU>SYSTEM>M             | IAINTENANCE>UPDATE>COPY                              |      |
|---------------------------|------------------------------------------------------|------|
|                           | Copy new firm ware.                                  |      |
| <mark>New firm war</mark> | e (/fs/usb0/udr-n50_firm/120313.a/udrrelease) found. | Back |
| MENILISSYSTEMSM           |                                                      | Set  |
|                           | Copy new firm ware.                                  |      |
| New firm war              | e (/fs/usb0/udr-n50_firm/120313.a/udrrelease) found. | Back |
|                           | Update file copy start                               | Set  |

UDR 本体のファームウェアを更新します。

ファームウェアアップデートファイルは必要に応じて計測技術研究所から提供されます。

提供されたファームウェアは USB メモリにコピーします。

ファームウェアをコピーした USB メモリを UDR 本体に接続して、アップデート画面を表示します。 USB メモリ上の有効なファームウェアがリスト表示されます。 Set ボタンをタッチするとファームウェアのコピーを開始します。

コピー中はUSBメモリを取り外さないでください。

コピーが完了したら、USBメモリを取り外してUDRの電源を切り再起動してください。 再起動時にアップデートが実行されます。

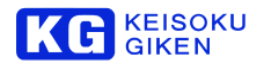

# MAINTENANCE CLOCK 画面

| MENU>SYSTEM>MAINTENANCE>CLOCK |           |      |
|-------------------------------|-----------|------|
| System clock                  |           |      |
| Date : 2012/03/13             | DATE      | Back |
| Time : 15:34:10               | TIME      |      |
| Time zone : Japan GMT +9:00   | TIME ZONE |      |
|                               |           |      |
|                               |           |      |
|                               |           |      |
|                               |           |      |

DATE ボタンをタッチすると 日付変更画面に移動します。 TIME ボタンをタッチすると 時刻変更画面に移動します。 TIMEZONE ボタンをタッチすると タイムゾーン変更画面に移動します。

# CLOCK DATE 画面

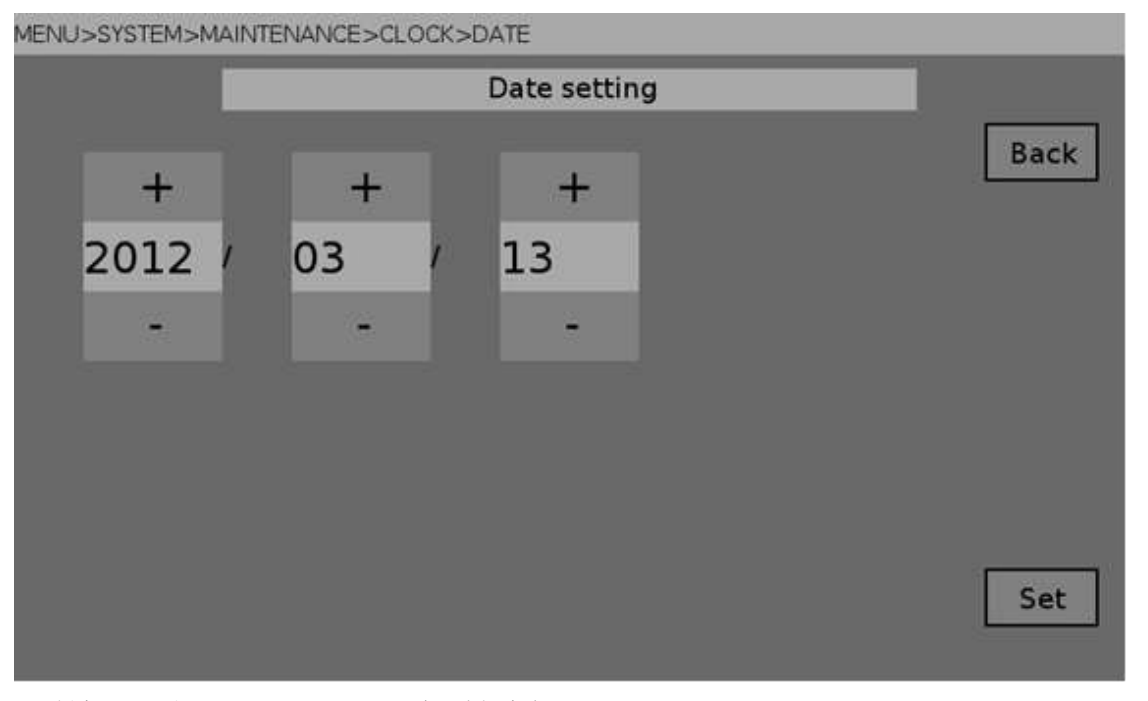

日付変更画面は、西暦・月・日の順番に表示されます。 +ボタンをタッチすると数値が増えます。 --ボタンをタッチすると数値が減ります。 Set ボタンをタッチすると 日付変更が確定してクロック設定画面に戻ります。

pg. 103

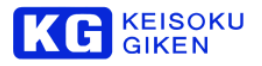

# CLOCK TIME 画面

| MENU>SYSTEM>MA | INTENANCE>CLOC |           |
|----------------|----------------|-----------|
| Î              |                | e setting |
| +              | +              | Back      |
| 15             | 24             |           |
| 12             | 54             |           |
|                | •              |           |
|                |                |           |
|                |                |           |
|                |                |           |
|                |                |           |
|                |                | Set       |
|                |                |           |

時刻変更画面は、時・分の順番に表示されます。

+ボタンをタッチすると数値が増えます。

ーボタンをタッチすると数値が減ります。

Set ボタンをタッチすると、時刻変更が確定してクロック設定画面に戻ります。

# CLOCK TIMEZONE 画面

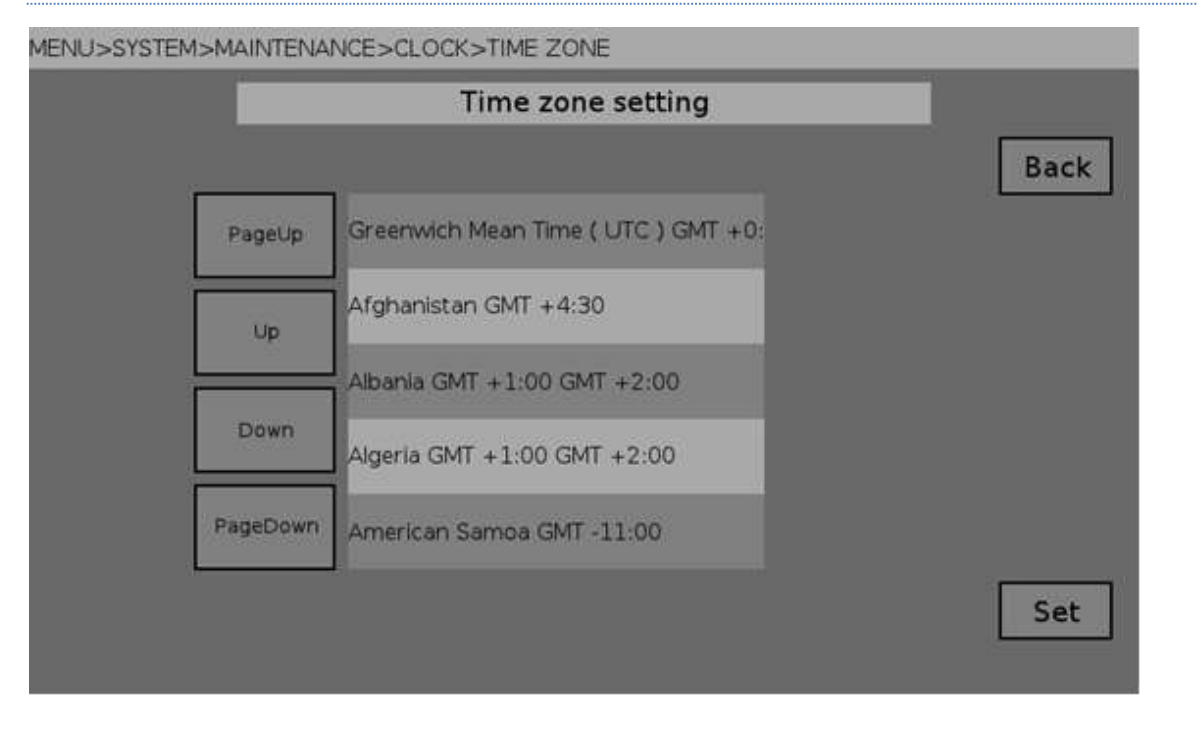

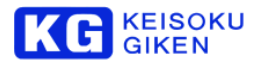

ハードウェア画面

MENU>SYSTEM>MAINTENANCE>HARDWARE

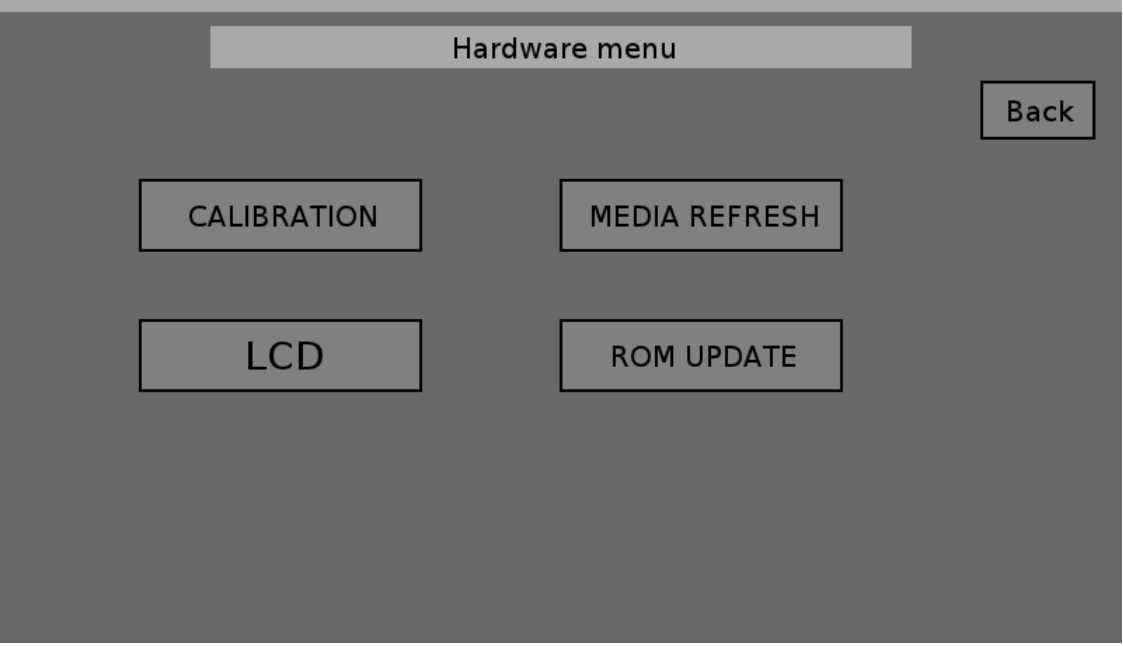

UDRのハードウェアテストやコンフィギュレーション ROM の更新を行います。

CALIBRATION ボタン 25 点補正のキャリブレーションを行います。

LCD ボタン タッチスクリーンのテスト画面です。

MEDIA REFRESH ボタン SSD の Secure Erase 機能を使って、ビデオメディアの転送速度回復を行います。 ROM UPDATE ボタン ハードウェアコンフィギュレーション ROM の更新を行ないます。

# タッチスクリーン キャリブレーション画面

タッチスクリーンのキャリブレーションを行います。

工場出荷時にキャリブレーションを行っていますが、なんらかの理由でズレが生じた場合に 再キャリブレーションを行います。

タッチペンのような細い物体で、画面上の円を正確にタッチしてください。

キャリブレーションが完了するとホーム画面に戻ります。

MENU ボタンを押すことで、キャリブレーションを中止して HOME 画面に戻ることができます。

(まったくキャリブレーションされていない場合には中止できません)

| Touch points [ 0 / 25 ] |  |
|-------------------------|--|
|                         |  |
|                         |  |
|                         |  |
|                         |  |
|                         |  |
|                         |  |
|                         |  |
|                         |  |
|                         |  |
|                         |  |
|                         |  |
|                         |  |

キャリブレーションポイントをタッチすると、ゲージが上昇し、データのサンプリングが完了します。

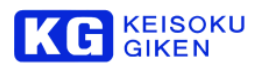

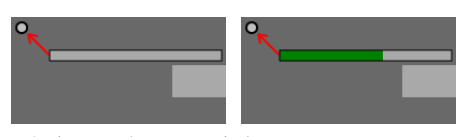

これを25回繰り返します。

※ キャリブレーション完了後はLCD 画面でキャリブレーションの結果を確認するようにして下さい。

# タッチスクリーンテスト画面

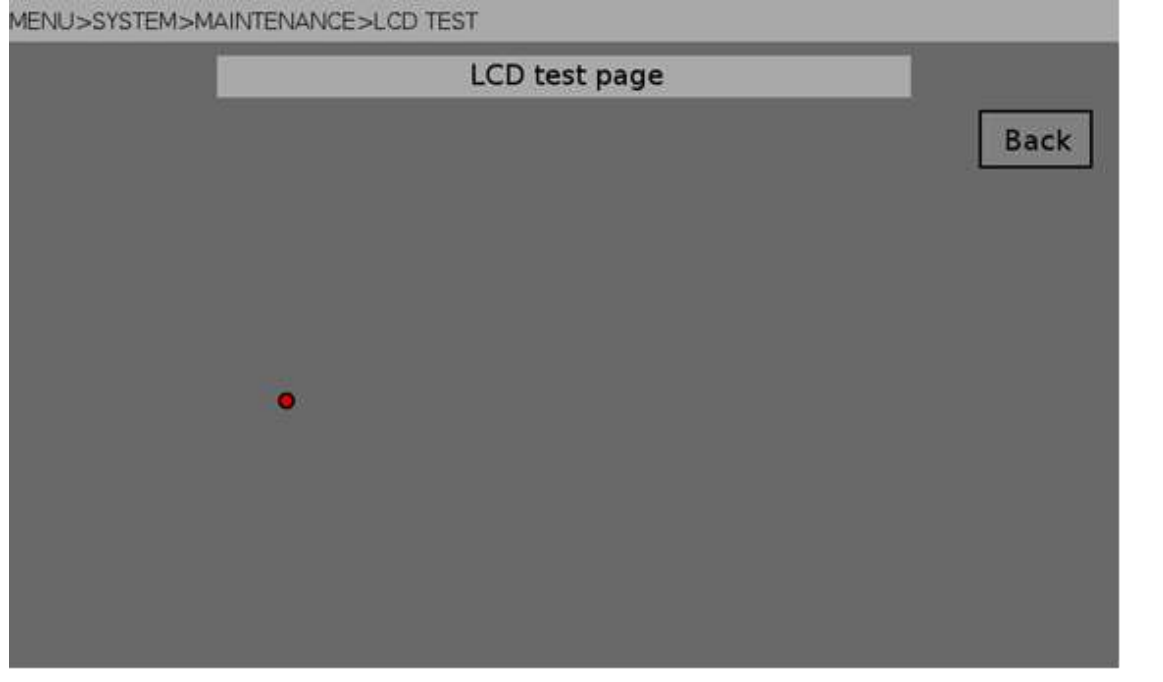

タッチスクリーンと液晶表示のデバッグ用画面です。 タッチしている点にマーカーが表示されます。

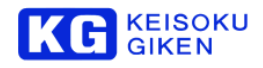

#### MEDIA REFRESH 画面

MEDIA REFRESH を行います。

Next ボタンをタッチするとビデオメディアがリフレッシュを行える状態かチェックします。

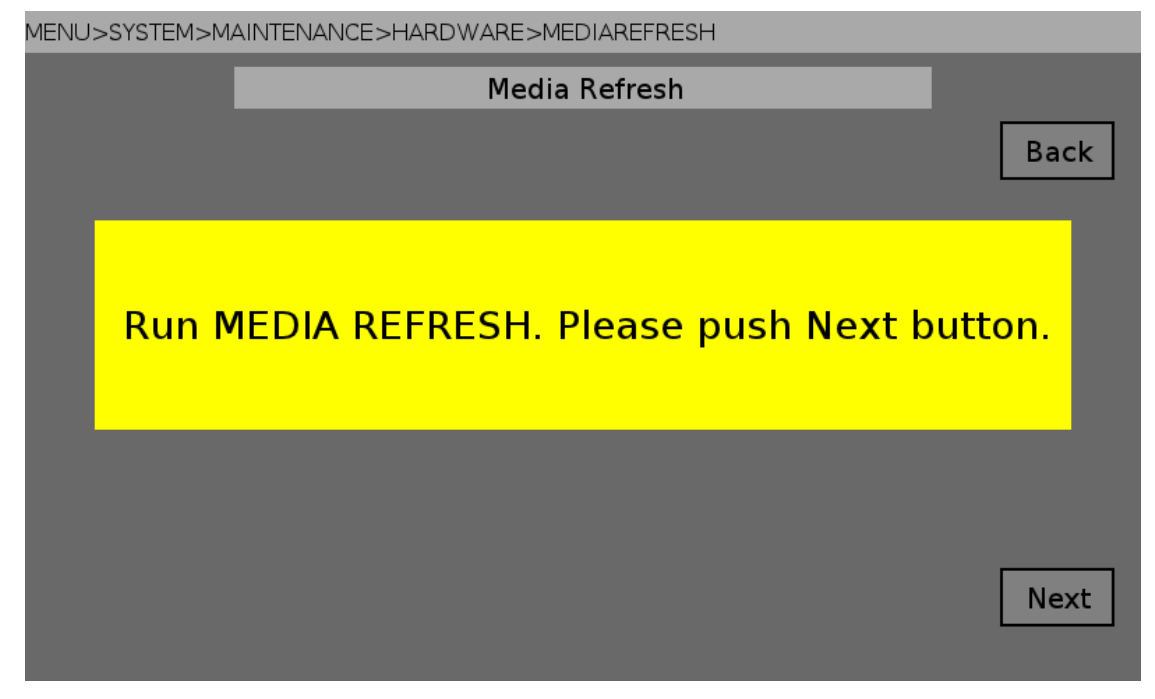

#### ※注意

• Fixstars 製の SSD を含むビデオメディアは、MEDIA REFRESH 機能をご使用になれません。

MEDIA REFRESH を行うには、ビデオメディア内の全てのフォルダを削除する必要があります。

以下の画面が表示された場合、実行する前にビデオメディア内の全てのフォルダの削除操作を行って下さい。

MENU>SYSTEM>MAINTENANCE>HARDWARE>MEDIAREFRESH Back Back

pg. 107

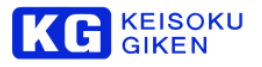

実行可能状態であれば、以下の画面が表示されます。 Exec ボタンをタッチして MEDIA REFRESH を実行します。 完了するまで時間がかかることがあります。

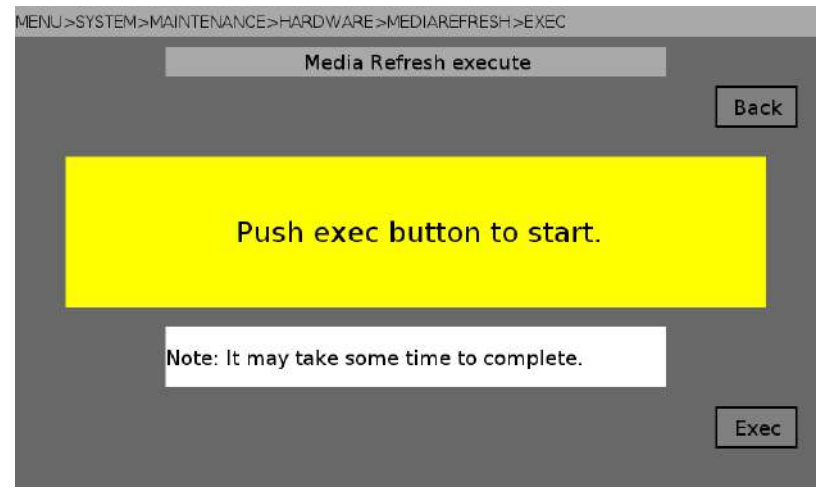

#### 実行中は絶対に電源を切らないでください。

| MENU>SYSTEM | I>MAINTENANCE>HARDWARE>MEDIAREFRESH>EXEC  |  |
|-------------|-------------------------------------------|--|
|             | Media Refresh execute                     |  |
|             |                                           |  |
|             |                                           |  |
|             |                                           |  |
|             | Do not turn off the newer                 |  |
|             | Do not turn on the power.                 |  |
|             |                                           |  |
|             |                                           |  |
|             | Media Refresh is in progress. Please wait |  |
|             |                                           |  |
|             |                                           |  |
|             |                                           |  |

#### 完了すると以下の画面を表示します。

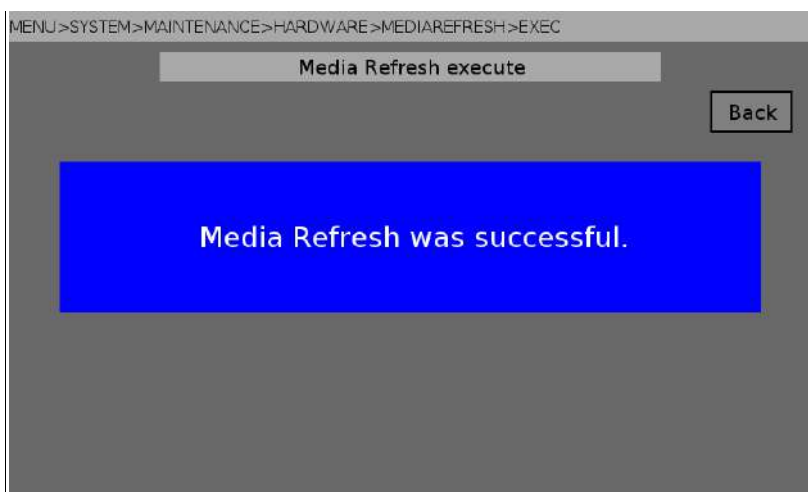
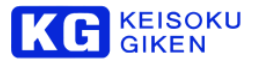

# ハードウェアコンフィギュレーション ROM 更新画面

MENU>SYSTEM>MAINTENANCE>HARDWARE>ROMUPDATE

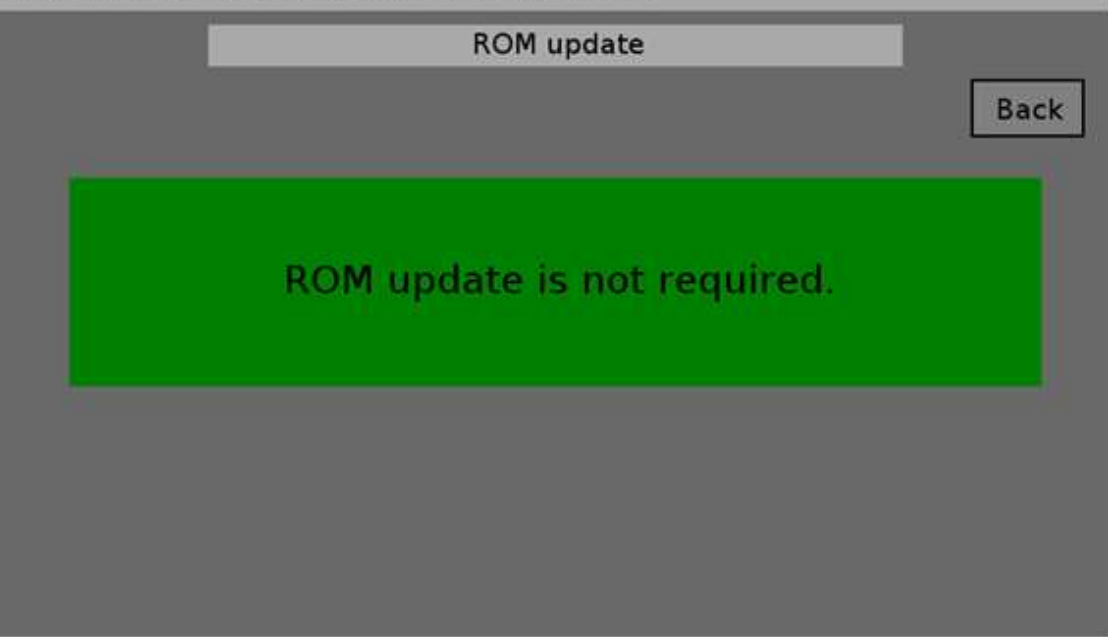

通常は ROM の更新が必要ないので「ROM update is not required.」と表示されます。 ROM の更新が必要な場合は、更新を要求されますので更新を行ってください。

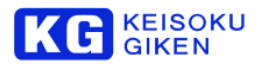

| I                              | ROM update                                                                                                 | Back |
|--------------------------------|----------------------------------------------------------------------------------------------------|------|
| ROM                            | I update is required. push Next butt                                                                       | on.  |
|                                |                                                                                                    | Next |
| 0.8500.000002500.9200.0200.000 |                                                                                                    |      |
| MENU>SYSTEM>N                  | MAINTENANCE>HARDWARE>ROMUPDATE>EXEC                                                                        |      |
| MENU>SYSTEM>N                  | IAINTENANCE>HARDWARE>ROMUPDATE>EXEC                                                                        | Back |
| MENU>SYSTEM>N                  | AINTENANCE>HARDWARE>ROMUPDATE>EXEC<br>ROM update execute<br>Do not turn off the power.                     | Back |
| MENU>SYSTEM>N                  | AINTENANCE>HARDWARE>ROMUPDATE>EXEC<br>ROM update execute<br>Do not turn off the power.<br>push exec button | Back |

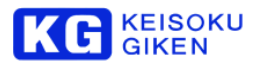

MENU>SYSTEM>MAINTENANCE>HARDWARE>ROMUPDATE>EXEC Back Back ROM update was successful. Please reboot can not open ../Ica/UDRBC/Ia1214\_prom.zmcs

ROM の更新が必要な場合、「ROM update is required. push Next button.」と表示 されるので Next ボタンをタッチします。 次に Exec ボタンをタッチして ROM の更新を実行します。 ROM の更新中は絶対に電源を切らないでください。 電源が切れた場合, 正常に起動しないおそれがあります。(工場で ROM の再書き込みが必要になります。) 書き込みが完了したら、電源を切って再起動します。

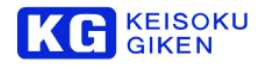

# 5.4.7 PLAYBACK メニュー

| ME | NU | J>F | PLAY |
|----|----|-----|------|
|    |    |     |      |

| MENU>PLAY |                     |            |                   |   |           |
|-----------|---------------------|------------|-------------------|---|-----------|
|           | F                   | layback me | enu               |   |           |
|           |                     |            |                   | [ | ①<br>Back |
|           | <sup>©</sup> SCRIPT |            | <sup>3</sup> LOOP |   |           |
|           |                     |            |                   |   |           |
|           |                     |            |                   |   |           |
|           |                     |            |                   |   |           |
|           |                     |            |                   |   |           |
|           |                     |            |                   |   |           |

- ⑦ Back ボタン メインメニューに戻ります。
- ⑧ SCRIPT ボタン スクリプト画面に移動します。 スクリプト実行については p.156 を参照下さい。
- ③ LOOP ボタン ループ再生画面に移動します。 ループ再生については p.145 を参照下さい。

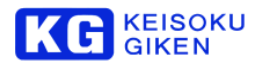

# 6 同期運転 (オプション)

同期運転とは複数の UDR-N50A/N60 を連動させて動かす機能です。この機能により UDR-N50A/N60 単体では難しかった、 より高解像度のコンテンツを扱うことができます。 UDR-N50A/N60 は最大 8 台までの同期運転が可能です。 この機能は有償オプションとなります。

## 6.1 マスター機とスレーブ機について

同期運転では、1台のマスター機と残りのスレーブ機という形で運用します。

マスター機とスレーブ機はネットワーク経由の独自プロトコルで通信を行い、リアルタイム制御を行なっています。

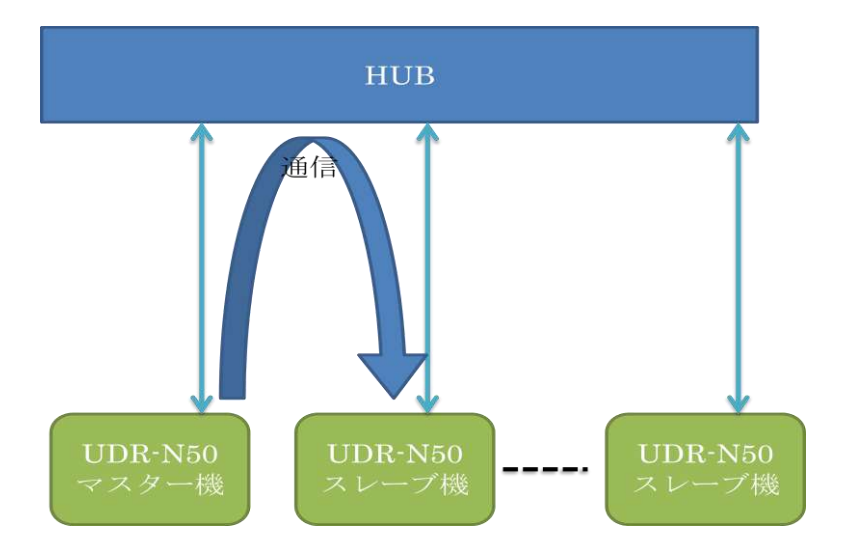

※マスター機とスレーブ機の通信を遅延なく行うため、同一のハブに接続してください。

#### 6.2 必要な機材

同期運転には、 GbE ハブ 同期信号発生器 が必要です。また、LAN ケーブル、同軸ケーブルも台数分必要になります。 同期運転では、オンボードの GbE を使用します。オプションの 10GbE は使用しません。 また、同期運転で使用するビデオメディアは、すべて同一モデル(容量、スピードグレード)にしてください。

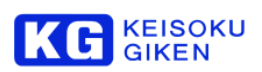

#### 6.3 必要な設定

同期運転では、1 台をマスター機、残りをスレーブ機と設定します。(\* 同期運転動作モード設定画面へのリンク) また、それぞれの UDR-N50A/N60 に固有のホスト名を設定する必要があります。(\* MAINTENANCE ネットワーク画面へのリンク)

マスター機には、使用するスレーブ機の一覧を設定します。 (\* 同期運転のスレーブ機設定画面へのリンク)

同期運転で使用するビデオメディアには、同一仕様 (フォルダテンプレート、長さ、サブチャネル、フォルダ名)でフォルダ を作成しておいてください。

必要であれば、個別にデータのロードを行なってください。

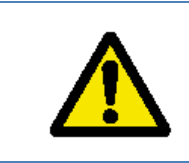

# 警告

UDR-N60とUDR-N50A での同期運転では、UDR-N50A をマスターにする必要があります。

**6-1** 

## 6.3.1 パネルから操作する場合

マスター機の「パネル動作設定」をMultiに設定してください。(\* パネル動作設定画面へのリンク) あとは、通常と同じように、タッチパネルでフォルダのオープン、スイッチで再生、記録が可能です。

また、マスター機でフォルダを作成すると、自動的にスレーブ機にも同じ名前でフォルダが作られます。

### 6.3.2 JUDR から操作する場合

マスター機の COM15 に接続してください。 あとは、通常と同じように、フォルダのオープン、再生、記録が可能です。

また、マスター機でフォルダを作成すると、自動的にスレーブ機にも同じ名前でフォルダが作られます。

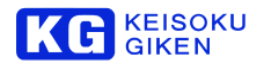

## 6.4 操作方法

## 6.4.1 ホスト名の確認

同期運転の設定を行うためには、同期させる UDR-N50A/N60 のホスト名が必要です。 ホスト名は前パネルから確認と変更ができます。 前パネルのホーム画面で MENU スイッチを押します。

| MENU |          |           |          |
|------|----------|-----------|----------|
|      |          | MAIN MENU |          |
|      |          |           | Back     |
|      | FOLDER   | VIDEO     |          |
|      | TIMECODE | AUDIO     |          |
|      | SETUP    | SYSTEM    | PLAYBACK |
|      |          |           |          |
|      |          |           |          |

SYSTEM - MAINTENANCE - NETWORK の順番でタッチします。

インターフェース選択画面になるので、同期運転で使用する「LAN0(GbE)」を選択して、Nextをタッチします。

| MENU>SYSTEM | >MAINTENAN | NCE>NETWORK>SELECT       |      |
|-------------|------------|--------------------------|------|
|             |            | Network interface select |      |
|             |            |                          | Back |
|             | PageUp     | LAN0(GbE)                |      |
|             | Up         | LAN1(10GbE)              |      |
|             | Down       |                          |      |
|             | PageDown   |                          |      |
|             |            |                          | Next |

ネットワーク設定画面になります。

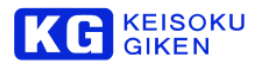

| MENU>SYSTEI | M>MAINTE     | NANCE>NET | rwork |               |                          |
|-------------|--------------|-----------|-------|---------------|--------------------------|
|             |              |           | Netwo | ork settir    | ng                       |
| Host Name   | UDR          | N50_brow  | /n    |               | EDIT Back                |
|             | +            | +         | +     | +             |                          |
| IP          | 172          | 29        | 131   | 202           | Dirici                   |
|             | 3 <b>5</b> 3 | -         | •     |               | ◯ STATIC                 |
|             | ÷            | +         | +     | +             | Current setting          |
| NetMask     | 255          | 255       | 0     | 0             | IP + 172 29 64 74        |
|             | -            | -         | -     |               | NetMask : 255.255.0.0    |
|             | +            | +         | +     | ÷             | Default GW : 172.29.0.14 |
| Default     | 172          | 29        | 131   | 1             |                          |
| gateway     | -            | -         | -     | s <b>≂</b> 1; | Apply                    |
|             |              |           |       |               |                          |

ここで表示される Host Name を覚えておきます。

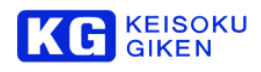

# 6.4.2 ビデオモジュール名 (COM1 と COM15)

UDR-N50A/N60を制御するときに使用するビデオモジュールの名前として、

COM1 単体の UDR-N50A/N60 を制御します。

COM15 複数の UDR-N50A/N60 を同期して制御します。

の2つがあります。この文章では、個別制御と全体制御の使い分けでこの名前を使います。

| 接続の作成                       |                  | ×     | l.    |
|-----------------------------|------------------|-------|-------|
| 接続の種類と対象                    |                  |       |       |
| <ul> <li>イーサーネット</li> </ul> | UDRN50_turquoise | 2     |       |
| ファイバーチャネル                   |                  | *     |       |
| ビデオモジュールの選択                 | -15<br>12        |       |       |
| ビデオモジュール                    | 15:CO M          |       |       |
| ビデオモジュールを選択U                | TUDRN50          |       |       |
|                             |                  |       | COM15 |
|                             |                  |       |       |
|                             | 決定               | し取り消し |       |

マスター機はCOM1とCOM15の2つのビデオモジュールを持ちます。

スレーブ機はCOM1のみ持ちます。

|       | COM1 | COM15 |
|-------|------|-------|
| マスター機 | 0    | 0     |
| スレープ機 | 0    | ×     |

この文章では、例として、以下のホスト名を使います。

| 役目    | ホスト名             |
|-------|------------------|
| マスター機 | UDRN50_turquoise |
| スレープ機 | UDRN50_brown     |
| スレープ機 | UDRN50_ivory     |
| スレープ機 | UDRN50_coral     |

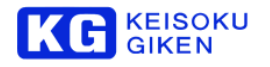

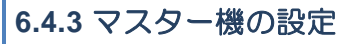

JUDR でマスター機 (UDRN50\_turquoise) の COM1 に接続します。

| JUDR              | the state of the second state of the second st | • × |
|-------------------|----------------------------------------------------------------------------------------------------|-----|
| ファイル(F) ウインドウ(W)  | ) ANJ(H)                                                                                                    |     |
| 接続リスト(C) ト        | URN50_turquoiss - URN50(10: 1)                                                                                                    |     |
| 40世f(D)           | 172.29.84 <sup>2</sup> 84 - UORM50(10= 1)                                                                                                    |     |
| 新規接続(N)           | UDRWSD_brown - UDRWS0(1D= 1)                                                                                                    |     |
| 接続管理(M)           |                                                                                                    |     |
| プリファレンス(P)        |                                                                                                    |     |
| ライセンス(L)          |                                                                                                    |     |
| 終了(E)             |                                                                                                    |     |
|                   |                                                                                                    |     |
|                   |                                                                                                    |     |
|                   |                                                                                                    |     |
|                   |                                                                                                    |     |
|                   |                                                                                                    |     |
|                   |                                                                                                    |     |
|                   |                                                                                                    |     |
|                   |                                                                                                    |     |
|                   |                                                                                                    |     |
|                   |                                                                                                    |     |
|                   |                                                                                                    |     |
|                   |                                                                                                    |     |
|                   |                                                                                                    |     |
|                   |                                                                                                    |     |
|                   |                                                                                                    |     |
|                   |                                                                                                    |     |
|                   |                                                                                                    |     |
|                   |                                                                                                    |     |
|                   |                                                                                                    |     |
|                   |                                                                                                    |     |
|                   |                                                                                                    |     |
|                   |                                                                                                    |     |
|                   |                                                                                                    |     |
|                   |                                                                                                    |     |
|                   |                                                                                                    |     |
|                   |                                                                                                    |     |
| UDR Glose         |                                                                                                    |     |
| 14 million (1997) |                                                                                                    |     |

接続したら、メニューのシステム - パラメータセットアップを選択します。

| 13/10/2016/00       13/10/2016/00       13/20/2016/00       ISSTER (S) ジール(T) アイカリスト(T)       ER CLOSED       ビデオクシースト(T)       ER CLOSED       ビデオクシースト(T)       INT CCJUEW N       スカステータス(T)       オリークセットア・マブ(P)       TCCJUEW N       スカステータス(T)       オリークセットア・マブ(P)       INT CCJUEW N       スカステータス(T)       オリークセットア・マブ(P)       TCCJUEW N       スカステータス(T)       オリーク       オリーク       TATT CCJUEW N       スリーク       REC       BB       BB       REC PHIBIT       マレームレート       10000 CFオ       マンームレート       100000 CFオ       マンームレート       1000000 CFオ       マンームレート       100000000000000000000000000000000000                                                                                                    | DR (UDRN50)            |                             | an other seat       | NAME AND ADDRESS | and the second second second second second second second second second second second second second second second |  |
|----------------------------------------------------------------------------------------------------|------------------------|-----------------------------|---------------------|------------------|----------------------------------------------------------------------------------------------------|--|
| TOURNOU - EDERING (12/2,20,5-30)       SZREX(S) ジール(7) ファイル 10(F)       UD R フォルダリスト(7)       ER CLOSED       ビディクリスト(7)       D レーン(7)       TCCブリセット       スカステーシャト(7)       TCCブリセット       スカステーシス(1)       オリーン(1)       アレーン(1)       スカステーシス(1)       オリーン(1)       アレーン(1)       アレーン(1)       アレーン(1)       アレーン(1)       アレーン(1)       アレーン(2)       アレーン(2)       アレーン(2)       PD アブ       PD アブ       PD アブ       PD アブ       PD アブ       PD アブ       PD アブ       PD アブ       PD アブ       PD アブ       PD アブ       PD アブ       PD アブ       PD アブ       PD アブ       PD アブ       PD アブ       PD アブ       PD アブ       PD アブ </th <th>(A)(F) (A) (A) (A) (A)</th> <th>22 (H)</th> <th></th> <th></th> <th></th> <th></th>                                                                                                    | (A)(F) (A) (A) (A) (A) | 22 (H)                      |                     |                  |                                                                                                    |  |
| ビステム(ち) ダール(ナ) ダイル ガ(に)       ビアオノルダリスト(下)       ビデオフナーマット(V)       ログビューフー(L)       ア(テレクレスト(下)       ビアスフレ(V)       ア(ワ)       TCGブリビット       スカステータス(C)       ガリエーム       ガリエーム       オ83       副除サ(ス       ビアト       ビアレームSE       アレームSE       アレームSE       ビアオン       1000       ジオン       ジオン       ジャンスル       マレームレート       1000       ジオン       ジオン       ジオン       ジオン       ジャンスル       ジャンスル       ジャンスル       ジャンスル       ジャンスル       ジャンスル       ジャンスル       ジャンスル       ジャンスル       ジャンスル       ジャンスル       ジャンスル       ジャンスル       ジャンスル       ジャンスル       ジャンスル       ジャンスト       ジャンスト       ジャンスル       ジャンスト       ジャンスト       ジャンスト       ジャンスト       ジャンスト       ジャンスト       ジャンスト       ジャンスト       ジャンスト       ジャンスト       ジャンスト       ジャンスト </th <th>1:UDRN50 - Etheme</th> <th>(172.29.64.61)</th> <th></th> <th></th> <th></th> <th></th>                                                                                                    | 1:UDRN50 - Etheme      | (172.29.64.61)              |                     |                  |                                                                                                    |  |
| UDRフォルダリスト(F)     FR CLOSED       ビデオフォーマット(V)     ログビューワー(L)       レグラークレント     PLAY       アレームな     パコーム       パマンークマレ(L)     パコーム       パマンークマレ(L)     パリューム       パマンークマレ(L)     パリューム       パマンークマレ(L)     パリューム       パマンークマレ(L)     パリューム       パマンークマレ(L)     パリューム       パマンークマレ(L)     パリューム       パマンークマレ(L)     パリューム       パロレート     ビジナーシント       ジアム     ビジナーシント       ジアム     ビジナーシント       ジアム     ビジナーシント       ジアム     ビジナーシント       ジアム     ビジナーシント       ジアム     ビジナーシント       ジアム     ビジナーシント       ジアム     ビジナーシント       ジアム     ビジナーシント       ジアム     ビジナーシント       ジアム     ビジナーシント       ジャーシー     ビジン       ジャーシー     ビジン       ジャーシー     ビジン       ジャーシー     ビジン       ジャーシー     ビジン       ジャーシー     ビジン       ジャーシー     ビジン       ジャーシー     ビジン       ジャーシー     ビジン       ジャーシー     ビジン       ジャーシー     ビジン       ジャーシー     ビジン       ジャーシー     ビジン       ジャーシー     ビジン <th>システム(S) シール(T)</th> <th>27-116-1/0(F)</th> <th></th> <th></th> <th></th> <th></th>                                                                                                    | システム(S) シール(T)         | 27-116-1/0(F)               |                     |                  |                                                                                                    |  |
| デイクリスト(1)     ER CLOSED       ビデオフォーマット(v)     ログビューフー(L)       パラメータセットア・ブ(P)     PLAY       TCCプリビット     パリューム       メカステータス(t)     パリューム       パシューム     パリューム       第83     ビット       国路サイズ     ビット       国路サイズ     ビット       国路サイズ     ビット       アレーム対     ヴブチッンネル       ジンドムレート     ジジラ・シスル       ジンドムレート     ジジラ・シスル       ジンドム     ジンド・シン       ジイク     ビット       ジャーマット     1000/50.94(p) スロット値号       デイク     ビット       ジート     ジャーシ       ジート     ジャーシ       ジート     ジャーシ       ジート     ジャーシ       ジート     ジャーシ       ジート     ジャーシ       ジート     ジャーシ       ジート     ジャーシ       ジート     ジャーシ       ジート     ジャーシ       ジート     ジャーシ       ジート     ジャーシ       ジート     ジャーシ       ジート     ジーシ       ジート     ジーシ       ジー     ・       ジー     ・       ジー     ・       ジー     ・       ジー     ・       ジー     ・       ジー     ・       ジー                                                                                                    | UDRフォルタリス              | KP(F)                       |                     |                  |                                                                                                    |  |
| ビデオフォーマット(v)     ログビューフー(1)       パ(ラメーグビットアットプ(P)     PLAY       TCCプリビット     アレーム       北京大学・タス(t)     ガリューム       ガリューム     ガリューム       オリコーム     ガリューム       オリコーム     ガリューム       オリコーム     ガリューム       オリコーム     ガリューム       オリコーム     ガリューム       オリコーム     ガリューム       オリコーム     ガリューム       オリコーム     オリコーム       オリコーム     オリコーム       オリコーム     オリコーム       オリコーム     オリコーム       オリコーム     サブチャンネル       オリカーマット     オリカー スロットボー       オリカーマット     1000 (1)       ウンテム     サブチャンネル       オリカーマット     1000 (1)       ウンテム     サブチャンネル       オリカーマット     1000 (1)       ウンテム     アレームレート       オリカーマット     1000 (1)       ウンテム     アレームレート       オリカーマット     1000 (1)       ウント     アレームレート       オリカーマット     1000 (1)       ウント     アレームレート       ウント     アレームレート       オリカー     アレーム       オリカー     アレーム       ウント     アレーム       オリカー     アレーム       オリカー     アレーム       オリカー     アレーム       オリカー </td <td>テイクリスト(T)</td> <td>ER GLO</td> <td>JSED -</td> <td></td> <td></td> <td></td>                                                                                                    | テイクリスト(T)              | ER GLO                      | JSED -              |                  |                                                                                                    |  |
| ログビューフー(L)     PLAY     FF     PEO       パラスークセントアアブ(P)     アイジェーム     13       TCGブリセット     ガリューム       オカステータス(t)     ガリューム       ガリボーム     アイルタ       開きサイス     ビット       超差     ビット       超差     ビット       センジ     アクルタ       マンシ     アクルタ       マンシ     アクリッシン・       マンシ     ロシームシー・       マンテム     マンティル       マンテム     マンティル       マンテム     ロシームシー・       マンテム     マンティル       マンテム     1000/55.94p       マイク     アイク/回外       サラチ     (       サラチ     (                                                                                                    | ビデオフォーマット              | r-(V)                       |                     |                  |                                                                                                    |  |
| パラメータセットアドプ(ア)     FLAY     FP     FD       TCGブリセット     パコニーム     フォルター       スカステータス(t)     パコニーム       第3式     アレーム       超級     E2+1       超級     E3+2       22:2     FD:0プ       アレームシレート     42:5       42:5     02:5:4       27:5-ム     FD:0プ       27:5-ム     FD:0プ       27:5-ム     1000/58.94p       27:5-ム     1000/58.94p       27:5-4     F-/2/2/2/2       27:5-4     F-/2/2/2       27:5-4     1000/58.94p       27:5-4     F-/2/2/2                                                                                                    | ログビューワー(L)             | DI ALL ST                   |                     |                  |                                                                                                    |  |
| TCCプリビット         ID           入力ステータス(1)         約3-1           別名式         2月10日           別名式         2月10日           別名式         2月10日           副給サイズ         ビクト           副給サイズ         ビクト           副給サイズ         ビクト           副給サイズ         ビクト           国給サイズ         ビクト           国給サイズ         ビクト           国会         1000           ジェック         1000           ジェック         ジェック           ジェック         ジェック           ジェック         1000           ジェック         ジェック           ジェック         1000           ジェック         ジェック           ジェック         1000           ジェック         1000           ジェック         1000           ジェック         ジェック           ジェック         1000           ジェック         1000           ジェック         1000           ジェック         1000           ジェック         1000           ジェック         1000           ジェック         1000           ジェック         1000           ジェック         1000 <td< td=""><td>パラメータセットフ</td><td>PN Z(P)</td><td></td><td></td><td></td><td></td></td<>                                                                                                    | パラメータセットフ              | PN Z(P)                     |                     |                  |                                                                                                    |  |
| 入力ステータス(t)     ガリェーム<br>フォルク       別まてム<br>フォルク     フォルク       別まて、<br>国際サイス     ピット<br>Ens(t)       ジェーム     シェーム<br>シェーム       ジェーム     シェーム<br>シェーム       ジェーム     シェーム<br>シェーム       ジェーム     ビット       ジェーム     シェーム       ジェーム     ジェーム       ジェーム     ビット       ジェーム     ジェーム       ジェーム     ジェーム       ジェーム     シェーム       ジェーム     シェーム       ジェーム     シェーム       ジェーム     シェーム       ジェーム     シェーム       ジェーム     シェーム       ジェーム     シェーム       ジェーム     シェーム       ジェーム     シェーム       ジェーム     シェーム                                                                                                    | TOGプリセット               | 20                          |                     |                  |                                                                                                    |  |
| 入力ステータス(1)     約3-5       Past     240.9       回修サイズ     E0.5       回修サイズ     E0.5       経営     Past       28.22     Past       7レーム気化     サフチャンネル       7レーム気化     サフチャンネル       7レーム気化     サフチャンネル       7レームスト     4025 OH       25オフォーマット     1000/55 94p スロット値号       25     (       247     テイン派別                                                                                                    | 1000000000000          |                             | 19                  |                  |                                                                                                    |  |
| プラボダー       消除す       加除サイズ       超減       2612       2612       2612       2612       2612       2612       2612       2612       2612       2612       2612       2612       2612       2612       2612       2612       2754       2754       2754       2754       2754       2754       2754       2754       2754       2754       2754       2754       2754       2754       2754       2754       2754       2754       2754       2754       2754       2754       2754       2754       2754       2754       2754       2754       2754       2754       2754       2754       2754       2754       2754       2754       2754       2754       2754       27554       2754       27554   <                                                                                                    | 入力ステータス(I)             |                             | #11-1-              |                  |                                                                                                    |  |
| AGR<br>副師サパス ビット<br>記師サパス ビット<br>記師サパス ビット<br>記師サパス ビット<br>記師サパス ビット<br>記師サパス ビット<br>記師サパス ビット<br>記師サパス ビット<br>日本 (大)<br>日本 (大) |                        |                             | 711.9               |                  |                                                                                                    |  |
| 画像サイズ     E25F<br>目前(数)       短期     E35(1)       設定置     PEC0 PHIBIT       フレーム数     -       サブチャンネル     25月オ       マントムレート     総数 OH       システム     1000/59.94p スロット通号       デイク     (       春号     (       デイク     デイク                                                                                                    | 形式                     |                             | The second second   |                  |                                                                                                    |  |
| 1922年<br>1922年<br>1925年<br>フレーム版社 - ドロップ MDF<br>サブチャンネル<br>マレームレート                                                                                                    | 画像サイズ                  | Eds(K)                      | 1 244               |                  |                                                                                                    |  |
| Real Provided Provided Provi                                                                                                    | (मून्द्र)              |                             | 1392.29             |                  |                                                                                                    |  |
| フレーム数     - FD5 つ     100 F O E J A       フレームレート     初日     - FD5 つ       システム                                                                                                    | 3K.E                   | Î. marat                    | REC INHIBIT         |                  |                                                                                                    |  |
| フレームレート     収録 OH       システム       ビデブカーマット       1000/59.94p       スロット値号       第号       (       サイトル       ライク・       第号       (       ナイン温沢                                                                                                    | フレーム数                  | _ F097                      | 100F O C 14         |                  |                                                                                                    |  |
| システム         システム           ジステム         1000/50.94p         スロット番号         0           デイク         サラ         ( * / * )         * )           ウイトル         デイン選択         * )                                                                                                    | フレームレート                | 57592-670<br>dn# cu         |                     |                  |                                                                                                    |  |
| 2027な<br>2学プロター・マット 1000/59.94p スロット通号 0<br>テイク<br>巻号 ( * / * )<br>みイトル フィクス語が                                                                                                    |                        | AX10 OF                     |                     |                  |                                                                                                    |  |
| 747<br>書号 ( */ *)<br>9(1)↓ → ()→()温報                                                                                                    | システム<br>アデオフォーマット      | 1000/59 940 20% #1          | e .                 |                  |                                                                                                    |  |
| #号 ( */ *)<br>タイトル ( */ *)                                                                                                    | 740                    | teres and the second second | *                   |                  |                                                                                                    |  |
| <b>沙什山</b> (字句)/昭和                                                                                                    | <b>#</b> 국             | (                           | */ *)               |                  |                                                                                                    |  |
|                                                                                                    | 91Hu                   |                             | 王砂選択                |                  |                                                                                                    |  |
|                                                                                                    |                        |                             | Transfer the second |                  |                                                                                                    |  |
|                                                                                                    |                        |                             |                     |                  |                                                                                                    |  |
|                                                                                                    |                        |                             |                     |                  |                                                                                                    |  |
|                                                                                                    |                        |                             |                     |                  |                                                                                                    |  |
|                                                                                                    |                        |                             |                     |                  |                                                                                                    |  |
|                                                                                                    |                        |                             |                     |                  |                                                                                                    |  |
|                                                                                                    |                        |                             |                     |                  |                                                                                                    |  |
|                                                                                                    |                        |                             |                     |                  |                                                                                                    |  |
|                                                                                                    |                        |                             |                     |                  |                                                                                                    |  |
|                                                                                                    |                        |                             |                     |                  |                                                                                                    |  |
|                                                                                                    | Open [Ethernet ]       |                             |                     |                  |                                                                                                    |  |

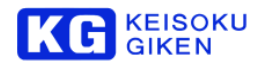

パラメータ表示と設定画面で、1010:SCOM\_MASTER, 1020:SCOM\_UDR\_IP1~7を変更します。 SCOM\_MASTER にはマスター機の場合、「MASTER」を設定します。 SCOM\_UDR\_IP1~7には、スレーブ機のホスト名を入力します。使用しない場合「0」を入力します。 EDIT\_DELAY に「7」を設定します。マスター機とスレーブ機で同じ数値にします。

| 🔚 保存 😽 😽 🖏 読み込ん                | 33 EDBI                                        |              |             |      |            |
|--------------------------------|------------------------------------------------|--------------|-------------|------|------------|
| パラメータリスト                       |                                                |              |             |      |            |
| ID 名前                          | 記印                                             | No.0         | No.1        | No.2 |            |
| 803 LIGHT REC TALLY            | Set rec tally LED Enable/Disable               | ENABLE       | T.          |      |            |
| 804 BEEP IN REC                | Beep, when starting or stopping the recording. | DISABLE      |             |      |            |
| 811 CUEUP AFTER REC            | Cueup after recording [reel only].             | ENABLE       |             |      |            |
| 812 RUSH_PLAY_MODE             | Rush-play mode ON/OFF                          | OFF          |             |      |            |
| 1001 REMOTE LAN                | Host LAN                                       | ALL ENABLE   |             |      |            |
| 1002 LOCAL_ENABLE              | Local(panel)                                   | ALLENABLE    |             |      |            |
| 1003 LOCAL_LAN1                | LOCAL-LAN1                                     | ENABLE       |             |      |            |
| 1010 SCOM_MASTER               | SCOM function                                  | MASTER       |             |      |            |
| 1020 SCOM_UDR_IP1              | Multi Control Slave1                           | UDRN50_brown | U           |      |            |
| 021 SCOM_UDR_IP2               | Multi Control Slave2                           | UDRN50_ivory | 1010 · SCON |      | M function |
| 1022 SCOM_UDR_IP3              | Multi Control Slave3                           | UDRN50_coral | T           |      | Tranceion  |
| 1023 SCOM_UDR_IP4              | Multi Control Slave4                           | 0            |             |      |            |
| 1024 SCOM_UDR_IP5              | Multi Control Slave5                           | 0            |             |      |            |
| 1025 SCOM_UDR_IP6              | Multi Control Slave6                           | 0            |             |      |            |
| 1026 SCOM_UDR_IP7              | Multi Control Slave7                           | 0            |             |      |            |
| 2001 CUEUP_CNT                 | Cue up frame count                             | 0            |             |      | 1.0        |
| 2002 MAX_DISK_REQ              | Max disk request count                         | 0            | 0           |      |            |
| 2003 CACHE_CLR_INTERV.         | .Cache clear interval [sec]                    | -1           |             |      |            |
| 2004 MAX_PREREAD_CNT           | Max pre-read frame count                       | 0            |             |      | 8          |
| 2005 PLAY_BUF_RATIO            | Play buffer percent[%]                         | 66           |             |      |            |
| 2006 AUTO_EE                   | Output thru in recording.                      | ON           |             |      |            |
| 2008 EDIT_DELAY                | EDIT delay [frame]                             | 7            |             |      |            |
| 2009 THRU_MODE                 | Thru mode                                      | Default      |             |      |            |
| 2019 EMB_AUDIO_ENABLE          | Embedded audio ON/OFF                          | ON           |             |      |            |
| 2023 IGNORE_FRATE              | Ignore folder frame rate at play               | OFF          | 10          |      | Ŧ          |
| メッセージ<br>ペラメータ SCOM_UDR_IP3 が3 | 変更されました。                                       |              |             |      |            |

| パラメータ番号 | パラメータ名       | 設定する値        |
|---------|--------------|--------------|
| 1010    | SCOM_MASTER  | MASTER       |
| 1020    | SCOM_UDR_IP1 | UDRN50_brown |
| 1021    | SCOM_UDR_IP2 | UDRN50_ivory |
| 1022    | SCOM_UDR_IP3 | UDRN50_coral |
| 1023    | SCOM_UDR_IP4 | 0 (使用しない)    |
| 1024    | SCOM_UDR_IP5 | 0 (使用しない)    |
| 1025    | SCOM_UDR_IP6 | 0(使用しない)     |
| 1026    | SCOM_UDR_IP7 | 0(使用しない)     |
| 2008    | EDIT_DELAY   | 7            |

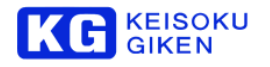

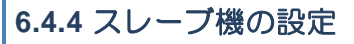

JUDR でスレーブ機(UDRN50\_brown)の COM1 に接続します。

| JUDR            |                                  | <br>- | and the second second se |   |
|-----------------|----------------------------------|-------|----------------------------------------------------------------------------------------------------|---|
| ファイル(F) ウインドウ(W | ) ヘルプ(H)                         |       |                                                                                                    |   |
| 接続リスト(C) ト      | UDRN50_turquoise - UDRN50([D= 1) |       |                                                                                                    | • |
| 切断(D)           | 172.28.84.84 - UDRN50(10= 1)     |       |                                                                                                    |   |
| 新規接続(N)         | UDRN50_brown _UDRN50(10= 1)      |       |                                                                                                    |   |
| 接続管理(M)         |                                  |       |                                                                                                    |   |
| プリファレンス(P)      |                                  |       |                                                                                                    |   |
| ライセンス(L)        |                                  |       |                                                                                                    |   |
| ₩1(E)           |                                  |       |                                                                                                    |   |
|                 |                                  |       |                                                                                                    |   |
|                 |                                  |       |                                                                                                    |   |
|                 |                                  |       |                                                                                                    |   |
|                 |                                  |       |                                                                                                    |   |
|                 |                                  |       |                                                                                                    |   |
|                 |                                  |       |                                                                                                    |   |
|                 |                                  |       |                                                                                                    |   |
|                 |                                  |       |                                                                                                    |   |
| 1               |                                  |       |                                                                                                    |   |
|                 |                                  |       |                                                                                                    |   |
|                 |                                  |       |                                                                                                    |   |
|                 |                                  |       |                                                                                                    |   |
|                 |                                  |       |                                                                                                    |   |
|                 |                                  |       |                                                                                                    |   |
|                 |                                  |       |                                                                                                    |   |
|                 |                                  |       |                                                                                                    |   |
|                 |                                  |       |                                                                                                    |   |
|                 |                                  |       |                                                                                                    |   |
|                 |                                  |       |                                                                                                    |   |
|                 |                                  |       |                                                                                                    |   |
|                 |                                  |       |                                                                                                    |   |
|                 |                                  |       |                                                                                                    |   |
|                 |                                  |       |                                                                                                    |   |
|                 |                                  |       |                                                                                                    |   |
| -               |                                  |       |                                                                                                    | ÷ |
| ( UDB Char      |                                  |       |                                                                                                    | , |
| DUR GIBER       |                                  | <br>_ |                                                                                                    |   |

接続したら、メニューのシステム - パラメータセットアップを選択します。

| JUDR (UDRN50)                           | and the second second | 1. Mar 100, Mar.                                                                                                    | - second second second | and the second second se |  |
|-----------------------------------------|-----------------------|----------------------------------------------------------------------------------------------------|------------------------|----------------------------------------------------------------------------------------------------|--|
| ファイル(F) ウインドワ(W) ヘルプ(H)                 |                       |                                                                                                    |                        |                                                                                                    |  |
| 1:UDRN50 - Ethernet(172.29.64           | 1.92)                 |                                                                                                    |                        |                                                                                                    |  |
| システム(S) ツール(T) ファイル 1                   | /0(F)                 |                                                                                                    |                        |                                                                                                    |  |
| UDRフォルダリスト(F)<br>テイクリスト(T)              | -<br>ER CLOSED        |                                                                                                    |                        |                                                                                                    |  |
| ビデオフォーマット(V)<br>ログビューワー(L)              |                       |                                                                                                    |                        |                                                                                                    |  |
| ノ(ラメータセットアップ(P)<br>TCGプリセッド             |                       | 19                                                                                                    |                        |                                                                                                    |  |
| 入力ステータス(1)                              |                       | - <u>1</u>                                                                                                    |                        |                                                                                                    |  |
| 形式<br>画像サイズ                             | Eph                   | 大学校                                                                                                    |                        |                                                                                                    |  |
| 種類                                      | Dox(o.)               | Service and a service of the service of the service |                        |                                                                                                    |  |
| 設定                                      |                       | REC INHIBIT                                                                                                    |                        |                                                                                                    |  |
| フレーム数t - ドロップ<br>サプチャ<br>フレームレート - 収録 c | MDF<br>«ጋネル<br>DH     | U ETA                                                                                                    |                        |                                                                                                    |  |
| システム<br>ビデオフォーマット 2Kx1000/              | /59.94p スロット番号        |                                                                                                    |                        |                                                                                                    |  |
| テイク<br>参号<br>タイトル                       | ( */ _                | * )<br>デイク選択                                                                                                    |                        |                                                                                                    |  |
|                                         |                       |                                                                                                    |                        |                                                                                                    |  |
|                                         |                       |                                                                                                    |                        |                                                                                                    |  |
|                                         |                       |                                                                                                    |                        |                                                                                                    |  |
|                                         |                       |                                                                                                    |                        |                                                                                                    |  |
| (                                       |                       |                                                                                                    |                        |                                                                                                    |  |
| UDR Open [Ethernet ]                    |                       |                                                                                                    |                        |                                                                                                    |  |

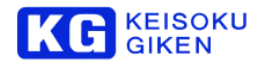

パラメータ表示と設定画面で、1010:SCOM\_MASTER, 1020:SCOM\_UDR\_IP1~7を変更します。 SCOM\_MASTER にはスレーブ機の場合、「SLAVE」を設定します。 SCOM\_UDR\_IP1~7には、使用しないのですべて「0」を入力します。 EDIT\_DELAY には、「7」を設定します。マスター機とスレーブ機で同じ数値にします。

| 💾 保存 🛛 😽 読み込           | க 🤹 வி                                       |            |      |      |   |
|------------------------|----------------------------------------------|------------|------|------|---|
| パラメータリスト               |                                              |            |      |      |   |
| ID 名前                  | 說明                                           | No.0       | No.1 | No.2 |   |
|                        | Worning threshold [9] for free appeal        | 10         |      |      |   |
|                        | Set rec tally I ED Enable /Dicable           | ENABLE     |      |      |   |
| ROA BEED IN REC        | Been when starting or stopping the recording | DISABLE    |      |      |   |
| R11 CUEUP AFTER REG    | Cueup after recording freet only]            | ENABLE     |      |      |   |
| 12 BUSH PLAY MODE      | Bush-play mode ON/OFF                        | OFF        |      | 1    |   |
| 1001 REMOTE LAN        | Host LAN                                     | ALL ENABLE |      |      |   |
| 1002 LOCAL ENABLE      | Local(panel)                                 | ALL ENABLE |      | 1    |   |
| 1003 LOCAL LAN1        | LOCAL-LAN1                                   | ENABLE     |      |      |   |
| 1010 SCOM MASTER       | SCOM function                                | STAND      | 1    |      |   |
| 1020 SCOM_UDR_IP1      | Multi Control Slave1                         | STAND-ALON |      | 1 1  |   |
| 1021 SCOM_UDR_IP2      | Multi Control Slave2                         | SLAVE N    |      |      |   |
| 1022 SCOM_UDR_IP3      | Multi Control Slave3                         | MASTER 13  |      |      |   |
| 1023 SCOM_UDR_IP4      | Multi Control Slave4                         |            |      |      |   |
| 024 SCOM_UDR_IP5       | Multi Control Slave5                         |            |      |      |   |
| 025 SCOM_UDR_IP6       | Multi Control Slave6                         |            |      |      |   |
| 026 SCOM_UDR_IP7       | Multi Control Slave7                         |            |      |      |   |
| 2001 CUEUP_CNT         | Cue up frame count                           | 0          |      |      |   |
| 2002 MAX_DISK_REQ      | Max disk request count                       | 0          |      |      | E |
| 2003 CACHE_CLR_INTERV  | Cache clear interval [sec]                   | -1         |      |      |   |
| 2004 MAX_PREREAD_CNT   | Max pre-read frame count                     | 0          |      |      |   |
| 2005 PLAY_BUF_RATIO    | Play buffer percent[%]                       | 66         |      |      |   |
| 2006 AUTO_EE           | Output thru in recording.                    | ON         |      |      |   |
| 2008 EDIT_DELAY        | EDIT delay [frame]                           | 7          |      |      |   |
| 2009 THRU_MODE         | Thru mode                                    | Default    |      |      | - |
| 0010 FMR ALINIO ENARLE | Embedded audio ON/OEE                        |            |      | 1    |   |
| メッセージ                  |                                              |            |      |      |   |
|                        |                                              |            |      |      |   |

| パラメータ番号 | パラメータ名       | 設定する値     |
|---------|--------------|-----------|
| 1010    | SCOM_MASTER  | SLAVE     |
| 1020    | SCOM_UDR_IP1 | 0 (使用しない) |
| 1021    | SCOM_UDR_IP2 | 0 (使用しない) |
| 1022    | SCOM_UDR_IP3 | 0 (使用しない) |
| 1023    | SCOM_UDR_IP4 | 0 (使用しない) |
| 1024    | SCOM_UDR_IP5 | 0 (使用しない) |
| 1025    | SCOM_UDR_IP6 | 0 (使用しない) |
| 1026    | SCOM_UDR_IP7 | 0 (使用しない) |
| 2008    | EDIT_DELAY   | 7         |

残りのスレープ機(UDRN50\_ivory, UDRN50\_coral)も同様に設定します。

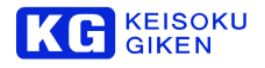

## 6.4.5 同期運転のフォルダ構成

同期運転を行う UDR-N50A/N60 はビデオメディアのフォルダ構成が完全に一致している必要があります。(同期しているフォルダと呼びます)

一致していないフォルダは選択することができません。

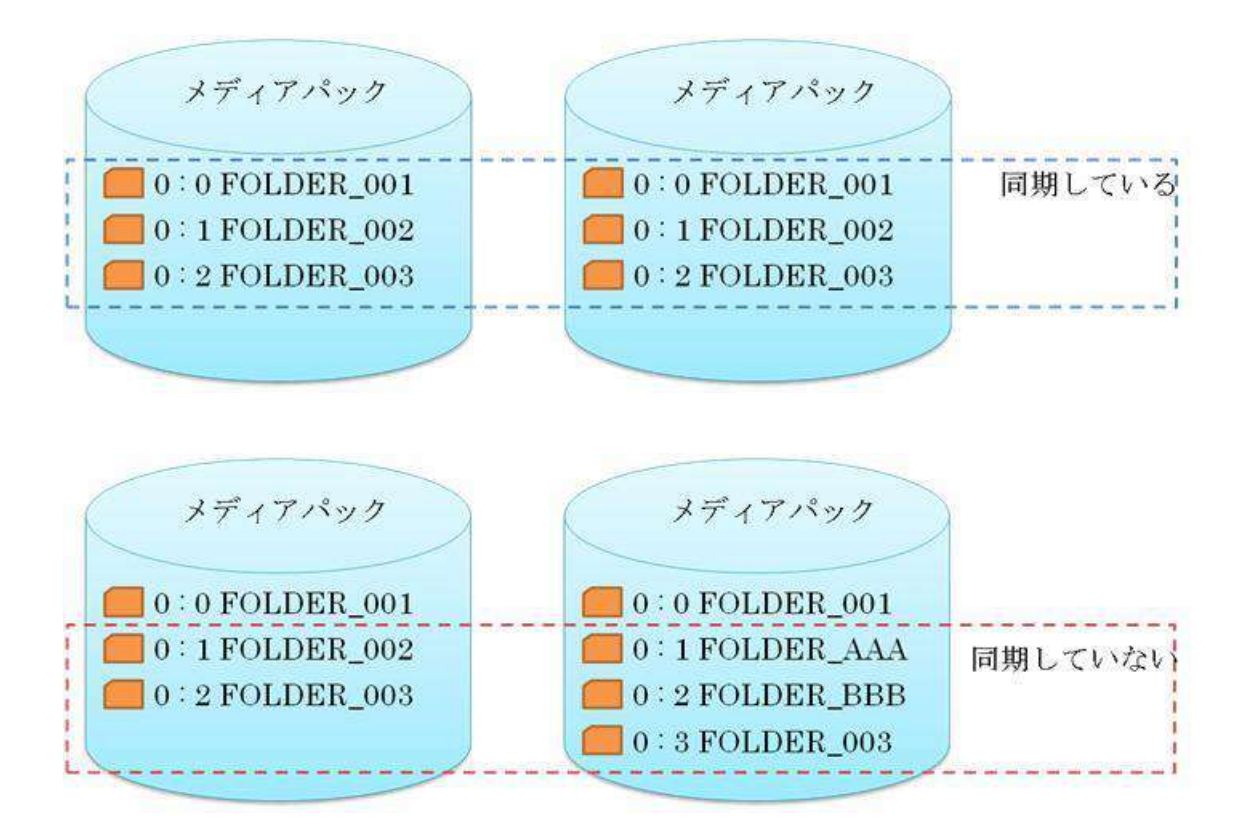

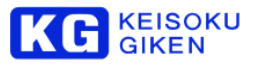

#### フォルダ構成を一致させるには?

フォルダ構成を一致させる、もっとも簡単な方法は、すべてのフォルダを削除して、改めて COM15 を使いフォルダを作成する 方法です。

------

注意:以下の手順を実行するとビデオメディアの映像が削除されます。重要な映像はバックアップをとってください。

JUDR でマスター機に COM1 で接続します。 メニューからシステム - UDR フォルダリストを選びます。 削除アイコンを使い、すべてのフォルダを削除します。

| システム(5) ツール(1) ファイル 10(5)           STAF L(5) ツール(1) ファイル 10(5)           UDR-FOLDER CLOSED           UDR-FOLDER (1) シェイル 2015           UDR-FOLDER (1) シェイル 2015           UDR-FOLDER (1) シェイル 2015           UDR-FOLDER (1) シェイル 2015           UDR-FOLDER (1) シェイル 2015           UDR-FOLDER (1) シェイル 2015           UDR-FOLDER (1) シェイル 2015           UDR-FOLDER (1) シェイル 2015           UDR-FOLDER (1) シェイル 2015           UDR-FOLDER (1) シェイル 2015           UDR-FOLDER (1) シェイル 2015           UDR-FOLDER (1) シェイル 2015           1000           1000           1000           1000           1000           1000           1000           1000           1000           1000           1000           1000           1000           1000           1000           1000           1000           1000           1000           1000           1000           1000           1000           1000           1000           1000           1000           10000 <th>システム(5)         シットル(1)         ファイル 10(5)           UDR-FOLDER CLOSED         UDR-FOLDER CLOSED           UDR-FOLDER CLOSED         (1)           UDR-FOLDER CLOSED         (1)           UDR-FOLDER CLOSED         (1)           UDR-FOLDER CLOSED         (1)           UDR-FOLDER CLOSED         (1)           UDR-FOLDER CLOSED         (1)           UDR-FOLDER CLOSED         (1)           UDR-FOLDER CLOSED         (1)           UDR-FOLDER CLOSED         (1)           UDR-FOLDER CLOSED         (1)           UDR-FOLDER CLOSED         (1)           UDR-FOLDER CLOSED         (1)           UDR-FOLDER CLOSED         (1)           (1)         (1)           (1)         (1)           (1)         (1)           (1)         (1)           (1)         (1)           (1)         (1)           (1)         (1)           (1)         (1)           (1)         (1)           (1)         (1)           (1)         (1)           (1)         (1)           (1)         (1)           (1)         (1)           (1)<th>イル(F) ウインドウ(W) へい</th><th>,プ(H)</th><th></th><th></th><th></th><th></th><th></th><th></th><th>L<sup>e</sup></th></th> | システム(5)         シットル(1)         ファイル 10(5)           UDR-FOLDER CLOSED         UDR-FOLDER CLOSED           UDR-FOLDER CLOSED         (1)           UDR-FOLDER CLOSED         (1)           UDR-FOLDER CLOSED         (1)           UDR-FOLDER CLOSED         (1)           UDR-FOLDER CLOSED         (1)           UDR-FOLDER CLOSED         (1)           UDR-FOLDER CLOSED         (1)           UDR-FOLDER CLOSED         (1)           UDR-FOLDER CLOSED         (1)           UDR-FOLDER CLOSED         (1)           UDR-FOLDER CLOSED         (1)           UDR-FOLDER CLOSED         (1)           UDR-FOLDER CLOSED         (1)           (1)         (1)           (1)         (1)           (1)         (1)           (1)         (1)           (1)         (1)           (1)         (1)           (1)         (1)           (1)         (1)           (1)         (1)           (1)         (1)           (1)         (1)           (1)         (1)           (1)         (1)           (1)         (1)           (1) <th>イル(F) ウインドウ(W) へい</th> <th>,プ(H)</th> <th></th> <th></th> <th></th> <th></th> <th></th> <th></th> <th>L<sup>e</sup></th>                                                                                                    | イル(F) ウインドウ(W) へい                                 | ,プ(H)     |                                                  |     |                             |                |                      |                 | L <sup>e</sup> |
|----------------------------------------------------------------------------------------------------|----------------------------------------------------------------------------------------------------|---------------------------------------------------|-----------|--------------------------------------------------|-----|-----------------------------|----------------|----------------------|-----------------|----------------|
| STUL         UDR-FOLDER CLOSED           UDR-FOLDER CLOSED         UDR-SU/JS/2007           UDR-FOLDER CLOSED         UDR-SU/JS/2007           UDR-SU/JS/2007         WT 2007           UDR-SU/JS/2007         WT 2007           UDR-SU/JS/2007                                                                                                    | No. Sale         Finite         UDR-FOLDER CLOSED           UDR-FOLDER CLOSED         UDR-FOLDER CLOSED         Image: Closed Closed | 1.000×/00 - Elite like                            | 77240100  | )<br>=)                                          | -   |                             |                |                      |                 |                |
| UDR-FOLDER CLOSED         UDR2#///>         UDR2#///>         UDR2#///>         UDR2#///>         UDR2#///         UDR2#///                                                                                                    | UDR-FOLDER CLOSED         ・・・・・・・・・・・・・・・・・・・・・・・・・・・・・・・・・・・・                                                                                                    | 2777 (4(4) 2 10(1)                                | Shull     | 7                                                | 1   |                             |                |                      |                 |                |
| UDR2+1/1-5         UDR2+1/1-5         UDR2+1/2-5         UDR2+1/2-5         UDR2-1/2-5         UDR2+1/2-5         UDR2-1/2-5         UDR2-                                                                                                    | UDR フォルク活動化         Min (A) 活用(A)         活用(A)         デ         P(A)         P(A)                                                                                                    | UDR-                                              | FOLDER    | RCLOSED                                          |     |                             |                |                      |                 |                |
| BE         REVA         SE(V)           UDR(7)+()/2.5%         (1)         (1)         (1)         (1)         (1)         (1)         (1)         (1)         (1)         (1)         (1)         (1)         (1)         (1)         (1)         (1)         (1)         (1)         (1)         (1)         (1)         (1)         (1)         (1)         (1)         (1)         (1)         (1)         (1)         (1)         (1)         (1)         (1)         (1)         (1)         (1)         (1)         (1)         (1)         (1)         (1)         (1)         (1)         (1)         (1)         (1)         (1)         (1)         (1)         (1)         (1)         (1)         (1)         (1)         (1)         (1)         (1)         (1)         (1)         (1)         (1)         (1)         (1)         (1)         (1)         (1)         (1)         (1)         (1)         (1)         (1)         (1)         (1)         (1)         (1)         (1)         (1)         (1)         (1)         (1)         (1)         (1)         (1)         (1)         (1)         (1)         (1)         (1)         (1)         (1)         (1)                                                                                                    | EE         Rev         S           UDRC201252         100         100         100         100         100         100         100         100         100         100         100         100         100         100         100         100         100         100         100         100         100         100         100         100         100         100         100         100         100         100         100         100         100         100         100         100         100         100         100         100         100         100         100         100         100         100         100         100         100         100         100         100         100         100         100         100         100         100         100         100         100         100         100         100         100         100         100         100         100         100         100         100         100         100         100         100         100         100         100         100         100         100         100         100         100         100         100         100         100         100         100         100                                                                                                    |                                                   | UDR7      | オルダ遣択                                            | X1  |                             |                |                      | -               |                |
| C tool         C (1)         C (2)         C (2)                                                                                                    | LUDRD=#152         日本         日本                                                                                                    | O'RE DOW &                                        | . 接作(A) 表 | 示(V)                                             |     |                             |                |                      |                 |                |
| パリ、ファ、北京         PE2         サイズ 1983 月14         PE2         サイズ 1983 月14         PE2         サイズ 1983 月14         PE2         サイズ 1983 月14         PE2         サイズ 1983 月14         PE2         サイズ 1983 月14         PE2         サイズ 1983 月14         PE2         PE2                                                                                                    | PD         76         名目         R2         サイズ DND 万士         PD         PD                                                                                                    |                                                   | UDR75112  | SOURCE ST 10 10 10 10 10 10 10 10 10 10 10 10 10 | 7   |                             |                |                      |                 |                |
| UDB/(#)/PC-E         0         0         00/00/0010_5P         10000         2827784 rdsb         (D04.42.83.937) rdsch8           第5式         0         384402101_072_20P         1004         210584 rdsb         102211080         1014.42.23.937         adch8           0         384402101_072_20P         1004         210584 rdsb         102211080         1014.42.23.937         adch8           0         384402101_072_20P         1004         210584 rdsb         102211080         1014.42.23.937         adch8           0         38440210_072_20P         1004         210584 rdsb         102211080         1014.42.23.937         adch8           0         419200100_112_198         1004         210584 rdsb         1922b         1000         1014.42.23.937         adch8           21/12_A/L         0         419200100_112_198         1004         314104 rdsb         1922b         1000         1014.42.2 9544r           21/12_A/L         1004         314104 rdsb         1922b         1000         1014.42.2 9544r           10/12_172_20         1004         314104 rdsb         1922b         1000         1014.42.2 9544r           10/12_172_20         1004         314104 rdsb         1922b         10104.42.2 9544r         1922b                                                                                                    | UDU/04/07/20-20         UDU/04/2010_51P         10000         22173/Wrobe         U0104 221 504 pp. 20043           第55         1         1         1000000000000000000000000000000000000                                                                                                    | LUDGE                                             | 10 70     | - 名前                                             | Ră. | <del>.</del> <del>.</del> . | (ズ [MB] 腐性     | 517                  |                 |                |
| 構成でしている構成を引き、         0.000         3.71000000000         102201.000         0.000         3.710000000000         102201.000         0.000         102001.000.23 2015 sacchi           画像サイズ         0         0.0000.012.2500         0.0000         10200.0000.0100.0000         0.0000         10200.0000.000.0000         0.0000         10200.0000.000.0000         0.0000         10200.0000.000.0000         0.0000         10200.0000.000.0000         0.0000         10200.0000.000.0000         0.0000         10200.0000.0000.0000         0.0000         10200.0000.000.0000         0.0000         10200.0000.000.0000         0.0000         10200.0000.000.0000         0.0000         10000.0000.0000         0.0000         10200.0000.0000.0000         0.0000         10200.0000.0000.0000         0.0000         10200.0000.0000.0000         0.0000         10200.0000.0000.0000         0.0000         10000.0000.0000.0000         0.0000         10000.0000.0000         0.0000.0000.0000         0.0000.0000.0000         0.0000.0000.0000.0000         0.0000.0000.0000.0000         0.0000.0000.0000.0000         0.0000.0000.0000.0000         0.0000.0000.0000.0000.0000         0.0000.0000.0000.0000.0000.0000.0000         0.0000.0000.0000.0000.0000.0000.0000         0.0000.0000.0000.0000.0000.0000.0000         0.0000.0000.0000.0000.0000.0000.0000.                                                                                                    | 構成でしている         00         837(2001/102,207         0000         837(2001/102,207         1000         1002/01/000         1002/01/00         1002/01/00         1000/01/00         1000/01/00         1000/01/00         1000/01/00         1000/01/00         1000/01/00         1000/01/00         1000/01/00         1000/01/00         1000/01/00         1000/01/00         1000/01/00         1000/01/00         1000/01/00         1000/01/00         1000/01/00         1000/01/00         1000/01/00         1000/01/00         1000/01/00         1000/01/00         1000/01/00         1000/01/00         1000/01/00         1000/01/00         1000/01/00         1000/01/00         1000/01/00         1000/01/00         1000/01/00         1000/01/00         1000/01/00         1000/01/00         1000/01/00         1000/01/00         1000/01/00         1000/01/00         1000/01/00         1000/01/00         1000/01/00         1000/01/00         1000/01/00         1000/01/00         1000/01/00         1000/01/00         1000/01/00         1000/01/00         1000/01/00         1000/01/00         1000/01/00         1000/01/00         1000/01/00         1000/01/00         1000/01/00         1000/01/00         1000/01/00         1000/01/00         1000/01/00         1000/01/00         1000/01/00         1000/01/00         1000/01/00         1000/01/00         1000/01/00                                                                                                    | 0087#382                                          | 0         | 04096X2160_51P                                   |     | 1000                        | 28277WF nable  | 2048x 1080 10bit 423 | 2 59.94p subch3 |                |
| 時日         1000000000000000000000000000000000000                                                                                                    | 特式         1000         10000         10000         10000         10000         10000         10000         10000         10000         10000         10000         10000         10000         10000         10000         10000         10000         10000         10000         10000         10000         10000         10000         10000         10000         10000         10000         10000         10000         10000         10000         10000         10000         10000         10000         10000         10000         10000         10000         10000         10000         10000         10000         10000         10000         10000         10000         10000         10000         10000         10000         10000         10000         10000         10000         10000         10000         10000         10000         10000         10000         10000         10000         10000         10000         10000         10000         10000         10000         10000         10000         10000         10000         10000         10000         10000         10000         10000         10000         10000         10000         10000         10000         10000         10000         10000         10000         1                                                                                                    | 161                                               | 0         | 18840X2150_R0B_29P<br>28840X2150_432_29P         | -   | 1000                        | 81709WFitable  | 1920x 1080 10bit 444 | 1 29.97p subch3 | _              |
| 当時サイズ 0 4192001000_02_56 1000 Stallwiebe 1192001000 100.432 5934        日本     53(第)       10-40年       20-40年       20-40年       20-40年       20-40年       20-40年       20-40年       20-40年       20-40年       20-40年       20-40年       20-40年       20-40年       20-40年       20-40年       20-40年       20-40年       20-40年       20-40年       20-40年       20-40年       20-40年       20-40年       20-40日       20-40日       20-40日        20-40                                                                                                    | 当時サイズ (1 41520x1000_122_56) 1000( Stat)keneole 11520x1000 116n 632 5534)        日本       日本       フレームレーキ       ジステム       ジイブムーキ       ジイブムーキ       ジイブムーキ       ジイブムーキ       ジイブムーキ       ジイブムーキ       ジイブムーキ       ジイブムーキ       ジイブムーキ       ジイブムーキ       ジイブムーキ       ジイブローン(1)       ジイブローン(1)       ジイワローン(1)       ジイブローン(1)       ジイヤ       ジイブローン(1)       ジイローン(1)       ジイローン(1)       ジイローン(1)       ジイローン(1)       ジイローン(1)       ジイローン(1)       ジーン(1)       ジーン(1                                                                                                    | 形式                                                | 0.0       | 1192001000_PGB_29Fx25h                           | 10  | 1000                        | 15100VE Hat Is | 1920-1000-1001-444   | A 2019 to match |                |
| 後期<br>設定<br>コレームレート<br>システル<br>ビデオフラーマット<br>ラ・10<br>曲常<br>タイトル                                                                                                    | 後期<br>設定<br>フレームレート<br>システル<br>とプイフターマット<br>テ・10<br>単常<br>多・15ル<br>単で<br>「リストで強化されたときにUDADラールが密定<br>(リストで強化されたときにUDADラールが密定)<br>(ウインドの容明に)<br>(ウインドの容明に)                                                                                                    | 画体サイズ                                             | 0         | 4 19 20 (1080 422 591                            |     | 1000                        | 5341)WHable    | 1920x 1080 106it 42: | 2 59.941        |                |
| 4                                                                                                    |                                                                                                    | フレームレート<br>システム<br>とデオフォーマット<br>テイク<br>番号<br>タイトル |           |                                                  |     |                             |                |                      |                 |                |
| 1111                                                                                                    | 2010ストで遺跡をわたときにUDRD+ルタを取<br>2010ストで遺跡をわたときにUDRD+ルタを取<br>の心かりを測し。                                                                                                    | 211/2                                             |           |                                                  |     |                             |                |                      |                 |                |
| 19/0A1C28763752236200H794/9837A<br>の心外的名称2                                                                                                    |                                                                                                    |                                                   | 1. In     |                                                  |     |                             |                |                      |                 |                |
| シルシャンを守しる                                                                                                    | 9.CM9880.8                                                                                                    |                                                   | M UXEC &  | ALCOINESSIEN IDH DA V 各級部(                       |     |                             |                | -                    | ALC: UNK OFFICE |                |
|                                                                                                    |                                                                                                    |                                                   |           |                                                  |     |                             |                |                      | りわれり組制          | ©              |
|                                                                                                    |                                                                                                    |                                                   |           |                                                  |     |                             |                |                      |                 |                |
|                                                                                                    |                                                                                                    |                                                   |           |                                                  |     |                             |                |                      |                 |                |

JUDR でスレープ機に COM1 で接続します。

メニューからシステム - UDR フォルダリストを選びます。 同様に、削除アイコンを使い、すべてのフォルダを削除します。

JUDR でマスター機に COM15 で接続します。 メニューからシステム - UDR フォルダリストを選びます。 新規作成アイコンでフォルダを作成します。マスター機、スレーブ機の両方にフォルダが作成されます。これで同期したフォル ダが作成できました。

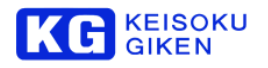

| IUDR (Mult/Control)                                                                                 | A A B A A A A A A                                                   | and a company of the |        |
|----------------------------------------------------------------------------------------------------|---------------------------------------------------------------------|----------------------|--------|
| ファイル(F) ウインドウ(W)                                                                                    | へいづ(H)                                                              |                      |        |
| 15:COM - Ethem<br>システム(S) ツール                                                                       | et(172,29.04.61)<br>(T) ファイルレVO(F)                                  |                      | *      |
| UD                                                                                                  |                                                                     |                      |        |
| C EE REW                                                                                            | UDRフォルタ焼け<br>名庁(A) 表示(A)<br>(A) (A) (A) (A) (A) (A) (A) (A) (A) (A) |                      |        |
| UDRウォルチを<br>形式<br>画像サイズ<br>種類<br>裕定<br>フレーム3次<br>フレーム3次<br>フレーム3次<br>ビデオファーマット<br>すくり<br>適合<br>ウイトル | - <u>UDRフォルズの</u> 新設作成(N)<br>林- 水- 280<br>第5<br>977                 | COMER WHE \$45       |        |
|                                                                                                    |                                                                     |                      |        |
|                                                                                                    | 図リストで通信されたときにUDRフォルダを開く                                             | 042404               | HICO . |
| e .                                                                                                 |                                                                     |                      |        |
| UDR Open [Ethernet]                                                                                 |                                                                     |                      |        |

6.4.6 画像のロード

画像のロードはマスター機、スレーブ機のそれぞれ個別に行う必要があります。

JUDR からマスター機こ COM1 で接続します。 メニューからファイル - 画像ファイルのロード(アップロード)を選択します。 画像ファイルを選択して、フォルダを指定してアップロードを行います。

JUDR からスレーブ機こ COM1 で接続します。 メニューからファイル - 画像ファイルのロード(アップロード)を選択します。 画像ファイルを選択して、フォルダを指定してアップロードを行います。

## 6.4.7 映像の再生

JUDR でマスター機こCOM15 で接続します。 UDR フォルダをオープンします。マスター機、スレーブ機の両方で UDR フォルダがオープンされます。

ビデオフォーマットを設定します。 リファレンス入力は AUTO または REFIN に設定します。 マスター機、スレーブ機の両方に ビデオフォーマットが設定されます。

すべての UDR-N50A/N60 でゲンロックがロックしていることを確認してください。(前パネルの表示で REFIN:SHRA となって いれば OK です。)

PLAY ボタンを押して、再生を開始します。

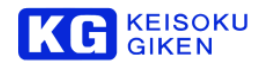

# 7 SDI 設定

UDR-N50A は設定により、HD-SDI と 3G-SDI を切り替えることができます。 UDR-N60 では、設定により、HD-SDI と 3G-SDI、12G-SDI を切り替えることができます。

## 7.1 設定

SDI Mode 設定パネルで、HD-SDI/3G-SDI/12G-SDI の設定を行います。 ホーム画面でMENU スイッチを押し、メインメニューを表示します。 VIDEO -> SDI MODE の順番にタッチします。

# MENU MAIN MENU Back FOLDER VIDEO TIMECODE **AUDIO** SETUP SYSTEM **PLAYBACK** MENU>VIDEO **VIDEO MENU** Back **INPUT** VIDEO FORMAT OUTPUT MONITOR SDI MODE

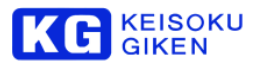

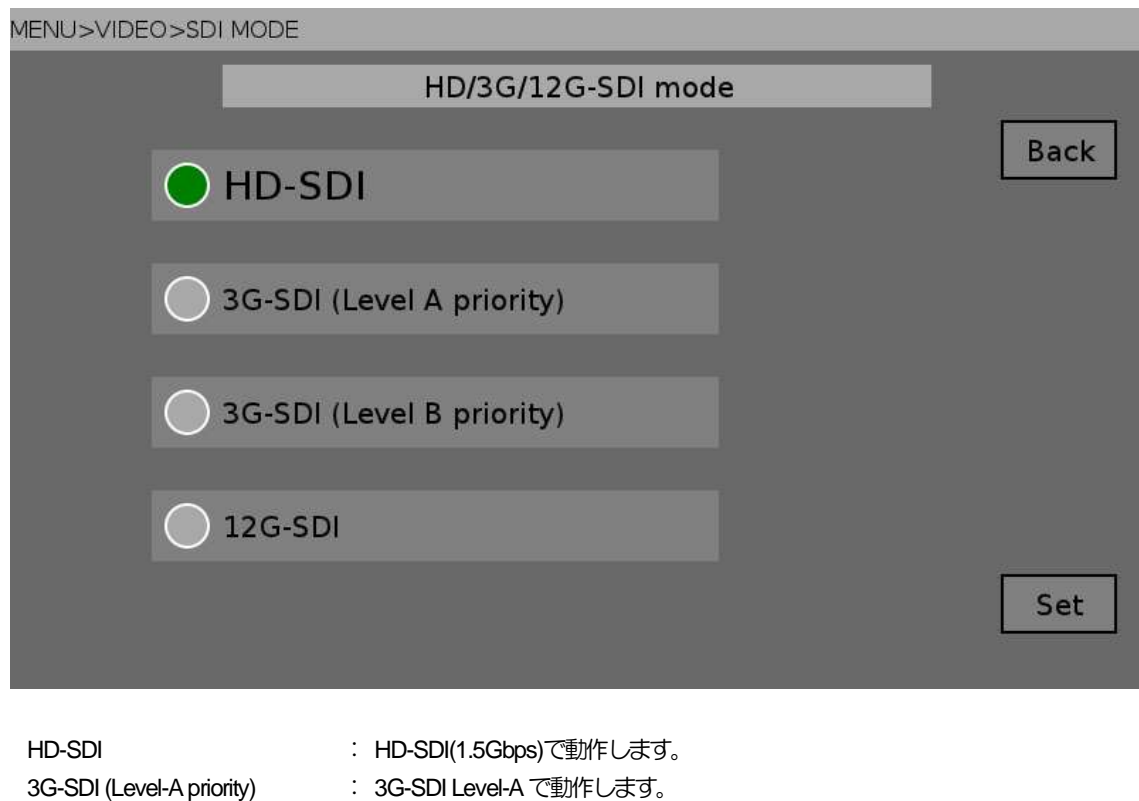

- 3G-SDI (Level-A priority) 3G-SDI (Level-B priority) 12G-SDI
- : 3G-SDI Level-B で動作します。
- : 12G-SDI で動作します。

Set をタッチして、確定します。

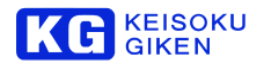

# 7.2 代表的な出力例

3G-SDIを使うと、HD-SDI2本(デュアルリンク)を、3G-SDI1本にまとめることができます。 12G-SDIを使うと、3G-SDIを12G-SDI1本にまとめることができます。 ビデオフォーマットとフォルダタイプ、チャネル数の組み合わせにより、どのようにチャネルを割り当てるか決定されます。

|                                                                  | HD-SDI            | 3G-SDI            | 3G-SDI                                          | 12G-SDI |
|------------------------------------------------------------------|-------------------|-------------------|-------------------------------------------------|---------|
|                                                                  |                   | Level-A Pri.      | Level-B Pri.                                    |         |
| ビデオフォーマット:<br>1080/59.94p<br>フォルダタイプ:<br>4:2:2/10-bit<br>チャネル数:1 | A+B デュア<br>ルリンク   | A                 | A<br>(Dual-Link<br>Progressive)                 |         |
| ビデオフォーマット:<br>1080/59.94i<br>フォルダタイプ:<br>4:4:4/10-bit<br>チャネル数:1 | A+B デュア<br>ルリンク   | A                 | A<br>(Dual-Link<br>RGB)                         |         |
| ビデオフォーマット:<br>1080/59.94i<br>フォルダタイプ:<br>4:2:2/10-bit<br>チャネル数:2 | A,B<br>2 チャネル     |                   | A<br>(Dual-<br>Stream )                         |         |
| ビデオフォーマット:<br>1080/59.94i<br>フォルダタイプ:<br>4:2:2/10-bit<br>チャネル数:4 | A,B,C,D<br>4 チャネル |                   | A, B<br>2 チャネル<br>(Dual-Stream)                 |         |
| ビデオフォーマット:<br>1080/59.94p<br>フォルダタイプ:<br>4:2:2/10-bit<br>チャネル数:4 |                   | A,B,C,D<br>4 チャネル | A,B,C,D<br>4 チャネル<br>(Dual-Link<br>Progressive) | A       |
|                                                                  |                   |                   |                                                 |         |

詳細は巻末の表 (11. 参考資料) を参照ください。

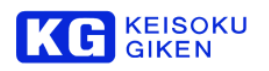

# 8 HDMI 設定

UDR-N50A/N60のHDMI出力は、FHDと4Kの切り替えが可能です。 UDR-N50A/N60が出力可能な4Kビデオタイミングを以下に示します。

3840 × 2160 (RGB 8-bit) 23.97p / 24p / 29.97p / 30p 4096×2160 (RGB 8-bit) 23.97p / 24p

#### ※注意

- 上記以外のビデオタイミングを出力しようとした場合、N50A/N60のHDMI出力は自動的にFHD出力に切り替わります。
- UDR-N50は4K HDMI 出力には対応しておりません。

# 8.1 設定

パラメータ設定の「381:HDMI\_OUTPUT」でFHD/4Kの設定を行います。 ホーム画面でMENUスイッチを押し、メインメニューを表示します。 VIDEO -> OUTPUTの順番にタッチします。

## MENU

|          | MAIN MENU | Back     |
|----------|-----------|----------|
| FOLDER   | VIDEO     |          |
| TIMECODE | AUDIO     |          |
| SETUP    | SYSTEM    | PLAYBACK |
|          |           |          |

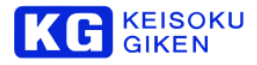

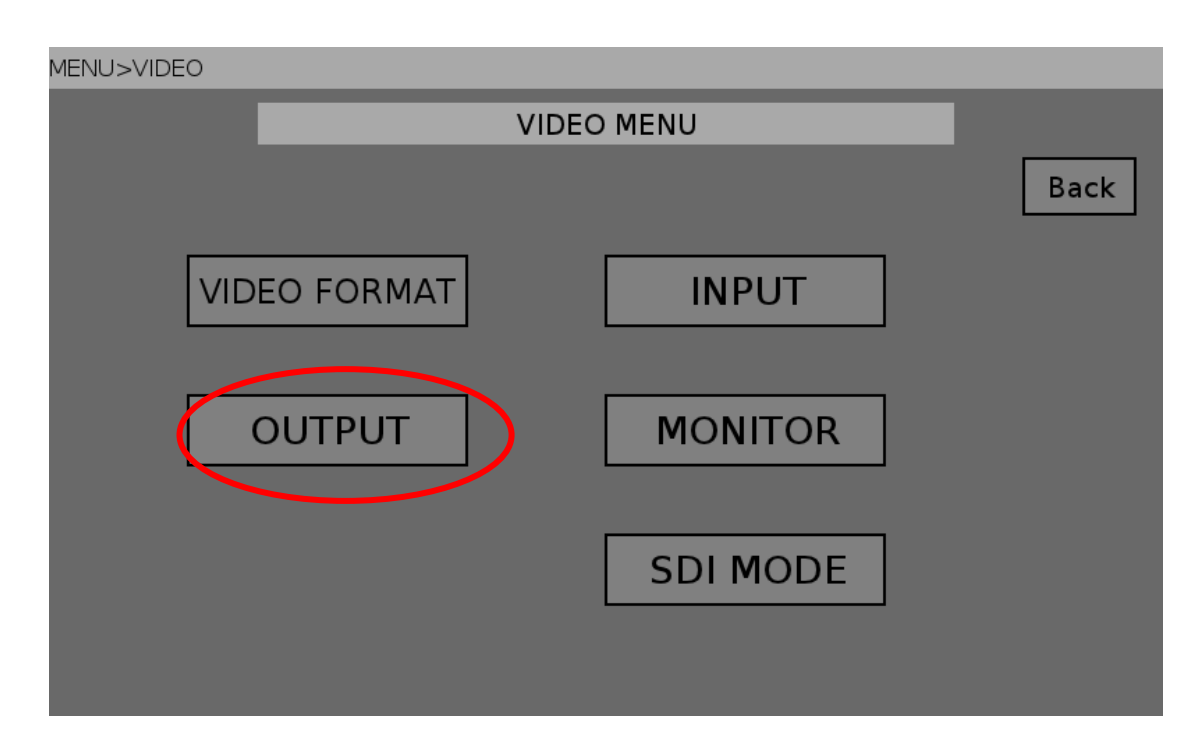

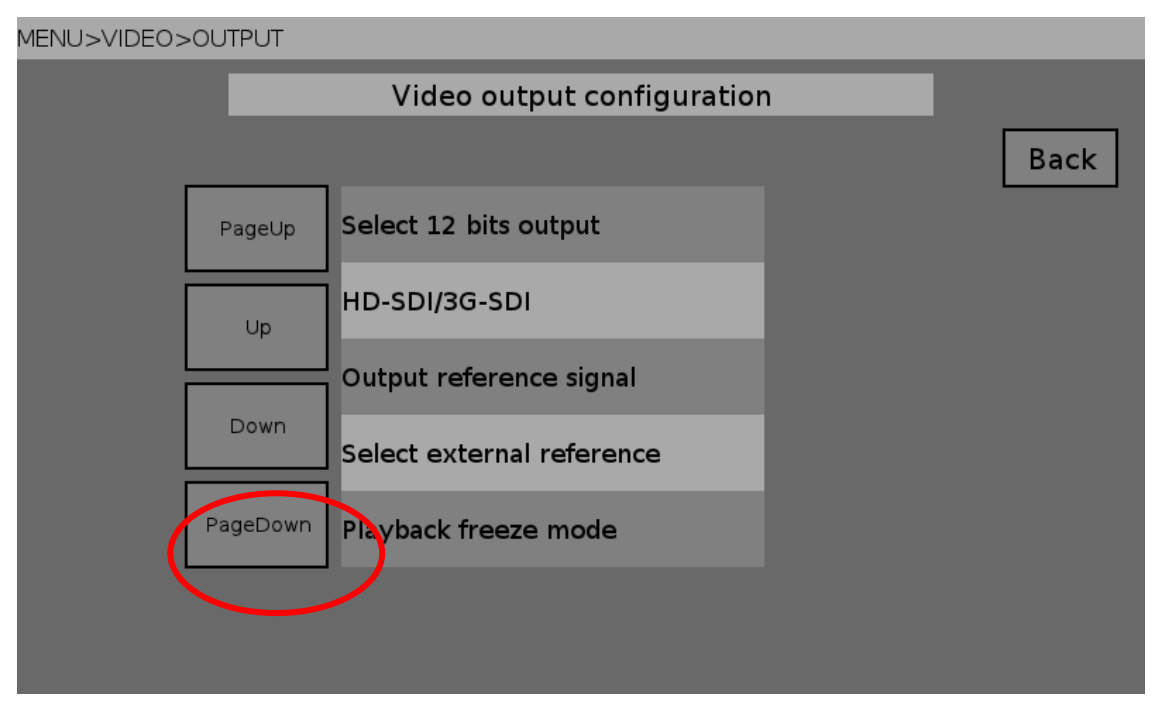

PageDown をタッチし 「HDMI output selection」を表示させます。

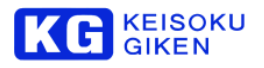

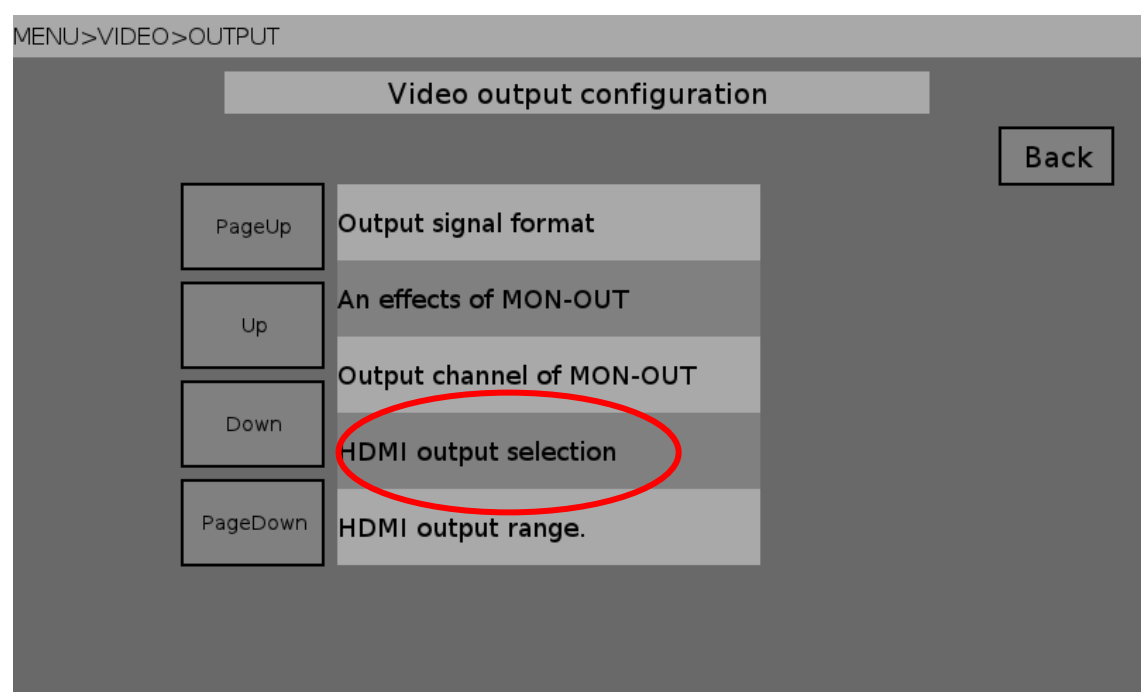

「HDMI output selection」をタッチして、選択画面を表示します。

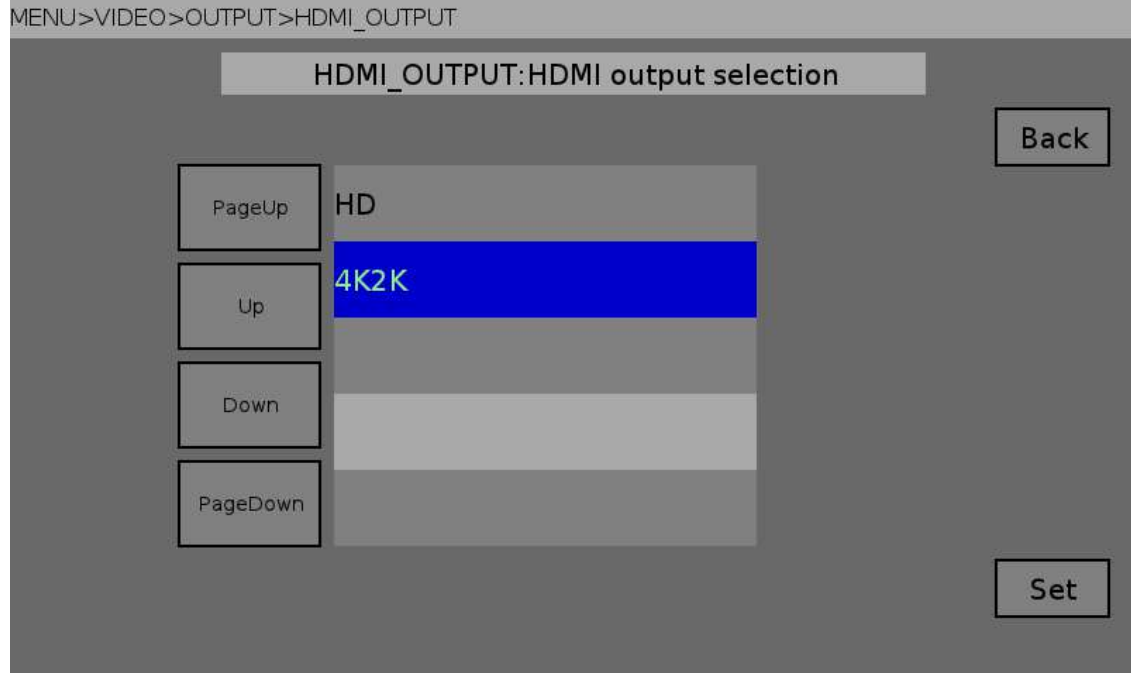

 HD
 : HDMI 出力は FHD モードで動作します。

 4K2K
 : HDMI 出力は 4K-HDMI モードで動作します。

 Set をタッチして、確定します。

#### ※注意

• ビデオ形式によっては、4K2K 設定時でも N50A の HDIM 出力は自動的に FHD モードに切り替わります。

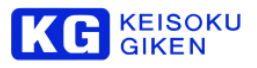

# 8.2 4K2K 出力が可能なビデオタイミング

| ビデオ画角 / 画素          | フレーム周波数                     |
|---------------------|-----------------------------|
| 3840x2160 RGB 8-bit | 23.97p / 24p / 29.97p / 30p |
| 4096x2160 RGB 8-bit | 23.97p / 24p                |

#### ※注意

上記以外のビデオタイミングを出力しようとした場合、UDR-N50A/N60のHDIM出力は自動的にFHD出力に切り替わります。

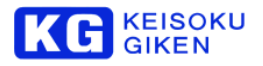

# 9 記録/再生

## 9.1 記録のための準備と記録操作

映像を記録するには、ビデオメディアに「フォルダ」を作る必要があります。 ここでは本体のメニュー画面でフォルダを作り、映像を記録する方法を説明します。

# 9.1.1 フォルダの作成

ホーム画面でメニュースイッチを押し、メインメニューを表示します。

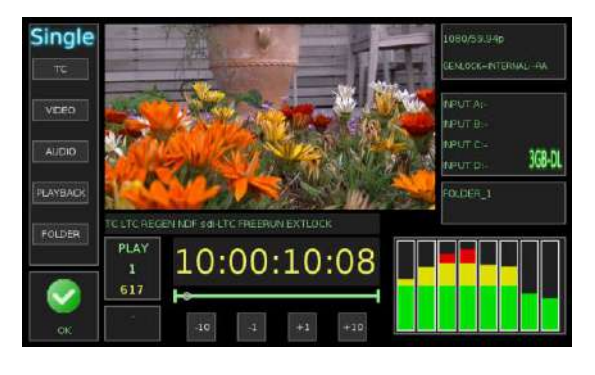

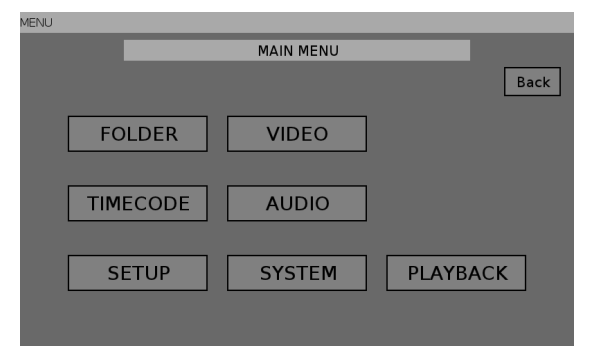

「FOLDER」をタッチして、フォルダメニューに移動します。

| MENU>FOLDER |        |       |        |      |
|-------------|--------|-------|--------|------|
|             |        | Folde | r menu |      |
|             |        |       |        | Back |
|             | SELECT |       | CREATE |      |
|             | RENAME |       |        |      |
|             |        |       |        |      |
|             |        |       |        |      |

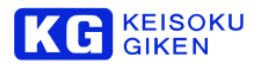

「CREATE」をタッチして、フォルダクリエイト画面に移動します。 「Next」をタッチして、次の画面に移動します。

| MENU>FOLDER>C | REATE                 |      |
|---------------|-----------------------|------|
|               | Folder create wizard. |      |
|               |                       | Back |
|               |                       |      |
|               |                       |      |
|               |                       |      |
|               |                       |      |
|               |                       | Next |
|               |                       |      |

フォーマット選択画面になります。リストのなかから目的のフォーマットを選択します。 「Next」を押して、次の画面に移動します。

| MENU>FOLDER>CREATE>FORMAT |         |                                   |  |      |  |
|---------------------------|---------|-----------------------------------|--|------|--|
|                           |         | Folder format select              |  |      |  |
|                           |         |                                   |  | Back |  |
|                           | PageUp  | 76:1920x1080/59.94PsF 10bit 4:2:2 |  |      |  |
|                           | Up      | 77:1920x1080/59.94PsF 8bits 4:2:2 |  |      |  |
|                           |         | 78:1920x1080/59.94i 10bit 4:2:2   |  |      |  |
|                           | Down    | 79:1920x1080/59.94i 10bit 4:4:4   |  |      |  |
| P                         | ageDown | 80:1920x1080/59.94i 12bit 4:2:2   |  |      |  |
|                           |         |                                   |  | Next |  |

リールセットアップかテープセットアップを選択します。 「Next」を押して、次の画面に移動します。

| MENU>FOLDER> | MENU>FOLDER>CREATE>REEL |                      |  |      |  |  |
|--------------|-------------------------|----------------------|--|------|--|--|
|              |                         | Folder setup select. |  |      |  |  |
|              |                         |                      |  | Back |  |  |
|              | PageUp                  | Reel setup           |  |      |  |  |
|              | Up                      | Tape setup           |  |      |  |  |
|              | Down                    |                      |  |      |  |  |
|              | PageDown                |                      |  |      |  |  |
|              |                         |                      |  | Next |  |  |

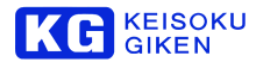

記録するチャネル数を選択します。

「Next」を押して、次の画面に移動します。

|                    | Folder channel select. | 4    |
|--------------------|------------------------|------|
|                    | 52                     | Back |
| PageUp             | 1 channel              |      |
| Up:                | 2 channels             |      |
|                    | 3 channels             |      |
| Down               | 4 channels             |      |
| PageDown           |                        |      |
| 3. <del>9</del> // |                        | Next |

#### 記録時間を入力します。

「Up」、「Down」で数値を入力します。

数値の入力が済んだら、「Next」を押して、次の画面に移動します。

| MENU>FOLDER>CREATE>LENGTH |                            |      |  |  |  |
|---------------------------|----------------------------|------|--|--|--|
|                           | Folder length.             |      |  |  |  |
|                           |                            | Back |  |  |  |
|                           | 5[min]                     |      |  |  |  |
|                           | min : 0[min] max : 12[min] |      |  |  |  |
|                           | Up                         |      |  |  |  |
|                           | Down                       |      |  |  |  |
|                           |                            | Next |  |  |  |

#### フォルダ作成の確認画面になります。

この設定でフォルダを作成して良い場合は、「Create」をタッチしてフォルダを作成します。

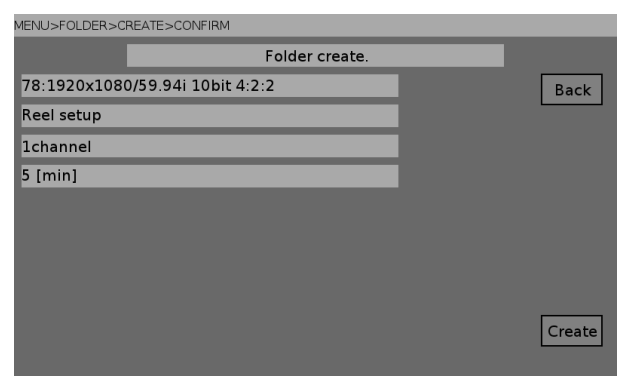

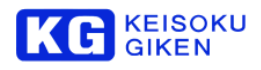

# 9.1.2 記録するフォルダの決定

メインメニューから「FOLDER」→「SELCT」を選び、フォルダ選択画面に移動します。 リストのなかから、記録に使用するフォルダを選択します。

| MENU>FOLDEF | IENU>FOLDER>SELECT |               |   |      |  |  |
|-------------|--------------------|---------------|---|------|--|--|
|             |                    | FOLDER SELECT |   |      |  |  |
|             |                    |               | Γ | Back |  |  |
|             | PageUp             | TAPE001       | L |      |  |  |
|             | Up                 | TAPE002       |   |      |  |  |
|             |                    | TAPE003       |   |      |  |  |
|             | Down               | TAPE004       |   |      |  |  |
|             | PageDown           | REEL001       |   |      |  |  |
|             |                    |               |   |      |  |  |
|             |                    |               |   |      |  |  |

フォルダオープン画面で「Set」をタッチして、フォルダをオープンします。

| MENU>FOLDER>SELECT>OPEN     |                        |                       |                        |      |
|-----------------------------|------------------------|-----------------------|------------------------|------|
|                             |                        | Folder open           |                        |      |
| Name : TAPE001              |                        |                       |                        | Back |
| Description : Created       | d on 2012/02/17 13:01  | 1:56                  |                        |      |
| Reel : 0                    | Pixels : 1920          | Lines1 : 540          | Lines2 : 540           |      |
| Scan mode : 2               | Bit depth : 10         | Data type : 0         | Frame rate : 29970     |      |
| Color space : 2             | Channels : 1           | Frames : 18001        | Time length : 00:10:00 |      |
| Format name : 1920          | ×1080/59.94i 10bit 4:2 | 2: Format type : A192 | 0X1080I10B             |      |
| Default video : 1080/59.94i |                        |                       |                        |      |
|                             |                        |                       |                        |      |
|                             |                        |                       |                        | Set  |

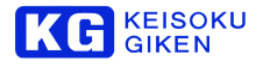

# 9.1.3 ビデオフォーマットの設定

フォルダをオープンすると、デフォルトのビデオフォーマットか設定されます。 もし、デフォルト以外のビデオフォーマットを使用したい場合、メインメニューから「VIDEO」→「VIDEO FORMAT」を選び、 ビデオフォーマット設定画面に移動します。

リストのなかから、使用したいビデオフォーマットを選択します。

| MENU>VIDEO> | MENU>VIDEO>VIDEO FORMAT |                     |  |      |  |  |
|-------------|-------------------------|---------------------|--|------|--|--|
|             |                         | Video format select |  |      |  |  |
|             |                         |                     |  | Back |  |  |
|             | PageUp                  | 1080/60.00i         |  |      |  |  |
|             | Up                      | 1080/59.94i         |  |      |  |  |
|             |                         | 1080/50.00i         |  |      |  |  |
|             | Down                    | 1080/30.00p         |  |      |  |  |
|             | PageDown                | 1080/29.97p         |  |      |  |  |
|             |                         |                     |  |      |  |  |
|             |                         |                     |  |      |  |  |

ビデオフォーマット設定画面になるので、「Set」をタッチして、ビデオフォーマットを設定します。

| MENU>VIDEO>VIDEO FORMAT>SETTING |            |
|---------------------------------|------------|
| Video forma                     | it setting |
| Name : 1080/59.94i              | Back       |
| Frame rate : 29970              |            |
| Clock : 74175824                |            |
| Scan mode : 2                   |            |
| Links : 1                       |            |
| Pixels : 1920                   |            |
| Lines (1) : 540                 |            |
| Lines (2) : 540                 |            |
|                                 | Set        |

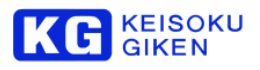

# 9.1.4 記録する

停止スイッチ

メニュースイッチを押して、ホーム画面に切り替えます。 入力ステータスを見て、ビデオ信号が入力されていることを確認します。

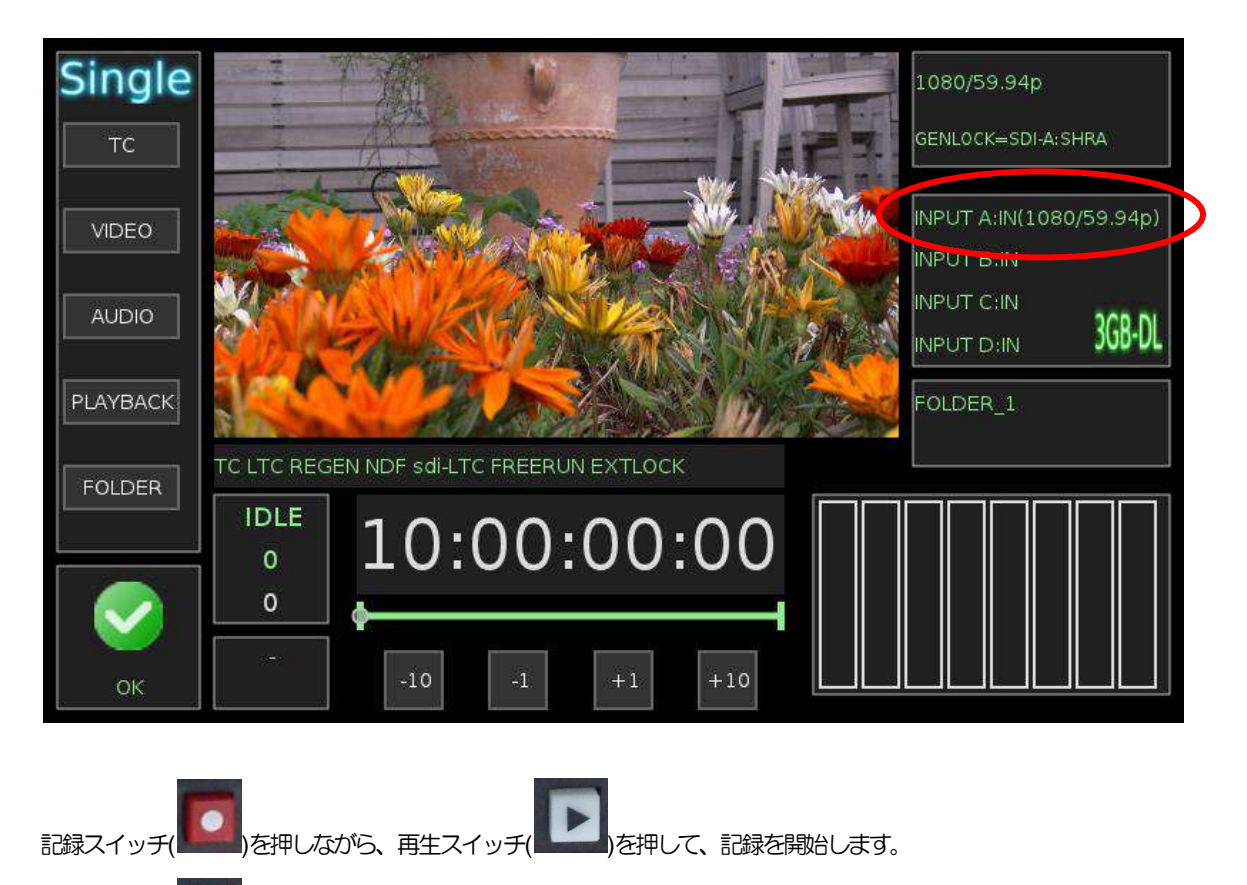

を押すか、フォルダの終点まで行くと、記録が停止します。

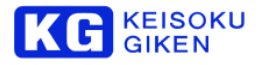

# 9.2 再生のための準備と再生操作

映像を再生するには、ビデオメディアの「フォルダ」をオープンする必要があります。 ここでは、本体のメニュー画面でフォルダをオープンし、再生する方法を説明します。

## 9.2.1 フォルダの選択

メインメニューから「FOLDER」→「SELCT」を選び、フォルダ選択画面に移動します。 リストのなかから、記録に使用するフォルダを選択します。

| MENU>FOLDEF | MENU>FOLDER>SELECT |               |  |      |  |  |
|-------------|--------------------|---------------|--|------|--|--|
|             |                    | FOLDER SELECT |  |      |  |  |
|             |                    |               |  | Back |  |  |
|             | PageUp             | TAPE001       |  |      |  |  |
|             | Up                 | TAPE002       |  |      |  |  |
|             |                    | TAPE003       |  |      |  |  |
|             | Down               | TAPE004       |  |      |  |  |
|             | PageDown           | REEL001       |  |      |  |  |
|             |                    |               |  |      |  |  |
|             |                    |               |  |      |  |  |

フォルダオープン画面で「Set」をタッチして、フォルダをオープンします。

| MENU>FOLDER>SELECT>OPEN     |                      |                         |                        |      |  |
|-----------------------------|----------------------|-------------------------|------------------------|------|--|
|                             |                      | Folder open             |                        |      |  |
| Name : TAPE001              |                      |                         |                        | Back |  |
| Description : Creat         | ed on 2012/02/17 13  | 01:56                   |                        |      |  |
| Reel : 0                    | Pixels : 1920        | Lines1 : 540            | Lines2 : 540           |      |  |
| Scan mode : 2               | Bit depth : 10       | Data type : 0           | Frame rate : 29970     |      |  |
| Color space : 2             | Channels : 1         | Frames : 18001          | Time length : 00:10:00 |      |  |
| Format name : 192           | 20×1080/59.94i 10bit | 4:2: Format type : A19: | 20X1080 10B            |      |  |
| Default video : 1080/59.94i |                      |                         |                        |      |  |
|                             |                      |                         |                        |      |  |
|                             |                      |                         |                        | Set  |  |
|                             |                      |                         |                        |      |  |

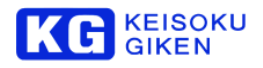

# 9.2.2 ビデオフォーマットの設定

フォルダをオープンすると、デフォルトのビデオフォーマットが設定されます。

もし、デフォルト以外のビデオフォーマットを使用したい場合、メインメニューから「VIDEO」→「VIDEO FORMAT」を選び、 ビデオフォーマット設定画面に移動します。

リストのなかから、使用したいビデオフォーマットを選択します。

| MENU>VIDEO> | VENU>VIDEO>VIDEO FORMAT |                     |      |  |  |  |
|-------------|-------------------------|---------------------|------|--|--|--|
|             |                         | Video format select |      |  |  |  |
|             |                         |                     | Back |  |  |  |
|             | PageUp                  | 1080/60.00i         |      |  |  |  |
|             | Up                      | 1080/59.94i         |      |  |  |  |
|             |                         | 1080/50.00i         |      |  |  |  |
|             | Down                    | 1080/30.00p         |      |  |  |  |
|             | PageDown                | 1080/29.97p         |      |  |  |  |
|             |                         |                     |      |  |  |  |
|             |                         |                     |      |  |  |  |

ビデオフォーマット設定画面になるので、「Set」をタッチして、ビデオフォーマットを設定します。

| MENU>VIDEO>VIDEO FORMAT>SETTING |             |
|---------------------------------|-------------|
| Video form                      | nat setting |
| Name : 1080/59.94i              | Back        |
| Frame rate : 29970              |             |
| Clock : 74175824                |             |
| Scan mode : 2                   |             |
| Links : 1                       |             |
| Pixels : 1920                   |             |
| Lines (1) : 540                 |             |
| Lines (2) : 540                 |             |
|                                 | Set         |

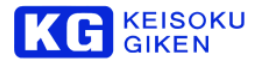

# 9.2.3 再生する

メニュースイッチを押して、ホーム画面に切り替えます。

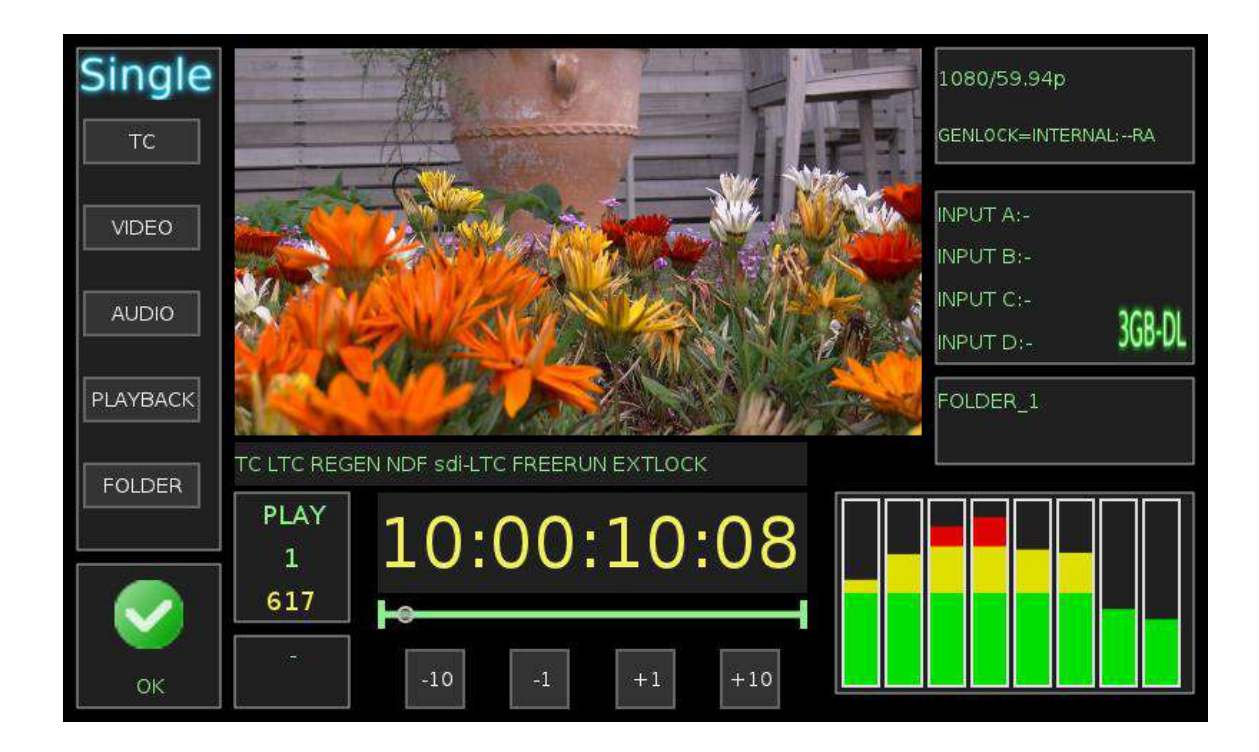

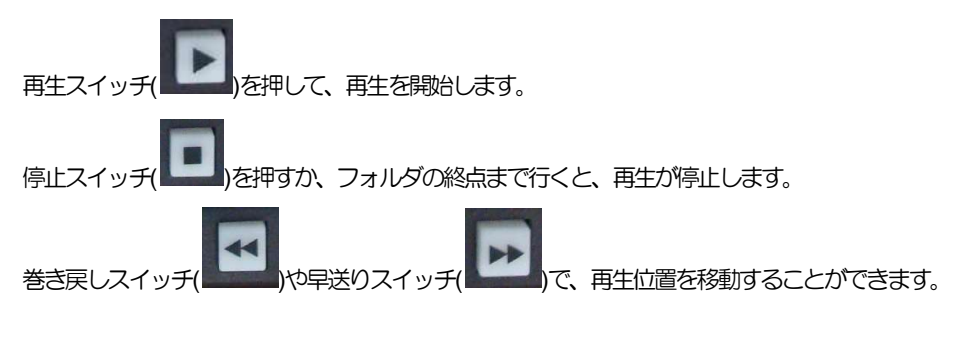

ディスクレコーダならではのレスポンスをお楽しみください。

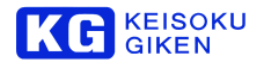

## 9.3 テイクモード

#### 9.3.1 概要

本装置では、収録を「テイク」と呼ぶ単位で管理できる、テイクモードを持っています。 テイクモードを使うことで、フィルムリールのように撮影を行うことができます。

## 9.3.2 収録・再生

「テイクモード」を使用するときは、フォルダを「リールセットアップ」で作成する必要があります。

| MENU>FOLDER>CREATE>REEL |          |                      |   |                  |      |
|-------------------------|----------|----------------------|---|------------------|------|
|                         |          | Folder setup select. |   |                  |      |
|                         |          |                      |   |                  | Back |
|                         | PageUp   | Reel setup           | D | )                |      |
|                         | Up       | Tape setup           |   | リールセットア<br>選択します | ップを  |
|                         | Down     |                      | 1 |                  |      |
|                         | PageDown |                      |   |                  |      |
|                         |          |                      |   |                  | Next |

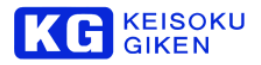

「リールセットアップ」で作成したフォルダをオープンします。

まだ、テイクが存在しないため、テイク情報には「NO ANY TAKE」と表示されます。

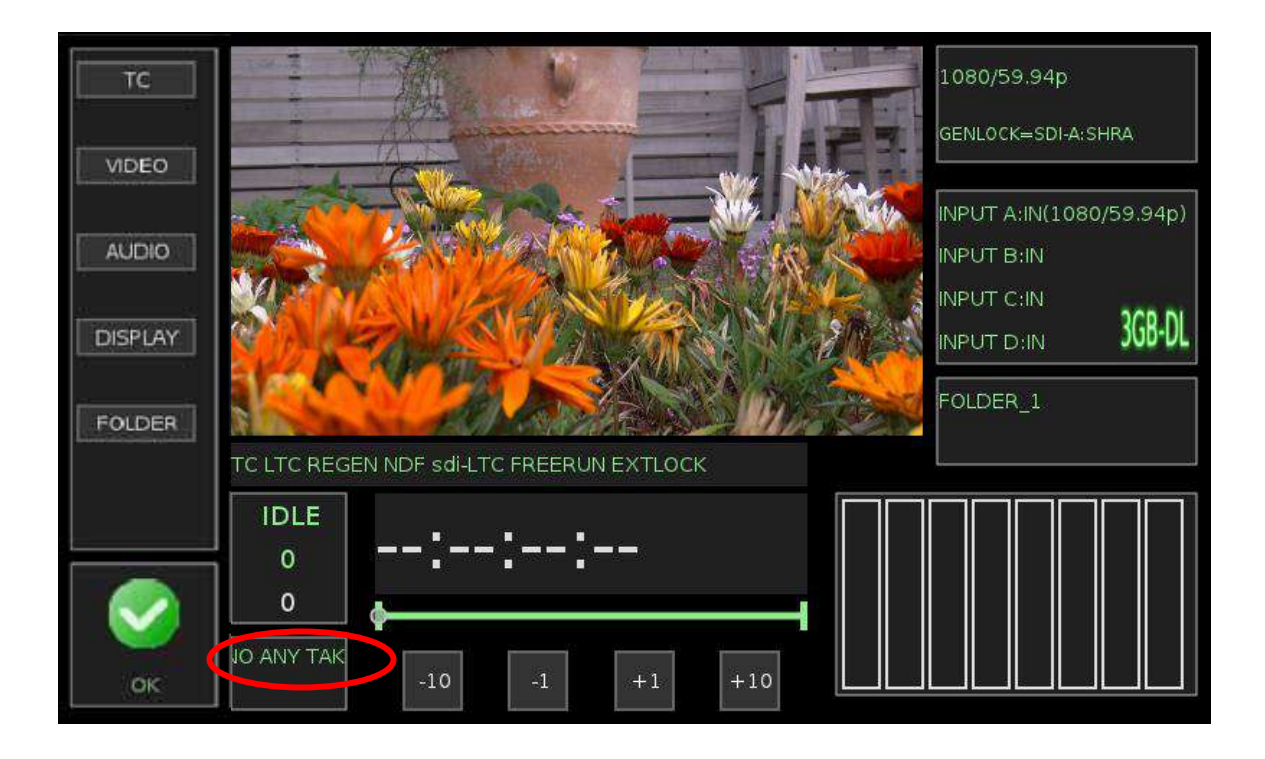

収録を行います。

1 つテイクができます。

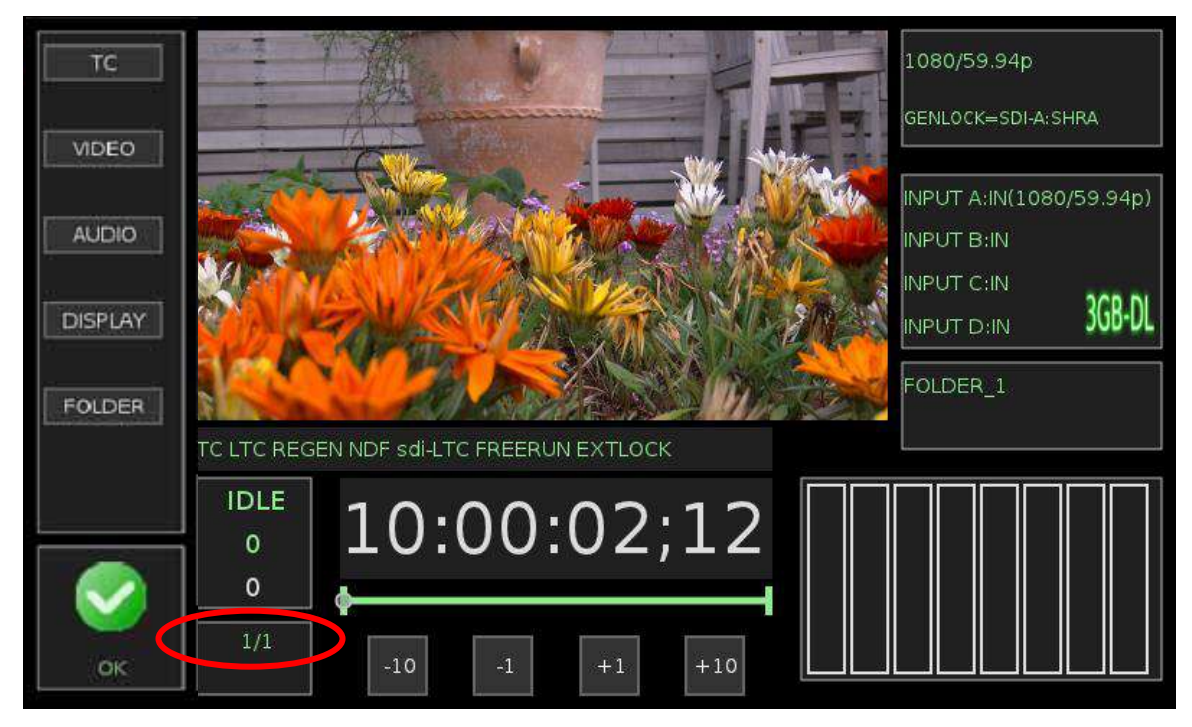

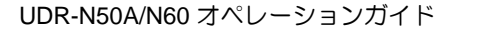

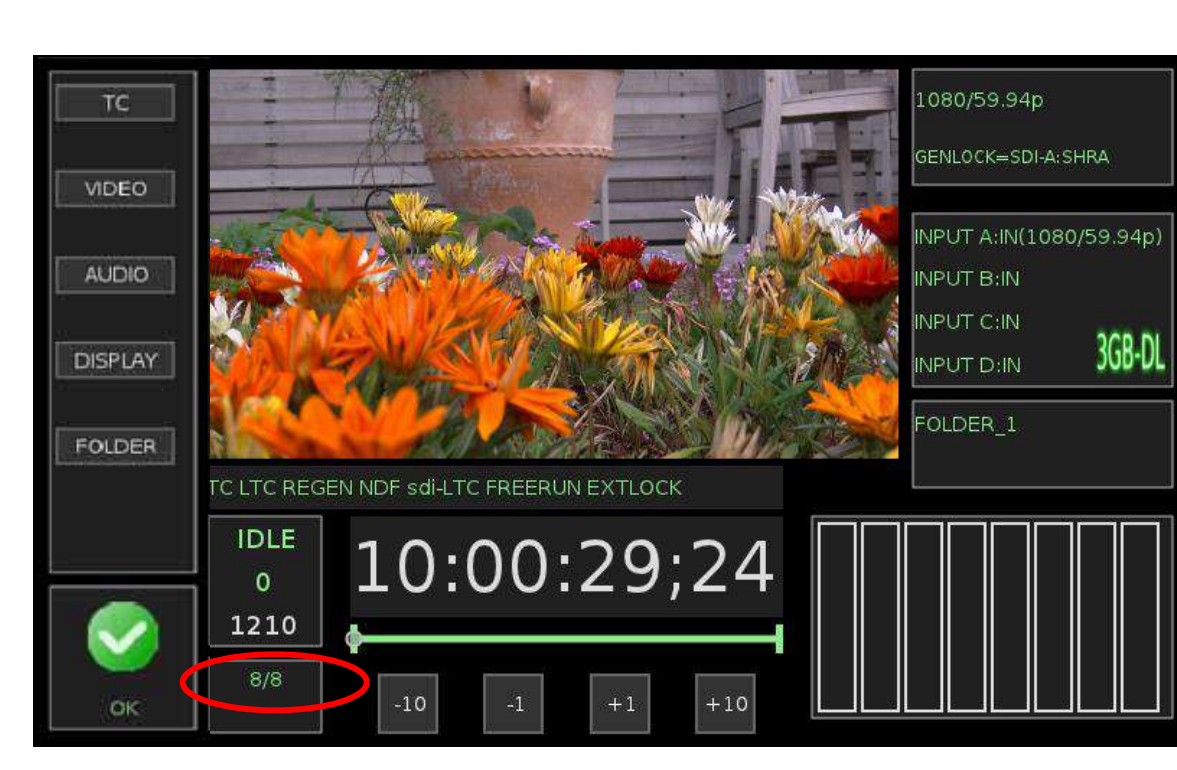

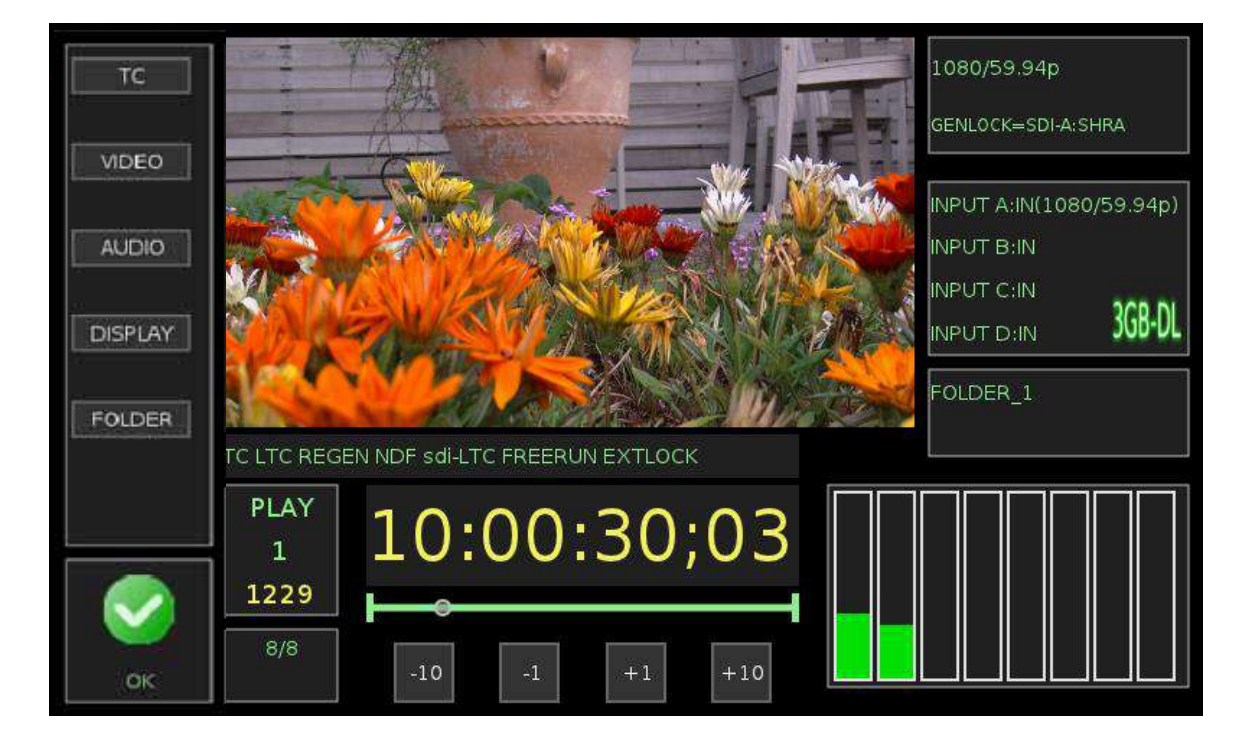

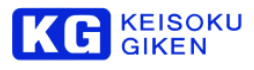

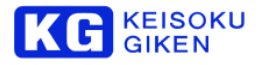

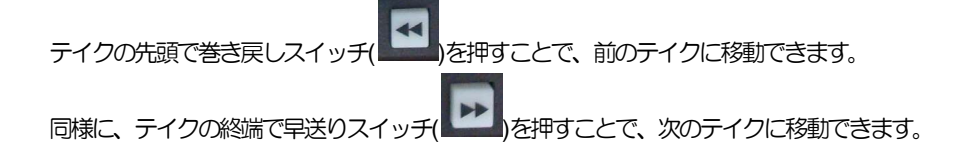

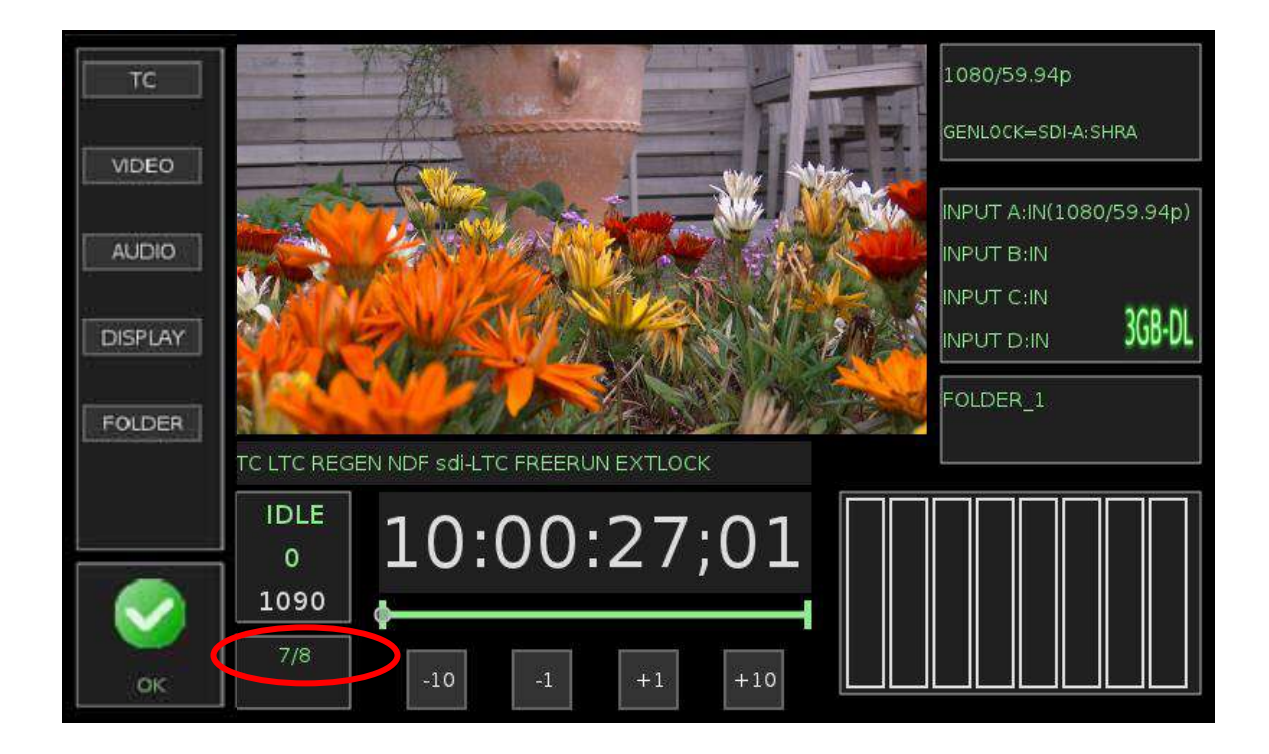

9.3.3 テイクの削除

テイクの削除を行います。

#### ※注意

現在のファームウェアでは、タッチパネルからのテイクの削除はできません。
 PC と接続して、JUDR から操作してください。
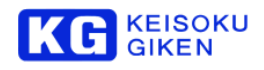

#### 9.4 ループ再生

In/OUT 点指定ループ再生を行います。

IN/OUT 点およびフォルダ番号を記憶し、次回利用できます。

UDR-N50A/N60 のファームウェアバージョン 4.4.1 以降で、ループ再生ができます。 起動時の自動再生設定も行えます。

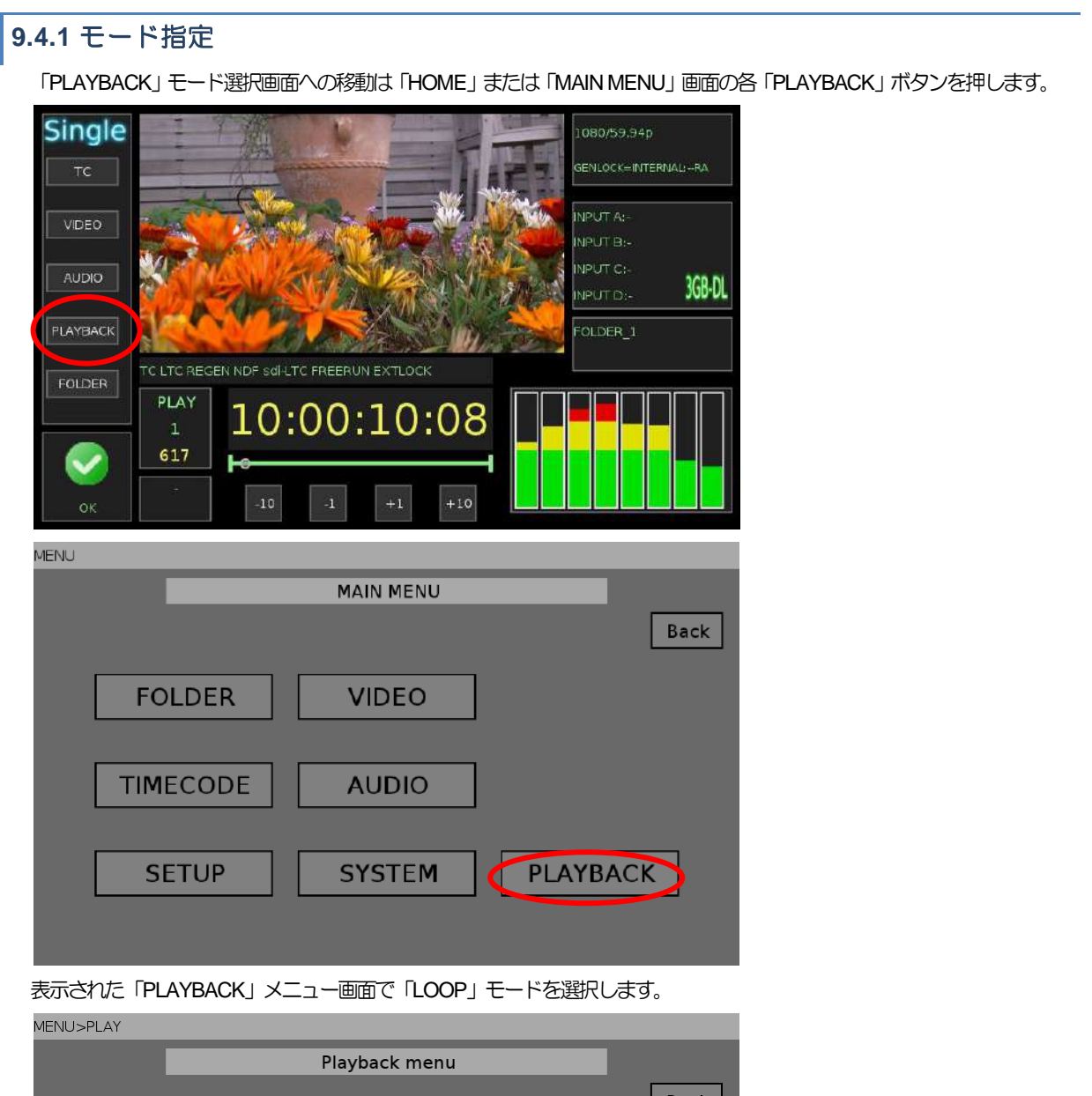

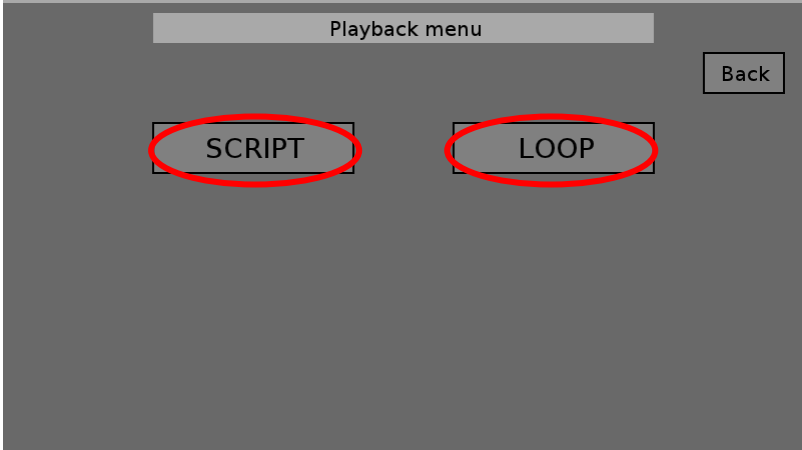

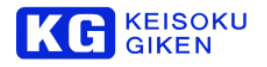

# 9.4.2 In/Out 点

In 点 set ボタンを押すと再生中のフレーム番号とタイムコードが In 点になります。 In 点 jump ボタンを押すと In 点に移動し静止画表示になります。 Out 点も同様です。

|   | MENU>PLAY->LOOP |             |        |                             |        |        |
|---|-----------------|-------------|--------|-----------------------------|--------|--------|
|   |                 |             |        |                             |        |        |
|   | Save setting    | O Auto run  | O Norr | nal                         |        | Back   |
| ( | in:             | 10:00:01;08 | 38     | jump                        | set    |        |
|   | out:            | 10:00:04;21 | 141    | jump                        | set    |        |
|   | Set folder:     | 5           |        |                             |        |        |
|   | In/Out Play     | 10:00:0     | 0;00   | 5: building_29p<br><b>0</b> | In/Out | t Loop |

表示中の In/Out 点と保持されている値が異なるとフレーム番号背景色を変えます。

| MENU>PLAY->LOOP |             |      |                        |             |
|-----------------|-------------|------|------------------------|-------------|
|                 | Lc          |      |                        |             |
| Save setting    | 🔵 Auto run  | Norr | Back                   |             |
| in:             | 10:00:01;08 | 38   | jump                   | set         |
| out:            | 10:00:05;05 | 155  | jump                   | set         |
| Set folder:     | 5           |      |                        |             |
| In/Out Play     | 10:00:0     | 5;05 | 5: building_29p<br>155 | In/Out Loop |

後述の保存操作で背景色は戻ります。

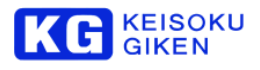

# 9.4.3 UDR フォルダ

画面が選択された時に UDR フォルダがオープンされていない場合は保持しているフォルダ番号でオープンします。

| MENU>PLAY->LOOP |             |           |                             |        |        |  |  |
|-----------------|-------------|-----------|-----------------------------|--------|--------|--|--|
|                 | Lo          | Loop play |                             |        |        |  |  |
| Save setting    | 🔵 Auto run  | Nori      | nal                         |        | Back   |  |  |
| in:             | 10:00:01;08 | 38        | jump                        | set    |        |  |  |
| out             | 10:00:04;21 | 141       | jump                        | set    |        |  |  |
| Set folder:     | 5           |           |                             |        |        |  |  |
| In/Out Play     | 10:00:0     | 0;00      | 5: building_29p<br><b>0</b> | In/Out | t Loop |  |  |

既に再生中の UDR フォルダ番号が保持していたものと異なる場合フォルダ番号背景色を変えます。

| MENU>PLAY->LOOP |             |           |                      |         |        |   |  |
|-----------------|-------------|-----------|----------------------|---------|--------|---|--|
|                 | Loop play   |           |                      |         |        |   |  |
| Save setting    | 🔵 Auto run  | Norr      | mal                  |         | Back   |   |  |
| in:             | 10:00:01;08 | 38        | jump                 | set     | ]      |   |  |
| out·            | 10:00.05;05 | 122       | jump                 | set     |        |   |  |
| Set folder:     | 5 Current   | folder is | not sam              | ne (#1) |        | ン |  |
|                 |             |           |                      |         |        |   |  |
| In/Out Play     | 10:00:0     | 00;00     | 1: building_59p<br>0 | In/Ou   | t Loop |   |  |

Set ボタンを押すと保持していた UDR フォルダで再オープンされ背景色は戻ります。

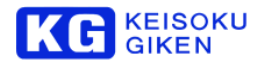

# 9.4.4 In/Out 点再生

In/Out Play ボタンを押すと1回再生され Out 点で停止します。

| Loop play    |             |      |                 |       |        |  |  |
|--------------|-------------|------|-----------------|-------|--------|--|--|
| Save setting | 🔵 Auto run  | Nor  | mal             |       | Back   |  |  |
| in:          | 10:00:01;08 | 38   | jump            | set   |        |  |  |
| out:         | 10:00:04;21 | 141  | jump            | set   |        |  |  |
| Set folder:  | 5           |      |                 |       |        |  |  |
| In/Out Play  | 10:00:0     | 0;00 | 5: building_29p | In/Ou | t Loop |  |  |

# 9.4.5 In/Out 点ループ再生

In/Out Loop ボタンを押すとループ再生します。

| MENU>PLAY->LOOP |             |                     |                             |           |        |  |  |
|-----------------|-------------|---------------------|-----------------------------|-----------|--------|--|--|
|                 | Loop play   |                     |                             |           |        |  |  |
| Save setting    | 🔵 Auto run  | 🔵 Auto run 💽 Normal |                             |           | Back   |  |  |
| in:             | 10:00:01;08 | 38                  | jump                        | set       |        |  |  |
| out:            | 10:00:04;21 | 141                 | jump                        | set       |        |  |  |
| Set folder:     | 5           |                     |                             |           |        |  |  |
| In/Out Play     | 10:00:0     | 0;00                | 5: building_29;<br><b>0</b> | ° (In/Out | t Loop |  |  |

ループ再生の停止は本体の STOP ボタンをご利用ください。

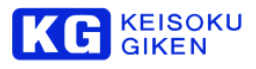

# 9.4.6 In/Out 点と UDR フォルダ番号保存

Save setting ボタンを押すと 画面表示中の In/Out 点と現在オープンされているフォルダ番号が保存されます。

| MENU>PLAY->LOOP |                     |          |                     |        |      |
|-----------------|---------------------|----------|---------------------|--------|------|
|                 | Lc                  | oop play |                     |        |      |
| Save setting    | 🕥 Auto run 💿 Normal |          |                     |        | Back |
| in:             | 10:00:01;08         | 38       | jump                | set    |      |
| out:            | 10:00:05;05         | 155      | jump                | set    |      |
| Set folder:     | 5                   |          |                     |        |      |
|                 |                     |          |                     | ŕ      |      |
| In/Out Play     | 10:00:0             | 5;05     | 155 500 110 129 155 | In/Out | Loop |

| MENU>PLAY->LOOP |             |           |                 |        |      |  |  |
|-----------------|-------------|-----------|-----------------|--------|------|--|--|
|                 | Loop play   |           |                 |        |      |  |  |
| Save setting    | Auto run    | Norr      | mal             |        | Back |  |  |
| in:             | 10:00:01;08 | 38        | jump            | set    |      |  |  |
| out:            | 10:00:05;05 | 155       | jump            | set    |      |  |  |
| Set folder:     | 5 Current   | folder is | not sam         | e (#1) |      |  |  |
|                 |             |           |                 |        |      |  |  |
| In/Out Play     | 10:00:0     | 0;00      | 1: building_59p | In/Out | Loop |  |  |

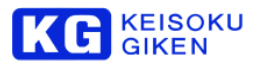

保存の可否を確認のため Ok ボタンを押します。

| MENU>PLAY->LOOP |             |           |                        |         |        |  |  |
|-----------------|-------------|-----------|------------------------|---------|--------|--|--|
|                 | Loop play   |           |                        |         |        |  |  |
| Save setting    | 🔵 Auto run  | Nor       | mal                    |         | Back   |  |  |
| in:             | 10:00:20;00 | 600       | jump                   | set     |        |  |  |
| out:            | 10:00:23;28 | 718       | jump                   | set     |        |  |  |
| Set folder:     | 0 Save cu   | rrent fol | der & in/              | out poi | int?   |  |  |
|                 | Ok          | ancel     |                        |         |        |  |  |
| In/Out Play     | 10:00:2     | 3;28      | 0: building <b>718</b> | In/Out  | t Loop |  |  |

保存成功で次の例のメッセージが表示されます。

| MENU>PLAY->LOOP |                                         |                 |                        |        |      |  |
|-----------------|-----------------------------------------|-----------------|------------------------|--------|------|--|
|                 | Lc                                      | oop play        |                        |        |      |  |
| Save setting    | 🔵 Auto run                              | to run 🔵 Normal |                        |        | Back |  |
| in:             | 10:00:20;00                             | 600             | jump                   | set    |      |  |
| out:            | 10:00:23;28                             | 718             | jump                   | set    |      |  |
| Set folder:     | 0 <b>loop</b> parameter save successed. |                 |                        |        |      |  |
|                 |                                         |                 |                        |        |      |  |
| In/Out Play     | 10:00:2                                 | 3;28            | 0: building <b>718</b> | In/Out | Loop |  |

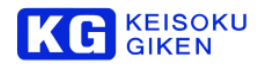

# 9.4.7 autoexec ファイル作成

UDR-N50A/N60 では起動時に自動で再生を開始するための機構があります。 autoexec ファイルが所定の場所に格納されるとこの再生スクリプトが起動時に実行されます。 Auto run トグル SW をオンにした後に Save setting ボタンを押し 画面下に追加表示された Ok ボタンを押すと この画面のループ再生要求がスクリプトになった autoexec.ファイルが作成されます。

| MENU>PLAY->LOOP |             |      |                        |        |      |  |  |
|-----------------|-------------|------|------------------------|--------|------|--|--|
|                 | Loop play   |      |                        |        |      |  |  |
| Save setting    | 🔵 Auto run  | Norr | mal                    |        | Back |  |  |
| in:             | 10:00:20;00 | 600  | jump                   | set    |      |  |  |
| out:            | 10:00:23;28 | 718  | jump                   | set    |      |  |  |
| Set folder:     | 0           |      |                        |        |      |  |  |
| In/Out Play     | 10:00:2     | 3;28 | 0: building <b>718</b> | In/Out | Loop |  |  |

autoexec ファイル作成成功で次の例の画面になります。

| MENU>PLAY->LOOP |             |          |                 |       |        |
|-----------------|-------------|----------|-----------------|-------|--------|
|                 | Loop play   |          |                 |       |        |
| Save setting    | Auto run    | O Nori   | mal             | ļ     | Back   |
| in:             | 10:00:20;00 | 600      | jump            | set   |        |
| out:            | 10:00:23;28 | 718      | jump            | set   |        |
| Set folder:     | 0 Create a  | autoexed | :?              |       |        |
|                 | Ok          | Cancel   |                 |       |        |
| In/Out Play     | 10:00:1     | 0;00     | 0: building 600 | In/Ou | t Loop |

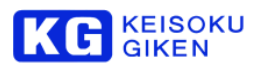

| MENU>PLAY->LOOP |             |           |             |       |        |
|-----------------|-------------|-----------|-------------|-------|--------|
|                 | Lo          | oop play  |             |       |        |
| Save setting    | Auto run    | O Nor     | mal         |       | Back   |
| in:             | 10:00:20;00 | 600       | jump        | set   |        |
| out:            | 10:00:23;28 | 718       | jump        | set   |        |
| Set folder:     | 0 Cautoexe  | ec save s | uccesse     | d.    |        |
|                 |             |           |             |       |        |
| In/Out Play     | 10:00:1     | .0;00     | 0: building | In/Ou | t Loop |

次回の起動で自動的にループ再生します。

ループ再生の停止は本体の STOP ボタンをご利用ください。

# 9.4.8 autoexec ファイル削除

ループ画面で既に auto run を指定し autoexec ファイルが存在する場合は次の画面になります。

| MENU>PLAY->LOOP |             |        |                 |             |  |  |
|-----------------|-------------|--------|-----------------|-------------|--|--|
|                 | Loop play   |        |                 |             |  |  |
| Save setting    | Auto run    | O Norr | mal             | Back        |  |  |
| in:             | 10:00:20;00 | 600    | jump            | set         |  |  |
| out:            | 10:00:23;28 | 718    | jump            | set         |  |  |
| Set folder:     | 0           |        |                 |             |  |  |
| In/Out Play     | 10:00:2     | 3;28   | 0: building 718 | In/Out Loop |  |  |

Normal を選択すると Save setting ボタン背景色が変わります。

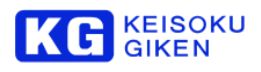

| MENU>PLAY->LOOP |             |          |                        |        |      |
|-----------------|-------------|----------|------------------------|--------|------|
|                 | Lc          | oop play |                        |        |      |
| Save setting    | Auto run    | Nori     | mal                    | [      | Back |
| in:             | 10:00:20;00 | 600      | jump                   | set    |      |
| out:            | 10:00:23;28 | 718      | jump                   | set    |      |
| Set folder:     | 0           |          |                        |        |      |
|                 |             |          |                        |        |      |
| In/Out Play     | 10:00:2     | 3;28     | 0: building <b>718</b> | In/Out | Loop |

この状態で Save setting ボタンを押すと実行可否を決める Ok ボタンが表示されます。

| MENU>PLAY->LOOP |             |          |             |        |      |  |
|-----------------|-------------|----------|-------------|--------|------|--|
| Loop play       |             |          |             |        |      |  |
| Save setting    | Auto run    | Norr     | mal         |        | Back |  |
| in:             | 10:00:20;00 | 600      | jump        | set    |      |  |
| out:            | 10:00:23;28 | 718      | jump        | set    |      |  |
| Set folder:     | 0 Delete o  | urrent a | utoexec     | ?      |      |  |
|                 | Ok          | Cancel   |             |        |      |  |
| In/Out Play     | 10:00:1     | 0;00     | 0: building | In/Out | Loop |  |

Ok ボタンを押すと autoexec ファイルが消去され下記のメッセージが表示されます。

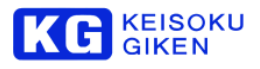

| MENU>PLAY->LOOP |             |         |                    |        |        |
|-----------------|-------------|---------|--------------------|--------|--------|
| Loop play       |             |         |                    |        |        |
| Save setting    | 🔵 Auto run  | Norr    | mal                |        | Back   |
| in:             | 10:00:20;00 | 600     | jump               | set    |        |
| out:            | 10:00:23;28 | 718     | jump               | set    |        |
| Set folder:     | 0 Delete a  | utoexec | success            | ed.    |        |
|                 |             |         |                    |        | 20     |
| In/Out Play     | 10:00:1     | 0;00    | 0: building<br>600 | In/Out | t Loop |

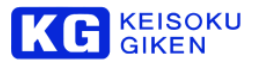

#### 9.4.9 カスタム autoexec ファイル上書き 後述のスクリプトモードで作成の autoexec ファイルが存在する場合は次の例のメッセージが表示されます。 MENU>PLAY->LOOP Loop play 🔵 Auto run 📃 Normal Back Save setting 10:00:20;00 600 in: jump set 10:00:23;28 718 out: jump set Set folder: 0 Custom autoexec exists. 0: building 10:00:10;00 In/Out Play In/Out Loop 600

上記の状態で Save setting ボタンを押すとループ再生用の autoexec で上書きされます。

| MENU>PLAY->LOOP |             |          |             |             |  |  |
|-----------------|-------------|----------|-------------|-------------|--|--|
| Loop play       |             |          |             |             |  |  |
| Save setting    | Auto run    | O Norr   | nal         | Back        |  |  |
| in:             | 10:00:20;00 | 600      | jump        | set         |  |  |
| out:            | 10:00:23;28 | 718      | jump        | set         |  |  |
| Set folder:     | 0 Overwri   | te custo | m autoex    | ec?         |  |  |
|                 | Ok          | Cancel   |             |             |  |  |
| In/Out Play     | 10:00:1     | 0;00     | 0: building | In/Out Loop |  |  |

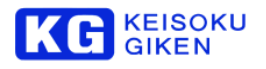

# 9.5 スクリプト再生

UDR-N50A/N60本体内またはUSBメモリのスクリプトファイルを参照し次の機能を実行します。

- ・複数 UDR フォルダ、複数フォルダ領域の連続再生
- ・指定行以下の繰り返し実行
- ・GPIO入力信号を検出し再生開始

スクリプトファイルは USB メモリ経由で UDR-N50A/N60 本体に書き込めます。

UDR-N50AN60のファームウェアバージョン 4.4.1 以降で、スクリプト再生ができます。 起動時の自動再生設定も行えます。

#### 9.5.1 モード指定

PLAYBACK モード選択画面への移動は HOME ページまたは MAIN メニュー画面の各 PLAYBACK ボタンを押します。

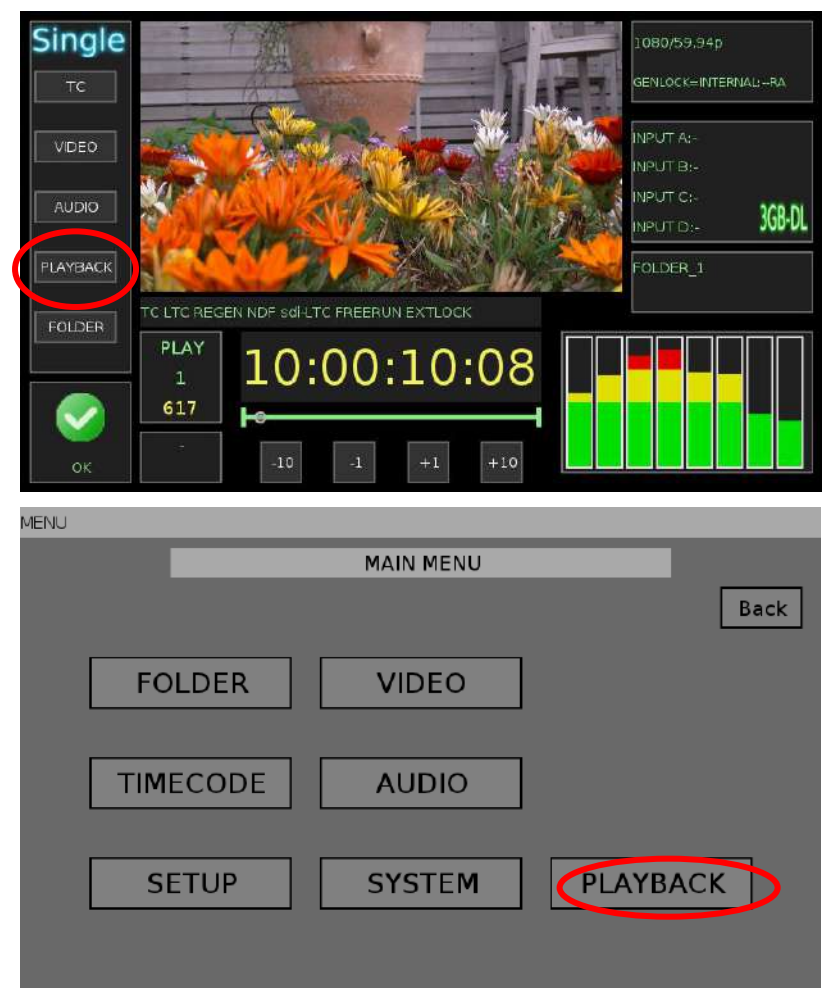

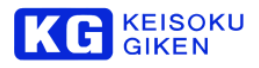

表示された PLAYBACK メニュー画面でスクリプトモードを選択します。

| MENU>PLAY |         |         |      |
|-----------|---------|---------|------|
|           | Playbac | ck menu |      |
|           |         |         | Back |
|           | SCRIPT  | LOOP    |      |
|           |         |         |      |
|           |         |         |      |
|           |         |         |      |
|           |         |         |      |
|           |         |         |      |

# 9.5.2 スクリプト実行

ー覧左のエリア移動ボタンで所要のスクリプトを表示します。 一覧からスクリプト名を選択し Start ボタンを押します。

| MENU>PLAY>SCR | IPT      |             |       |
|---------------|----------|-------------|-------|
|               |          | Script play |       |
| Copy auto     | PageUp ( | loopB.txt   | Back  |
| USB copy      | Up       | testA.txt   |       |
| Delete file   | Down     |             |       |
|               | PageDown |             |       |
| Stop          | 10       | :00:23;03   | Start |

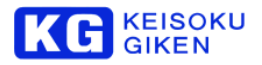

スクリプトに繰り返し処理がある場合は実行中を検出し Stop ボタンの背景色を変化させます。

| MENU>PLAY>SCRIPT | MENL | J>PL | _AY> | SCR | IPT |
|------------------|------|------|------|-----|-----|
|------------------|------|------|------|-----|-----|

|             |          | Script play            |       |
|-------------|----------|------------------------|-------|
| Copy auto   | PageUp   | loopB.txt              | Back  |
| USB copy    | Up       | testA.txt              |       |
| Delete file | Down     |                        |       |
|             | PageDown |                        |       |
| Stop        | 10       | :00:21;18 building 648 | Start |

スクリプトの停止は Stop ボタンを押してください。

\*UDR-N50A/N60 パネル下の ストップボタンで一時的に停止しますがスクリプト処理は続行します。

# 9.5.3 スクリプトファイルの作成

Windows メモ帳をご利用ください。

ファイル名のサフィックス部分は ".txt"のまま UDR-N50A/N60 に USB 経由で コピーしご利用いただけます。

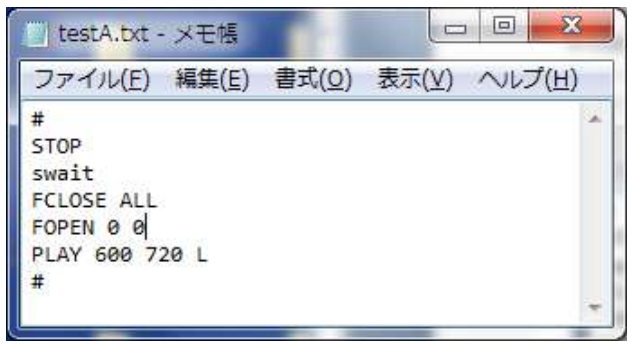

#### 9.5.4 スクリプトファイル格納場所

USB メモリ

#### (USB メモリルート) /udr-n50/udrscripts

上記フォルダにある拡張子 txt のファイルがスクリプトファイルとして認識されます。 USB メモリは <u>FAT16 または FAT32 でフォーマットされたもの</u>が利用いただけます。

● イーサーネット

#### (FTPルート) /user/scripts

上記フォルダにある拡張子 txt のファイルがスクリプトファイルとして認識されます。 起動時自動実行用の「autoexec」はこのディレクトリに配置されます。

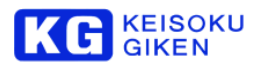

# 9.5.5 USB メモリと UDR-N50A/N60 間のスクリプトファイル複写

USB メモリから UDR-N50A/N60 へ転送
 USB メモリ上の「/udr-n50/udrscripts」フォルダとその下にスクリプトファイルを入れた USB メモリを挿します。
 スクリプト画面に入り直すとファイルが一覧に表示されます。
 先頭に「usb:」と表示された USB メモリ内のファイルを選択し「USB copy」ボタンを押してください。

MENU>PLAY>SCRIPT

|             | Script play          |       |
|-------------|----------------------|-------|
| Copy auto   | PageUp usb:testA.txt | Back  |
| USB copy    | Up usb:testB.txt     |       |
| Delete file | Down                 |       |
|             | PageDown             |       |
| Stop        | 10:00:02;18 building | Start |

複写の成功で次の画面例のように一覧に追加表示されます。

| MENU>PLAY>SCRIPT |          |               |         |       |
|------------------|----------|---------------|---------|-------|
|                  |          | Script play   |         |       |
| Copy auto        | Pagelip  | testA.txt     |         | Back  |
| USB copy         | Up       | usb:testA.txt |         |       |
| Delete file      | Down     | usb:testB.txt |         |       |
|                  | PageDown |               |         |       |
| Copy successed.  |          |               |         |       |
| Stop             | 10       | :00:02;18     | g<br>78 | Start |

UDR-N50A/N60からUSBメモリへ転送
 先頭に「usb:」表示のないファイルを選択し USB copy ボタンを押してください。

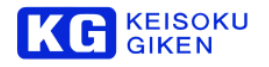

# 9.5.6 autoexec ファイル生成

UDR-N50A/N60 では起動時に自動で再生を開始するための機構があります。 autoexec ファイルが所定の場所に格納されるとこの再生スクリプトが起動時に実行されます。 Copy auto ボタンを押した後に確認の Ok ボタンを押すと一覧より選択のスクリプトファイルを複写し autoexec ファイルを作成します。

| MENU>PLAY>SCRIPT |                               |                               |       |
|------------------|-------------------------------|-------------------------------|-------|
|                  |                               | Script play                   |       |
| Copy auto        | PageUp                        | testA.txt                     | Back  |
| USB copy         | Up                            | testB.txt                     |       |
| Delete file      | Down                          |                               |       |
| Ok               | PageDown                      |                               |       |
| Cancel           | Copy selected to autoexec.sh? |                               |       |
| Stop             | 10                            | :00:00;00 <sup>building</sup> | Start |

autoexec 作成成功で次の例のメッセージが表示され、一覧にも追加されます。

| MENU>PLAY>SCRIPT |          |                               |       |  |
|------------------|----------|-------------------------------|-------|--|
|                  |          | Script play                   |       |  |
| Copy auto        | PageUp   | autoexec.sh                   | Back  |  |
| USB copy         | Up       | testA.txt                     |       |  |
| Delete file      | Down     | testB.txt                     |       |  |
|                  | PageDown |                               |       |  |
| Copy successed.  |          |                               |       |  |
| Stop             | 10       | :00:00;00 <sup>building</sup> | Start |  |

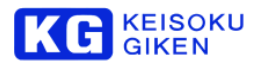

# 9.5.7 ファイル削除

Delete file に続き Ok ボタンを押すとファイルの削除を行います。

| MENU>PLAY>SCRIPT |          |                        |        |       |
|------------------|----------|------------------------|--------|-------|
|                  |          | Script play            |        |       |
| Copy auto        | PageUp   | testA.txt              |        | Back  |
| USB copy         | Up       | testB.txt              |        |       |
| Delete file      | Down     | testC.txt<br>testD.txt |        |       |
| Ok               | PageDown |                        |        |       |
| Cancel           | Delete   | file ?                 |        |       |
| Stop             | 10       | :00:00;00              | )<br>0 | Start |

削除成功で次の例のメッセージが表示され、一覧からも削除されます。

| MENU>PLAY>SCRIPT  |                            |           |      |
|-------------------|----------------------------|-----------|------|
|                   | Script play                |           |      |
| Copy auto         | PageUp                     | testA.txt | Back |
| USB copy          | Up                         | testB.txt |      |
| Delete file       | Down                       | testD.txt |      |
|                   | PageDown                   |           |      |
| Delete successed. |                            |           |      |
| Stop              | 10:00:00;00 building Start |           |      |

autoexec ファイルも同様に書協できます。

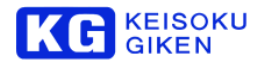

# 9.5.8 USB メモリスクリプト格納場所の作成

新しいUSBメモリを挿し、スクリプト画面に移動すると次の画面例のメッセージが表示されます。

| MENU>PLAY>SCRIPT                          |          |             |       |  |
|-------------------------------------------|----------|-------------|-------|--|
|                                           | _        | Script play |       |  |
| Copy auto                                 | PageUp   | testA.txt   | Back  |  |
| USB copy                                  | Up       |             |       |  |
| Delete file                               | Down     |             |       |  |
|                                           | PageDown |             |       |  |
| There is no udrscripts folder in the USB. |          |             |       |  |
| Stop                                      | 10       | :00:00;00   | Start |  |

#### 次の手順により格納フォルダを新規作成できます。

1. UDR-N50A/N60 本体にスクリプトファイルが存在している場合、本体上のスクリプトファイルを選択し「USB copy」を 押します。

|      |      | -        |
|------|------|----------|
|      |      |          |
| MENI | INDI | AVSCRIPT |

| MENO ZEAT ZOCHET |             |                    |                      |       |
|------------------|-------------|--------------------|----------------------|-------|
|                  | Script play |                    |                      |       |
| Copy auto        | PageUp      | testA.txt          |                      | Back  |
| USB copy         | D Up        |                    |                      |       |
| Delete file      | Down        |                    |                      |       |
| Ok               | FageDown    |                    |                      |       |
| Cancel           | Make u      | drscript folder in | USB?                 |       |
| Stop             | 10          | :00:00;00          | building<br><b>0</b> | Start |

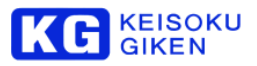

Ok ボタンを押すと USB メモリに「/udr-n50/udrscripts/」フォルダが作成され指定スクリプトファイルもコピーされます。

|--|

MENU>PLAY>SCRIPT

|                 |          | Script play                   |       |  |
|-----------------|----------|-------------------------------|-------|--|
| Copy auto       | PageUp   | testA.txt                     | Back  |  |
| USB copy        | Up       | use:testA.txt                 |       |  |
| Delete file     | Down     |                               |       |  |
|                 | PageDown |                               |       |  |
| Copy successed. |          |                               |       |  |
| Stop            | 10       | :00:00;00 <sup>building</sup> | Start |  |

2. UDR-N50A/N60 本体にスクリプトファイルのない場合、ループモードで「auto run」指定 ON と保存をし、UDR-N50A/N60 本体に「autoexec.sh」を登録します。その後に前述の操作を行ってください。

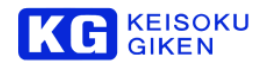

| 9.5.9 7                  | スクリプトファイル構造と内容                                                |                                         |  |  |  |
|--------------------------|---------------------------------------------------------------|-----------------------------------------|--|--|--|
| UDR-N50                  | A/N60の制御コマンドを複数行記述したテキス                                       | トファイルです。                                |  |  |  |
|                          |                                                               |                                         |  |  |  |
| 先頭行                      |                                                               |                                         |  |  |  |
|                          | 先頭文字が # で開始の 次の2モードがあ                                         | りのます。                                   |  |  |  |
|                          | # v=<#>                                                       | # UDR-N50A/N60 x 1 台では常に 1 を指定します。      |  |  |  |
|                          |                                                               | # 同期運転モード親機の場合は 15 を指定してください。           |  |  |  |
|                          | # <comment></comment>                                         | # コメント行です。この場合 UDR-N50A/N60 x 1 台モードです。 |  |  |  |
| コメントィ                    |                                                               |                                         |  |  |  |
| 先頭の文                     | 字が"業"の2行目以降はコメント行です。                                          |                                         |  |  |  |
| ノアーム「                    |                                                               |                                         |  |  |  |
|                          | 次のコマンドの利用できます。                                                |                                         |  |  |  |
|                          | SLEEP <msec#></msec#>                                         | # 指定 msec 秒待ちます。                        |  |  |  |
|                          | FCLOSE ALL                                                    | # 9へ(のオーノン済UDR ノオルタをクロースしま9。            |  |  |  |
|                          | FOPEN <volume#> <tolder#> </tolder#></volume#>                | # 指定番号 UDR ノオルタをオーノンします。                |  |  |  |
|                          |                                                               |                                         |  |  |  |
|                          | <slot#> OPEN <volume#> <tolder#> </tolder#></volume#></slot#> | # 指定人口ット番号でUDR ノオルタをオーノンします。            |  |  |  |
|                          |                                                               | #0-14 までの最大15 スロットが使えます。                |  |  |  |
|                          | STOP                                                          |                                         |  |  |  |
|                          | PLAY                                                          | # 現在位置から再生します                           |  |  |  |
|                          | PLAY <frame#></frame#>                                        | # 指定フレーム番号にジャンプします。                     |  |  |  |
|                          | PLAY <in#> <out#></out#></in#>                                | # In/out 点間を再生します。                      |  |  |  |
|                          | PLAY <in#> <out#> L</out#></in#>                              | #In/out 点間をループ再生します。                    |  |  |  |
|                          | PLAY <in#> <out#> W</out#></in#>                              | # In/out 点間再生指示を再生要求キューに入れます。           |  |  |  |
|                          | PLAY S<#>                                                     | # 指定スロット番号に再生要求を出します。                   |  |  |  |
|                          | VFMT <videoformat\$></videoformat\$>                          | # ビデオフォーマットを指定します。                      |  |  |  |
|                          |                                                               | #msleep にてビデオ出力が安定するのを待つことが必要です。        |  |  |  |
|                          |                                                               | # UDR-N50A/N60 はビデオフォーマット指定を保持します。      |  |  |  |
|                          |                                                               | # このため切り替えのない場合、VFMT 行は不要です。            |  |  |  |
| スクリプ                     | ~制御コマンド行                                                      |                                         |  |  |  |
|                          | pwait                                                         | # 再生要求キューの空きを待ちます。                      |  |  |  |
|                          | swait                                                         | # 再生停止を待ちます。                            |  |  |  |
|                          | twait on off                                                  | #GPIOのpin3入力が指定レベルになるのを待ちます。            |  |  |  |
|                          | fwait <frame#></frame#>                                       | # 指定フレーム番号での再生停止を待ちます。                  |  |  |  |
|                          | msleep <msec#></msec#>                                        | # 指定 msec 待ちます。                         |  |  |  |
|                          | stop_on_exit                                                  | # 終了直前に STOP 要求を出します。                   |  |  |  |
|                          | loopon                                                        | # 以降の行から最終行までを繰り返します。                   |  |  |  |
|                          | q                                                             | # スクリプト終了コマンドです。                        |  |  |  |
|                          |                                                               | # ルーブ処理では指定しません。                        |  |  |  |
| 改行コー                     |                                                               |                                         |  |  |  |
|                          | 行終端は CRLF または LF いずれも読み                                       | しみ可能です。                                 |  |  |  |
| 多言語文字コードの禁止              |                                                               |                                         |  |  |  |
|                          | 谷行は ASCII 文字のみで記述をお願いします。                                     |                                         |  |  |  |
| 2byte コードのスペース文字など扱えません。 |                                                               |                                         |  |  |  |

ファイル名

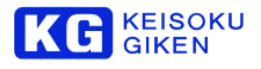

# 9.5.10 スクリプト例1 (ループ再生)

# v=1 # auto create file for loop params. #10:00:01;08 10:00:05;05 STOP FCLOSE ALL FOPEN 010 PLAY 38 155 L q ※ ループモードで作成の「autoexec」例です。

# 9.5.11 スクリプト例2 (複数 UDR フォルダ再生とその繰り返し)

#### #

STOP swait VFMT 1080/29.97p ← 必須な場合以外は記述しません SDI\_MODE HD-SDI ← 同上 ← 同上 msleep 3000 FCLOSE ALL 0 FOPEN 0 4 1 FOPEN 0 5 2 FOPEN 0 6 # loopon # pwait PLAY -S0 0 1199 W # pwait PLAY -S1 0 1955 W # pwait PLAY -S2 0 399 W #

※ 3つの UDR フォルダ再生を繰り返します。

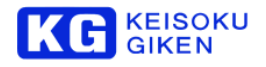

#

STOP swait

FCLOSE ALL FOPEN 0 5

#

loopon

#

twait on

msleep 200 twait off

PLAY 0 1199

msleep 1000

#

twait on

msleep 200

twait off

PLAY 3000 4999

msleep 1000

#

※ GPIO 入力 pin3 のレベルが ON から OFF になると2 種類の IN/OUT 再生要求を交互に出します。 1 秒以上待ってからの要求は再生途中でも受け付けますのでスキップ操作として利用できます。

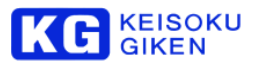

# 9.5.13 繰り返しスクリプト実行検出

自動起動またはマニュアル操作にて繰り返し処理を含むスクリプトを実行中は、次のホーム画面例のように「PLAYBACK」のボタン色を変化させます。

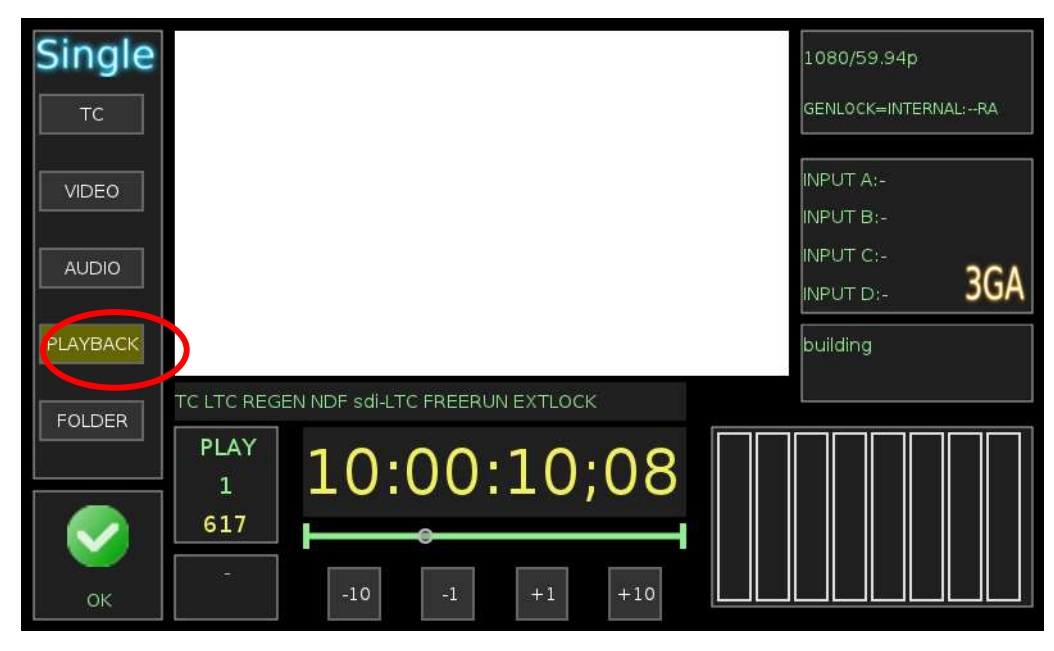

スクリプト実行を停止しこの状態を解除するには「PLAYBACK」と次に表示される画面の「SCRIPT」を押し次の画面例の「Stop」を押してください。

| MENU>PLAY>SCR | IPT      |                        |       |
|---------------|----------|------------------------|-------|
|               |          | Script play            |       |
| Copy auto     | PageUp   | loopB.txt              | Back  |
| USB copy      | Up       | testA.txt              |       |
| Delete file   | Down     |                        |       |
|               | PageDown |                        |       |
| Stop          | 210      | :00:21;18 building 648 | Start |

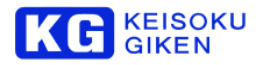

# 10 UDR-N50A/N60 をご利用になる際の制限事項

#### 10.1 DualLink で収録する場合について

#### 10.1.1 概要

本セクションでは DualLink 時(HD-SDlx2 本で伝送する場合)の収録について記載します。 本注意事項をよくお読み頂き、正しく収録するようにしてください。

#### 10.1.2 注意喚起

DualLink 信号は Link-A と Link-B で伝送データが異なります。 Link-A と Link-B を逆に接続した場合、正常な映像データとして収録できません。 正常な映像データとして収録できなかった場合、ファイル化した時に正しい映像が得られません。

#### 10.1.3 対策

Link-A/Link-B が逆である場合、以下の方法で確認することができます。

# DUALLINK で 4:4:4 を収録する場合

Link-A/Link-B を逆にした場合の LCD パネル映像/MON\_OUT 出力映像

LCD パネルの映像MON\_OUT 出力映像の色あいがおかしくなります。

● 確認方法

REC ボタンを押して THRU 出力にし、 LCD パネルの映像を見ます。

DUALLINK で 4:2:2 を収録する場合

Link-A/Link-B を逆にした場合の LCD パネル映像MON\_OUT 出力映像
 LCD パネル表示MON\_OUT では識別できません。
 ライン出力を DualLink 対応モニターで見たとき、上下にふれて見えます。

• 確認方法

収録した映像をコマ送り再生し、MON\_OUT 出力映像が上下にふれていないかチェックします。 物理的に配線が間違っていないかチェックします。

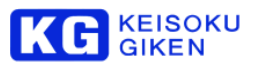

# DUALLINK のフォーマット設定と異なる場合(1080/59.94P 設定で 1080/50.00P 入力)

● Link-A/Link-B を逆にした場合の LCD パネル映像MON\_OUT 出力映像 ブランク映像が出力されます。

LCD パネル右下に"Unmatched"表示されます。

#### ● 確認方法

LCD パネル右下に"Unmatched"と表示されます。 収録自体ができないため、問題は発生しません。

DUALLINK のフォーマット設定と異なる場合(1080/59.94P 設定で 1080/59.94PSF 入力)

Link-ALink-B を逆にした場合の LCD パネル映像MON\_OUT 出力映像
 LCD パネル表示MON\_OUT では識別できません。
 ライン出力を DualLink 対応モニターで見たとき、上下にふれて見えます。

● 確認方法

収録した映像をコマ送り再生し、 MON\_OUT出力映像が上下にふれていないかチェックします。 物理的に配線が間違っていないかチェックします。

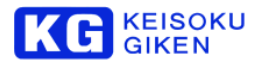

# 11 参考資料

# 11.1 入出力チャンネルマッピング

※フォルダが8bitのときは、10-bitデータ形式として扱います。

#### 11.1.1 映像チャンネル割り当て

#### UDR-N50/N60

SDI 端子に対する映像チャンネル番号割り当て(チャンネル番号: 0~7)

| フナャン            |              | SDI     | SDI 端子 |     |      | 供老   |             |
|-----------------|--------------|---------|--------|-----|------|------|-------------|
| スキャノ            | ) — yherv    | MODE    | А      | В   | С    | D    | 通ら          |
|                 |              | 1.5G    | 0      | 1   | 2    | 3    |             |
|                 | 4.2.2(10)    | 3G-A    | ×      | ×   | ×    | ×    |             |
|                 | 4.2.2(10)    | 3G-B    | 0, 1   | 2,3 | 4, 5 | 6, 7 | Dual-Stream |
| 700n            |              | 12G-SDI | ×      | ×   | ×    | ×    |             |
| 720p            |              | 1.5G    | ×      | ×   | ×    | ×    |             |
|                 | 4.4.4(10)    | 3G-A    | 0      | 1   | 2    | 3    |             |
|                 | 4.4.4(10)    | 3G-B    | ×      | ×   | ×    | ×    |             |
|                 |              | 12G-SDI | ×      | ×   | ×    | ×    |             |
|                 | 4:2:2(10)    | 1.5G    | 0      | 1   | 2    | 3    |             |
|                 |              | 3G-A    | ×      | ×   | ×    | ×    |             |
| 1080i           |              | 3G-B    | 0, 1   | 2,3 | 4, 5 | 6, 7 | Dual-Stream |
| 1080p           |              | 12G-SDI | ×      | ×   | ×    | ×    |             |
| 1080psf         |              | 1.5G    | 0      | 0   | 1    | 1    | Dual-Link   |
| (frate <= 30Hz) | 4:4:4(10/12) | 3G-A    | 0      | 1   | 2    | 3    |             |
|                 | 4:2:2(12)    | 3G-B    | 0      | 1   | 2    | 3    | Dual-Link   |
|                 |              | 12G-SDI | 0*     | ×   | ×    | ×    | 対応予定        |
|                 |              | 1.5G    | 0      | 0   | 1    | 1    | Dual-Link   |
| 1080p           | 1.2.2 (10)   | 3G-A    | 0      | 1   | 2    | 3    |             |
| (frate > 30Hz)  | 4.2.2 (10)   | 3G-B    | 0      | 1   | 2    | 3    | Dual-Link   |
|                 |              | 12G-SDI | 0      | X   | ×    | X    |             |

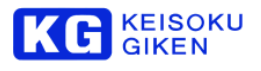

# 11.1.2 SDI 端子割り当て

#### UDR-N50/N60

フォルダチャンネル数に対する SDI 端子の割り当て

| 7+ ->/          |              | SDI     | フォルダ | チャンネル  | 数(SUBCH+1) | )          | / <del># *</del> |
|-----------------|--------------|---------|------|--------|------------|------------|------------------|
| スキャン            | テークルエ        | MODE    | 1    | 2      | 4          | 8          | 1用合              |
|                 |              | 1.5G    | А    | A, B   | A, B, C, D | Х          |                  |
|                 | 4-0-0(4.0)   | 3G-A    | ×    | ×      | X          | Х          |                  |
|                 | 4:2:2(10)    | 3G-B    | Α'   | А      | A, B       | A, B, C, D | Dual-Stream      |
| 7200            |              | 12G-SDI | ×    | ×      | X          | X          |                  |
| 720p            |              | 1.5G    | ×    | ×      | ×          | ×          |                  |
|                 | 4.4.4(10)    | 3G-A    | А    | A, B   | A, B, C, D | ×          |                  |
|                 | 4.4.4(10)    | 3G-B    | ×    | ×      | ×          | ×          |                  |
|                 |              | 12G-SDI | ×    | ×      | ×          | ×          |                  |
|                 | 4:2:2(10)    | 1.5G    | А    | A, B   | A, B, C, D | ×          |                  |
|                 |              | 3G-A    | ×    | ×      | ×          | X          |                  |
| 1080i           |              | 3G-B    | A'   | А      | A, B       | A, B, C, D | Dual-Stream      |
| 1080p           |              | 12G-SDI | ×    | ×      | ×          | ×          |                  |
| 1080psf         |              | 1.5G    | AB   | AB, CD | ×          | ×          | Dual-Link        |
| (frate <= 30Hz) | 4:4:4(10/12) | 3G-A    | А    | A, B   | A, B, C, D | ×          |                  |
|                 | 4:2:2(12)    | 3G-B    | А    | A, B   | A, B, C, D | ×          | Dual-Link        |
|                 |              | 12G-SDI | ×    | ×      | A*         | X          | 対応予定             |
|                 |              | 1.5G    | AB   | AB, CD | X          | ×          | Dual-Link        |
| 1080p           | 4.2.2 (10)   | 3G-A    | А    | A, B   | A, B, C, D | ×          |                  |
| (frate > 30Hz)  | 4.2.2 (10)   | 3G-B    | А    | A, B   | A, B, C, D | ×          | Dual-Link        |
|                 |              | 12G-SDI | X    | X      | А          | X          |                  |

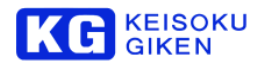

#### 11.2 UDR-N50/N60 設定

#### 11.2.1 概要

UDR-N50A/N60システムには動作を制御するパラメータが多数存在します。

操作手数を減らすために幾つかのパラメータについては Timecode、 Video、 Audio 画面でも操作可能になっています。

パラメータ設定機能はこれらのパラメータ値を設定、保存、復元する機能を提供します。

パラメータは通常の撮影作業で逐次編集する必要はありません。

撮影前に事前設定を行うのみで撮影することができます。

お気に入りの設定を保存しておきたい場合や、複数の UDR-N50A/N60 を運用する際にまとめて設定を実行したい場合などにご活用いただけます。

パラメータ設定画面(SETUP - PARAMETER)で再設定可能です。

全ての設定を確認したい場合には、以下の画面から確認が可能です。

 $\stackrel{\text{MENU}}{\rightarrow} \text{SETUP} \rightarrow \text{PARAMETER} \rightarrow \text{EDIT}$ 

## 11.2.2 機能

- パラメータ編集:パラメータの編集を実行します。
- 工場設定を復元 :パラメータ設定を初期値(工場出荷状態)に戻します。

# 11.2.3 設定と操作

メニュー画面から 「Setup」→ 「Parameter」を順に選択して、パラ メータの選択画面を表示します。

#### 編集操作(EDIT)

パラメータの編集を実行します。

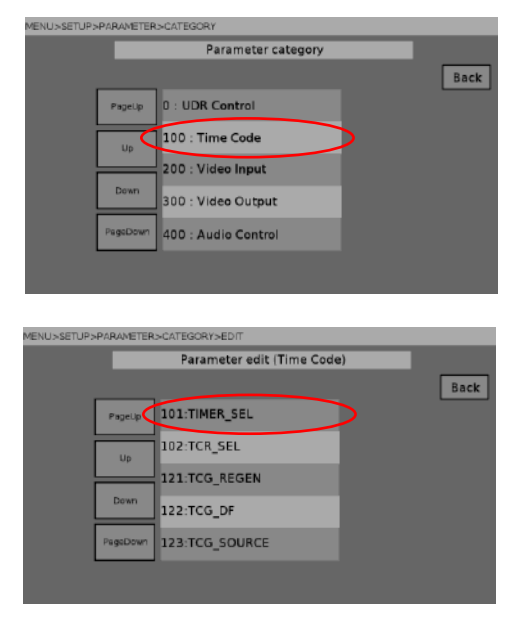

「EDIT」を選択すると、パラメータ編集画面が表示されます。

画面左側にはパラメータが表示されます。 「UP」「DOWN」を選択することで、表示パラメータを変更します。 画面右側には選択したパラメータに対する設定が表示されます。

変更するパラメータを選択します。 パラメータ選択は階層構造になっています。

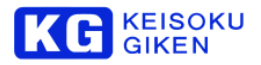

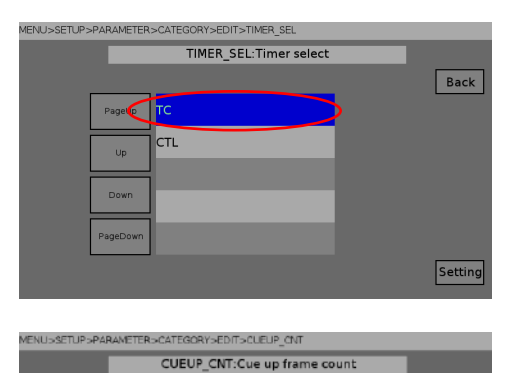

Back

Settin

焈定

リスト選択型のパラメータは、リストのなかからパラメータを選択して、「Setting」をタッチすると、パラメータが設定されます。

数値入力型のパラメータは、「Up」と「Down」をタッチして数値を 入力します。 「Setting」をタッチすると、数値が設定されます

# 工場出荷時設定への復元(RESET)

パラメータ設定を初期値(工場出荷状態)に戻します。

max : 100

min : 0 def : 0 step : 1

| Genuination and any ten |             |      |
|-------------------------|-------------|------|
| Ter.                    | ameter menu | . E  |
|                         |             | Bacx |
| Contract of Contract    | Constant 1  |      |
| EDIT                    | RESET       |      |
|                         |             |      |
|                         |             |      |
|                         |             |      |
|                         |             |      |
|                         |             |      |
|                         |             |      |

パラメータメニューで「Reset」を選択すると工場出荷時設定への復 元が実行されます。

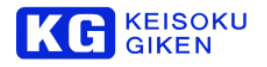

# 11.3 UDR-N50/N60 設定一覧

# 11.3.1 101~199 TimeCode

MENU →SETUP→PARAMETER→EDIT→Time Code (全てのパラメータ)

| No  | 名前                | 詳細                | 初期値     | 値         | 動作                         |
|-----|-------------------|-------------------|---------|-----------|----------------------------|
| 101 | Timer select      | 出力タイムコードの種        | тс      | TC        | タイムコードを出力します。              |
|     |                   | 類を選択できます。         |         | CTL       | 再生位置情報を元にしたカウンタを出          |
|     | TIMER_SEL         |                   |         |           | カします。                      |
| 102 | Timecode reader   | タイムコードリーダー        | LTC     | LTC       | LTC タイムコードを読み取って出力し        |
|     | select            | の読み取る値を選択で        |         |           | ます。                        |
|     |                   | きます。              |         | VITC      | VITC タイムコードを読み取って出力し       |
|     | TCR_SEL           |                   |         |           | ます。                        |
| 121 | TCG regen mode    | タイムコードジェネレ        | REGEN   | PRESET    | 事前に設定した値をタイムコード値と          |
|     |                   | ータの動作モードを選        |         |           | して採用します。                   |
|     | TCG_REGEN         | 択出来ます。            |         | REGEN     | TCG_SOURCE で指定された入力に同      |
|     |                   |                   |         |           | 期してタイムコードを再生成します。          |
| 122 | TCG preset DF     | タイムコードジェネレ        | NDF     | DF        | タイムコードジェネレータの生成する          |
|     |                   | ータのドロップフレー        |         |           | タイムコードにドロップフレームが組          |
|     | TCG_DF            | ムモードを設定しま         |         |           | み込まれます。                    |
|     |                   |                   |         | NDF       | タイムコードジェネレータの生成する          |
|     |                   |                   |         |           | タイムコードにドロッノノレーム力組          |
|     |                   | EI の場合に、30 万ク     |         |           | み込まれません。                   |
|     |                   | クトタイムコートの場合のみ右対です |         |           |                            |
| 123 | TCG source select | ロックロットラットラッ       | int-LTC | int-LTC   |                            |
| 125 |                   | ータの画生成リースを        |         |           | が上のキェンクロビロにキェ              |
|     | TCG SOURCE        | 選択出来ます。           |         | int-\/ITC | 現在の再生フレームングに位を示に再生         |
|     |                   | TCG REGEN=REGE    |         |           | 成します。                      |
|     |                   | <br>Nの場合のみ有効で     |         | ext-LTC   | LTC 入力に入力されているタイムコー        |
|     |                   | す。                |         | 0/11 21 0 | ド値を元に再生成します。               |
|     |                   |                   |         | sdi-LTC   | SDI-Aに入力しているHD-SDIのLTCパ    |
|     |                   |                   |         |           | ケット値を元に再生します。              |
|     |                   |                   |         | sdi-VITC  | SDI-A に入力している HD-SDIの VITC |
|     |                   |                   |         |           | パケット値を元に再生します。             |
| 124 | TCG run mode      | タイムコードジェネレ        | FREE_R  | FREERUN   | タイムコードジェネレータの値が常に          |
|     |                   | ータのカウンタを歩進        | UN      |           | 歩進します。                     |
|     | RUN_MODE          | させるモードを選択で        |         | RECRUN    | タイムコードジェネレータの値が収録          |
|     |                   | きます。              |         |           | 時のみ歩進します。                  |
|     |                   | TCG_REGEN=PRES    |         |           |                            |
|     |                   | ET の場合のみ有効で       |         |           |                            |
|     |                   | す。                |         |           |                            |
| 125 | TCG preset UB     | タイムコードジェネレ        | 0       | 数值        |                            |
|     |                   | ータのユーザービット        |         | (任意)      |                            |
|     | ICG_UB            | 値を設定できます。         |         |           |                            |
|     |                   | TCG_REGEN=PRES    |         |           |                            |
|     |                   | ET の場合のみ有効で       |         |           |                            |

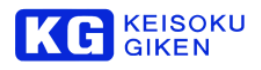

|     |                      | す。             |        |         |                      |
|-----|----------------------|----------------|--------|---------|----------------------|
| 126 | TCG preset UBF       | タイムコードジェネレ     | 0      | 数値      |                      |
|     |                      | ータのユーザービット     |        | (任意)    |                      |
|     | TCG_UBF              | フラグ値を設定できま     |        |         |                      |
|     |                      | す。             |        |         |                      |
|     |                      | TCG_REGEN=PRES |        |         |                      |
|     |                      | ET の場合のみ有効で    |        |         |                      |
|     |                      | す。             |        |         |                      |
| 127 | TCG UB external lock | タイムコードジェネレ     | EXTLOC | UNLOCK  | タイムコードジェネレータのユーザー    |
|     |                      | ータのユーザービット     | К      |         | ビット値はLTC 入力にロックしません。 |
|     | TCG_UB_EXT           | 値をLTC 入力のもの    |        | EXTLOCK | タイムコードジェネレータのユーザー    |
|     |                      | にロックさせるかどう     |        |         | ビット値はLTC 入力にロックします。  |
|     |                      | かを選択出来ます。      |        |         |                      |

# 11.3.2 201~299 VideoInput

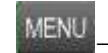

→SETUP→PARAMETER→EDIT→Video Input (全てのパラメータ)

| No  | 名前                    | 詳細             | 初期値    | 値        | 動作                           |
|-----|-----------------------|----------------|--------|----------|------------------------------|
| 202 | Select 12 bits input  | 12-bit 入力を有効にす | AUTO   | OFF      | 12-bit 入力は無効です。              |
|     |                       | るかどうかを選択出来     |        | ON       | 12-bit 入力は有効です。 4:2:2 の場合には  |
|     | IN_12BIT              | ます。            |        |          | 2系統入力しないとREC出来ません。           |
|     |                       |                |        | AUTO     | 選択されているフォルダに従って              |
|     |                       |                |        |          | ON/OFF が自動的に切り替わります。         |
| 211 | Rec start by input UB | Panasonic社の    | OFF    | OFF      | REC 開始信号に同期しません。             |
|     | (varicam)             | Varicam シリーズカメ |        | ON       | REC 開始信号を受けたとき、自動的に          |
|     |                       | ラから出力される       |        |          | 収録を開始します。REC 停止信号を受          |
|     | CAMERA_REC            | REC 開始信号に同期    |        |          | けると自動的に収録を停止します。             |
|     |                       | し、収録を行うかどう     |        |          |                              |
|     |                       | かを選択できます。      |        |          |                              |
|     |                       | この機能は有償オプシ     |        |          |                              |
|     |                       | ョンです。          |        |          |                              |
| 212 | Camera rec. UB select | Panasonic 社の   | LTC    | LTC      | LTCパケットの信号を元に収録開始停           |
|     |                       | Varicam シリーズカメ |        |          | 止を行います。                      |
|     | CAMERA_REC_FLA        | ラから出力される       |        | VITC     | VITC パケットの信号を元に収録開始/停        |
|     | G                     | REC 開始信号を選択    |        |          | 止を行います。                      |
|     |                       | できます。          |        |          |                              |
|     |                       | CAMERA_REC=ON  |        |          |                              |
|     |                       | の場合に有効です。      |        |          |                              |
| 221 | Rec. mode             | 収録モードを選択出来     | NORMAL | NORMAL   | 通常の収録モードです。入力信号の映像           |
|     |                       | ます。            |        |          | データを収録します。                   |
|     | REC_MODE              |                |        | VARIABLE | Panasonic 社の Varicam シリーズカメラ |
|     |                       |                |        |          | から出力されるバリアブルフレーム出            |
|     |                       |                |        |          | カのうち、アクティブフレームのみ収録           |
|     |                       |                |        |          | するモードです。                     |
|     |                       |                |        |          | この機能は有償オプションです。              |
| 230 | Record start/stop     | Sony社のSRW-1から  | OFF    | OFF      | SRW-1 連動機能を使用しません。           |

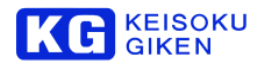

|     | command SRW1           | 出力される REC コン     |      | ON       | SRW-1 連動機能を使用します。             |
|-----|------------------------|------------------|------|----------|-------------------------------|
|     | compatible)            | トロール信号に同期        |      |          |                               |
|     | . ,                    | 1, 収録を行うかどう      |      |          |                               |
|     |                        | いた。そのでは、         |      |          |                               |
|     | SRVVI_REC              | 川を選択正来ま9。        |      |          |                               |
|     |                        |                  |      |          |                               |
|     |                        | 現在未対応です。         |      |          |                               |
| 231 | stop delay frames      | REC 期間力終了後、撮     | 8    | 数値       | フレーム時間                        |
|     |                        | り続けるフレーム数を       |      | (1~8)    |                               |
|     | SRW1 STOP DELA         | 指定することができま       |      | · · ·    |                               |
|     |                        |                  |      |          |                               |
|     | r                      | 9.               |      |          |                               |
|     |                        | 230 SRVV1_REC=ON |      |          |                               |
|     |                        | の時に有効です。         |      |          |                               |
|     |                        |                  |      |          |                               |
|     |                        | 現在未対応です。         |      |          |                               |
| 240 | Record start/stop      | Canon 社の EOS     | OFF  | OFF      | EOS C500 連動機能を使用しません。         |
|     | command (Canon         | C500 カメラから出力     |      | ON       | EOS C500 連動機能を使用します。          |
|     | C500)                  | される REC コントロ     |      |          |                               |
|     | ,                      |                  |      |          |                               |
|     |                        | 母な行うかどうかを躍       |      |          |                               |
|     | COULKEC                | 球でリングと思          |      |          |                               |
|     |                        | 沢出米ます。           |      |          |                               |
| 241 | stop delay frames      | REC 期間が終了後、撮     | 8    | 数値       | フレーム時間                        |
|     |                        | り続けるフレーム数を       |      | (1~8)    |                               |
|     | C500_STOP_DELAY        | 指定することができま       |      |          |                               |
|     |                        | ਰ                |      |          |                               |
|     |                        | 240 C500 REC-ON  |      |          |                               |
|     |                        |                  |      |          |                               |
|     |                        |                  |      |          |                               |
| 251 | Take number source     | リールセットアップ        | REEL | REEL     | リール固有のテイク番号をインクリメ             |
| *   |                        | 時、収録したテイクに       |      |          | ントして書き込みます。                   |
|     | TAKE_NUMBER_SE         | 自動記録されるテイク       |      | SYSTEM   | システムで保持しているテイク番号を             |
|     | L                      | 番号を選択できます。       |      |          | インクリメントして書き込みます。              |
| 252 | Next take number       | システムのテイク番号       | 1    | 数値       |                               |
|     |                        | です。リールヤットア       |      | (1~9999) |                               |
|     | SYSTEM TAKE NU         | いつ時に収録されたテ       |      | (1 111)  |                               |
|     |                        | ノクに記録されるティ       |      |          |                               |
|     | IVIDER                 |                  |      |          |                               |
|     |                        | ン省ちを指定してす        |      |          |                               |
|     |                        | <u>व</u> ्       |      |          |                               |
|     |                        | TAKE_NUMBER_SE   |      |          |                               |
|     |                        | L=SYSTEM の場合の    |      |          |                               |
|     |                        | み有効です。           |      |          |                               |
| 260 | Ignore input CRC error | 収録時、入力信号の        | OFF  | OFF      | 収録時に入力信号の CRC エラーを無視          |
|     | - · · · ·              | CRC エラーを無視す      |      |          | しません。                         |
|     |                        | ろかどうかを発現でき       |      |          | - こうこう<br>CRC Tラー友給出すスと記録動作友信 |
|     |                        | しょうしょうのは一つのの     |      |          |                               |
|     | U C                    | よ9。              |      | <u></u>  |                               |
|     |                        |                  |      | ON       | 収録時に人力信号の CRC エラーを無視          |
|     |                        |                  |      |          | します。                          |
|     |                        |                  |      |          | CRC エラーを検出しても記録動作を停           |
|     |                        |                  |      |          | 止しません。                        |

# 11.3.3 301~399 VideoOutput

MENU -SETUP-F

→SETUP→PARAMETER→EDIT→Video Output

(全てのパラメータ)

| No  | 名前                    | 詳細              | 初期値     | 値         | 動作                                 |
|-----|-----------------------|-----------------|---------|-----------|------------------------------------|
| 302 | Select 12 bits output | 12-bit 出力を有効にする | AUTO    | OFF       | 12-bit 出力は無効です。                    |
|     |                       | かどうかを選択出来ま      |         | ON        | 12-bit 出力は有効です。4:2:2 の場合に          |
|     | OUT_12BIT             | す。              |         |           | は2系統入力しないと REC 出来ませ                |
|     |                       |                 |         |           | ho                                 |
|     |                       |                 |         | AUTO      | 選択されているフォルダに従って                    |
|     |                       |                 |         |           | ON/OFF が自動的に切り替わります。               |
| 303 | HD-SDI/3G-SDI         | 入出力する SDI の形式を  | HD-SDI  | HD-SDI    | HD-SDI 信号で入出力を行います。                |
|     |                       | 切り替えることができま     |         | 3G-A_Pri  | 3G-SDI Level A 信号で入出力を行い           |
|     | SDI_MODE              | す。              |         |           | ます。                                |
|     |                       |                 |         |           | 1080/59.95i 10bit 4:2:2 など Level A |
|     |                       |                 |         |           | での伝送ができないものについては3                  |
|     |                       |                 |         |           | G-SDI Level B-DS が適用されます。          |
|     |                       |                 |         | 3G-B_Pri  | 3G-SDI Level B-DL または 3G-SDI       |
|     |                       |                 |         |           | Level B-DS で入出力を行います。              |
|     |                       |                 |         | 12G-SDI   | 12G-SDI 信号で入出力を行います。               |
|     |                       |                 |         |           | (A-ch のみ) (UDR-N60 のみ選択可)          |
| 304 | Select 4K division    | 4K出力時に重畳するビ     | Square  | Square    | 重畳するビデオペイロードパケットが                  |
|     |                       | デオペイロードを切り替     |         |           | Square Division 方式のものになりま          |
|     | 4K_DIVISION           | えることができます。      |         |           | す。                                 |
|     |                       |                 |         | 2Samplel  | 重畳するビデオペイロードパケットが                  |
|     |                       |                 |         | nterleave | 2 Sample Interleave Division 方式のも  |
|     |                       |                 |         |           | のになります。                            |
|     |                       |                 |         |           | 4K でない場合には伝送するビデオ信                 |
|     |                       |                 |         |           | 号に合わせたビデオペイロードが重畳                  |
|     |                       |                 |         |           | されます。                              |
| 305 | Fixed Colorimetory    | 指定した色域情報をペイ     | DISABLE | DISABLE   | デフォルト動作です。                         |
|     |                       | ロードIDに重畳するか     |         |           | ※現在は REC709 と等価になります。              |
|     | FIXED_COLORIMET       | どうかを切り替えます。     |         | ENABLE    | COLORIMETRY パラメータで指定し              |
|     | ORY                   |                 |         |           | た色域に設定します。                         |
| 306 | Colorimetry Selection | ペイロードIDに重畳す     | REC709  | REC709    | Rec.709                            |
|     |                       | る色域を指定します。      |         | UHDTV     | BT. 2020                           |
|     | COLORIMETORY          |                 |         |           |                                    |
| 307 | Fixed Dynamic Range   | 指定したダイナミックレ     | DISABLE | DISABLE   | デフォルト動作です。                         |
|     |                       | ンジ情報をペイロード      |         |           | ※現在は SDR-TV と等価になります。              |
|     | FIXED_DYNAMIC_R       | IDに重畳するかどうか     |         | ENABLE    | DYNAMIC_RANGE パラメータで指定             |
|     | ANGE                  | を切り替えます。        |         |           | したダイナミックレンジに設定しま                   |
|     |                       |                 |         |           | す。                                 |
| 308 | Dynamic Range         | ペイロードIDに重畳す     | SDR-TV  | SDR-TV    | SDR-TV                             |
|     | Selection             | るダイナミックレンジを     |         |           |                                    |
|     |                       | 指定します。          |         | HLG       | HLG                                |
|     | DYNAMIC_RANGE         |                 |         |           |                                    |
|     |                       |                 |         | PQ        | PQ                                 |
|     |                       |                 |         |           |                                    |

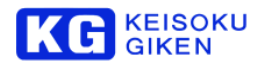

| 309 | 12G-SDI Link           | ペイロード ID に重畳す       | Link-1    | Link-1    | Link-1 を割り当てます。                               |
|-----|------------------------|---------------------|-----------|-----------|-----------------------------------------------|
|     | assignment             | る12G-SDI リンク割り      |           | Link-2    | Link-2 を割り当てます。                               |
|     |                        | 当てを指定します。           |           | Link-3    | Link-3を割り当てます。                                |
|     | 12G_SDI_LINK           | (UDR-N60 のみ)        |           | Link-4    | Link-4 を割り当てます。                               |
| 310 | 12G-SDI Link Mode      | ペイロード ID の Byte 1   | TYPE1-Si  | TYPE1-Si  | ペイロード ID の Byte 1 に 0xCE                      |
|     |                        | に重畳する12G-SDIリ       | ngle-link | ngle-link | (TYPE1-Single-link)を重畳します。                    |
|     | 12G_SDI_LINK_MOD       | ンクモードを指定しま          |           | TYPE1-D   | ペイロード ID の Byte 1 に 0xD0                      |
|     | E                      | す。                  |           | ual-link  | (TYPE1-Dual-link)を重畳します。                      |
|     |                        | (UDR-N60 のみ)        |           | TYPE1-Q   | ペイロード ID の Byte 1 に 0xD2                      |
|     |                        |                     |           | uad-link  | (TYPE1-Quad-link)を重畳します。                      |
| 311 | Output reference       | 出カリファレンス信号を         | AUTO      | AUTO      | 出力リファレンス信号が自動選択され                             |
|     | signal                 | 選択出来ます。             |           |           | ます。                                           |
|     |                        |                     |           | EXT       | AUX コネクタに入力された同期信号                            |
|     | REF_SEL                |                     |           |           | にロックします。                                      |
|     |                        |                     |           | INP-A     | SDI-A 入力信号に同期します。                             |
|     |                        |                     |           | INP-B     | SDI-B 入力信号に同期します。                             |
|     |                        |                     |           | INTERNA   | 内部同期で出力します。                                   |
|     |                        |                     |           | L         |                                               |
| 312 | Select external        | AUX コネクタ入力同期        | HD        | HD        | 3値同期信号入力であることを指定し                             |
|     | reference              | 信号を選択します。           |           |           | ます。                                           |
|     |                        | REF_SEL=EXTの場合      |           | SD        | 2値アナログ同期信号入力であること                             |
|     | EXT_REF_SEL            | のみ有効です。             |           |           | を指定します。                                       |
| 313 | H-PHASE [clk#]         | 出カリファレンス信号に         | 0         | 数値        | ピクセル単位                                        |
|     | clock                  | 対する位相調整を行う事         |           | (0~1H)    |                                               |
|     |                        | が出来ます。              |           |           |                                               |
|     | H_SYNC_PHASE           |                     |           |           |                                               |
| 314 | H-PHASE [delay#] -     | 出力リファレンス信号に         | 0         | 数値        | 約 105[psec]単位                                 |
|     | sub-pixel adjust       | 対する位相調整を行う事         |           |           |                                               |
|     |                        | が出来ます。              |           |           |                                               |
|     | H_FINE                 |                     |           |           |                                               |
| 315 | V-PHASE [line#] – line | 出力リファレンス信号に         | 0         | 数値        | ライン単位                                         |
|     |                        | 対する位相調整を行う事         |           | (0~V)     |                                               |
|     | V_SYNC_PHASE           | が出来ます。              |           |           |                                               |
| 321 | Playback freeze mode   | インタレース形式時の停         | FRAME     | FIELD     | フレームの1stフィールドを出力しま                            |
|     |                        | 止時出力方法を選択出来         |           |           | す。                                            |
|     | FREEZE_MODE            | ます。                 |           |           | 2nd フィールドには1st フィールドを                         |
|     |                        |                     |           |           | ラインタブリンクで出力します。                               |
|     |                        |                     |           | FRAME     | フレームの1stフィールドとフレーム                            |
|     | -                      |                     |           |           | 2nd フィールドを交互に出力します。                           |
| 351 | Output signal format   | D-21 ARRIRAW T-Link | THRU      | THRU      | ARRIRAW出力を行います。                               |
|     |                        | 時の出力力法を選択出米         |           |           |                                               |
|     | MON_SIG_FORMAT         | ま9。                 |           | 100       | レユー用の映家の出力されません。                              |
|     |                        | 旧左上立地にです            |           | 4:2:2     |                                               |
|     |                        |                     |           |           |                                               |
|     |                        |                     |           |           |                                               |
| 250 |                        |                     | omete 074 | omoto 074 |                                               |
| 352 | select                 | ネル表示用のマトリクス         | smptez/4  | smptez/4  | SIVIPTE-2/4 況俗に促つに4:4:4->4:2:2<br>変換係数を適用します。 |

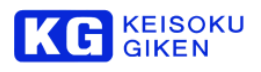

| 354 | MON_SIG_MAT<br>OLUT1 load<br>MON_SIG_LUT | 係数を選択出来ます。<br>映像ソースが4:4:4 デー<br>夕の場合のみ有効です。<br>現在未対応です。<br>MON OUT 及びLCD パ<br>ネル表示に適用するルッ<br>クアップテーブル(LUT)<br>を選択出来ます。<br>現在未対応です。 | Default | arri/mon_<br>extend<br>Default<br>任意の<br>LUT | ARRIFLEX D-21 で ARRIRAW T-Link<br>を使用したときのモニター出力用のマ<br>トリクス変換係数です。<br>何も変換を行わないLUT 係数です。<br>インポートした LUT ファイルを設定<br>することができます。<br>LUT のインポート機能は Firmware<br>Release.1.3 以降で利用できます。 |
|-----|------------------------------------------|----------------------------------------------------------------------------------------------------|---------|----------------------------------------------|----------------------------------------------------------------------------------------------------|
| 360 | MON_OUTPUT_MO<br>DE                      | 2ch 収録時、MON_OUT<br>出力へ特殊な効果をかけ<br>て出力するかどうかを設<br>定できます。                                                                            | NORMAL  | NORMAL                                       | MON_OUT は Ach または Bch 出力の<br>どちらかになります。<br>361 MON_OUTPUT_CHANNEL で選<br>択できます。                                                                                                    |
|     |                                          | 現在未対応です。                                                                                                    |         | SIDE_BY<br>_SIDE                             | MON_OUT 出力は中央で左右分割され、Ach 映像が左側、Bch 映像が右側に表示されます。<br>(サイドバイサイド出力)                                                                                                    |
|     |                                          |                                                                                                    |         | ANAGLY<br>PH                                 | MON_OUT 出力は Ach を赤、Bch を<br>青に割り当てたアナグリフ映像出力に<br>なります。                                                                                                    |
|     |                                          |                                                                                                    |         | AB-WIPE                                      | MON_OUT 出力は指定位置で水平方<br>向に分割し、左側に Ach 映像、右側に<br>Bch 映像を割り当てた表示になりま<br>す。<br>(ワイプ出力)<br>ワイプ位置は 363 AB_WIPE_POS パ<br>ラメータで変更できます。<br>ワイプ境界線の有無は 364<br>AB_WIPE_BOUNDARY で変更できま<br>す。 |
| 361 | Output channel for                       | 2ch 収録時に MON OUT                                                                                                    | 1CH     | 1CH                                          | OUT-A のデータを出力します。                                                                                                    |
|     | MON OUT<br>MON_OUTPUT_CHA<br>NNEL        | 及びLCD パネルに表示<br>する出力チャンネルを選<br>択出来ます。<br>360<br>MON_OUTPUT_MODE<br>がNORMAL 時のみ有効<br>です。<br>現在未対応です。                                |         | 2CH                                          | OUT-B のデータを出力します。                                                                                                    |
| 381 | HDMI_OUTPUT                              | HDMI コネクタの出力形<br>式を選択することができ<br>ます。                                                                                                | HD      | HD                                           | HD フォーマットで出力されます。<br>フォルダが4K データの場合にはダウ<br>ンコンバートされた映像が出力されま<br>す。                                                                                                    |

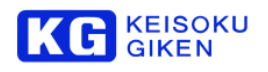

|     |                |               |      | 4K2K    | HDMI 1.4aの4K2K 出力が可能な場合 |
|-----|----------------|---------------|------|---------|-------------------------|
|     |                |               |      |         | に限り、HDMI コネクタから 4K2K フ  |
|     |                |               |      |         | ォーマットで出力されます。           |
|     |                |               |      |         | それ以外の場合には HD フォーマット     |
|     |                |               |      |         | で出力されます。                |
| 382 | HDMI_OUTPUT_RA | HDMI 出力のカラーレン | Full | Full    | フルレンジ(0-255)で出力されます。    |
|     | NGE            | ジを選択することが出来   |      | Limited | リミテッドレンジ(16-235)で出力され   |
|     |                | ます。           |      |         | ます。                     |
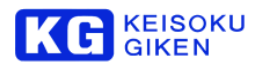

#### 11.3.4 401~499 Audio

MENU →SETUP→PARAMETER→EDIT→Audio Control (全てのパラメータ)

| No  | 名前                    | 詳細                          | 初期値   | 値          | 動作                                 |
|-----|-----------------------|-----------------------------|-------|------------|------------------------------------|
| 402 | Audio monitor select  | ヘッドホン出力する音                  | CH1/2 | CH1/2      | 1/2chの音声をヘッドホン出力します。               |
|     |                       | 声チャンネルを選択出                  |       | CH3/4      | 3/4chの音声をヘッドホン出力します。               |
|     | AUDIO_MONITOR_S       | 来ます。                        |       | CH5/6      | 5/6ch の音声をヘッドホン出力します。              |
|     | EL                    |                             |       | CH7/8      | 7/8chの音声をヘッドホン出力します。               |
| 403 | Level meter peak hold | オーディオレベルメー                  | 0.5   | 数値         |                                    |
|     | time [sec]            | ターのピークホールド                  |       | (0.25~2.0) |                                    |
|     |                       | 時間                          |       |            |                                    |
|     | PEAK_HOLD             | ਰ.                          |       |            |                                    |
| 411 | Audio input source    | オーディオ入力                     | AES   | AES        | オーディオ入力として AES 入力を使用               |
|     | select                |                             |       |            |                                    |
|     |                       |                             |       | SDI        | オーディオ人力としてエンベデットオ                  |
|     | AUDIO_SEL             |                             |       | OUIOTONA   | ーティオを使用します。                        |
|     |                       |                             |       | CUSTOM     | オーティオ人力を2ナヤジイルことに設                 |
| 440 |                       |                             |       |            |                                    |
| 412 | select                | カーティオハカ 1/201<br>のノーフを選択しま  | AES   | AES        | オーティオスパリとして AES パリを使用              |
|     | SCICCI                | す                           |       |            | しなり。<br>オーディオネカとし <u>イエン</u> がデットオ |
|     | AUDIO SEL1 2          | AUDIO SEL=CUSTO             |       | 001        | ーディオを使用します                         |
|     |                       | M時にのみ有効です。                  |       |            |                                    |
| 413 | Audio input source    | オーディオ入力 3/4ch               | AES   | AES        | オーディオ入力として AES 入力を使用               |
|     | select                | のソースを選択しま                   |       |            | します。                               |
|     |                       | す。                          |       | SDI        | オーディオ入力としてエンベデットオ                  |
|     | AUDIO_SEL3_4          | AUDIO_SEL=CUSTO             |       |            | ーディオを使用します。                        |
|     |                       | M時にのみ有効です。                  |       |            |                                    |
| 414 | Audio input source    | オーディオ入力 5/6ch               | AES   | AES        | オーディオ入力として AES 入力を使用               |
|     | select                | のソースを選択しま                   |       |            | します。                               |
|     |                       | ਰ.                          |       | SDI        | オーディオ入力としてエンベデットオ                  |
|     | AUDIO_SEL5_6          |                             |       |            | ーディオを使用します。                        |
| 445 |                       | M時にのが有効です。                  | 450   | 450        |                                    |
| 415 | select                | カーティオハカ 1/601<br>の ノーフを選択しま | AES   | AES        | オーティオハリこして AES ハリを使用               |
|     | うらにし                  | d AGRICA                    |       |            | しひょ。<br>オーディオスカとし アエンバデットオ         |
|     | AUDIO SEL7 8          | AUDIO SEI =CUSTO            |       | ועט        | - ディオケ体田します                        |
|     |                       | M時にのみ有効です。                  |       |            |                                    |
| 416 | Audio input source    | オーディオ入力                     | AES   | AES        | オーディオ入力として AES 入力を使用               |
|     | select                | 9/10chのソースを選                |       |            | します。                               |

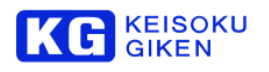

|     |                                                         |                                                                                                    |     | SDI | オーディオ入力としてエンベデットオ<br>ーディオを使用します。 |
|-----|---------------------------------------------------------|----------------------------------------------------------------------------------------------------|-----|-----|----------------------------------|
| 417 | Audio input source select                               | オーディオ入力<br>11/12ch のソースを選                                                                               | AES | AES | オーディオ入力として AES 入力を使用<br>します。     |
|     | AUDIO_SEL11_12                                          | 11/12ch のソースを選<br>択します。<br>AUDIO_SEL=CUSTO<br>M時にのみ有効です。<br>UDR-N50A/N60での<br>音声は8chまでです。<br>この設定は無視されま |     | SDI | オーディオ入力としてエンベデットオーディオを使用します。     |
| 431 | Audio play offset<br>time[ms]<br>AUDIO_OFFSET_DE<br>LAY | 再生時、ビデオに対す<br>るオーディオの遅延<br>[msec]を設定出来ま<br>す。                                                           | 0   | 数値  | ミリ秒                              |

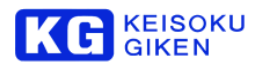

#### 11.3.5 501~599 System Protection

→SETUP→PARAMETER→EDIT→System Protection (全てのパラメータ)

該当項目はありません。

MENU

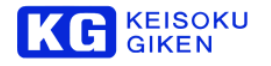

## 11.3.6 601~699 Remote I/F

MENU →SETUP→PARAMETER→EDIT→Remote (全てのパラメータ)

| No  | 名前                 | 詳細               | 初期値    | 値       | 動作                    |
|-----|--------------------|------------------|--------|---------|-----------------------|
| 601 | RS422 device mode  | RS-422 9pin プロトコ | Local  | Local   | 9pin プロトコルによる制御を無効にし  |
|     |                    | ルによる制御の          |        |         | ます。                   |
|     | RS422_MODE         | ON/OFF を選択できま    |        | Remote  | 9pin プロトコルによる制御を有効にし  |
|     |                    | す。               |        |         | ます。                   |
| 602 | RS422 device       | エミュレートするデバ       | SONY_H | SONY_HD | SONY製HDW-500をエミュレートしま |
|     |                    | イスタイプを選択でき       | DW-500 | W-500   | す。                    |
|     | RS422_DEVICE       | ます。              |        | SONY_HD | SONY製HDW-250をエミュレートしま |
|     |                    |                  |        | W_250   | す。                    |
| 603 | Speed of CUEUP     | 指定点へのキューアッ       | 20     | 数値      | 単位倍速                  |
|     |                    | プ速度を設定出来ま        |        |         |                       |
|     | SPEED_CUEUP        | す。               |        |         |                       |
| 604 | Speed of FWD       | 高速再生時の再生速度       | 20     | 数値      | 単位倍速                  |
|     |                    | を指定できます。         |        |         |                       |
|     | SPEED_FWD          |                  |        |         |                       |
| 605 | Speed of REW       | 高速逆再生時の再生速       | 20     | 数値      | 単位倍速                  |
|     |                    | 度を指定できます。        |        |         |                       |
|     | SPEED_REW          |                  |        |         |                       |
| 606 | Take boundary mode | テイク境界で再生など       | No     | No      | テイク境界を飛び越えて再生できます。    |
|     |                    | を停止させるかを選択       |        | Yes     | テイク境界は飛び越えません。        |
|     | TAKE_BOUNDARY      | できます。            |        |         | 境界で停止します              |

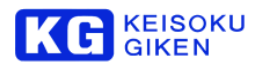

#### 11.3.7 701~799 External Ports

MENU →SETUP→PARAMETER→EDIT→External Port (全てのパラメータ)

| No  | 名前                    | 詳細                  | 初期値     | 値           | 動作                  |
|-----|-----------------------|---------------------|---------|-------------|---------------------|
| 701 | GPI OUT0              | AUX コネクタ 8pin 出     | HSYNC   | Н           | HI レベル(オープンコレクタ)固定  |
|     |                       | 力を選択出来ます。           |         | LOW         | LOW レベル(0.8V 以下)固定  |
|     | EXT_HSYNC_OUT         |                     |         | HSYNC       | Hsync 出力            |
|     |                       |                     |         | PLAY_TALL   | 再生時HI出力             |
|     |                       |                     |         | Y           |                     |
| 702 | GPI OUT1              | AUX コネクタ 9pin 出     | VSYNC   | н           | HI レベル(オープンコレクタ)固定  |
|     |                       | 力を選択出来ます。           |         | LOW         | LOW レベル(0.8V 以下)固定  |
|     | EXT_VSYNC_OUT         |                     |         | VSYNC       | Vsync 出力            |
|     |                       |                     |         | REC_TALL    | REC時HI出力            |
|     |                       |                     |         | Y           |                     |
|     |                       |                     |         | ERROR       | (Reserved)          |
| 703 | GPI OUT2              | AUX コネクタ 10pin 出    | FSYNC   | Н           | HI レベル(オープンコレクタ)固定  |
|     |                       | 力を選択出来ます。           |         | LOW         | LOW レベル(0.8V 以下)固定  |
|     | EXT_FSYNC_OUT         |                     |         | FSYNC       | Fsync 出力            |
|     |                       |                     |         | IDLE        | STOP時HI出力           |
| 715 | Control by external   | AUX コネクタ入力(5        | DISABLE | DISABLE     | AUX コネクタ入力による制御を行いま |
|     | port                  | ~7pin)入力による制        |         |             | せん。                 |
|     |                       | 御を有効にするかどう          |         | ENABLE      | AUX コネクタ入力による制御を行いま |
|     | EXI_CONTROL           |                     |         |             | র                   |
|     |                       | FIRMWare Rev.1.2 以降 |         |             |                     |
| 716 | External port rec     |                     | OFF     | OFF         | 入力は無相之わます           |
| 110 | control mode          | カの挙動を選択出来ま          | OIT     |             |                     |
|     | Control mode          | व.                  |         |             |                     |
|     | EXT_REC_CTRL          |                     |         |             |                     |
|     |                       |                     |         | WODEZ       | LOW->HIでREC停止します。   |
| 721 | Rec start timing(H)   | AUX コネクタ 7pin 収     | 1       | 数值          |                     |
|     |                       | 録開始Vsync数を選択        |         | ,<br>(1~60) |                     |
|     | EXT_RECSW_STAR        | 出来ます。               |         | × ,         |                     |
|     | T_CNT                 |                     |         |             |                     |
| 722 | Rec start timing(L)   | AUX コネクタ 7pin 収     | 1       | 数値          |                     |
|     |                       | 録停止Vsync数を選択        |         | (1~60)      |                     |
|     | EXT_RECSW_STOP        | 出来ます。               |         |             |                     |
|     | _CNT                  |                     |         |             |                     |
| 731 | Ext port IN0 polarity | AUX コネクタ INO〜       | NEGATIV | NEGATIVE    | 負極性                 |
|     |                       | IN2(5pin~7pin)の極性   | E       | POSITIVE    | 正極性                 |
|     | EXT_IN0_POLARITY      | を選択できます。            |         |             |                     |
| 732 | Ext port IN1 polarity |                     | NEGATIV | NEGATIVE    |                     |
|     |                       |                     | E       | POSITIVE    | 上極性                 |
|     | EXI_IN1_POLARITY      |                     |         |             |                     |
| 733 | Ext port IN2 polarity |                     |         |             |                     |
|     | EXT_IN2_POLARITY      |                     | C       | PUSITIVE    |                     |

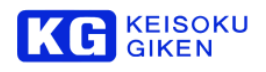

| 741 | Ext port OUT0 polarity | AUX コネクタ OUT0                  | NEGATIV | NEGATIVE | 負極性 |
|-----|------------------------|--------------------------------|---------|----------|-----|
|     |                        | $\sim$ OUT2(8pin $\sim$ 10pin) | E       | POSITIVE | 正極性 |
|     | EXT_OUT0_POLARI        | の極性を選択できま                      |         |          |     |
|     | TY                     | す。                             |         |          |     |
| 742 | Ext port OUT1 polarity |                                | NEGATIV | NEGATIVE | 負極性 |
|     |                        |                                | E       | POSITIVE | 正極性 |
|     | EXT_OUT1_POLARI        |                                |         |          |     |
|     | TY                     |                                |         |          |     |
| 743 | Ext port OUT2 polarity |                                | NEGATIV | NEGATIVE | 負極性 |
|     |                        |                                | E       | POSITIVE | 正極性 |
|     | EXT_OUT2_POLARI        |                                |         |          |     |
|     | TY                     |                                |         |          |     |

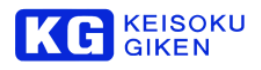

#### 11.3.8 801~899 Others

MENU

→SETUP→PARAMETER→EDIT→Others (全てのパラメータ)

| No  | 名前                      | 詳細            | 初期値     | 値       | 動作                  |
|-----|-------------------------|---------------|---------|---------|---------------------|
| 801 | LCD back light          | LCDパネルの輝度を    | 255     | 数値      | 0(暗い) <> 255(明るい)   |
|     | brightness              | 設定できます。       |         | (0~255) |                     |
|     |                         |               |         |         | 小さな値に設定すると画面がほとんど   |
|     | LCD_BRIGHTNESS          |               |         |         | 見えなくなります。ご注意下さい。    |
| 802 | Warning threshold[%]    | 残り記録時間が少なく    | 3       | 数値      | [分]単位               |
|     | for free space          | なったときに MEDIA  |         |         |                     |
|     |                         | LED を点灯させる閾   |         |         |                     |
|     | REMAIN_WARN_TH          | 値を設定することが出    |         |         |                     |
|     |                         | 来ます。          |         |         |                     |
| 804 | Beep, when starting or  | 収録の開始と停止の     | DISABLE | DISABLE | 収録開始停止時に通知音を出しません。  |
|     | stopping the recording. | 際、通知音を出すかど    |         | ENABLE  | 収録開始停止時に通知音を出します。   |
|     |                         | うかを設定します。     |         |         |                     |
|     | BEEP_IN_REC             |               |         |         |                     |
|     |                         | 現在未対心です。      |         |         |                     |
| 811 | Cueup after recording   | 収録を行った後、自動    | ENABLE  | DISABLE | 収録後は最後の収録フレームを表示し   |
|     | [reel only].            | 的に収録テイク先頭に    |         |         | ます。                 |
|     |                         | キューアップするかと    |         | ENABLE  | 収録後、収録したテイクの先頭に自動キ  |
|     | CUEUP_AFTER_RE          | つかを設定できます。    |         |         | ューアップします。           |
|     | С                       | これはリールセットア    |         |         |                     |
|     |                         | ップ時のみ有効です。    | 055     | 055     |                     |
| 812 | Rush-play mode          | リールセットアッフさ    | OFF     | OFF     | テイク単位で再生することが出来ます。  |
|     | ON/OFF                  | れたノオルタのテイク    |         | ON      | すべての収録済みテイクを通しで再生   |
|     |                         | を通しで再生9ること    |         |         | することか出来ます。          |
|     | RUSH_PLAY_MODE          | かぐさる。         |         |         |                     |
| 813 | Express TRIM on         | フォルタの削除時に     | ON      | OFF     | フォルタ削除時にTRIMコマンドを発行 |
|     | tolder delete           | I KIM コマンドを使用 |         |         |                     |
|     |                         | 9 るかとつかを選択で   |         | ON      | フォルタ削除操作時にTRIMコマンドを |
|     | IRIM_ON_FDELETE         | さます。          |         |         | 使用し、書き込み性能を確保します。   |

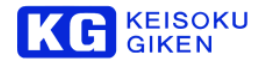

## 11.3.9 1001 $\sim$ Synchronise

MENU →SETUP→PARAMETER→EDIT→Maintenance (全てのパラメータ)

| No   | 名前           | 詳細       | 初期値     | 値       | 動作 |
|------|--------------|----------|---------|---------|----|
| 1001 | Host LAN     | 現在未対応です。 | ALL_ENA | DISABLE |    |
|      | REMOTE LAN   |          | BLE     | ENABLE  |    |
|      |              |          |         | ALL_ENA |    |
|      |              |          |         | BLE     |    |
| 1002 | Local(panel) | 現在未対応です。 | ALL_ENA | DISABLE |    |
|      | LOCAL_ENABLE |          | BLE     | ENABLE  |    |
|      |              | ALL_ENA  |         |         |    |
|      |              |          |         | BLE     |    |
| 1003 | LOCAL-LAN1   | 現在未対応です。 | ENABLE  | DISABLE |    |
|      | LOCAL_LAN1   |          |         | ENABLE  |    |

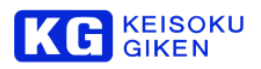

#### 11.3.10 2001~UDR Maintenance parameter

MENU

→SETUP→PARAMETER→EDIT→Maintenance (全てのパラメータ)

| No   | 名前                          | 詳細           | 初期値     | 値       | 動作                   |
|------|-----------------------------|--------------|---------|---------|----------------------|
| 2001 | Cue up frame count          | 再生を開始する際の先   | 0       | 数値      | 0を指定するとデフォルト値を採用しま   |
|      |                             | 読みフレーム数を指定   |         |         | す。                   |
|      | CUEUP_CNT                   | 出来ます。        |         |         |                      |
| 2002 | Max disk request            | メディアに対する最大   | 0       | 数値      | 0を指定するとデフォルト値を採用しま   |
|      | count                       | I/O リクエスト数を指 |         |         | す。                   |
|      |                             | 定できます。       |         |         |                      |
|      | MAX_DISK_REQ                |              |         |         |                      |
| 2003 | Cache clear interval        | 停止時、先読みフレー   | -1      | 数値      | 0を指定するとデフォルト値を採用しま   |
|      | [sec]                       | ムのキャッシュを破棄   |         |         | す。                   |
|      |                             | する間隔を指定できま   |         |         |                      |
|      | CACHE_CLR_INTER             | ਰ.           |         |         |                      |
|      | VAL                         |              |         |         |                      |
| 2004 | Max pre-read frame          | 先読みバッファとして   | 0       | 数值      | 0を指定するとテフォルト値を採用しま   |
|      | count                       | 採用9るビナオノレー   |         |         | 9.                   |
|      |                             | ム叙を指定できま9。   |         |         |                      |
|      | WAX_PREREAD_CIN             |              |         |         |                      |
| 2005 | I<br>Play buffer percept[%] | 一百生側で使用するつし  | 0       |         | 0を指定するとデフォルト値を採用しま   |
| 2005 |                             | 中上向て使用するノレ   | 0       |         | す                    |
|      | PLAY BUE RATIO              | 指定出来ます。      |         |         | 90                   |
| 2006 |                             | 収録時、自動的に入力   | ON      | OFF     | 112録時 自動的に入力スルーレません。 |
|      | recordina.                  | をスルーするかどうか   | ÖN      |         | 収録時 自動的に入力スルーレます     |
|      |                             | を指定出来ます。     |         |         |                      |
|      | AUTO_EE                     |              |         |         |                      |
| 2008 | EDIT delay [frame]          | コマンド発行から再生   | 7       | 数値      | 0を指定するとデフォルト値を採用しま   |
|      |                             | /収録を開始するまで   |         |         | す。                   |
|      | EDIT_DELAY                  | のVsync数を指定でき |         |         |                      |
|      |                             | ます。          |         |         |                      |
| 2009 | Thru mode                   | スルーモードを指定出   | DEFAULT | Default | デフォルトのスルーモードです。      |
|      |                             | 来ます。         |         | REC_ONL | REC 時のみ入力スルーします。     |
|      | THRU_MODE                   |              |         | Y       |                      |
|      |                             |              |         | NOT_PLA | 非再生時は入力スルーします。       |
|      |                             |              |         | Y       |                      |
| 2019 | Embedded audio              | エンベデットオーディ   | ENABLE  | OFF     | エンベデットオーディオ入出力を無効    |
|      | ON/OFF                      | オの入出力を無効有    |         |         | にします。                |
|      |                             | 効できます。       |         | ON      | エンベデットオーディオ入出力を有効    |
|      | EMB_AUDIO_ENABL             |              |         |         | にします。                |
|      | E                           |              |         |         |                      |
| 2023 | Ignore folder frame         | フォルタ作成時に設定   | OFF     | OFF     | フォルタ作成時に設定したフレームレ    |
|      | rate at play                | したノレームレート設   |         |         | - ト設定を無視しません。        |
|      |                             | 正を無視するかとうか   |         | ON      | フォルダ作成時に設定したフレームレ    |
|      | IGNORE_FRATE                | を設定できます。     |         |         | ート設定を無視します。          |

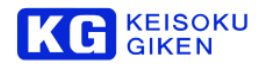

| 2024 | Check frame valid at play | 正常に記録されたフレ<br>ームのみ再生するかど  | CHECK | IGNORE  | 正常に記録されたかどうかの判定は無<br>視されます。 |
|------|---------------------------|---------------------------|-------|---------|-----------------------------|
|      |                           | うかを設定出来ます。                |       | CHECK   | 正常に記録されたかどうかチェックし           |
|      | FRAME_VALID               |                           |       |         | ます。                         |
| 2025 | Select recorded take      | 記録するテイクのエン                | TCG   | TCG     | TCGのユーザービットが記録されます。         |
|      | UB                        | トリ情報に登録するユ                |       | REELTAK | テイク番号とユーザービットが記録さ           |
|      |                           | ーザービット値を選択                |       | E       | れます。                        |
|      | RECORD_TAKE_UB            | 出来ます。                     |       |         |                             |
| 2026 | ANC_LTC ON/OFF            | HD-SDI に重畳されて             | ON    | OFF     | LTCパケットの入出力を無効にします。         |
|      |                           | いるアンシフリLIC                |       | ON      | LTCパケットの人出力を有効にします。         |
|      | ANC_LIC_ENADLE            | ハノットの人面力を有                |       |         |                             |
|      |                           | が出来ます。                    |       |         |                             |
| 2027 | ANC VITC ON/OFF           | HD-SDI に重畳されて             | ON    | OFF     | VITCパケットの入出力を無効にしま          |
|      |                           | いるアンシラリ VITC              |       |         | ਰ,                          |
|      | ANC_VITC_ENABLE           | パケットの入出力を有                |       | ON      | VITC パケットの入出力を有効にしま         |
|      |                           | 効/無効設定すること                |       |         | す。                          |
|      |                           | が出来ます。                    |       |         |                             |
| 2028 | ANC_VANC ON/OFF           | HD-SDI に重畳されて             | ON    | OFF     | D-21 アンシラリデータの入出力を無効        |
|      |                           | いるD-21 アンシラリ              |       |         | にします。                       |
|      | ANC_VANC_ENABL            | データの入出力を有効                |       | ON      | D-21 アンシラリデータの入出力を有効        |
|      | E                         | /無効設定9ることか                |       |         | にします。                       |
| 2020 |                           | 山木み9。<br>百生時 Linderflowが  | 0     | 秋店      | 0を指定すると報告しません。              |
| 2029 | underflow                 | 所定の数だけ発生した                | 0     |         |                             |
|      |                           | とき、ALERTとして               |       |         |                             |
|      | ALERT_LV_PLAY             | 報告できます。                   |       |         |                             |
|      |                           | Underflow が発生する           |       |         |                             |
|      |                           | と、同じフレームが連                |       |         |                             |
|      |                           | 続して見えます。                  |       |         |                             |
| 2030 | ALERT LEVEL: rec          | 収録時、Overflow が所           | 0     | 数値      | 0を指定すると報告しません。              |
|      | overflow                  | 定の数だけ発生したと                |       |         |                             |
|      |                           | き、ALERI とし(報              |       |         |                             |
|      | ALERI_LV_REC              | 日 Cedy。<br>Overflow が発生する |       |         |                             |
|      |                           | とスルー出力に一瞬黒                |       |         |                             |
|      |                           | が出たりします。                  |       |         |                             |
| 2031 | TC output type            | LTC コネクタからの               | VTR   | ALWAYS  | 常にLTC コネクタからタイムコードが         |
|      |                           | タイムコード出力動作                |       |         | 出力されます。                     |
|      | TC_OUTTYPE                | を指定出来ます。                  |       | VTR     | 0.25 倍速以上の再生/収録の場合のみ        |
|      |                           |                           |       |         | LTC コネクタからタイムコードが出力         |
|      |                           |                           |       |         | chat.                       |
| 2032 | TC output mode            | 出力するタイムコード                | AUTO  | AUTO    | メディアの出力時はメディアのタイム           |
|      |                           | を選択することが出来                |       |         | 」ード、ノルー時はタイムコードジェネ          |
|      |                           | द <b>9</b> 。              |       | TCC     | レークの追り出力される9。               |
|      |                           |                           |       | 166     | されます。                       |
|      |                           |                           |       | THRU    | 入力信号から再生成したタイムコード           |
|      |                           |                           |       |         | ジェネレータの値が出力されます。            |

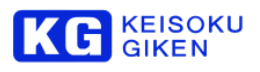

| 2033 | TC CTL                                   | メディアのタイムコー<br>ド出力時、タイムコー                           | CTL | AUTO | 記録されたタイムコード値が出力され<br>ます。               |
|------|------------------------------------------|----------------------------------------------------|-----|------|----------------------------------------|
|      | TC_CTL                                   | ド値として採用する値 を選択出来ます。                                |     | CTL  | フォルダ先頭からのオフセットにより<br>計算された値が出力されます。    |
| 2034 | Automatically sync to                    | 検出した入力信号を元                                         | OFF | OFF  | 自動設定機能を無効にします。                         |
|      | input.                                   | に、入力ビデオフォー<br>マットを自動設定しま                           |     | ON   | 自動設定機能を有効にします。                         |
|      | INPUT_AUTO_SYNC                          | す。<br>DualLink/2ch 時は正し                            |     |      |                                        |
|      |                                          | く動作しません。                                           |     |      |                                        |
| 2035 | GPI Test mode                            | GPIO のテストモード                                       | OFF | OFF  | GPIO のテストモードを解除します。                    |
|      | ON/OFF                                   | をON/OFF します。                                       |     | ON   | GPIO のテストモードに設定します。                    |
|      | GPIO_TEST                                |                                                    |     |      |                                        |
| 2036 | Dual-link Progressive<br>special control | Dual-Linkプログレッシブ<br>時の再生/記録時の境界制                   | OFF | OFF  | タイムコード境界合わせをしません。1                     |
|      | DLP_CTRL_ENABLE                          | 御の切り替えです。タイ<br>BLE ムコード境界に一致させ<br>るかどうかを指定しま<br>す。 |     | ON   | タイムコード境界合わせをします。2フ<br>レーム単位で境界合わせをします。 |

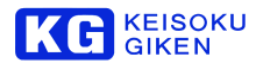

#### 11.4 ヒューズ交換について

製品の保護ヒューズは、リアパネルのACインレットに内蔵されています。

ヒューズを交換する場合、必ず本体から AC ケーブルを抜いて作業をしてください。

交換ヒューズ (ISO 7000-0434) ET 3.15A (SOC 製) 又は FSL 250V 3.15A (Nippon Seisen Cable, Ltd.製)

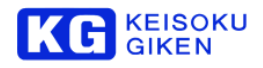

#### 11.5 エラー番号一覧

| Error<br>Number | Error         | Error Message                | Error<br>Number | Error           | Error Message                         |
|-----------------|---------------|------------------------------|-----------------|-----------------|---------------------------------------|
| -2              | E_INVAL       | Invalid argument.            | 700             | E_NOFOLDER      | No folder.                            |
| -3              | E_NOTSUP      | Not supported.               | 701             | E_FOLDER        | Folder Error.                         |
| -4              | E_NODEV       | No Device.                   | 702             | E_UNFITFOL      | Unfit folder type.                    |
| -5              | E_NOTFOUND    | Command not found.           | 703             | E_FOLNOTSUP     | Folder type not supported.            |
| -6              | E_OPNOTSUP    | Operation not supported.     | 704             | E_FOLINVL       | Invalid folder header.                |
| -7              | E_INVALSLOT   | Invalid Folder slot.         | 705             | E_VOLNOTSUP     | Volume type not supported.            |
| -8              | E_DISABLE     | Operation disabled.          | 706             | E_NOVOL         | No such volume.                       |
| -9              | E_CONNECTFAIL | Couldn't communicate.        | 707             | E_NOFOL         | No such folder.                       |
| -10             | E_LISTFULL    | No space left on the list.   | 708             | E_RONLYFOL      | Folder is Read-only.                  |
| -11             | E_NOENTRY     | No such entry.               | 709             | E_RONLYVOL      | Video media is Read-only.             |
| -12             | E_IO          | I/O error.                   | 710             | E_INVALNAME     | Invalid name.                         |
| -13             | E_WRITEFAIL   | Write fail.                  | 711             | E_EXISTFOL      | Folder exist.                         |
| -14             | E_READFAIL    | Read fail.                   | 712             | E_DIRFULL       | Folder directory table full.          |
| -15             | E_NOLICENSE   | No license.                  | 713             | E_VOLUME        | Volume I/O error.                     |
| 256             | E_CHECKERR    | Check error status.          | 714             | E_FOLMAGIC      | Invalid folder magic number.          |
| 512             | E_CHECKRESP   | Check response               | 715             | E_FOLBUSY       | Folder busy.                          |
| 600             | E_RECBUSY     | REC busy.                    | 716             | E_DIFFPSIZE     | Different page size.                  |
| 601             | E_PLAYBUSY    | Play busy.                   | 717             | E_NONREALTIME   | Non Realtime volume(disk).            |
| 602             | E_INBUSY      | Input busy.                  | 718             | E_NOSUBCH       | No sub-channel.                       |
| 603             | E_RECINHIBIT  | Rec inhibit folder.          | 719             | E_SUBCHMODEORNG | Sub-channel mode out of range.        |
| 604             | E_TAKEINVAL   | Invalid take mode.           | 720             | E_FNORNG        | Frame number out of range.            |
| 605             | E_TAKENO      | Take number out of range.    | 721             | E_FOLREAD       | Reading folder failed.                |
| 606             | E_TAKEFULL    | Take list full.              | 722             | E_FOLWRITE      | Writing folder failed.                |
| 607             | E_TAKEEOF     | End of folder(take).         | 723             | E_NOTCOINCIDE   | Data-type not coincide.               |
| 608             | E_TAKE        | Take error.                  | 724             | E_NOTEMPLATE    | No such folder-template.              |
| 609             | E_TAKEWRT     | Take write error.            | 725             | E_TEMPLATE      | Folder template error.                |
| 610             | E_TAKEWP      | Take write protected.        | 726             | E_REQFULL       | Request Que full.                     |
| 611             | E_EOF         | End of folder.               | 727             | E_SLOTBUSY      | Slot Busy.                            |
| 612             | E_INPDFMT     | Input data format error.     | 728             | E_NOBLANKSLOT   | No blank slot.                        |
| 613             | E_NOINP       | No input.                    | 729             | E_ABORT         | Abort.                                |
| 614             | E_REC         | REC error.                   | 730             | E_ALPHABIT      | Alpha-plane can use just 8/10/12bits. |
| 615             | E_VDTINVAL    | I/O Invalid argument.        | 731             | E_INVOLSTAT     | Volume is not complete.               |
| 616             | E_VDTBUSY     | I/O busy.                    | 732             | E_NOMATCHSYS    | Couldn't use on this system.          |
| 617             | E_VDTNOTRDY   | I/O not ready.               | 733             | E_NOMATCH_MP    | Couldn't use on this media pack.      |
| 618             | E_VDTFOLBUSY  | I/O Folder busy.             | 734             | E_NOTSUP_SG     | Not supported speed-grade.            |
| 619             | E_VDTNOFOLDER | I/O No Folder.               | 735             | E_FOL_ERASING   | Folder is erasing.                    |
| 620             | E_VDTOPNOTSUP | I/O Operation not supported. | 736             | E_NOTEXEC       | Not execute.                          |
| 621             | E_VDTIO       | I/O error.                   | 737             | E_NOSPACE       | No enough free space on the volume.   |
| 622             | E_VDTLOAD     | I/O file load error.         | 738             | E_NOVFMT        | No such video format.                 |
| 623             | E_VDTSAVE     | I/O file save error.         | 739             | E_FOLNO         | Invalid folder number.                |
| 624             | E_INP_SIG_ERR | Invalid input signal.        | 900             | E_LOAD          | Setup-file load error.                |
|                 |               |                              | 901             | E_NOTSYNC       | Not synchronized.                     |
|                 |               |                              | 903             | E_ACCESS        | Communication error.                  |

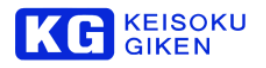

## 12 更新履歴

| バージョン | 日付         | 修正内容                                     |
|-------|------------|------------------------------------------|
| 1.0.0 | 2012/02/23 | 初版、暫定版。                                  |
| 1.1.1 | 2012/03/15 | 画面変更に伴う記述変更。                             |
| 1.1.2 | 2012/07/05 | UDR-N50 ファームウェア Ver. 2.1 更新による記述修正       |
| 1.1.3 | 2013/01/28 | UDR-N50/N50A に名称変更                       |
|       |            | 「HDMI設定」を追記                              |
| 1.1.4 | 2013/11/20 | 以下のドキュメントを統合                             |
|       |            | 「ピン仕様」追加                                 |
|       |            | 「UDR-N50A タッチパネルの校正手順についてタッチパネルの校正手順に    |
|       |            | ついて」追加                                   |
|       |            | 「同期運転(オプション)」追加                          |
|       |            | 「ルーフ再生」追加                                |
|       |            | 「スクリフト冉生」追加                              |
| 1.2   | 2015/02/04 | FW Rev.5.1 にあわせてパラメータを更新しました。            |
| 1.3   | 2015/02/18 | SDI入出力に関する注意事項を追加しました。                   |
| 1.4   | 2015/04/01 | FW5.2.1 に合わせ、項4.4 及びキャリブレーション画面の説明を修正しまし |
|       |            | た。                                       |
| 1.4.1 | 2015/04/13 | §3.1, 3.2, 3.3の図表について、番号が見えにくい問題を修正しました。 |
|       |            | §5.2のHOME 画面図表について、番号が見えにくい問題を修正しました。    |
|       |            | §5.4のメニュー画面について、番号か見えにくい問題を修正しました。       |
| 1.4.2 | 2017/04/07 | 電源シンボル表記追加                               |
|       |            |                                          |
|       |            | ヒュースに関9る記が近記                             |
|       |            | 注思事項で迫記<br>42項 再生専用メディアパック追記             |
| 15    | 2019/09/01 |                                          |
| 1.5   | 2010/00/01 | FW Rev 611 にあわせてパラメータを再新しました             |
| 151   | 2019/01/10 |                                          |
| 16    | 2019/08/26 | FW621に合わせてパラメータを再新しました                   |
| 17    | 2020/07/22 |                                          |
|       | 2020/01/22 | 「MAINTENANCE ネットワーク画面」ネットワークの設定にデフォルトゲ   |
|       |            | ートウェイを追加                                 |
| 1.7.1 | 2020/10/09 | VIDEO OUTPUT 画面                          |
|       |            | 「12G-SDI リンク割り当ての設定」を追加                  |
|       |            | $301\sim399$ VideoOutput                 |
|       |            | 「12G-SDI Link assignment」を追加             |
|       |            | MEDIA REFRESH 完了画面と説明を修正                 |
| 1.7.2 | 2021/07/28 | VIDEO OUTPUT 画面                          |
|       |            | 「12G-SDI リンクモードの設定」を追加                   |
|       |            | 301~399 VideoOutput                      |
|       |            | 「12G-SDI Link Mode」を追加                   |
| 1.73  | 2021/12/16 | §4.3.2 再生のみ可能なメディアパックを削除                 |
|       |            | 24TB、48TB モデルを追加し、18TB モデルを削除            |
|       |            | §10.1 HDDメディアパックに対する振動や音圧の影響注意を削除        |
|       |            | メディアパックからビデオメディアに名称を変更                   |

# 株式会社 計測技術研究所

ビジュアルウェア・カスタマ・サポート URL:https://www.keisoku.co.jp/vw/ E-mail:<u>VW-support@hq.keisoku.co.jp</u>

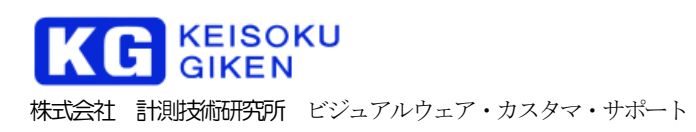

## 

UDR-N50A/N60 オペレーションガイド